# AMP – Aircraft Maintenance Program User guidance

Copyright© 2020 ALASKAR Technologies Confidential Information: This document contains the confidential and proprietary information of ALASKAR Technologies. Disclosure is restricted.

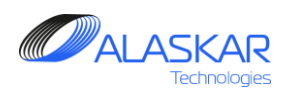

## Contents

| 1. General                                            | 4  |
|-------------------------------------------------------|----|
| 2. Aircraft Maintenance Program Creation              | 5  |
| 3. Aircraft maintenance program editor                | 7  |
| 4. AMP Position Structure Update                      | 9  |
| 4.1. Add of the new component into the structure      | 9  |
| 4.2. Overview of Main and Lower Assemblies            | 14 |
| 4.3. Assembly Creation                                | 15 |
| 4.4. Substitute Part Number Overview and Registration | 20 |
| 4.5. Part Effectivity Registration                    | 24 |
| 4.6. Positions window overview                        | 29 |
| 4.7. Component Treatment                              | 30 |
| 5. AMP Maintenance Requirements                       | 52 |

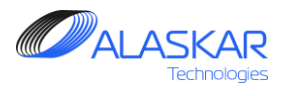

| 6. AMP Maintenance Model.                         | 78 |
|---------------------------------------------------|----|
| 7. AMP Plan                                       | 84 |
| 8. POS – AMP MR                                   | 92 |
| 9. Task Effectivity                               | 99 |
| 10. MRB (Maintenance Review Board) Category Codes |    |

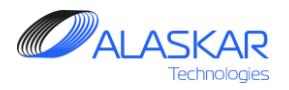

#### 1. General

Aircraft Maintenance Program (AMP) is a final version of a maintenance program, based on the 'pattern' – the Logical Model, which can be modified for a particular Aircraft Family.

The user's manual consists of nine sections: Aircraft Maintenance Program Creation, Aircraft maintenance program editor, AMP Position Structure Update, AMP Maintenance Requirements, AMP Maintenance Model, AMP Plan, POS – AMP MR, Task Effectivity, and MRB (Maintenance Review Board) Category Codes.

Aircraft Maintenance Program Creation provides step by step overview of the new AMP creation and how to open AMP screen.

Aircraft maintenance program editor gives you information about Editor items, AMP draft and how to disactivate the already existing AMP.

AMP Position Structure Update consists of the seven subjects. Here you can know how to add of the new component into the structure, also you give information of the overview of main and lower assemblies, substitute part number overview and registration and part effectivity registration.

AMP Maintenance Model is used for the distinction of all existing tasks and their future group completion.

In conformity with the selected Logical Model, a Maintenance Plan will be displayed, where all existing tasks can be distributed according to the Maintenance Model. Here you can add/delete any tasks to the Maintenance Model, if necessary.

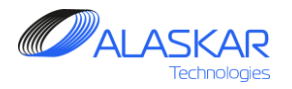

## 2. Aircraft Maintenance Program Creation

|                                                                                                    | لتخريصه |
|----------------------------------------------------------------------------------------------------|---------|
| R 3 53 ⊐1 ⊐1 a 3 60<br>Close Material A/CTimes TLOG NRC EC Shortage Help                                                                                                    | AR      |
| Cose Material     Active User:     User ID:     User Name:     User STA:     Log Out     APV     ANDRE I PAVLOV     TLL     Cose     Actual Structure     AMP- Select Operator Name:     DRU     ALASK     ALASK     Actual Structure     AMP-Maintenace Program     T/Log     T/Log     NRC     AMP for Selected - Operator, Select - AC Family:     B737-NG BOEING COMPANY     Create     4     4     Material   Management   Shortage | AI      |

- 1. Push "AMP Maintenance Program" button.
- 2. From the whole list select Operator name.

3. For corresponding AMP selected Operator, highlight AC family.

4. Push "Create" button. AMP Creating screen will appear.

User Guidance

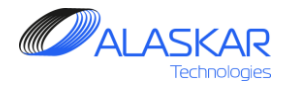

| 🛸 AMP Creating                                    |                     |                         |            | ×                      |
|---------------------------------------------------|---------------------|-------------------------|------------|------------------------|
| ┌ Selected Operator - AC Fami                     | ly:                 |                         |            |                        |
| AC Family:                                        | Operator Code ICAO: | Operator Name:          |            |                        |
| B737-NG                                           | DRU                 | ALROSA AIR CO.          |            |                        |
|                                                   |                     |                         |            |                        |
| Select Logical Model:                             |                     |                         |            |                        |
| Logical Model Name:                               |                     | Maintenance Model Name: |            |                        |
| NA                                                | <b>-</b>            |                         |            |                        |
| Remarks:                                          |                     |                         |            |                        |
| B/3/-NG AMP                                       |                     |                         |            |                        |
|                                                   |                     |                         |            |                        |
| ·                                                 |                     |                         |            |                        |
|                                                   |                     |                         | (          | 5 Create Close         |
| 24 Dark M. Version: 1.2.705                       |                     |                         |            |                        |
| Close Material A/C Times TLOG NRC EX              | Shortage Help       |                         |            |                        |
|                                                   |                     |                         |            |                        |
| Active User                                       |                     |                         |            |                        |
| User ID :                                         | User N<br>DUNAJEV   | lame :<br>MIHHAII       | User STA : | Log Out                |
|                                                   | 2010/021            |                         |            | EC                     |
| ACtual Structure Structure AMP-Maintenace Program |                     |                         |            |                        |
| NA SKYGATES                                       |                     |                         |            | T/LOG                  |
|                                                   |                     | M                       |            | NIPC                   |
| AMP for Selected - Operator, Select - AC Fa       | amily :             | n                       | Tahoge     | NRC                    |
| B747-8F BOEING COMPANY                            |                     |                         |            | A/C Times              |
|                                                   |                     |                         |            |                        |
|                                                   | 6                   |                         |            | Material<br>Management |
|                                                   |                     |                         |            | Chartens               |
|                                                   |                     |                         |            | Snortage               |
|                                                   |                     |                         |            |                        |

5. AC Family, Operator Code ICAO and Operator Name will automatically appear. Click on the "Create" button to make AMP.

6. When the AMP is created you can open it by clicking on the "Open" button.

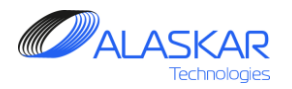

#### 3. Aircraft maintenance program editor

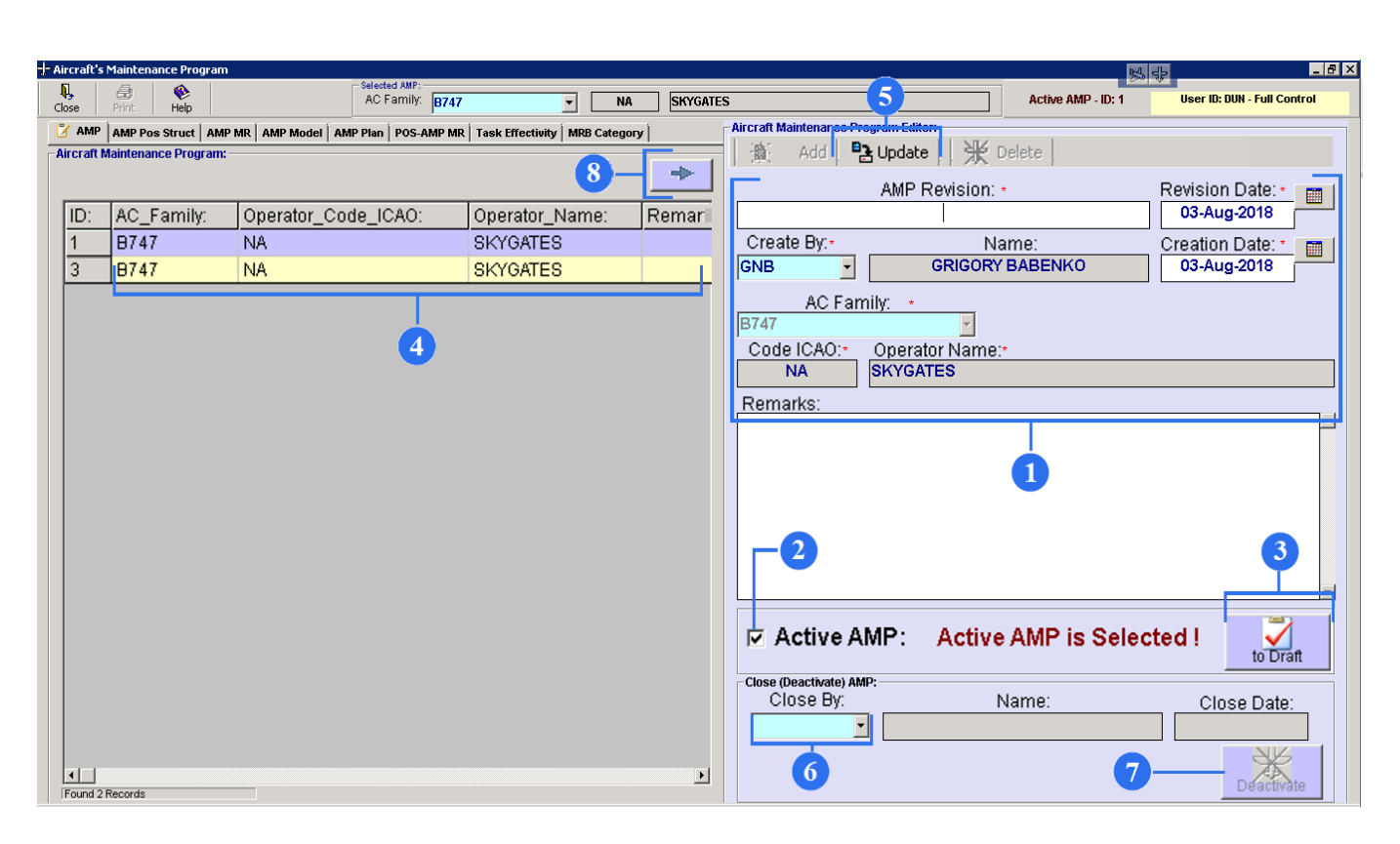

1. After the AMP creation, fields such as "Created By", "Name", "Creation Date", "Code ICAO" and "Operator Name" will be automatically filled. Type only "AMP revision", "Revision Date" and "Remarks" if it is necessary.

2. The 'Active AMP' check box is selected, when this AMP is already used for a particular aircraft family.

3. If you want to create an AMP copy, push "to Draft" button.

The AMP Draft is usually used when an AMP is already active for a particular aircraft family, and you cannot apply it for another aircraft family. When you create a draft, the whole Maintenance Program will be copied, and then can be modified and activated for another aircraft family.

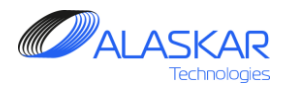

| - Aircraft | s Maintenance Program |                                  |                              |          |                                                    |
|------------|-----------------------|----------------------------------|------------------------------|----------|----------------------------------------------------|
| Close      | All States Print Help | AC Family: B747                  | ▼ NA                         | SKYGATES | S 5 Active AMP - ID: 1 User ID: DUN - Full Control |
| 📝 AM       | P AMP Pos Struct AMP  | MR AMP Model AMP Plan POS-AMP MR | Task Effectivity MRB Categor | עי       | Aircraft Maintenar <mark>oo Program Exiton</mark>  |
| Aircraft   | Maintenance Program:  |                                  |                              |          | 🏨 Add BUpdate 🔛 💥 Delete                           |
|            |                       |                                  | <u> </u>                     |          | AMP Revision: * Revision Date: *                   |
| ID:        | AC Family:            | Operator Code ICAO:              | Operator Name:               | Remari   | 03-Aug-2018                                        |
| 1          | B747                  | NA                               | SKYGATES                     |          | Create By:• Name: Creation Date: • 📷               |
| 3          | B747                  | NA                               | SKYGATES                     | 1        | GNB GRIGORY BABENKO 03-Aug-2018                    |
|            |                       |                                  |                              |          | AC Family: +                                       |
|            |                       |                                  |                              |          | B747                                               |
|            |                       | 4                                |                              |          | Code ICAO:* Operator Name:*                        |
|            |                       |                                  |                              |          | NA SKYGATES                                        |
|            |                       |                                  |                              |          | Remarks:                                           |
|            |                       |                                  |                              |          |                                                    |
|            |                       |                                  |                              |          |                                                    |
|            |                       |                                  |                              |          | U U                                                |
|            |                       |                                  |                              |          |                                                    |
|            |                       |                                  |                              |          |                                                    |
|            |                       |                                  |                              |          |                                                    |
|            |                       |                                  |                              |          |                                                    |
|            |                       |                                  |                              |          |                                                    |
|            |                       |                                  |                              |          | Active AMP: Active AMP is Selected !               |
|            |                       |                                  |                              |          | Close (Deartizate) AMD:                            |
|            |                       |                                  |                              |          | Close By: Name: Close Date:                        |
|            |                       |                                  |                              |          |                                                    |
|            |                       |                                  |                              |          |                                                    |
| Found      | 1 Pasarda             |                                  |                              | Þ        | 0 Deactivate                                       |

4. A Draft version is yellow-coloured in the list.

5. If you add data in the AMP editor (for example change of the AMP revision) push on the toolbar "Update" button to save change data.

6. To disactivate the AMP, enter your ID in "Close By" field. Name and close date will automatically appear.

7. Push "Deactivate" button and corresponding AMP will be removed.

8. Push button with the needle to open or close Aircraft Maintenance Program Editor

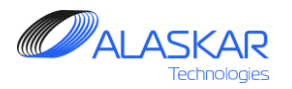

#### 4. AMP Position Structure Update

#### 4.1. Add of the new component into the structure

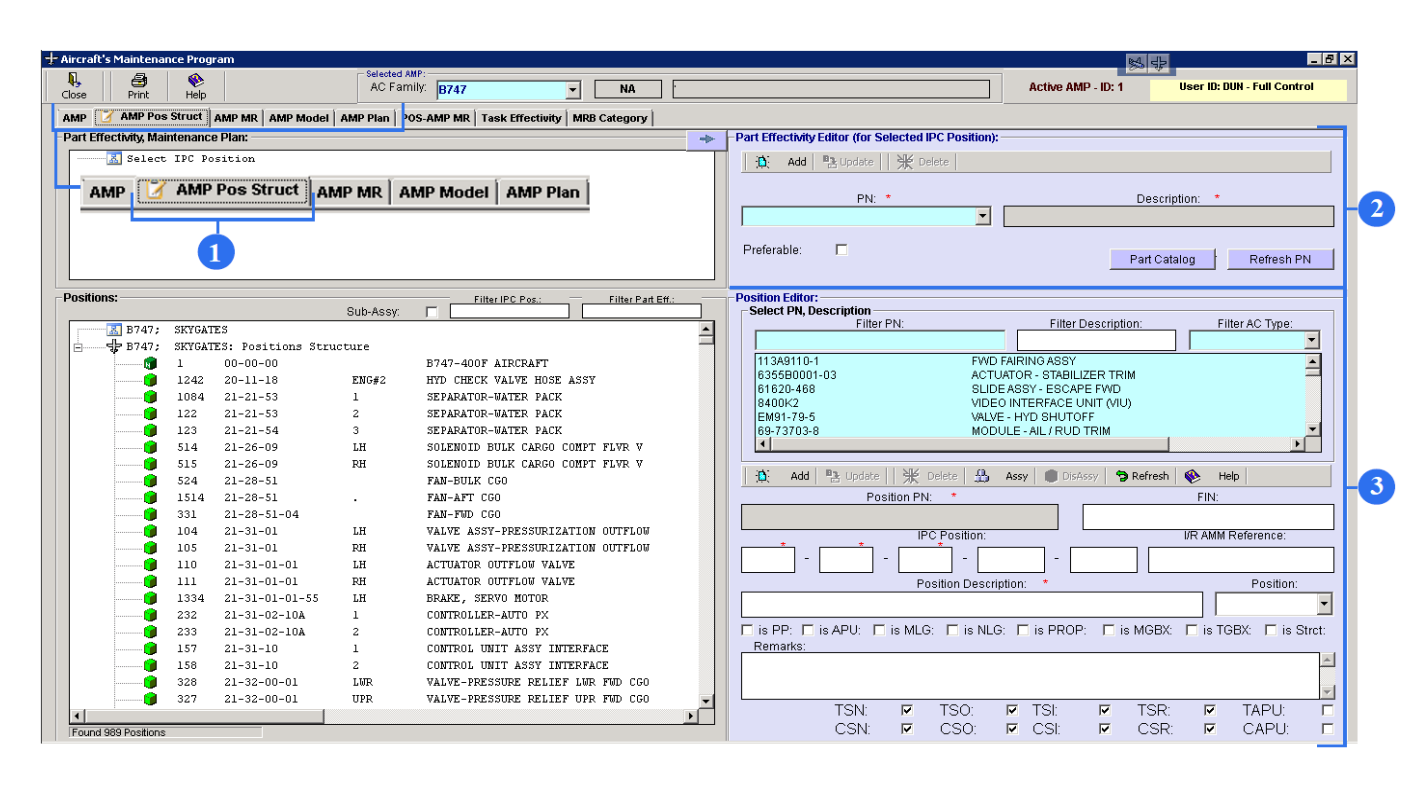

1. To open AMP position structure screen, click on the AMP Pos Struct.

Editor for AMP Pos Struct screen is divided on two part: "Part Effectivity Editor (for Selected IPC position)" (item # 2) and "Position Editor" (item #3).

Turn to the item #3.

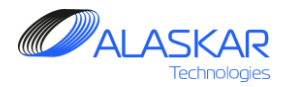

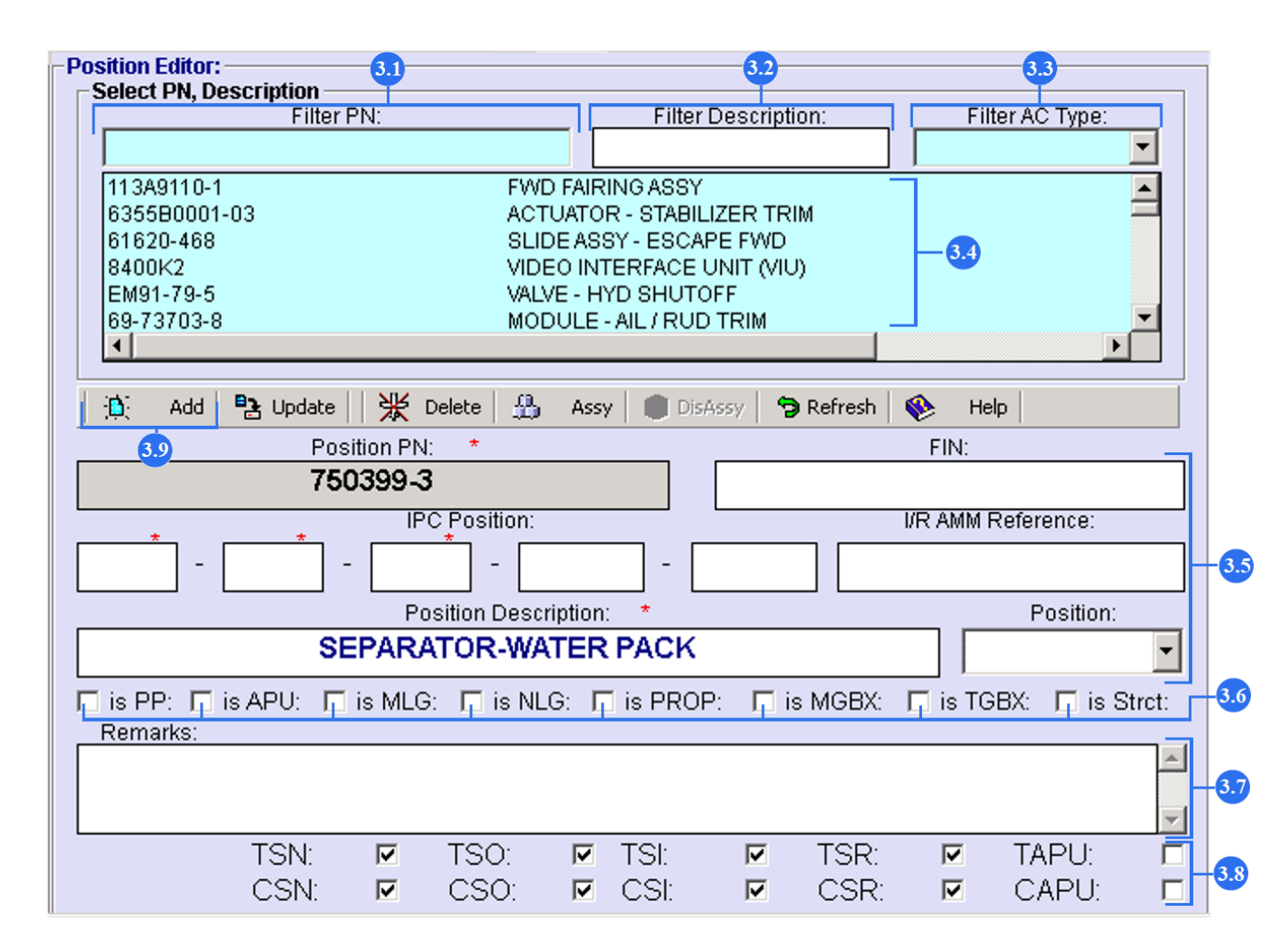

3.1. To add a new component into the structure you should find it from the whole list (see item 3.4) using "Filter PN".

3.2. Also, you can use "Filter Description" to find new component.

3.3. "Filter AC Type" can help to look for new component.

3.4. The list of all these components is a database of components with their part numbers and descriptions, which are automatically taken from the "Material Management" sub module of Part – M module. Highlight and click two times on the suitable components part number.

If you can't find the part number of the component, you must enter component data in "Material Management" sub module and save this information. Then you can use filters 3.1, 3.2, or 3.3 again to look for corresponding part number of the component and add it to the structure.

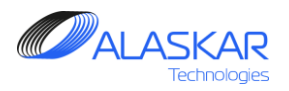

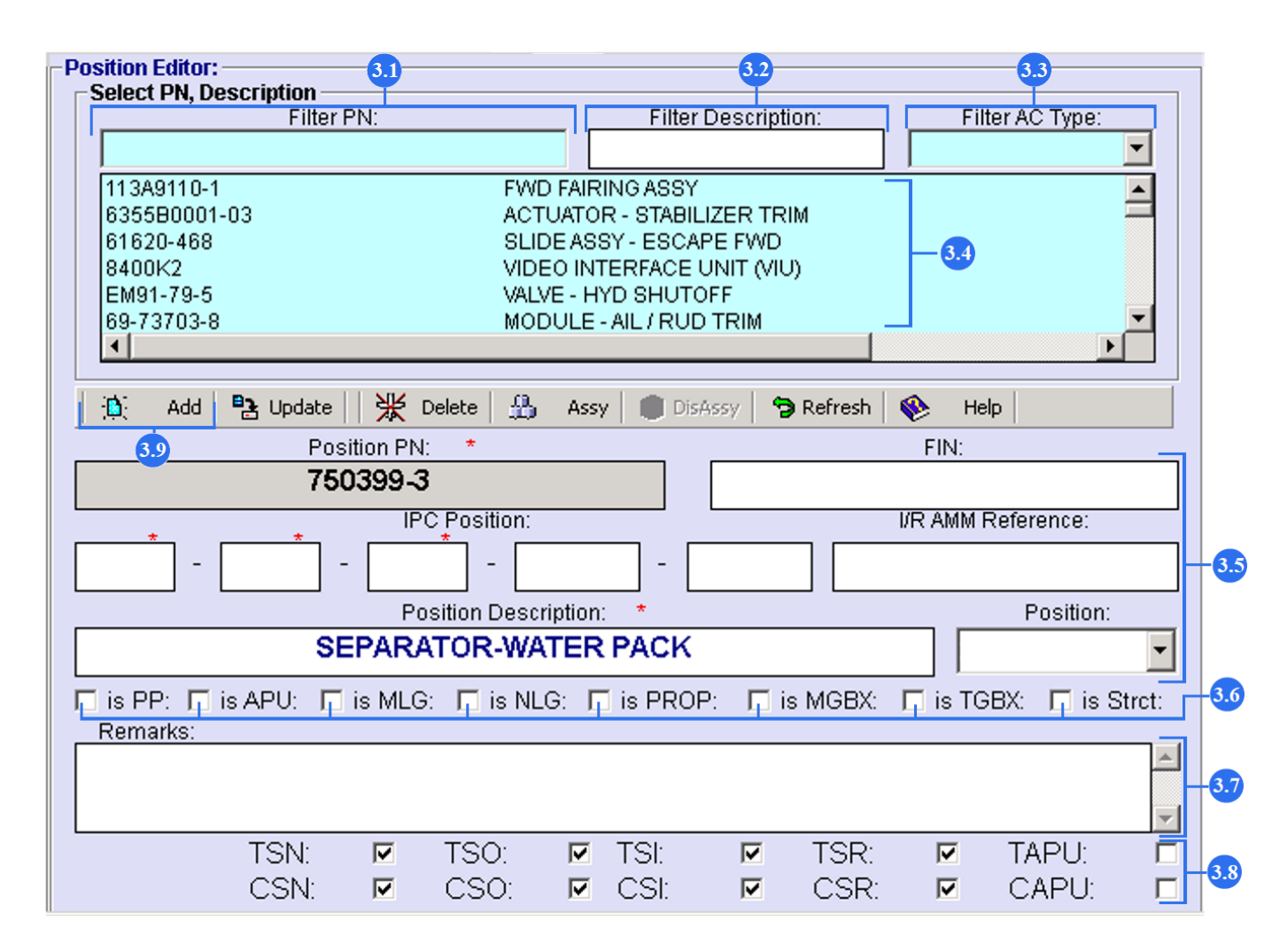

3.5. Position P/N and Description will be automatically displayed.

Type an IPC Position.

Use "FIN" field and "I/R AMM Reference" field to enter auxiliary information, where FIN – functional item number.

I/R - installation and removal.

Also don't remember to select component position.

3.6. Select a component (ASSY) by ticking one of the fields, where:

-PP is Power Plant;

-APU is Auxiliary Power Unit;

- MLG is Main Landing Gear;

- NLG is Nose Landing Gear;
- PROP is propeller;
- MGBX is Main Gear Box;

- TGB - Tail Gear Box;

- Strct - Structure.

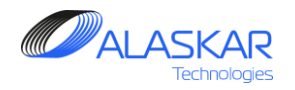

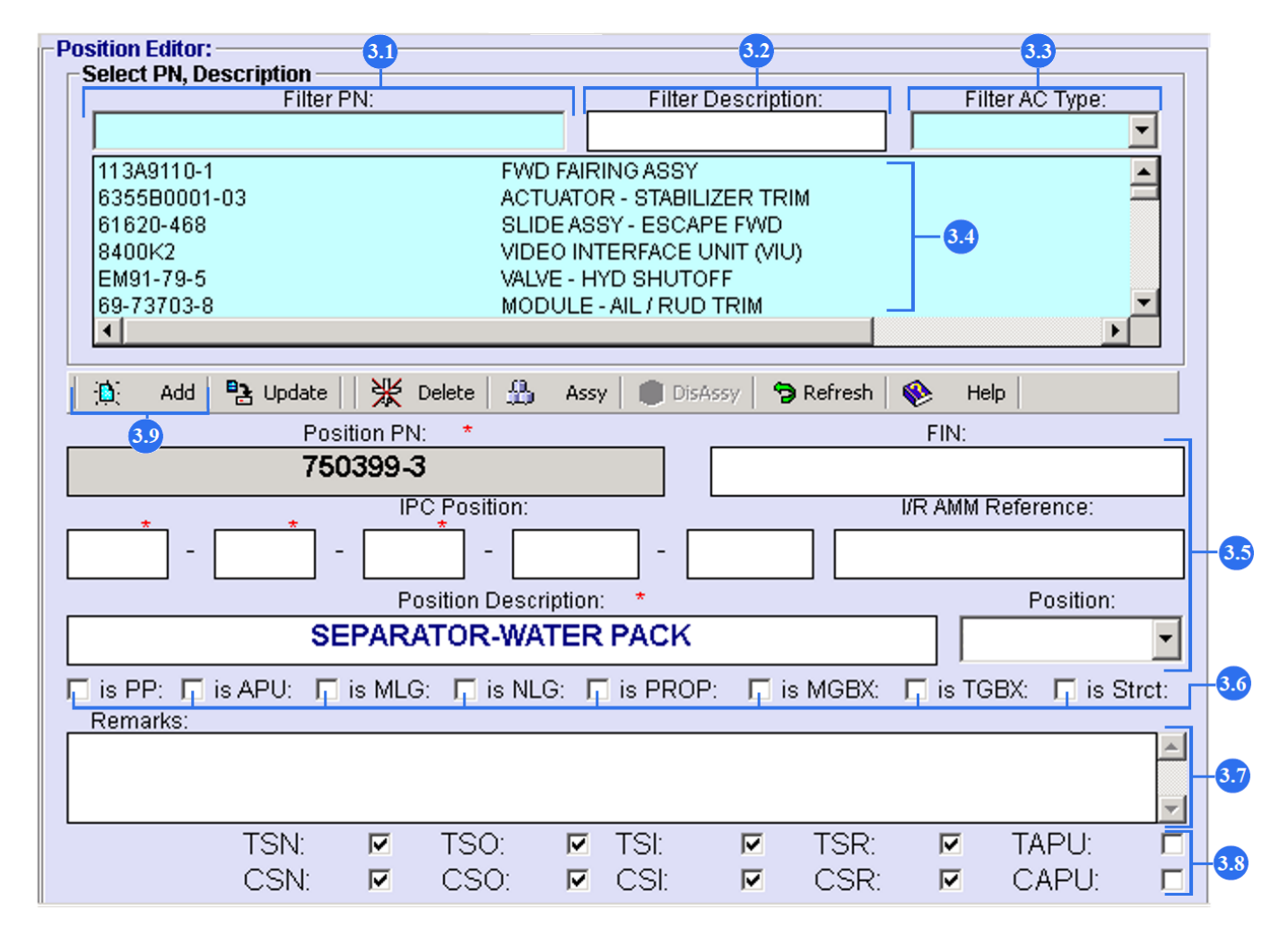

Consider this item on the example of the APU.

APU has its own IPC position. You type the IPC position of the APU accordance to item 3.5. and it is required to tick the APU field. If you type IPC position of the APU bleed valve (for example) it is impossible to tick the APU field, showing affiliation to the APU.

3.7. Type any Remarks. Filled 'Remarks' field will be displayed in an Aircraft Configuration Report.

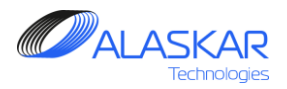

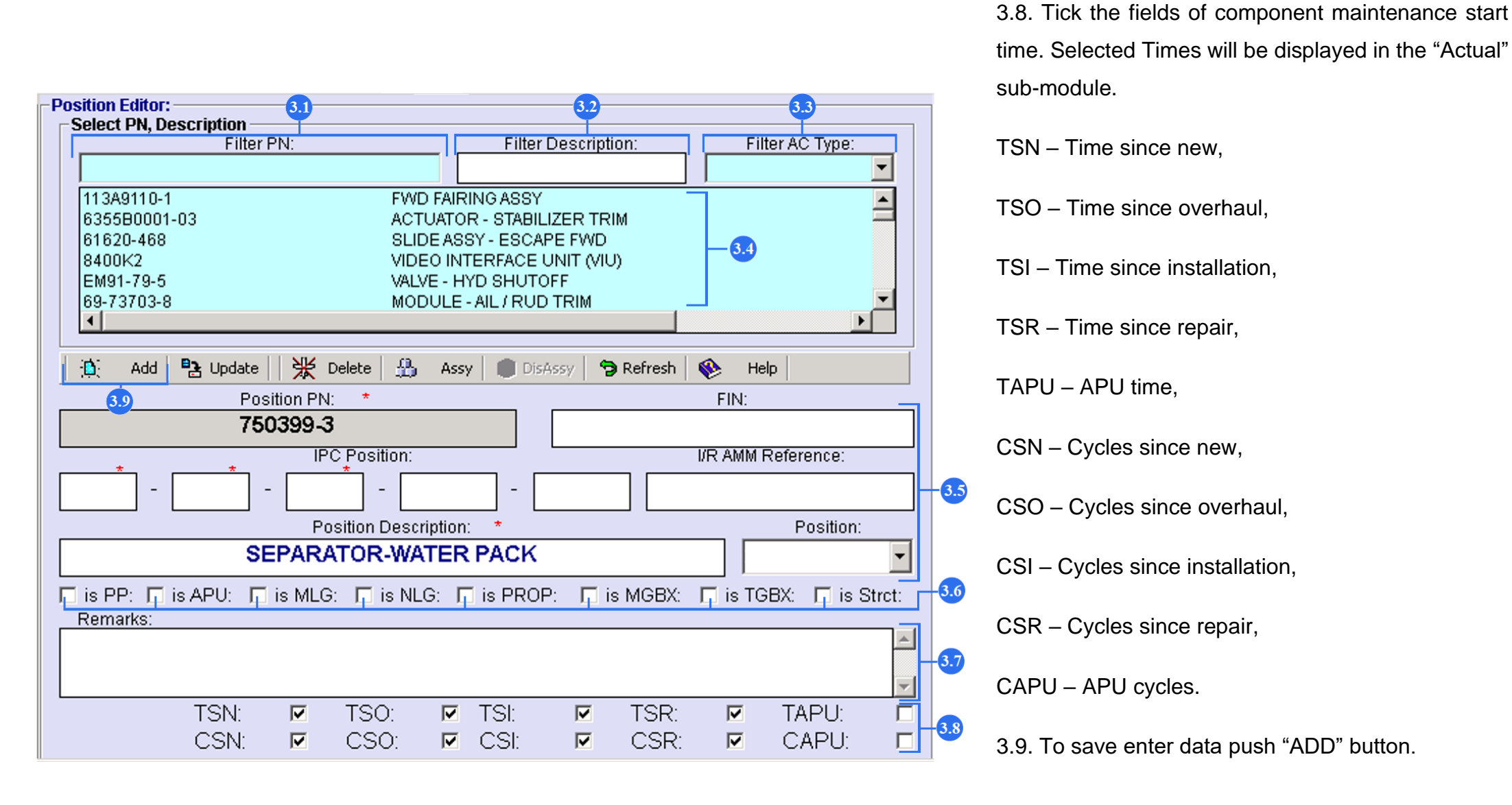

13

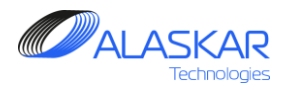

#### 4.2. Overview of Main and Lower Assemblies

## EXAMPLE

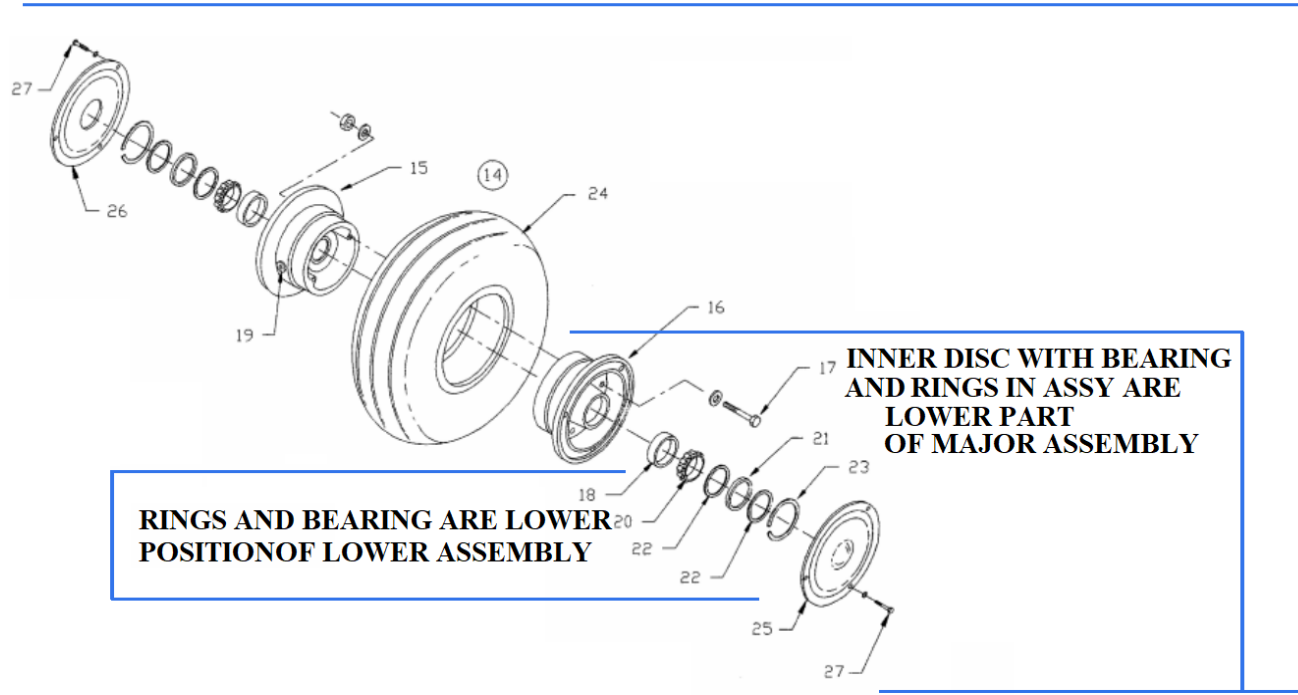

The program supports three-level structure of IPC position assembly for components registration.

Component structure consists of the following positions:

• NA – Not an Assembly (single position);

MLG WHEEL ASSY IS MAJOR ASSEMBLY

- MA Major Assembly (upper level of Assembly);
- LP Lower Part of Major Assembly (second level of assembly);
- LA Lower Assembly of Major Assembly (second level of assembly);
- LPLA Lower Part of Lower Assembly (third level of assembly).

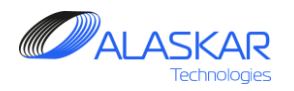

## 4.3. Assembly Creation

|     | - 4                                                                                                    |           |                   | Selected A | MP:                                     |            | 200 V                                                                               |
|-----|----------------------------------------------------------------------------------------------------|-----------|-------------------|------------|-----------------------------------------|------------|-------------------------------------------------------------------------------------|
| •   | Print                                                                                                    | Help      |                   | AC Fam     | illy: B747 💌 NA                         | SKYGATE    | ES Active AMP - ID: 1 User ID: DUN - Full Control                                   |
| •   | 猪 AMP Pos                                                                                                    | Struct    | AMP MR AMP Model  | AMP Plan P | DS-AMP MR Task Effectivity MRB Category |            |                                                                                     |
| Eff | ectivity, Mai                                                                                                    | intenance | e Plan:           |            |                                         | ->         | Part Effectivity Editor (for Selected IPC Position):                                |
|     | 🔣 Select                                                                                                    | IPC Po    | sition            |            |                                         | - <u>-</u> | 🚯 Add 🔍 Update 💥 Delete                                                             |
|     |                                                                                                    |           |                   |            |                                         |            |                                                                                     |
|     |                                                                                                    |           |                   |            |                                         |            | PN: * Description: *                                                                |
|     |                                                                                                    |           |                   |            |                                         |            |                                                                                     |
|     |                                                                                                    |           |                   |            |                                         |            |                                                                                     |
|     |                                                                                                    |           |                   |            |                                         |            | Preferable:  Part Catalog  Refresh PN                                               |
|     |                                                                                                    |           |                   |            |                                         |            | Tan Satalog                                                                         |
| tio | ne.                                                                                                    |           |                   |            |                                         |            | - Desition Editor                                                                   |
|     | 13.                                                                                                    |           |                   | Sub-Assy:  |                                         |            | Select PN, Description                                                              |
|     | 🔣 B747;                                                                                                    | SKYGAT    | ES                |            |                                         | <b>_</b>   | Filter PN: Filter Description: Filter AC Type:                                      |
|     | - ф в747;                                                                                                    | SKYGAT    | ES: Positions Str | ucture     |                                         | =          |                                                                                     |
|     |                                                                                                    | 1         | 00-00-00          |            | B747-400F AIRCRAFT                      |            | 5A3088-301 SLIDE ASSY - ESCAPE AFT                                                  |
|     |                                                                                                    | 1242      | 20-11-18          | ENG#2      | HYD CHECK VALVE HOSE ASSY               | _          | 114A1110-8 FLAP KRUEGER NO 4                                                        |
|     | · · · · · · · · · · · · · · · · · · ·                                                                                                    | 2994      | 20-11-18-67       | ENG#2      | VALVE - WING ANTI-ICE                   |            | 4136T100-1 MOTOR ASSY, INBUT E FLAP ALTERNATE DRIVE                                 |
|     | ÷                                                                                                    | 2995      | 21-10-10-10       | ENG#2      | MODULAR PACK S/O VALVE                  |            | 65B01970-2094 ELAP OLITED AFT                                                       |
|     |                                                                                                    | 1084      | 21-21-53          | 1          | SEPARATOR-WATER PACK                    |            | 65B07673-11 OUTER PANE                                                              |
|     | · · · · · · · · · · · · · · · · · · ·                                                                                                    | 122       | 21-21-53          | 2          | SEPARATOR-WATER PACK                    |            |                                                                                     |
|     | ·····.                                                                                                    | 123       | 21-21-54          | 3          | SEPARATOR-WATER PACK                    |            |                                                                                     |
|     | · · · · · ·                                                                                                    | 514       | 21-26-09          | LH         | SOLENOID BULK CARGO COMPT FLVR V        |            | 📗 📋 Add 📑 Update 🛛 米 Delete 🔒 Assy 🛑 DisAssy 🦻 Refresh 😵 Help                       |
|     | · · · · · · ·                                                                                                    | 515       | 21-26-09          | RH         | SOLENOID BULK CARGO COMPT FLVR V        |            | Position PN: * FIN:                                                                 |
|     | ·····                                                                                                    | 524       | 21-28-51          |            | FAN-BULK CGO                            |            |                                                                                     |
|     | ·····                                                                                                    | 1514      | 21-28-51          |            | FAN-AFT CGO                             |            | IPC Pocition: I/P AMM Poferance:                                                    |
|     |                                                                                                    | 331       | 21-28-51-04       |            | FAN-FWD CGO                             |            |                                                                                     |
|     | <u> </u>                                                                                                    | 104       | 21-31-01          | LH         | VALVE ASSY-PRESSURIZATION OUTFLOW       |            |                                                                                     |
|     | ·····                                                                                                    | 105       | 21-31-01          | RH         | VALVE ASSY-PRESSURIZATION OUTFLOW       |            | Position Description: * Position:                                                   |
|     | · · · · · · · · · · · · · · · · · · ·                                                                                                    | 110       | 21-31-01-01       | LH         | ACTUATOR OUTFLOW VALVE                  |            |                                                                                     |
|     | · · · · · · · · · · · · · · · · · · ·                                                                                                    | 111       | 21-31-01-01       | RH         | ACTUATOR OUTFLOW VALVE                  |            |                                                                                     |
|     | <u>í</u>                                                                                                    | 1334      | 21-31-01-01-55    | LH         | BRAKE, SERVO MOTOR                      |            | 📄 🗇 is PP: 🗖 is APU: 🗖 is MLG: 🗖 is NLG: 🗖 is PROP: 🗖 is MGBX: 🗖 is TGBX: 🗖 is Stro |
|     | ă.                                                                                                    | 232       | 21-31-02-10A      | 1          | CONTROLLER-AUTO PX                      |            | Remarks:                                                                            |
|     | í internetie i de la comparte de la comparte de la | 233       | 21-31-02-10A      | 2          | CONTROLLER-AUTO PX                      |            |                                                                                     |
|     | - X                                                                                                    | 157       | 21-31-10          | 1          | CONTROL UNIT ASSY INTERFACE             |            |                                                                                     |
|     |                                                                                                    |           |                   |            |                                         |            |                                                                                     |
|     |                                                                                                    | 158       | 21-31-10          | 2          | CONTROL UNIT ASSY INTERFACE             | <b>v</b> I |                                                                                     |

1. To create assembly it is necessary to operate with Position Editor.

For the instance we will use Flight Data Recorder assembly with Underwater Locator Beacon as lower part of FDR.

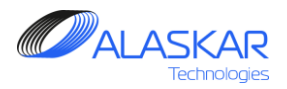

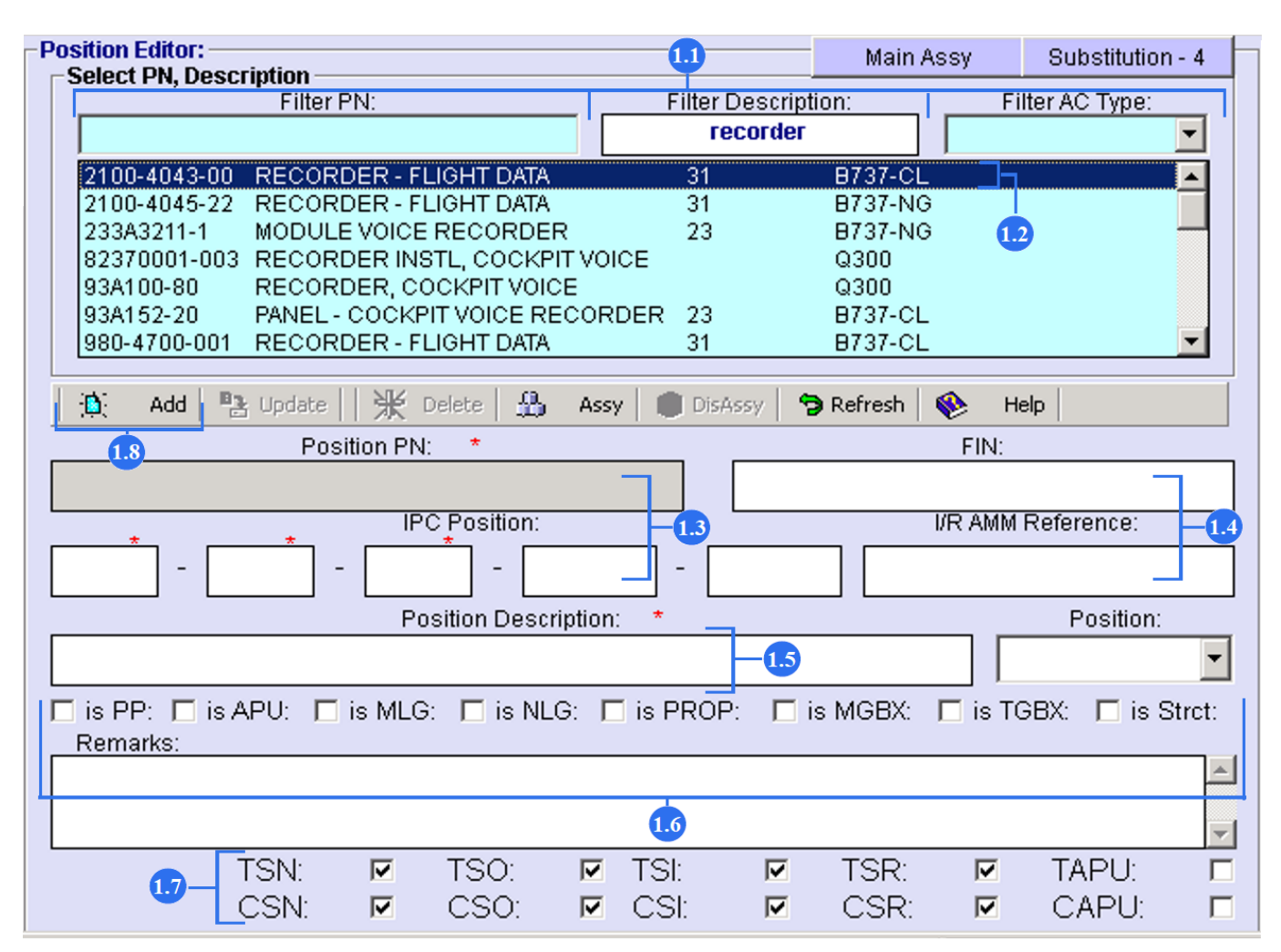

1.1. Use Filter PN, Filter Description or Filter AC Type to find FDR.

1.2. From the whole list of the component click two times on the line.

1.3. Position PN will automatically appear. Enter IPC Position.

1.4. If it is necessary enter FIN number and removal/installation reference from AMM.

1.5. Enter Position Description (name of the component).

1.6. Use "Remark" field and filters as additional information.

1.7. Tick the fields of component maintenance start time. Selected Times will be displayed in the "Actual" sub-module.

1.8. Push "Add" button to save the component data.

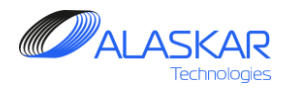

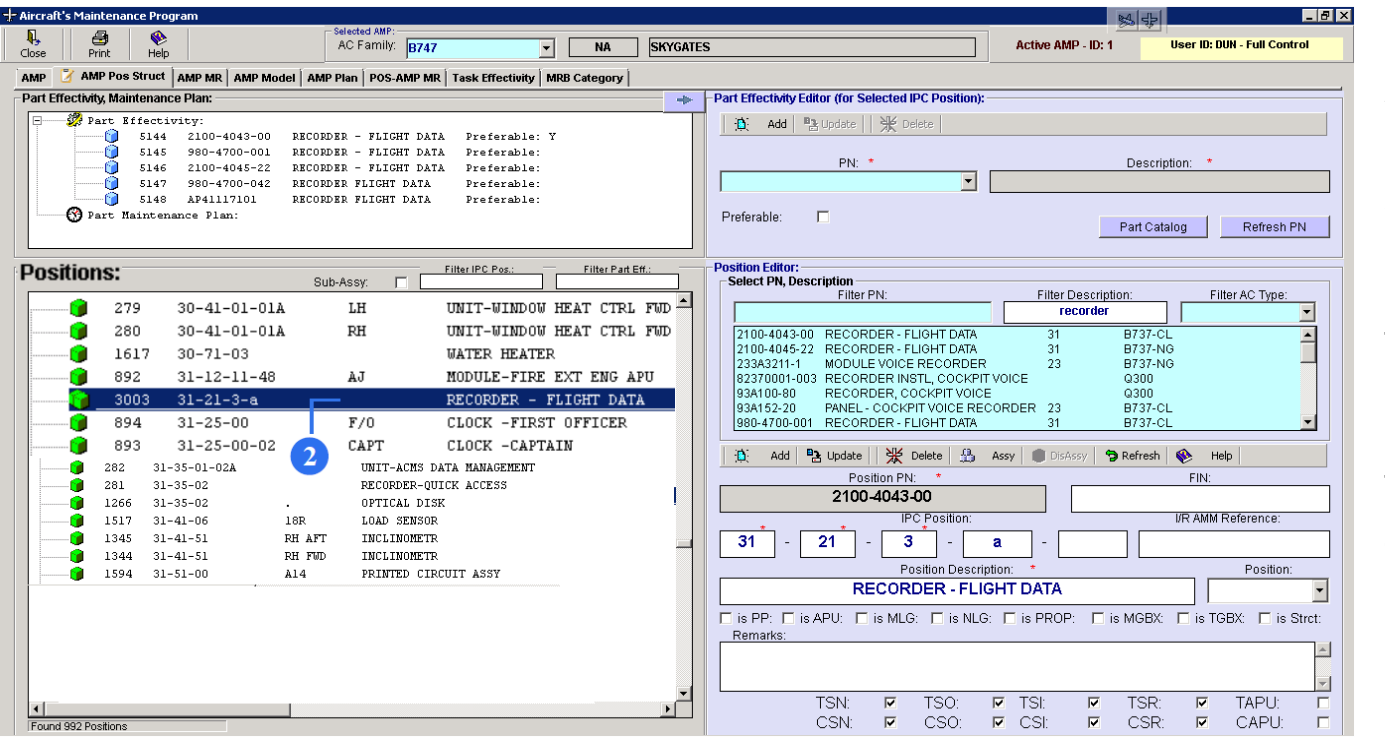

2. You can see created component as a top level position in the list of the Positions screen.

Next step is creation Underwater Locator Transmitter as a lower position of FDR position.

To create assembly, it is necessary to operate with Position Editor.

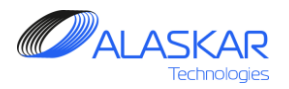

| Position Editor:                                       |                 | Assy            | Substitution - 2  |
|--------------------------------------------------------|-----------------|-----------------|-------------------|
| Filter PN:                                             | Filter Descript | ion:            | Filter AC Type:   |
|                                                        | under           |                 | •                 |
| 1290M18P01 VALVE UNDER COWL COOLING AIR                | : UI            | NK 8747-400F    |                   |
| DK100 BEACON - UNDERWATER LOCATOR                      | २ 23            | 8 B737-NG       |                   |
| DK120 BEACON - UNDERWATER LOCATOR                      | R 23            | 3 B747-400F     |                   |
| ELP362DS BEACON, UNDERWATER LOCATOR                    |                 | B747-400F       |                   |
| HS3701 LIFE VEST-PASSENGER ONE UNDE                    | ER EACH SEAT 25 | b B737-NG       |                   |
| -4                                                     |                 |                 | 3                 |
|                                                        |                 |                 |                   |
| 📄 🖄 🛛 Add 🛛 🔁 Update 📄 💥 Delete 🛛 🏭 Assy               | DisAssy 🗧       | 🕽 Refresh 🛛 🛞 👘 | Help              |
| Position PN: *                                         |                 | FIN:            |                   |
| ELP362DS                                               |                 |                 |                   |
| IPC Position:                                          |                 | I/R AMI         | M Reference:      |
| 31 <sup>*</sup> - 21 <sup>*</sup> - 3 <sup>*</sup> - a |                 |                 |                   |
| Position Description:                                  | *               |                 | Position:         |
| BEACON UNDERWATER                                      | LOCATOR         |                 | -                 |
| DEstoon, on Destand                                    | LOOMON          |                 |                   |
| is PP: ☐ is APU: ☐ is MLG: ☐ is NLG: ☐<br>Remarks:     | is PROP: 🗖 i    | s MGBX: 🗖 is 1  | TGBX: 🔲 is Stret: |
|                                                        |                 |                 | *                 |
| TSN: 🔽 TSO: 🔽                                          | TSI: 🔽          | TSR: 🔽          | TAPU:             |
| CSN: 🔽 CSO: 🔽                                          | CSI: 🔽          | CSR: 🔽          | CAPU: 🗖           |

3. Use one of the filters and look for Underwater Locator Transmitter. Highlight the line.

4. Push "Assy" button to open the screen.

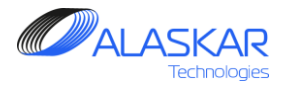

| S | elect E | xisti | ng Position to A | ld New Pos | ition:                                                  |  |
|---|---------|-------|------------------|------------|---------------------------------------------------------|--|
| [ | 892     | NA    | 31-12-11-48      | AJ         | MODULE-FIRE EXT ENG APU                                 |  |
|   | 3003    | MA    | 31-21-3-a        |            | RECORDER - FLIGHT DATA                                  |  |
|   | 894     | NA    | 31-25-00         | F/0        | CLOCK -FIRST OFFICER                                    |  |
|   | 893     | NA    | 31-25-00-02      | CAPT       | CLOCK -CAPTAIN                                          |  |
|   | 329     | MA    | 31-31-01-01A     |            | RECORDER FLIGHT DATA (7)                                |  |
|   | 1590    | NA    | 31-31-06         | MEC        | DFDAC                                                   |  |
|   | 282     | NA    | 31-35-01-02A     |            | UNIT-ACMS DATA MANAGEMENT                               |  |
|   | 281     | NA    | 31-35-02         |            | RECORDER-QUICK ACCESS                                   |  |
|   | 1266    | NA    | 31-35-02         |            | OPTICAL DISK                                            |  |
|   | 1517    | NA    | 31-41-06         | 18R        | LOAD SENSOR                                             |  |
|   | 1345    | NA    | 31-41-51         | RH AFT     | INCLINOMETR                                             |  |
|   | 1344    | NA    | 31-41-51         | RH FWD     | INCLINOMETR                                             |  |
|   | 1594    | NA    | 31-51-00         | A14        | PRINTED CIRCUIT ASSY                                    |  |
|   | 284     | NA    | 31-61-01         | CTR        | UNIT-ELECTRICAL INTERFACE                               |  |
|   | 283     | NA    | 31-61-01         | LH         | UNIT-ELECTRICAL INTERFACE                               |  |
|   | 285     | NA    | 31-61-01         | RH         | UNIT-ELECTRICAL INTERFACE                               |  |
|   | 897     | NA    | 31-61-02         | AA         | IDU-EFIS CAPTAIN PFD                                    |  |
|   | Filter  |       | Dec :            |            |                                                         |  |
| Г | FILLE   | 24    |                  | 4-:        | Exhibition Exhibition Exhibition Part                   |  |
| l |         | 31    |                  | iajor Assy | I : Lower Assy I : Lower Assy I : Lower Part Add Cancel |  |
|   |         | T     |                  |            |                                                         |  |
|   | (       | 5     |                  |            | 6                                                       |  |
|   |         |       |                  |            |                                                         |  |

5. Use Filter IPC Pos to quick find corresponding FDR.

6. Tick "No Assy" field, because DFDR is not assy.

7. Highlight the line.

8. Push "Add" button.

9. Newly specified ULB position will be added. System will create link between selected FDR position and newly added ULB position.

The status of FDR position will be changed from NA – Not an Assembly to MA – Major Assy. The status of ULB position will be saved as LP – Lower Part of Major Assembly.

The view of IPC positions on a screen will change according.

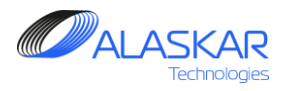

## 4.4. Substitute Part Number Overview and Registration

If a selected component has Substitutions registered in the Material Management sub-module, the Substitution button will be active.

| Aircraft's M | laintena   | nce Progr | am                 |             |                                             |            |         |                                                        |                   | 청분                 | _ 8                         |
|--------------|------------|-----------|--------------------|-------------|---------------------------------------------|------------|---------|--------------------------------------------------------|-------------------|--------------------|-----------------------------|
| <b>A</b> ,   | 3          | <b>%</b>  |                    | AC Fam      | MP:<br>illy: B747 V NA                      | SKYGA      | TES     |                                                        | Active AMP -      | ID: 1              | User ID: DUN - Full Control |
|              | Print      | Help      | <u> </u>           | <u>ا</u>    |                                             |            |         |                                                        |                   |                    |                             |
| AMP 🗹        | AMP Pos    | Struct    | AMP MR AMP Model   | AMP Plan PC | DS-AMP MR   Task Effectivity   MRB Category |            |         |                                                        |                   |                    |                             |
| Part Effect  | ivity, Mai | ntenance  | e Plan:            |             |                                             | *          | • -   - | Part Effectivity Editor (for Selected IPC Position): - |                   |                    |                             |
| 🔝            | Select     | IPC Po    | sition             |             |                                             |            |         | 🛕 🔥 Add 📑 Update 🛛 💥 Delete                            |                   |                    |                             |
|              |            |           |                    |             |                                             |            |         |                                                        |                   |                    |                             |
|              |            |           |                    |             |                                             |            |         | PN: *                                                  |                   | Descri             | otion: *                    |
|              |            |           |                    |             |                                             |            |         | ▼                                                      |                   |                    |                             |
|              |            |           |                    |             |                                             |            |         |                                                        |                   |                    |                             |
|              |            |           |                    |             |                                             |            |         | Preferable: 🗖                                          |                   | Port Cot           | Dofroch PN                  |
|              |            |           |                    |             |                                             |            |         |                                                        |                   | FaitGat            | Relieshrin                  |
| Da a 141 a u |            |           |                    |             |                                             |            |         | Decition Fullers                                       |                   |                    |                             |
| osmons:      |            |           |                    | Sub-Assy    | Filter IPC Pos.: Filter Part E              | <u>#.:</u> |         | Select PN. Description                                 |                   |                    |                             |
|              | B747 ·     | SKYGAT    | ۳۹                 | 00071003.   |                                             | •          | 1       | Filter PN:                                             | Filter Des        | cription:          | Filter AC Type:             |
|              | B747:      | SKYGAT    | ES: Positions Stru | ucture      |                                             | =          |         |                                                        |                   |                    | ▼                           |
| - *          |            | 1         | 00-00-00           |             | B747-400F AIRCRAFT                          |            |         | 5A3088-301 SLIDE                                       | ASSY - ESCAPEA    | FT                 |                             |
|              | <u> </u>   | 1242      | 20-11-18           | ENG#2       | HYD CHECK VALVE HOSE ASSY                   |            |         | 114A1110-8 FLAP                                        | KRUEGER NO 4      |                    |                             |
|              | ă          | 2994      | 20-11-18-67        | ENG#2       | VALVE - WING ANTI-ICE                       |            |         | 4136T100-1 MOTO                                        | RASSY, INBUTE F   | LAP ALTERN/        | ATE DRIVE                   |
| ÷.           | <b>^</b>   | 2995      | 21-10-10-10        | ENG#2       | MODULAR PACK S/O VALVE                      |            |         | A420-064121-00 SULE<br>65801970-2098 FLAP              | NUID ASSY, PAX U/ | (Y FLUW            |                             |
| -            | ŏ          | 1084      | 21-21-53           | 1           | SEPARATOR-WATER PACK                        |            |         | 65807673-11 OUTE                                       | R PANE            |                    |                             |
|              | Ö          | 122       | 21-21-53           | 2           | SEPARATOR-WATER PACK                        |            |         | •                                                      |                   |                    | Þ                           |
|              |            | 123       | 21-21-54           | 3           | SEPARATOR-WATER PACK                        |            |         |                                                        |                   |                    |                             |
|              |            | 514       | 21-26-09           | LH          | SOLENOID BULK CARGO COMPT FLVR V            |            |         | 🐧 Add   🖺 Update     洸 Delete   盐                      | Assy DisAssy      | 🦻 Refresh          | 😵 Help                      |
| -            |            | 515       | 21-26-09           | RH          | SOLENOID BULK CARGO COMPT FLVR V            |            |         | Position PN: *                                         |                   |                    | FIN:                        |
|              |            | 524       | 21-28-51           |             | FAN-BULK CGO                                |            |         |                                                        |                   |                    |                             |
|              | 🍘          | 1514      | 21-28-51           |             | FAN-AFT CGO                                 |            |         | IPC Position:                                          |                   |                    | I/R AMM Reference:          |
| -            |            | 331       | 21-28-51-04        |             | FAN-FUD CGO                                 |            |         |                                                        |                   |                    |                             |
| -            |            | 104       | 21-31-01           | LH          | VALVE ASSY-PRESSURIZATION OUTFLOW           |            |         |                                                        |                   |                    |                             |
|              |            | 105       | 21-31-01           | RH          | VALVE ASSY-PRESSURIZATION OUTFLOW           |            |         | Position Descrip                                       | tion: *           |                    | Position:                   |
|              |            | 110       | 21-31-01-01        | LH          | ACTUATOR OUTFLOW VALVE                      |            |         |                                                        |                   |                    | •                           |
|              |            | 111       | 21-31-01-01        | RH          | ACTUATOR OUTFLOW VALVE                      |            |         |                                                        | E: 0000           |                    |                             |
|              |            | 1334      | 21-31-01-01-55     | LH          | BRAKE, SERVO MOTOR                          |            |         | I IS PP: I IS APU: I IS MLG: I IS NLG                  | : L is PROP:      | II IS MGBX:        | 📋 is TGBX: 📋 is Stret:      |
|              | <b>(</b>   | 232       | 21-31-02-10A       | 1           | CONTROLLER-AUTO PX                          |            |         | Remarks:                                               |                   |                    |                             |
|              |            | 233       | 21-31-02-10A       | 2           | CONTROLLER-AUTO PX                          |            |         |                                                        |                   |                    |                             |
|              |            | 157       | 21-31-10           | 1           | CUNTRUL UNIT ASSY INTERFACE                 | _          |         |                                                        |                   |                    | -                           |
| -            |            | 158       | 21-31-10           | Z           | CONTROL UNIT ASSY INTERFACE                 |            |         | TSN' 🔽 TSO'                                            | ▼ TSE I           | ✓ TSR <sup>1</sup> | TAPU:                       |
| 1<br>5       | Deellinee  |           |                    |             |                                             | <u> </u>   |         |                                                        |                   |                    |                             |
| round 991    | Positions  |           |                    |             |                                             |            |         | CON. 💌 COO.                                            | 001.              | - 00R.             | CALO.                       |

1. To create Substitution it is necessary to operate with Position Editor.

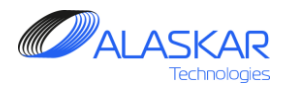

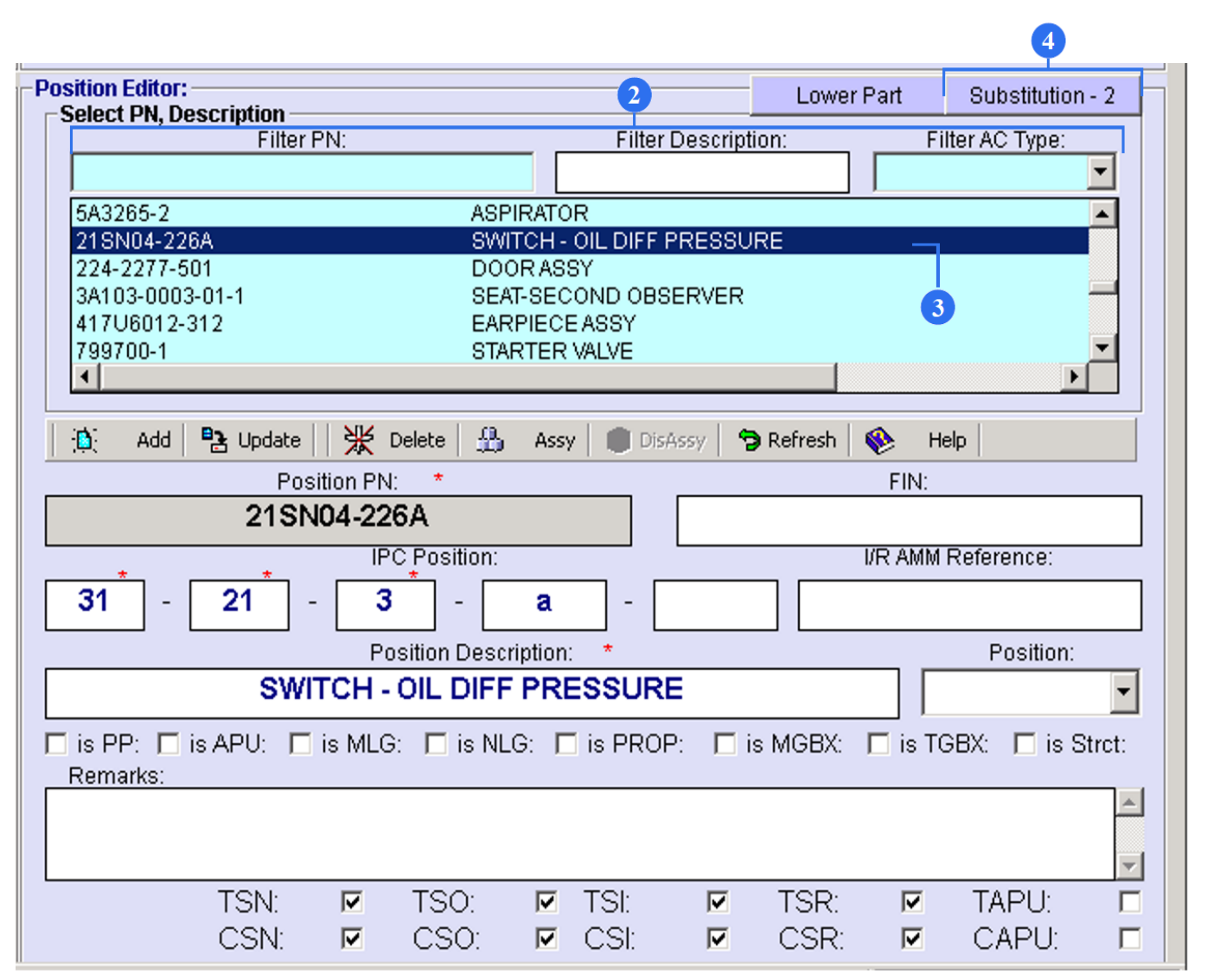

2. Use Filter PN, Filter Description or Filter AC Type to find necessary component with part number.

3. From the whole list of the component highlight the line.

4. Push "Substitution" button.

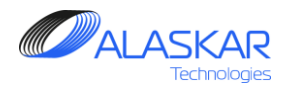

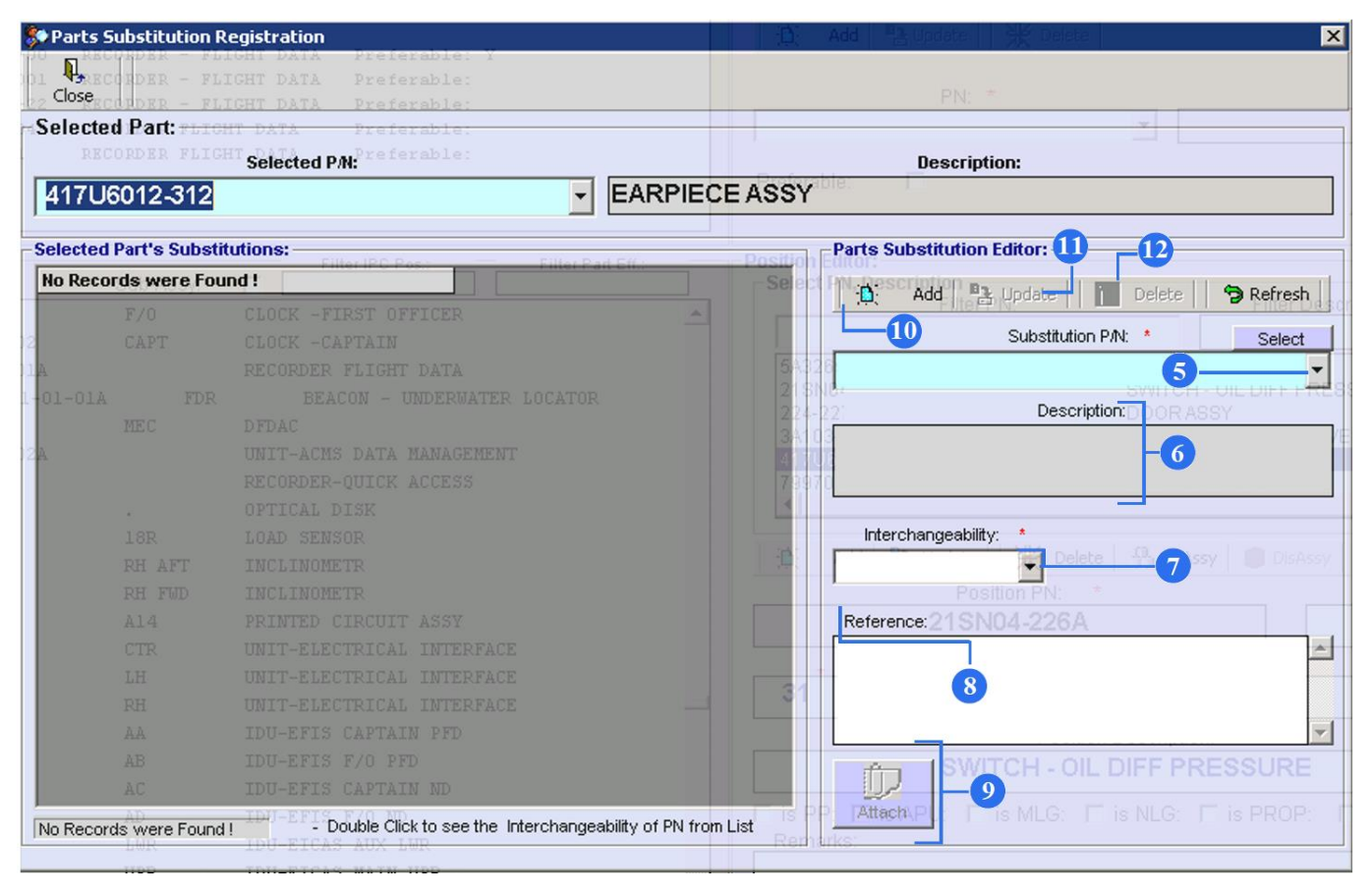

5. Select a part number from a combo box that you want to register as an alternative one.

Note that both part numbers should be already registered in the system (in the Material Management sub-module).

6. Description will appear automatically.

7. Choose a type of Interchangeability.

8. Use the Reference field to enter any references or remarks.

6. If there is cross reference paperwork to attach, press the "Attach" button and add the files.

7. When all necessary fields are filled in, press Add.

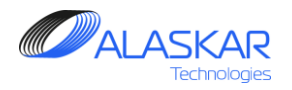

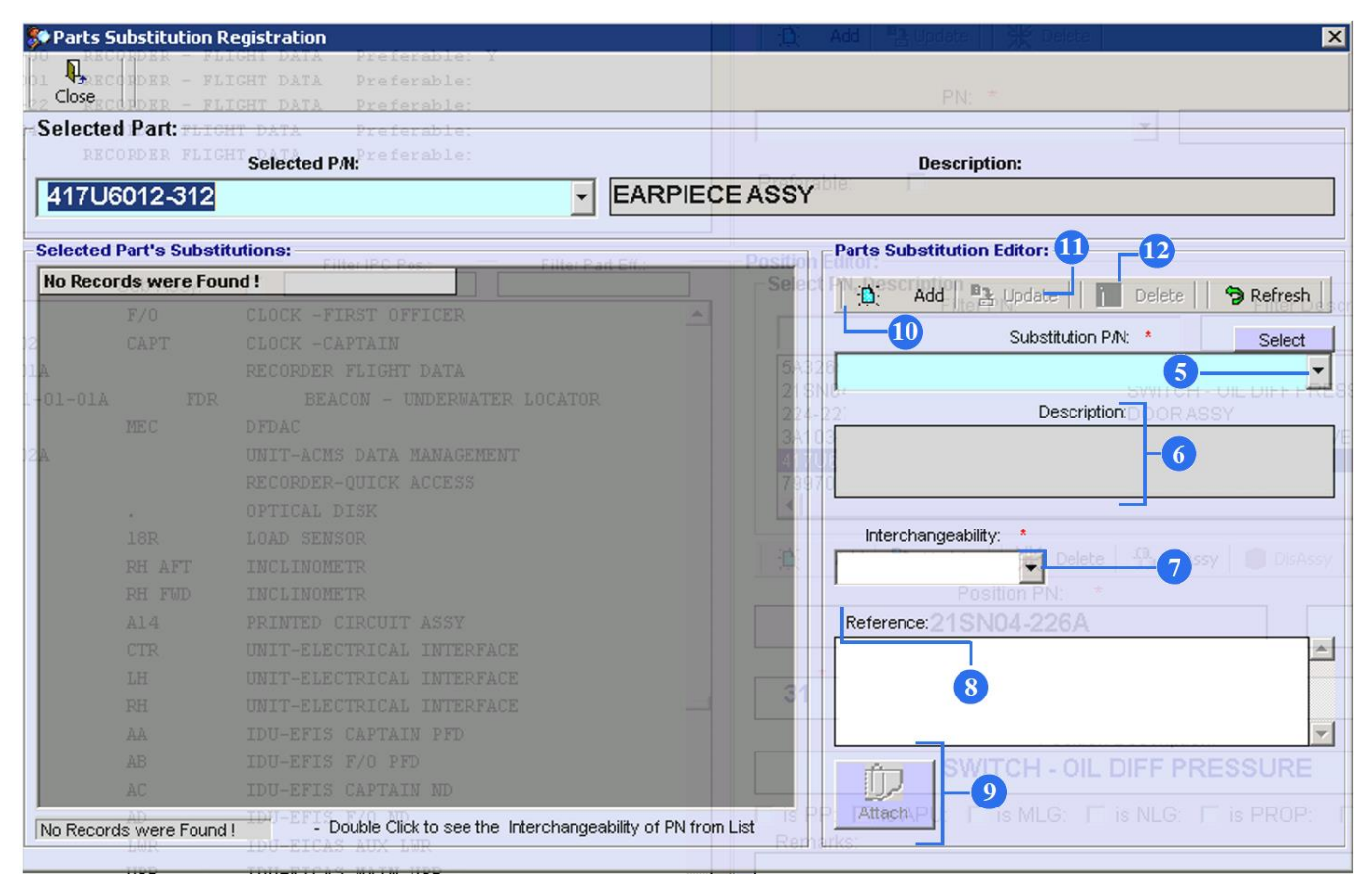

8. To update any data, select the part number from the left part of the window, change or add the required information and press the Update button.

9. To delete an obsolete or wrong substitute, highlight it from the list of 'Selected Part's Substitutions' and click on the Delete button.

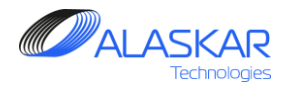

## 4.5. Part Effectivity Registration

For some IPC Positions it is possible to register other components that can be also effective for a particular position.

| rcrafi | t's Maintena                             | nce Prog  | ram             | - Soloots - AM | Dr                        |               |              |                                                     |                        | ₽ -                         |
|--------|------------------------------------------|-----------|-----------------|----------------|---------------------------|---------------|--------------|-----------------------------------------------------|------------------------|-----------------------------|
| se     | Print                                    | 😵<br>Help |                 | AC Famil       | y. B747 💌                 | NA            | SKYGAT       | ES                                                  | Active AMP - ID: 1     | User ID: DUN - Full Control |
| IP [   | AMP Pos                                  | s Struct  | AMP MR AMP Mode | I AMP Plan PO  | S-AMP MR Task Effectivity | Category      |              |                                                     |                        |                             |
| rt Ef  | ffectivity, Mai                          | intenance | e Plan:         |                |                           | 35            | -            | -Part Effectivity Editor (for Selected IPC Position | n):                    |                             |
| ]      | 🦃 Part B                                 | ffectiv   | ity:            |                |                           |               |              | Add B Undate A Delete                               |                        |                             |
|        | ·································        | 1556      | 36610-3 VALVE   | -LDG GEAR SELE | CTOR Preferable: Y        |               |              |                                                     |                        |                             |
|        | -😗 Part B                                | faintena  | nce Plan:       |                |                           |               |              | PN: *                                               | De                     | ecription: *                |
|        |                                          |           |                 |                |                           |               |              | 366.215.313.0                                       | 22222                  | 777777 7777                 |
|        |                                          |           |                 |                |                           |               |              | 000-210-010-0                                       |                        |                             |
|        |                                          |           |                 |                |                           |               |              | Preferable:                                         |                        |                             |
|        |                                          |           |                 |                |                           |               |              |                                                     | Part                   | Catalog , Refresh PN        |
|        |                                          |           |                 |                |                           |               |              |                                                     |                        |                             |
| 00     | sitions:                                 |           |                 |                | Filter IPC Pos.:          | Filter Part I | <u>=ff.:</u> | - Position Editor:                                  |                        | Assv Substitution - 0       |
| _      |                                          |           |                 | Sub-Assy:      |                           |               |              | Select PN, Description                              | Filter Description:    | Filter AC Type:             |
|        |                                          | 901       | 31-61-03        | RH             | PNL-ELECT FLT INSTR CTRL  | (DCP-7000     | ) 최          | FILGIFIN.                                           | Filler Description.    | Filler AC Type.             |
|        |                                          | 906       | 31-61-05        |                | PANEL ASSY-EICAS DISPLAY  | SELRCT CTI    | RL           | 540005.0                                            |                        |                             |
|        |                                          | 1316      | 32-11-00        | WLG LH         | WLG LH                    |               |              | 5A3265-2 AS<br>219N04 2264 99                       |                        | <u> </u>                    |
|        | H                                        | 1319      | 32-11-00        | WLG RH         | WLG RH                    |               |              | 224-2277-501 DC                                     | ORASSY                 |                             |
|        |                                          | 1296      | 32-11-02        | RH WLG         | GAUGE PRESSURE            |               |              | 3A103-0003-01-1 SE                                  | AT-SECOND OBSERVER     | -                           |
|        | ······ · · · · · · · · · · · · · · · ·   | 907       | 32-11-20        | LH             | ACTUATOR-WG TRUCK POSITIN | G<br>-        |              | 417U6012-312 EA                                     | RPIECEASSY             |                             |
|        |                                          | 908       | 32-11-20        | RH             | ACTUATOR-WG TRUCK POSITIN | G             |              | 799700-1 ST.                                        | ARTER VALVE            |                             |
|        |                                          | 909       | 32-11-24        | RH             | VALVE-WG TRUK PSN PX RIN  |               |              |                                                     |                        |                             |
|        |                                          | 1601      | 32-11-29-01     | LH WLG         | RELIEF VALVE              |               |              | 🚯 Add 📭 Undate 💥 Delete 🦓                           | Assy 📄 DisAssy 🕤 Refr  | esh 🚯 Heln                  |
|        |                                          | 1329      | 32-11-29-01     | RH WLG         | RELIEF VALVE              |               |              | Papition Phi: *                                     |                        | EINI                        |
|        |                                          | 1010      | 32-13-00        | DLG LH         | BLG LH                    |               |              | 26610 3                                             |                        | FIIN.                       |
|        |                                          | 1325      | 32-13-15-021    | DLG KR         | TILT ACTIVICE             |               |              | 36610-3                                             |                        |                             |
|        |                                          | 910       | 32-13-16        | IH DIG         | VALVE-BC TOCK DEN DEFE DT | AT            |              | IPC Position:                                       |                        | I/R AMM Reference:          |
|        |                                          | 911       | 32-13-16        | RH             | VALVE-BG TRCK PSN PRES RT | M             |              | 32 - 31 - 63 -                                      | -                      |                             |
|        | a la la la la la la la la la la la la la | 1143      | 32-13-17        | LH             | SHIVEL BLG                |               | _            |                                                     | avintion:              | Desition:                   |
|        |                                          | 1145      | 32-13-17        | RH             | SWIVEL BLG                |               |              | VALVE LDC CEAL                                      |                        |                             |
|        | <b>_</b>                                 | 1279      | 32-21-01        |                | COVER ASSY                |               |              | VALVE-LDG GEAI                                      | R SELECTOR             | LH                          |
|        | ÷                                        | 854       | 32-21-02        | NLG            | BUILDUP ASSY - (NLG)      |               |              | 🗖 is PP: 🗖 is APU: 🗖 is MLG: 🗖 is N                 | LG: 🗖 is PROP: 🗖 is MG | BX: 🗖 is TGBX: 🗖 is Stro    |
|        | - T 👸                                    | 913       | 32-31-63        | LH             | VALVE-LDG GEAR SELECTOR   |               |              | Remarks:                                            |                        |                             |
|        |                                          | 912       | 32-31-63        | RH             | VALVE-LDG GEAR SELECTOR   |               |              |                                                     |                        |                             |
|        | ····· 0                                  | 914       | 32-32-01        | LH             | ACTUATOR-WING GEAR RETRAC | т             |              |                                                     |                        |                             |
|        | ····· 🧿                                  | 915       | 32-32-01        | RH             | ACTUATOR-WING GEAR RETRAC | т             | -1           |                                                     |                        |                             |
| 1      |                                          |           |                 |                |                           |               |              | ISN: 🔽 TSO:                                         | TSI: TSI TS            | GR: 🗹 TAPU:                 |
| ound   | d 992 Positions                          | ;         |                 |                |                           |               |              | CSN: 🔽 CSO:                                         | CSI: CSI: CSI:         | SR: 🔽 CAPU                  |

1. On the Aircraft's Maintenance Program screen operate with "Positions" window.

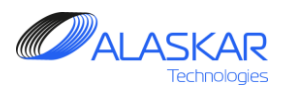

| ositions: |      |              | Sub-Assy: | Filter IPC Pos.: Filter Part Eff.:   |   |
|-----------|------|--------------|-----------|--------------------------------------|---|
|           | 901  | 31-61-03     | RH        | PNL-ELECT FLT INSTR CTRL (DCP-7000)  |   |
|           | 906  | 31-61-05     |           | PANEL ASSY-EICAS DISPLAY SELRCT CTRL |   |
| ····· 👔   | 1316 | 32-11-00     | WLG LH    | WLG LH                               |   |
|           | 1319 | 32-11-00     | WLG RH    | WLG RH                               |   |
| ····· 📁   | 1296 | 32-11-02     | RH WLG    | GAUGE PRESSURE                       |   |
|           | 907  | 32-11-20     | LH        | ACTUATOR-WG TRUCK POSITING           |   |
|           | 908  | 32-11-20     | RH        | ACTUATOR-WG TRUCK POSITING           |   |
| ······ 🕥  | 909  | 32-11-24     | RH        | VALVE-WG TRCK PSN PX RTN             |   |
|           | 1601 | 32-11-29-01  | LH WLG    | RELIEF VALVE                         |   |
|           | 1329 | 32-11-29-01  | RH WLG    | RELIEF VALVE                         |   |
|           | 1317 | 32-13-00     | BLG LH    | BLG LH                               |   |
|           | 1318 | 32-13-00     | BLG RH    | BLG RH                               |   |
|           | 1325 | 32-13-15-02A | RH BLG    | TILT ACTUATOR                        |   |
|           | 910  | 32-13-16     | LH        | VALVE-BG TRCK PSN PRES RTN           |   |
|           | 911  | 32-13-16     | RH        | VALVE-BG TRCK PSN PRES RTN           |   |
|           | 1143 | 32-13-17     | LH        | SWIVEL BLG                           |   |
|           | 1145 | 32-13-17     | RH        | SWIVEL BLG                           |   |
|           | 1279 | 32-21-01     |           | COVER ASSY                           |   |
| ÷         | 854  | 32-21-02 -2  | NLG       | BUILDUP ASSY - (NLG)                 |   |
|           | 913  | 32-31-63     | LH        | VALVE-LDG GEAR SELECTOR              |   |
| ·····     | 912  | 32-31-63     | RH        | VALVE-LDG GEAR SELECTOR              |   |
| ······    | 914  | 32-32-01     | LH        | ACTUATOR-WING GEAR RETRACT           |   |
| ······    | 915  | 32-32-01     | RH        | ACTUATOR-WING GEAR RETRACT           | - |
| •         |      |              |           |                                      |   |

2. From the whole list select the line of the corresponding IPC position.

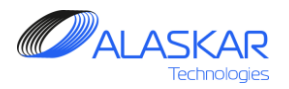

| ectivity, mai | ntenance                               | e Plan:                                                                          |                                   |                                                                                                    | -     |
|---------------|----------------------------------------|----------------------------------------------------------------------------------|-----------------------------------|----------------------------------------------------------------------------------------------------|-------|
| 🧊 🦉 Part B    | ffectiv                                | rity:                                                                            |                                   |                                                                                                    |       |
| 🙆             | 1556                                   | 36610-3                                                                          | VALVE-LDG GEAR SEL                | ECTOR Preferable: Y                                                                                                    |       |
| Part M        | aintena                                | nce Plan:                                                                        |                                   |                                                                                                    |       |
| DNS:          |                                        |                                                                                  | Sub-Assy:                         | Filter IPC Pos.: Filter Part E                                                                                                    | :ff.: |
|               | 910                                    | 32-13-16                                                                         | LH                                | VALVE-BG TRCK PSN PRES RTN                                                                                                    |       |
| ····· 🝘       | 911                                    | 32-13-16                                                                         | RH                                | VALVE-BG TRCK PSN PRES RTN                                                                                                    |       |
|               | 1143                                   | 32-13-17                                                                         | LH                                | SWIVEL BLG                                                                                                    |       |
| ·····         | 1145                                   | 32-13-17                                                                         | RH                                | SWIVEL BLG                                                                                                    |       |
|               | 1279                                   | 32-21-01                                                                         |                                   |                                                                                                    |       |
|               | 1012                                   | 32-21-01                                                                         |                                   | CUVER ASSY                                                                                                    |       |
| ÷             | 854                                    | 32-21-01                                                                         | NLG                               | CUVER ASSY<br>BUILDUP ASSY - (NLG)                                                                                                    |       |
| ÷             | 854<br>913                             | 32-21-01<br>32-21-02<br>32-31-63                                                 | NLG<br>LH                         | CUVER ASSY<br>BUILDUP ASSY - (NLG)<br>VALVE-LDG GEAR SELECTOR                                                                                                    |       |
|               | 854<br>913<br>912                      | 32-21-01<br>32-21-02<br>32-31-63<br>32-31-63                                     | NLG<br>LH<br>RH                   | COVER ASSY<br>BUILDUP ASSY - (NLG)<br>VALVE-LDG GEAR SELECTOR<br>VALVE-LDG GEAR SELECTOR                                                                                           |       |
|               | 854<br>913<br>912<br>914               | 32-21-01<br>32-21-02<br>32-31-63<br>32-31-63<br>32-32-01                         | NLG<br>LH<br>RH<br>LH             | COVER ASSY<br>BUILDUP ASSY - (NLG)<br>VALVE-LDG GEAR SELECTOR<br>VALVE-LDG GEAR SELECTOR<br>ACTUATOR-WING GEAR RETRACT                                                             |       |
|               | 854<br>913<br>912<br>914<br>915        | 32-21-01<br>32-21-02<br>32-31-63<br>32-31-63<br>32-32-01<br>32-32-01             | NLG<br>LH<br>RH<br>LH<br>RH       | COVER ASSY<br>BUILDUP ASSY - (NLG)<br>VALVE-LDG GEAR SELECTOR<br>VALVE-LDG GEAR SELECTOR<br>ACTUATOR-WING GEAR RETRACT<br>ACTUATOR-WING GEAR RETRACT                               |       |
|               | 854<br>913<br>912<br>914<br>915<br>916 | 32-21-01<br>32-21-02<br>32-31-63<br>32-32-01<br>32-32-01<br>32-32-01<br>32-32-02 | NLG<br>LH<br>RH<br>LH<br>RH<br>LH | COVER ASSY<br>BUILDUP ASSY - (NLG)<br>VALVE-LDG GEAR SELECTOR<br>VALVE-LDG GEAR SELECTOR<br>ACTUATOR-WING GEAR RETRACT<br>ACTUATOR-WING GEAR RETRACT<br>VALVE-WG DOOR OPERATED SE0 |       |

3. On the "Part Effectivity, Maintenance Plan" window you can monitor highlighted version of the "Positions" window. (under Part Effectivity unit).

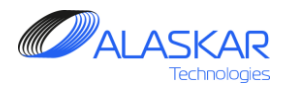

| -Part Effectivity Editor (for Selected IPC Pos | sition):                                |
|------------------------------------------------|-----------------------------------------|
| 📋 Add 🎦 Update 🛛 💥 Delete                      |                                         |
| 8 9<br>PN: *                                   | Description: *                          |
| 366-215-313-0                                  | • ????????????????????????????????????? |
| Preferable: 🔽 🚽 🧿                              | 5 Part Catalog Refresh PN               |
|                                                | <b>(</b> (                              |
| -Position Editor:<br>-Select DN Description    | Assy Substitution - 0                   |
| Filter PN:                                     | Filter Description: Filter AC Type:     |
|                                                |                                         |
| 5A3265-2                                       | ASPIRATOR                               |
| 21SN04-226A                                    | SWITCH - OIL DIFF PRESSURE              |
| 224-2277-501                                   |                                         |
| 417U6012-312                                   | EARPIECE ASSY                           |
| 799700-1                                       | STARTER VALVE                           |
|                                                |                                         |
| 📄 Add 🖹 Update 🗌 💥 Delete                      | 🔒 Assy 🔳 DisAssy 🦻 Refresh 😵 Help       |
| Position PN: *                                 | FIN:                                    |
| 36610-3                                        |                                         |

4. Select a part number of a component from PN combo box in the Part Effectivity Editor.

5. Description of the component will appear automatically.

6. If you can't find the part number of the component, you must enter component data in "Material Management" sub module and save this information. To get into "Material Management" sub module push "Part Catalog" button.

7. Tick the 'Preferable' field, if the newly registered component is preferable to old registered one.

8. Click on the Add button to save.

9. To update or delete any effective parts, click on the Update button or Delete button.

10. To reset all entered data, push "Refresh PN" button.

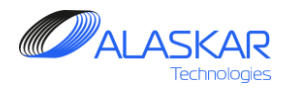

| P | art Effectivity, Mai    | intenance | e Plan:       |               |                                    | • |  |
|---|-------------------------|-----------|---------------|---------------|------------------------------------|---|--|
|   | 🖃 🚟 🎉 Part Effectivity: |           |               |               |                                    |   |  |
|   |                         | 1556      | 36610-3       | VALVE-LDG GEA | AR SELECTOR Preferable:            |   |  |
|   |                         | 5151      | 366-215-313-0 |               | ???? Preferable: Y                 |   |  |
|   | 💮 Part M                | laintena  | nce Plan:     |               |                                    |   |  |
|   |                         |           |               |               |                                    |   |  |
|   |                         |           |               |               |                                    |   |  |
|   |                         |           |               |               |                                    |   |  |
|   |                         |           |               |               |                                    |   |  |
|   | locitione               |           |               |               |                                    |   |  |
| F | usidons.                |           |               | Sub-Assv      | Filter IPC Pos.: Filter Part Eff.: |   |  |
| 1 |                         | 910       | 32-13-16      | LH            | VALVE-BG TECK PSN PERS ETN         |   |  |
|   |                         | 011       | 32-13-16      | DH            | VALVE-BO TROK ISN INES KIN         |   |  |
|   |                         | 11/12     | 32-13-10      | TH I          | WIVE DIC                           |   |  |
|   |                         | 1145      | 32-13-17      | DU            | SULVEL DIG                         |   |  |
|   |                         | 1145      | 32-13-17      | RH            | SOUTHE PIG                         |   |  |
|   |                         | 1279      | 32-21-01      |               | CUVER ASSI                         |   |  |
|   | ±                       | 854       | 32-21-02      | NLG           | BUILDUP ASSY - (NLG)               | _ |  |
|   | ······ 🔰                | 913       | 32-31-63      | LH            | VALVE-LDG GEAR SELECTOR            |   |  |
|   |                         | 912       | 32-31-63      | RH            | VALVE-LDG GEAR SELECTOR            |   |  |
|   |                         | 914       | 32-32-01      | LH            | ACTUATOR-WING GEAR RETRACT         |   |  |
|   | <u></u>                 | 915       | 32-32-01      | PH            | АСТНАТОР-ИТИС СРАВ ВЕТВАСТ         |   |  |

11. On the "Part Effectivity, Maintenance Plan" window you can monitor 2 part numbers with the same effectivity (under Part Effectivity unit). Only one part number can be preferable. In the Part Effectivity Editor you can change preferable.

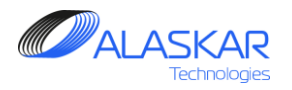

#### 4.6. Positions window overview

| Positions:                            |      | <b>_</b> _  |           | Filter IPC Pos.: Filter Part Eff.: |          |             |
|---------------------------------------|------|-------------|-----------|------------------------------------|----------|-------------|
|                                       |      | 6           | Sub-Assy: |                                    |          |             |
|                                       | 1129 | 35-31-00    | STA384LH  | PORTABLE OXYGEN BOTTLE             |          |             |
|                                       | 1130 | 35-31-00    | STA384RH  | PORTABLE OXYGEN BOTTLE             |          |             |
|                                       | 1131 | 35-31-00    | STA480 l  | PORTABLE OXYGEN BOTTLE             |          | 1. Hard-tir |
|                                       | 1132 | 35-31-00    | STA480 2  | PORTABLE OXYGEN BOTTLE             |          |             |
|                                       | 1127 | 35-31-00    | UPR       | PORTABLE OXYGEN BOTTLE             |          | cubes".     |
|                                       | 1133 | 35-31-00-38 | COCKPIT   | MASK (FULL FACE) FOR PORT.BOTTLE   |          |             |
|                                       | 1311 | 35-31-00-38 | LWR       | MASK AY EMERGENCY EQUIPMENT        |          | 2. ID numb  |
|                                       | 1312 | 35-31-00-38 | STA384 L  | MASK AY EMERGENCY EQUIPMENT        |          |             |
|                                       | 1313 | 35-31-00-38 | STA384 R  | MASK AY EMERGENCY EQUIPMENT        |          |             |
|                                       | 1314 | 35-31-00-38 | STA480 L  | MASK AY EMERGENCY EQUIPMENT        |          | 3. IPC pos  |
|                                       | 1315 | 35-31-00-38 | STA480 R  | MASK AY EMERGENCY EQUIPMENT        |          |             |
|                                       | 1310 | 35-31-00-38 | UPR       | MASK AY EMERGENCY EQUIPMENT        |          | 4. Locatior |
|                                       | 1009 | 36-11-04    | #1        | VALVE-PYLON                        |          |             |
|                                       | 1010 | 36-11-04    | #2        | VALVE-PYLON                        |          | 5 Decerio   |
| · · · · · · · · · · · · · · · · · · · | 1011 | 36-11-04    | #3        | VALVE-PYLON                        |          | 5. Descript |
| · · · · · · · · · · · · · · · · · · · | 1012 | 36-11-04    | #4        | VALVE-PYLON                        |          |             |
|                                       |      |             |           |                                    |          | 6. Use the  |
|                                       |      |             |           | 6                                  |          |             |
| : -                                   |      | •           | •         |                                    | <u> </u> |             |
|                                       |      |             |           |                                    | -        |             |

me components are marked with "H

- ber.
- sition.

n (position) in the aircraft.

- tion of the component. (name)
- se filters to find component position.

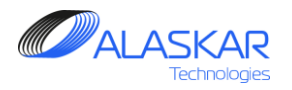

#### 4.7. Component Treatment

For all hard-time components, treatments must be registered.

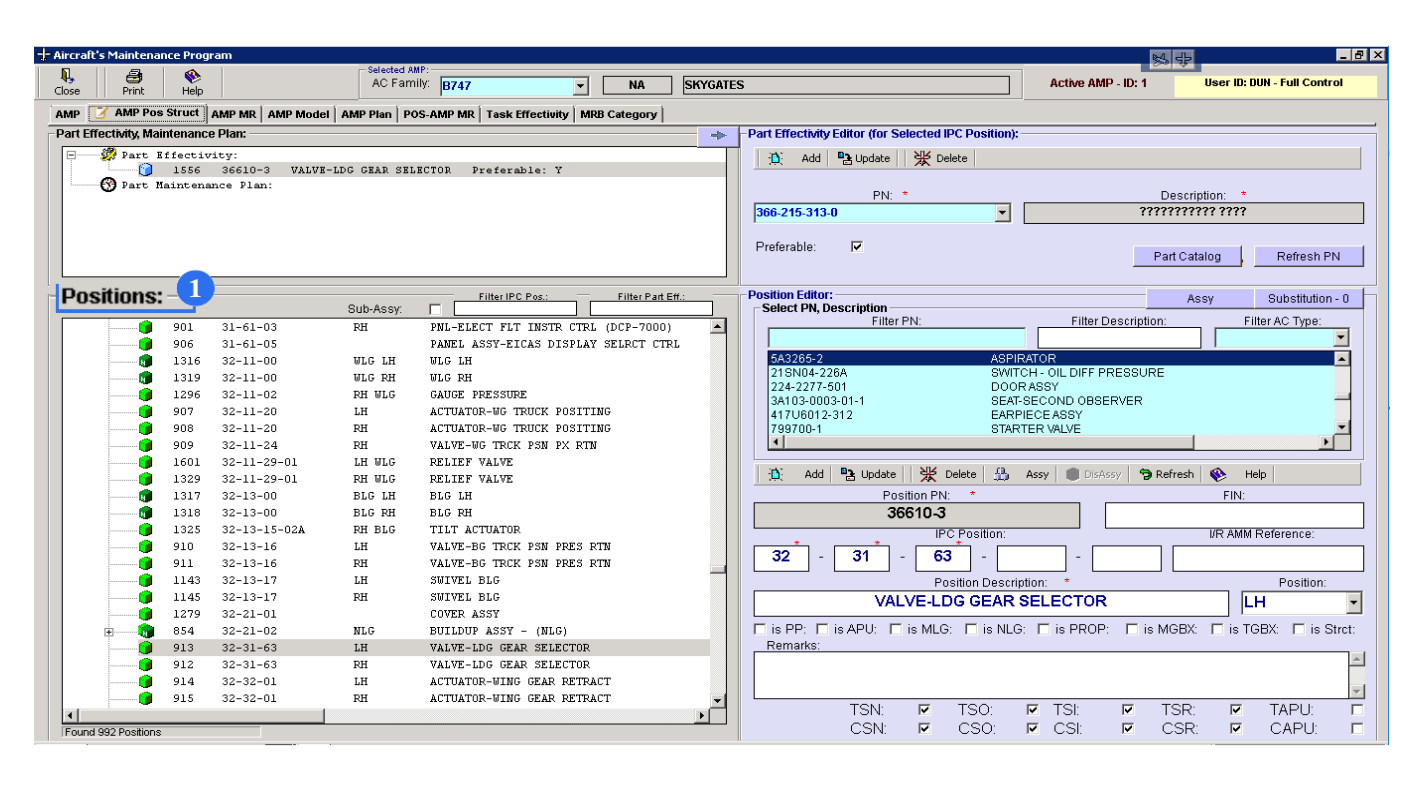

1. On the "Aircraft's Maintenance Program" screen operate with "Positions" window.

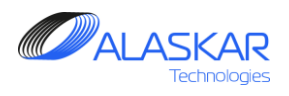

| Positions:                             |      |             | Rub Acour  | Filter IPC Pos.: Filter Part Eff.: | - |
|----------------------------------------|------|-------------|------------|------------------------------------|---|
|                                        | 1100 | 25 21 22    | CTN CO 411 |                                    |   |
| N 1                                    | 1129 | 35-31-00    | 51A384LH   | PORTABLE UXIGEN BUILLE             | - |
| N N N N N N N N N N N N N N N N N N N  | 1130 | 35-31-00    | STA384RH   | PORTABLE OXYGEN BOTTLE             |   |
| N N N N N N N N N N N N N N N N N N N  | 1131 | 35-31-00    | STA480 1   | PORTABLE OXYGEN BOTTLE             |   |
| N                                      | 1132 | 35-31-00    | STA480 2   | PORTABLE OXYGEN BOTTLE             |   |
| R                                      | 1127 | 35-31-00    | UPR        | PORTABLE OXYGEN BOTTLE             |   |
|                                        | 1133 | 35-31-00-38 | COCKPIT    | MASK (FULL FACE) FOR PORT.BOTTLE   |   |
| · · · · · · · · · · · · · · · · · · ·  | 1311 | 35-31-00-38 | LWR        | MASK AY EMERGENCY EQUIPMENT        |   |
|                                        | 1312 | 35-31-00-38 | STA384 L   | MASK AY EMERGENCY EQUIPMENT        |   |
|                                        | 1313 | 35-31-00-38 | STA384 R   | MASK AY EMERGENCY EQUIPMENT        |   |
|                                        | 1314 | 35-31-00-38 | STA480 L   | MASK AY EMERGENCY EQUIPMENT        |   |
|                                        | 1315 | 35-31-00-38 | STA480 R   | MASK AY EMERGENCY EQUIPMENT        |   |
|                                        | 1310 | 35-31-00-38 | UPR        | MASK AY EMERGENCY EQUIPMENT        |   |
| · · · · · · · · · · · · · · · · · · ·  | 1009 | 36-11-04 -2 | #1         | VALVE-PYLON                        |   |
| · · · · · · · · · · · · · · · · · · ·  | 1010 | 36-11-04    | #2         | VALVE-PYLON                        |   |
| · · · · · · · · · · · · · · · · · · ·  | 1011 | 36-11-04    | #3         | VALVE-PYLON                        |   |
| · · · · · · · · · · · · · · · · · · ·  | 1012 | 36-11-04    | #4         | VALVE-PYLON                        |   |
|                                        | 1527 | 36-11-06    | 3          | VALVE CONTROLLER                   |   |
| · · · · · · · · · · · · · · · · · · ·  | 1013 | 36-11-08    |            | VALVE-APU CHK                      |   |
| · · · · · · · · · · · · · · · · · · ·  | 1014 | 36-11-09    | APU        | VALVE AIR SHUTOFF                  |   |
|                                        | 228  | 36-11-12    | LH         | VALVE-WING ISOL                    |   |
|                                        | 229  | 36-11-12    | RH         | VALVE-WING ISOL                    |   |
| ······································ | 1275 | 36-11-21    |            | VALVE-FIREWALL SHUT OFF            |   |
| · · · · · · · · · · · · · · · · · · ·  | 1276 | 36-11-21    |            | VALVE-FIREWALL SHUT OFF            | Ţ |
| •                                      |      |             |            | Þ                                  |   |

2. From the whole list select the line of the corresponding IPC position with hard-time component.

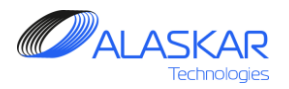

| )4 F4641 -14 - B4   |            | - Di              |            |                                    |
|---------------------|------------|-------------------|------------|------------------------------------|
| Part Effectivity, M | laintenanc | e Plan:           |            | *                                  |
| 🕂 💮 🐉 Part          | Effectiv   | vity:             |            |                                    |
| 🖻 😽 Part            | Maintens   | nce Plan:         |            |                                    |
| <u> </u>            | 1091       | DSC DISCARD C     | OMPONENT   |                                    |
|                     | Do         | notitivo Intorvol | 1. 2 VD.   |                                    |
|                     | Ke         | pecicive incerval | L. 3 IK,   |                                    |
| 3                   |            |                   |            |                                    |
|                     |            |                   |            |                                    |
|                     |            |                   |            |                                    |
|                     |            |                   |            |                                    |
| ositions:           |            |                   |            | Filter IPC Pos.: Filter Part Eff.: |
|                     |            |                   | Sub-Assy:  |                                    |
| 🕅                   | 1129       | 35-31-00          | STA384LH   | PORTABLE OXYGEN BOTTLE             |
|                     | 1130       | 35-31-00          | STA384RH   | PORTABLE OXYGEN BOTTLE             |
|                     | 1131       | 35-31-00          | STA480 1   | PORTABLE OXYGEN BOTTLE             |
|                     | 1132       | 35-31-00          | STA480 2   | PORTABLE OXYGEN BOTTLE             |
|                     | 1127       | 35-31-00          | UPR        | PORTABLE OXYGEN BOTTLE             |
|                     | 1133       | 35-31-00-38       | COCKPTT    | MASK (FULL FACE) FOR PORT BOTTLE   |
|                     | 1 1311     | 35-31-00-38       | LMD        | MACK AV EMEDGENCY FOULDMENT        |
|                     | 1 1011     | 35-31-00-30       | CTRADO A I | NACK AT EMERCENCY EQUIDMENT        |
| N                   | 1312       | 33-31-00-38       | 51A364 L   | MARK AT EMERGENCI EQUIPMENT        |
| H                   | 1313       | 35-31-00-38       | STA384 R   | MASK AY EMERGENCY EQUIPMENT        |
|                     | 1314       | 35-31-00-38       | STA480 L   | MASK AY EMERGENCY EQUIPMENT        |
|                     | 1315       | 35-31-00-38       | STA480 R   | MASK AY EMERGENCY EQUIPMENT        |
|                     | 1310       | 35-31-00-38       | UPR        | MASK AY EMERGENCY EQUIPMENT        |

3. On the "Part Effectivity, Maintenance Plan" window click on the Part Maintenance Plan unit and Part Maintenance Plan Editor opens.

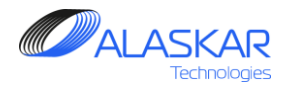

| -Part Maintenance Pl    | an Editor (for Selected IPC Po         | sition):                          |
|-------------------------|----------------------------------------|-----------------------------------|
| 🛛 🔁 🗛 🕹 Upda            | ate 🗌 💥 Delete 🛛                       |                                   |
| Treatment: *            |                                        | Treatment Description: *          |
| DSC                     | DISCARD COMPONE                        | NT ×                              |
| 4                       | -                                      |                                   |
| 📝 Interval 🛛 Start Thre | shold   Finish Threshold   Replm Mater | ials Replm Tools Replm JIC Attach |
| Interval:*              | DY: MO:                                | YR: Replacement Task Required     |
| FH:                     | FC:                                    | AMM Reference:                    |
|                         | 48                                     |                                   |
| 🔲 :APU Data             | DOC. Reference Data:                   | Associated TC Reference:          |
|                         |                                        | MJO 99-08-10-004                  |
|                         |                                        | 6                                 |

4. Select a Treatment. Treatment description will appear automatically.

5. To set up a certain interval for repetitive tasks, type FH (flight hours)/ FC (flight cycles).

6. To set up a certain interval for repetitive tasks, type DY (days)/ MO (months)/ YR (years).

7. If the Treatment must be carried out with Replacements, tick the 'Replacement Task Required' and type an AMM (Aircraft Maintenance Manual) Reference. Select a Replacement Task Card in the 'Associated TC Reference' field. Only tasks marked with 'Completed By Component Replm' in the Maintenance Requirements Editor (Maintenance Plan sub-module) will be displayed.

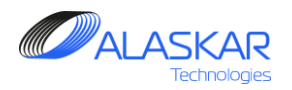

| Part Effec | tivity:             |              |         |    |      |
|------------|---------------------|--------------|---------|----|------|
| ALL        |                     |              |         |    |      |
| 2192       | 2651-278-17         | VALVE, WASTE | Y<br>—8 |    |      |
| Associate  | d Treatments: —     |              |         |    |      |
| Activated  | Task Cards or EC    | Filter       |         | Ac | 44 [ |
| No Acti    | vated Tasks Were Fo | riller.      |         |    |      |

8. If the component has several effective components (registered in the Effectivity Editor, item 'C'), and set intervals and thresholds are applicable to these components, tick the 'All' field or select a necessary component.

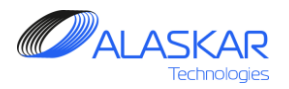

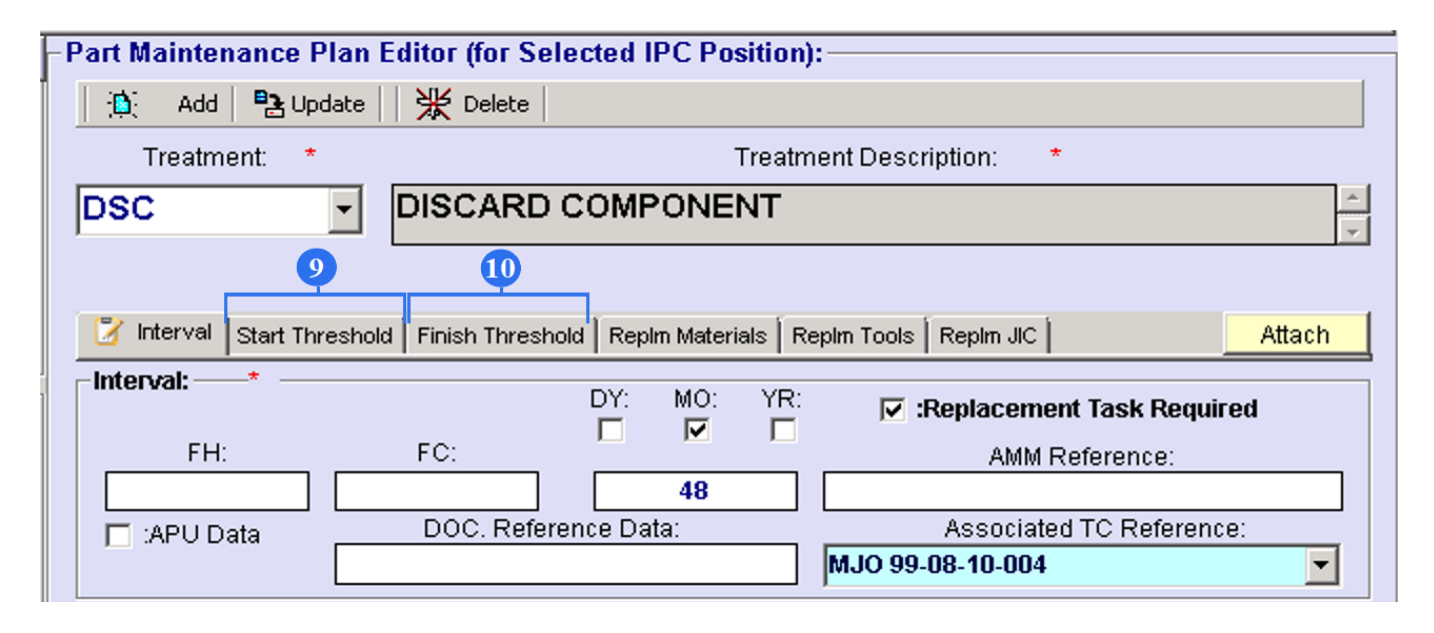

9. To set up a Start Threshold, type FH (flight hours)/ FC (flight cycles) /DY (days)/ MO (months)/ YR (years). Only when the set parameters are reached, the task starts to be carried out.

10. To set up a Finish Threshold, type FH (flight hours)/ FC (flight cycles) /DY (days)/ MO (months)/ YR (years). Only when the set parameters are reached, the task is automatically ceased.

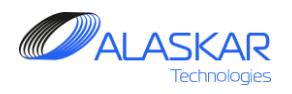

| 😤 Interval Start Threshold Finish Threshold 📝 Replm Materials Replm Tools Replm JIC | Attach   |
|-------------------------------------------------------------------------------------|----------|
| - Materials:                                                                        | Edit     |
| No Materials Were Found !                                                           | <b>E</b> |
|                                                                                     |          |

11. If it is necessary to add consumable materials during component maintenance push "Replm Materials".

12 To open editor to enter data, push "Edit" button.
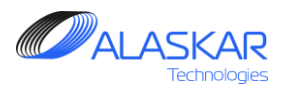

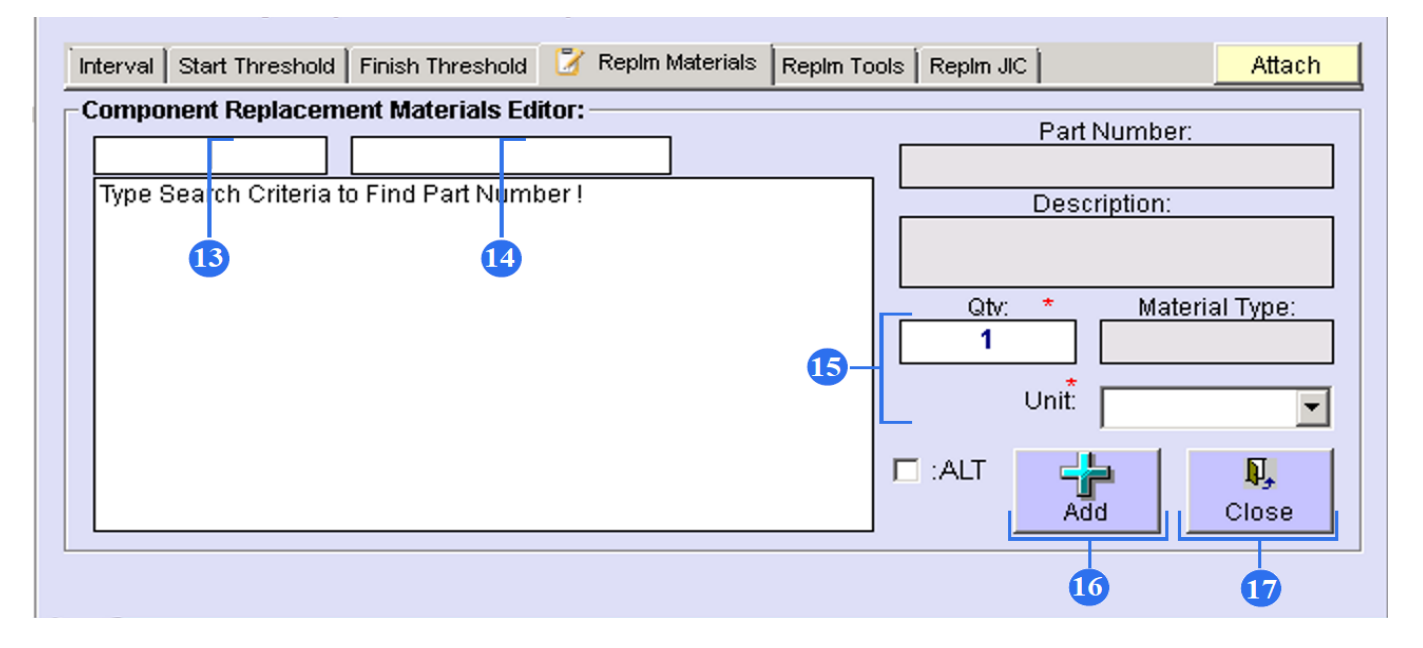

- 13. Type part number of the search criteria.
- 14. Type description of the search criteria.
- 15. Type quantity and how it is measured.
- 16. Push "Add" button to save data.
- 17. Push "Close" button to close the screen.

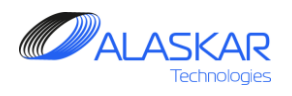

| 18                                                                                |        |
|-----------------------------------------------------------------------------------|--------|
| Interval Start Threshold Finish Threshold Replm Materials 📝 Replm Tools Replm JIC | Attach |
| Tools:                                                                            | Edit   |
| No Tools Were Found !                                                             |        |
|                                                                                   | 19     |
|                                                                                   |        |
|                                                                                   |        |
|                                                                                   |        |
|                                                                                   |        |
|                                                                                   |        |
|                                                                                   |        |
|                                                                                   |        |
|                                                                                   |        |
|                                                                                   |        |
|                                                                                   |        |

 If it is necessary to add auxiliary tools during component maintenance push "Replm Tools".

19. Push "Edit" button to open editor.

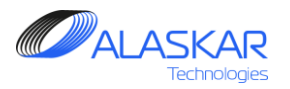

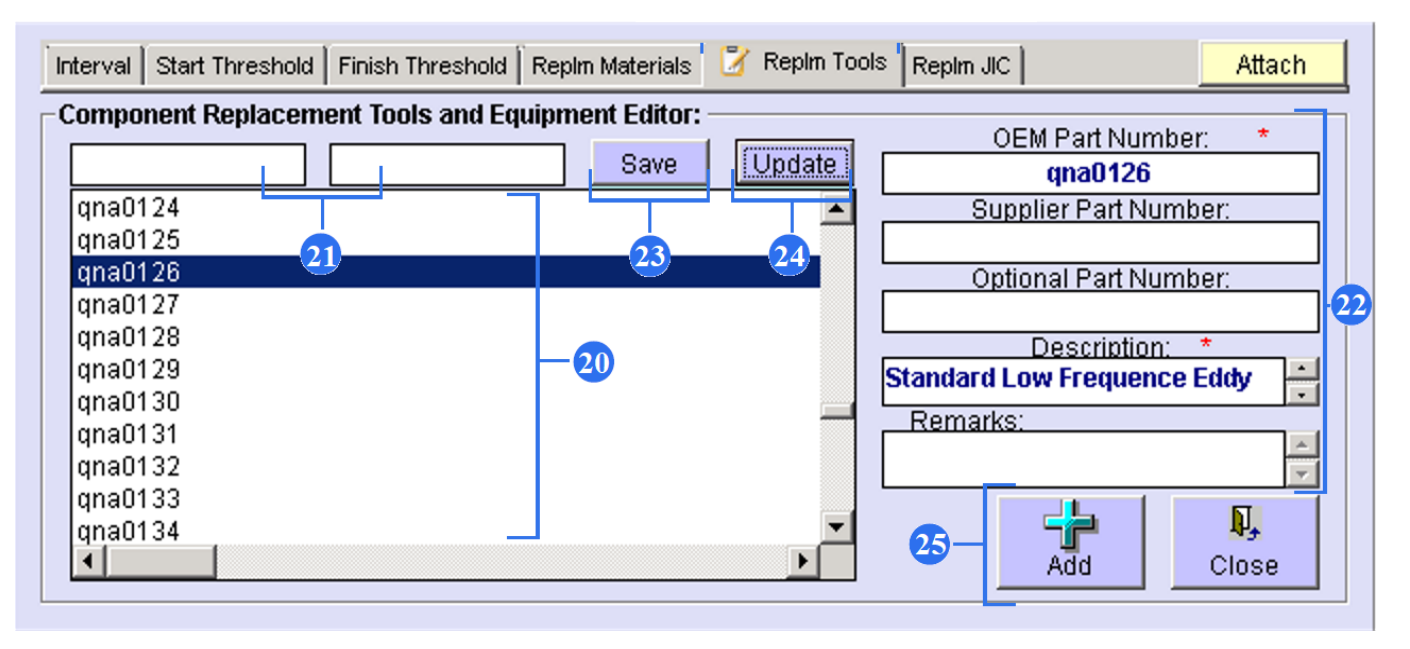

20. From the whole list select associated tool.

21. Use finder to look for the tool quickly. (Enter OEM P/N).

22. If tool data is absent in the list, use these fields to enter new tool to the list.

23. Push "Save" button to save new tool data.

24. "Update" button allows to change tool data and save it.

25. Push "Add" button to save recommendation tool.

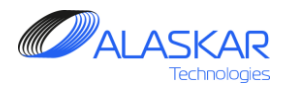

|                                   |                                | 26                      |        |
|-----------------------------------|--------------------------------|-------------------------|--------|
| Interval Start Threshold Finish 1 | hreshold 🗍 Replm Materials 🗍 R | Repim Tools 📝 Repim JIC | Attach |
| JIC Procedure Editor:             |                                |                         |        |
|                                   | -27                            |                         |        |
|                                   |                                |                         | 28     |
|                                   |                                |                         | Save   |

26. If it is necessary to add job instructions during component maintenance push "Replm JIC".

- 27. Use the field to create job instruction.
- 28. Push "Save" button to save instruction.

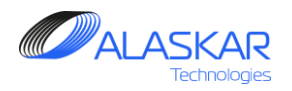

| Part Maintenance P      | an Editor (for Selected IPC Position):                                |
|-------------------------|-----------------------------------------------------------------------|
| 🕂 🜔 🛛 Add 🛛 🏝 Upd       | ate   💥 Delete                                                        |
| Treatment: *            | Treatment Description: *                                              |
| НСТ                     | HYDROSTATIC TEST                                                      |
|                         | 29                                                                    |
| 🥳 Interval 🛛 Start Thre | shold Finish Threshold Replm Materials Replm Tools Replm JIC Attach   |
| -Interval:*             | DY: MO: YR: <b>I :Replacement Task Required</b>                       |
| FH:                     | FC: AMM Reference:                                                    |
|                         | DOC. Reference Data: Associated TC Reference:                         |
| 30                      | 26-021-05                                                             |
| Part Effectivity:       |                                                                       |
| ALL                     |                                                                       |
|                         | BOTTLE-ENG FIRE EXTINGUISHER Y     S     BOTTLE ENG FIRE EXTINGUISHER |

29. Use "Attach" button to fix additional information such as picture, Illustration from documentation, work order and other.

30. Select the 'APU Data' field, if the treatment should be completed in accordance with the APU Utilization Times.

31. In Part Effectivity field you can see all components with the same effectivity. You can check box ALL (it means that treatment is for all components with for all components) or you can check box definite components (it means that treatment

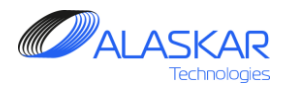

| -Part Effectivity, Maintenan                     | ce Plan:                                                                                                    | *                                                                              |
|--------------------------------------------------|----------------------------------------------------------------------------------------------------|--------------------------------------------------------------------------------|
| Part Effecti<br>369<br>Part Mainten<br>106<br>32 | vity:<br>3900011 HIGH TURBINE DISC<br>ance Plan:<br>DSC DISCARD COMPONENT Ass<br>tart Threshold: 30000 AFC; | DSC; Preferable: Y<br>sociated TC Reference: (49-021-07);<br>PN Eff.: 3900011; |
| Positions:                                       | Sub-Assy:                                                                                                   | Filter IPC Pos.: Filter Part Eff.:                                             |
| 1507                                             | 38-32-68                                                                                                    | SENSOR, LIQUID LEVEL                                                           |
| 1277                                             | 45-45-01                                                                                                    | COMPUTER ASSY - CENTRAL MAINTENANCE COMP                                       |
| 1350                                             | 46-00-00                                                                                                    | FINAL ASSEMBLY EFBIU                                                           |
| 📄 📄 👘 239                                        | 49-00-00 APU                                                                                                | APU                                                                            |
| · · · · · · · · · · · · · · · · · · ·            | 243 49-21-02-50-090                                                                                         | POWER TURBINE DISC                                                             |
|                                                  | 240 49-21-02-51-310                                                                                         | LOAD COMPRESSOR IMPELLER                                                       |
| 😥                                                | 242 49-21-02-67-340                                                                                         | HIGH TURBINE DISC                                                              |
| · · · · · · · · · · · · · · · · · · ·            | 241 49-21-02-68-090                                                                                         | CENTRIFUGAL IMPELLER                                                           |
| 1020                                             | 49-11-51                                                                                                    | UNIT-ELECTRONIC CTRL                                                           |
| 1021                                             | 49-15-04                                                                                                    | ACTILATOR-APIL ATR THIFT DOOR                                                  |

32. Such treatments will be marked with red cubes in the Maintenance Plan List. Pay attention to 'Repetitive Interval: 1000 AFH' (AFH means APU Flight Hours).

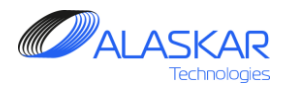

| -Part Maintenance Plan Editor (for Selected IPC Position):                               |
|------------------------------------------------------------------------------------------|
| Add 🔁 Update 🛛 💥 Delete                                                                  |
| 33 Treatment: * 34 35 Treatment Description: *                                           |
| HCT HYDROSTATIC TEST                                                                     |
| 29                                                                                       |
| 📝 Interval Start Threshold Finish Threshold Replm Materials Replm Tools Replm JIC Attach |
| DY: MO: YR: Creptacement Task Required                                                   |
| FH: FC: AMM Reference:                                                                   |
| 10                                                                                       |
| Associated TC Reference Data: Associated TC Reference:                                   |
| 30 26-021-05                                                                             |
| Part Effectivity:                                                                        |
| ▼ ALL                                                                                    |
| 117 33600036-2 BOTTLE-ENG FIRE EXTINGUISHER Y                                            |
| 1886 33600036-1 BOTTLE ENG FIRE EXTINGUISHER                                             |

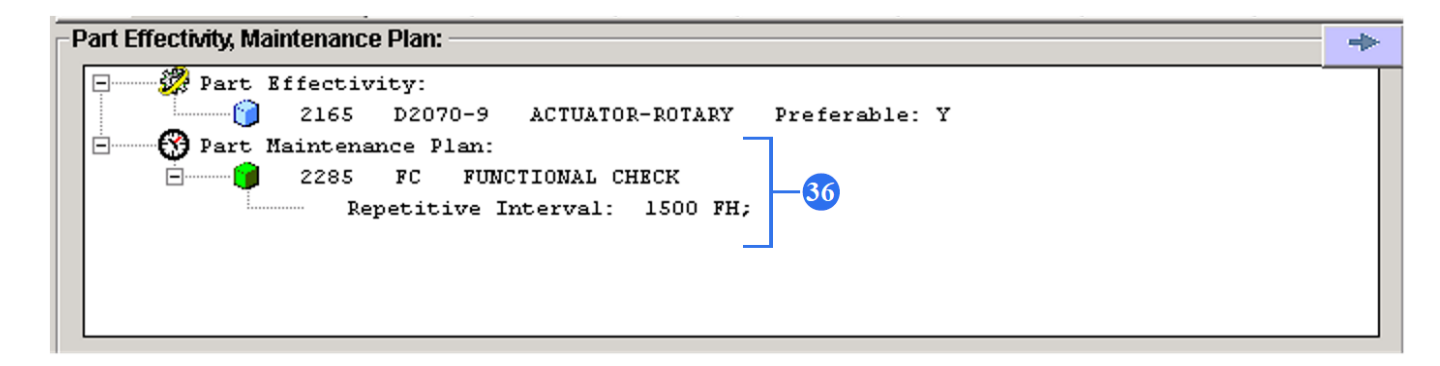

33. After all data enter finish, click on the "Add" button to save data.

34. "Update" button allows to change treatment data and save it.

35. To remove enter data push "Delete".

36. You can see result of the treatment data enter in the Maintenance Plan List.

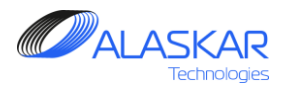

| Design       Design                                                                                                    | + Aircraft's Maintenance Program                                                        |                                                                                              |
|----------------------------------------------------------------------------------------------------|-----------------------------------------------------------------------------------------|----------------------------------------------------------------------------------------------|
| AMP Pos Studi AMP NR, AMP Model AMP Pian POS-AMP MR Task Effectivity MRB Category         Part Maintenance Plan:         Image: Studie Control Control Contrel Contrel Control Control Control Control Control Cont                                                                                                    | Close Excel Print Help AC Family: B737-NG V SYL DEMO                                    | Active AMP - ID: 4 User ID: DUN - Full Control                                               |
| Part Maintenance Plan Editor for Selected IPC Position):  Part Maintenance Plan Editor for Selected IPC Position):  Comparison of the Maintenance Plan Editor for Selected IPC Position):  Comparison of the Maintenance Plan Editor for Selected IPC Position):  Comparison of the Maintenance Plan Editor for Selected IPC Position):  Comparison of the Maintenance Plan Editor for Selected IPC Position):  Comparison of the Maintenance Plan Editor for Selected IPC Position):  Comparison of the Maintenance Plan Editor for Selected IPC Position):  Comparison of the Maintenance Plan Editor for Selected IPC Position:  Positions:  Positions:  Positions:  Positions:  Positions:  Positions:  Positions:  Positions:  Positions:  Positions:  Positions:  Positions:  Positions: Positions: Positions: Positions: Positions: Positions: Positions: Positions: Positions: Positions: Positions: Positions: Positions: Positions: Positions: Positions: Positions: Positions: Positions: Positions: Position: Position:                                                                                                    | AMP V AMP Pos Struct AMP MR AMP Model AMP Plan POS-AMP MR Task Effectivity MRB Category |                                                                                              |
| Add Public Print Materials Rept Total Rept Address Plane      Teatment Description: *     Teatment Description: *     Teatment Descriptio                                                                                                    | Part Effectivity, Maintenance Plan:                                                     | Part Maintenance Plan Editor (for Selected IPC Position):                                    |
| Peter Maintenance Flax:       Description:         Begetitive Interval:       60 N0;         Begetitive Interval:       60 N0;         Begetitive Interval:       60 N0;         Begetitive Interval:       60 N0;         Begetitive Interval:       60 N0;         Begetitive Interval:       60 N0;         Begetitive Interval:       60 N0;         Begetitive Interval:       60 N0;         Begetitive Interval:       60 N0;         Begetitive Interval:       60 N0;         Begetitive Interval:       60 N0;         Begetitive Interval:       CHellePacement Task Required         Begetitive Interval:       MM Reference;         Begetitive Interval:       DO; Reference Data;         Add4 26-24-00-09       02       LAVATORY "A" FIREX         Add4 26-24-00-09       03       LAVATORY "E" FIREX         Add4 26-24-00-09       03       LAVATORY "E" FIREX         Add4 26-24-00-09       03       LAVATORY "E" FIREX         Begetitive Interval:       DO; Reference Data;       Associated To Reference;         Add5 26-24-00-09       03       LAVATORY "E" FIREX         Begetitive Interval:       Begetitive Interval:       Begetitive Interval:         Begetitive Interval:       B                                                                                                    | 🗄 🎆 Part Effectivity:                                                                   | 🚯 Add 🔁 Update 💥 Delete                                                                      |
| Repetitive Interval: 60 N0;   Bepetitive Interval: 60 N0;   Positions: FilterPate: 50bAssy: 2824 FilterPate: 50bAssy: 2824 FilterPate: 50bAssy: 50bAssy: 2824 FilterPate: 50bAssy: 2824 FilterPate: 50bAssy: 50bAssy: 50                                                                                                    | Y Part Maintenance Plan:     Associated TC Reference: (26-290-00-01);                   | Treatment: * Treatment Description: *                                                        |
| 0099       WRT WARANTY Associated TC Reference: (26-290-00-01)?       37         00       Repetitive Interval: 60 NO;       37         00       Repetitive Interval: 60 NO;       37         01       By37-NG; DERO       20-24         04       By37-NG; DERO       02       Interval:       02         04       044       26-24-00-05       02       LAVATORY "A" FIREX         04404       26-24-00-05       02       LAVATORY "A" FIREX         04046       26-24-00-09       03       LAVATORY "E" FIREX         04046       26-24-00-09       03       LAVATORY "E" FIREX         04046       26-24-00-09       03       LAVATORY "E" FIREX         04046       26-24-00-09       03       LAVATORY "E" FIREX         04045       26-24-00-09       03       LAVATORY "E" FIREX         04045       26-24-00-09       03       LAVATORY "E" FIREX         04045       26-24-00-09       03       LAVATORY "E" FIREX         04045       26-24-00-09       03       LAVATORY "E" FIREX         04045       26-24-00-09       03       LAVATORY "E" FIREX         04045       26-24-00-09       03       LAVATORY "E" FIREX         04045       26-24-00-09 <td>Repetitive Interval: 60 MO;</td> <td></td>                                                                                                    | Repetitive Interval: 60 MO;                                                             |                                                                                              |
| 40         Postions:       Sub-Assy:       2:2:4       File:Pat Eff:       OV       OV <td>Repetitive Interval: 60 M0;</td> <td></td>                                                                                                    | Repetitive Interval: 60 M0;                                                             |                                                                                              |
| Positions: Filter PATEIT: * DY: MO: YR:<br>Sub-Assy: 28-24<br>* B737-N6; DEMO<br>* B737-N6; DEMO<br>* B737-N6; DEMO<br>* B737-N6; DEMO<br>* B737-N6; DEMO<br>* B737-N6; DEMO<br>* DOC. Reference Data:<br>* APU Data<br>DOC. Reference Data:<br>* APU Data<br>* APU Data<br>* APU Data<br>* |                                                                                         | Ther 38 art Threshold   Finish Threshold   Repim Materials   Repim Tools   Repim JC   Attach |
| Sub-Assy:       Dimension         B 737-NG;       DEM0;       Positions Structure         Image: Demo;       004       26-24-00-06       01       LAVATORY "A" FIREX         Image: Demo;       004       26-24-00-09       02       LAVATORY "A" FIREX         Image: Demo;       004       26-24-00-09       03       LAVATORY "E" FIREX         Image: Demo;       004       26-24-00-09       03       LAVATORY "E" FIREX         Image: Demo;       004       26-24-00-09       03       LAVATORY "E" FIREX         Image: Demo;       004       26-24-00-09       03       LAVATORY "E" FIREX         Image: Demo;       004       26-24-00-09       03       LAVATORY "E" FIREX         Image: Demo;       004       26-24-00-09       03       LAVATORY "E" FIREX         Image: Demo;       004       26-24-00-09       03       LAVATORY "E" FIREX         Image: Demo;       004       26-24-00-09       03       LAVATORY "E" FIREX         Image: Demo;       004       26-24-00-09       03       LAVATORY         Image: Demo;       004       26-24-00-09       03       FIREX - LAVATORY         Image: Demo;       004       1000022-33       FIREX - LAVATORY                                                                                                    | Positions: Filter Pot Eff.                                                              | Interval: *                                                                                  |
| Image: Deriod Point Line Structure       Available Structure       Available Structure       Avail                                                                                                    | Sub-Assy:  26-24                                                                        | Elle For Replacement Task Required                                                           |
| AD4       26-24-00-09       01       LAVATORY "A" FIREX       APU Data       DOC. Reference Data:       Associated TC Reference:         A044       26-24-00-09       02       LAVATORY "A" FIREX       Part Effectivity:       Part Effectivity:       26-290-00 / SiL 26-0237 REV. D       26-290-00 - 01       Image: Doc. Reference Data:       Associated TC Reference:       Image: Doc. Reference Data:       Associated TC Reference:       Image: Doc. Reference Data:       Associated TC Reference:       Image: Doc. Reference Data:       Associated TC Reference:       Image: Doc. Reference:       Image: Doc. Reference:       Image: Do                                                                                                    | B737-NG; DEMO                                                                           | 60 26-24-01-900                                                                              |
| •••••••••••••••••••••••••••••                                                                                                    | ADA4 26-24-00-06 01 LAVATORY "A" FIDEY                                                  | DOC. Reference Data: Associated TC Reference:                                                |
| 4046       26-24-00-09       03       LAVATORY "E" FIREX.         Part Effectivity:                                                                                                    | 1044 20 24 00 00 01 BAVAIONI A TINEX                                                    | MPD 26-290-00 / SiL 26-0237 REV. D 26-290-00-01                                              |
| ALL         2229       30100022-33       FIREX - LAWATORY         2301       10-61900-8       FIREX - LAWATORY         6231       10-61909-8       FIREX - LAWATORY         6232       30100022-3       FIREX - LAWATORY         6233       300100-3       FIREX - LAWATORY         6234       6800100-3       FIREX - LAWATORY         6234       6800100-3       FIREX - LAWATORY         6234       6800100-3       FIREX - LAWATORY         6234       6800100-3       FIREX - LAWATORY         6234       6800100-3       FIREX - LAWATORY                                                                                                    | 10 4046 26-24-00-09 03 LAVATORY "E" FIREX                                               | - Dart Effectivity                                                                           |
| G229       30100022-33       FIREX - LAWTORY       Y         G220            G220       10-61009-3       FIREX - LAWTORY        G223            G223       30100022-3       FIREX - LAWTORY        G233            G233       30100022-3       FIREX - LAWTORY        G233            G234       6900100-3       FIREX - LAWTORY        G234            G234       6900100-3       FIREX - LAWTORY        G39                                                                                                    |                                                                                         |                                                                                              |
| 6230       10-61909-3       FIREX - LAWTORY         6231       10-61909-8       FIREX - LAWTORY         6232       3010002-3       FIREX - LAWTORY         6233       400100-3       FIREX - LAWTORY         6234       6800100-3       FIREX - LAWTORY         6234       6800100-3       FIREX - LAWTORY         6234       6800100-3       FIREX - LAWTORY         6234       6800100-3       FIREX - LAWTORY         6234       6800100-3       FIREX - LAWTORY         6234       6800100-3       FIREX - LAWTORY         6235       6234       6800100-3       FIREX - LAWTORY                                                                                                    |                                                                                         | 6229 30100022-33 EIREX - LAVATORY Y                                                          |
| Activated Task Cards or EC:                                                                                                    |                                                                                         | 6230 10-61909-3 FIREX - LAWATORY                                                             |
| Activated Task Cards or EC:                                                                                                    |                                                                                         | 6231 10-61909-8 FIREX - LAVATORY                                                             |
| Activated Task Cards or EC:     Fire      Fire                                                                                                    |                                                                                         | 6232 30100022-3 FIREX - LAVATORY                                                             |
| Activated Task Cards or EC:                                                                                                    |                                                                                         | 6233 A800100-3 FIREX - LAVATORY                                                              |
| Activated Task Cards or EC:                                                                                                    |                                                                                         | 0234 0800100-3 FIREX-LAWAI ORY                                                               |
| Associated Treatments:                                                                                                    |                                                                                         |                                                                                              |
| Activated Task Cards or EC:                                                                                                    |                                                                                         | Associated Treatments:                                                                       |
| Activated Task Cards or EC:                                                                                                    |                                                                                         | ₩4099 WRT WARRANTY                                                                           |
| Activated Task Cards or EC:                                                                                                    |                                                                                         | 30                                                                                           |
| Activated Task Cards or EC:                                                                                                    |                                                                                         |                                                                                              |
| Activated Task Cards or EC:                                                                                                    |                                                                                         |                                                                                              |
| I ASK LEL EUPP                                                                                                    |                                                                                         | Activated Task Cards or EC:                                                                  |
| 1466 28-390-00-01 TASK DIS-CARGO FIRE EXTINGUISHING SYSTEM                                                                                                    |                                                                                         | V 1456 26-390-00-01 TASK DIS- CARGO FIRE EXTINGUISHING SYSTEM                                |
| 1485 28-470.00.01 TASK DET - PORTABLE WATER FIRE EXTINGUISHER INSPECTION                                                                                                    |                                                                                         | V 1465 26-470-00-01 TASK DET - PORTABLE WATER FIRE EXTINGUISHER INSPECTION                   |
|                                                                                                    |                                                                                         |                                                                                              |

If the component still has associated treatments, do these steps:

37. Highlight created treatment in the Part Maintenance Plan.

38. In the Editor change treatment and pushAdd button to save it.

39. In the Associated Treatment field you can see associated treatment.

40. In Part Maintenance Plan new line will appear.

Also associated treatment was reflected in the Planning module.

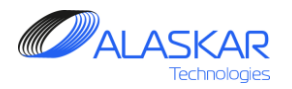

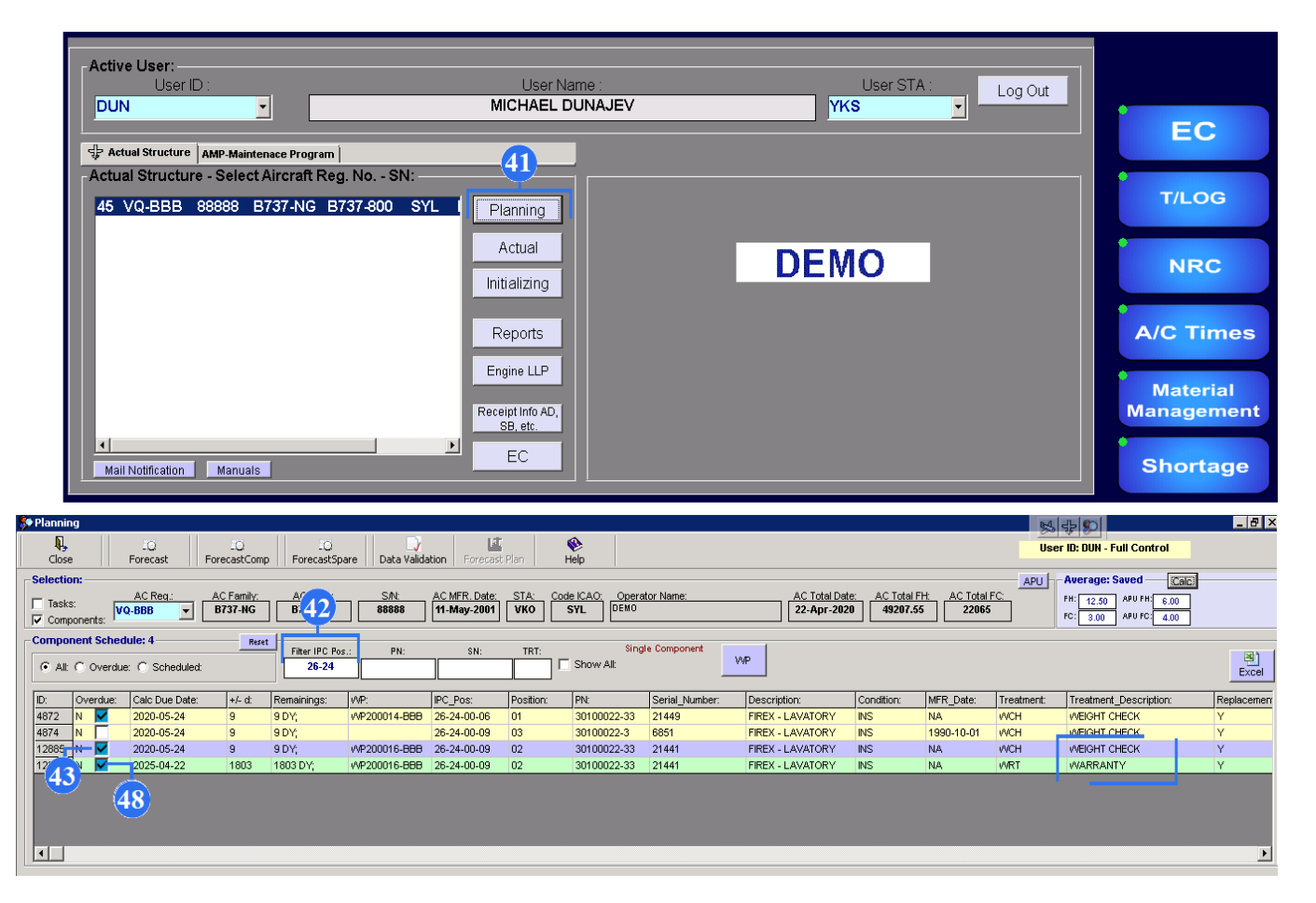

41. In the PART M click on the Planning button.

42. In the Filter IPC. Pos. field enter IPC data to search component.

43. Highlight the line and right click. Actual Component Editor opens.

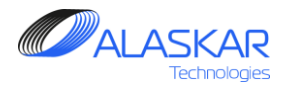

| 🕼 Actual Component Editor           |                                                                                                    |                     |                   | M 45 0                | _ 8 ×       |
|-------------------------------------|----------------------------------------------------------------------------------------------------|---------------------|-------------------|-----------------------|-------------|
| Selected Component:                 |                                                                                                    | IDO Desiliani       | Deel              | Desition Description: | APU         |
|                                     |                                                                                                    | 1PC POSILION.       |                   | "D" EIDEN             |             |
| PN:                                 | SN:                                                                                                    | 20-24-00-09         |                   | D FIREA               |             |
| 30100022-33                         | 21441                                                                                                    | AC MFR. Date: AC Re | eg.: I otal Date: |                       | Total FC:   |
|                                     |                                                                                                    | 11-May-2001 VQ-BI   | BB 22-Apr-2020    | 49207.35              | 22065       |
| Z Component Editor Components EC    |                                                                                                    |                     |                   |                       |             |
| Selected Component:                 |                                                                                                    |                     |                   |                       |             |
| Part Effectivity, Maintenance Plan: |                                                                                                    | Treatment Data:     |                   |                       |             |
| + Part Effectivity:                 |                                                                                                    | AC Install Date:    | Install FH: FC: * | TREATM                | IENT:       |
| - Part Maintenance Plan:            |                                                                                                    | 22-Apr-2020         | 49207.55 22065    | WR'                   | т           |
| E 15063 WCH WEIGHT CHECK Associa    | ed TC Reference: (26-290-00-01); A/C (                                                                          | AC Total Date:      | Total FH: FC:     | REMAIN                | S:          |
| Repetitive Interval: 60 MO;         |                                                                                                    | 22-Apr-2020         | 49207.55 22065    |                       | 1803        |
| 15065 WRT WARRANTY Associated       | IC Reference: (26-290-00-01); A/C Count                                                                         |                     |                   | AIRCRAFT NE           | KT DUE:     |
| kepecicive incerval. 80 NO,         |                                                                                                    | UnLock              |                   | <u> </u>              | 22 Apr 2025 |
| 46                                  |                                                                                                    |                     | INTERVAL.         | COMPONENT N           | EVT DUE:    |
|                                     | <b>•</b>                                                                                                    | TSLC: CSLC:         | FH: FC: Cali      | endar: FH: FC:        | Date:       |
|                                     |                                                                                                    | 0.00 0              | 0 0 60            | MO                    | 22-Apr-2025 |
| <u>ر</u>                            | ۱. The second second second second second second second second second second second second second second second | Compl Date: *       |                   | TIME SINCE THE        | ATMENT:     |
| Desitional                          |                                                                                                    | 22 Apr 2020         |                   |                       | 1: MO       |
| Positions:                          |                                                                                                    | 22-Apr-2020         |                   | 0.00 0                | 1, 100      |
| VQ-BBB                              |                                                                                                    |                     |                   |                       |             |
| E                                   |                                                                                                    | MFR. Date:          | TSN: CSN: Calen   | dar:                  | En,         |
| □ 12885 26-24-00-09 02 LAVATORY     | 'D" FIREX 30100022-33 21441 INS IN                                                                              |                     | NA NA NA          |                       | Save        |
| TSI: 14293.44 FH; TSN: NA FH;       | TSO: NA FH; TSR: NA FH;                                                                                         |                     |                   |                       |             |
| CSI: 4120 FC; CSN: NA FC; C         | SO: NA FC; CSR: NA FC;                                                                                          |                     |                   |                       |             |
| Treatment: WCH WEIGHT CHECK; Tas    | k Reference: 26-290-00-01; Date Interval:                                                                       |                     |                   |                       | 45          |
| Treatment: WRT WARRANTY; Task Re    | ference: 26-290-00-01; Date Interval: 60                                                                        |                     |                   |                       | <b>•</b>    |
| •                                   |                                                                                                    |                     |                   |                       |             |
|                                     |                                                                                                    |                     |                   |                       |             |
|                                     |                                                                                                    |                     |                   | Defer                 |             |
|                                     |                                                                                                    |                     |                   | History               | Close       |
|                                     |                                                                                                    |                     |                   |                       |             |

44. Select component with new treatment in the "Part Effectivity, Maintenance Plan" window.

45. In the "Treatment Data" editor click on the Save button.

46. Note, that cube has turned blue.

47. Close the editor.

48. In the Planning module you can see the line with associated treatment. Create WP.

| 🗢 Pla | nning             |         |                     |                       |                         |                 |                              |           |             |                |                            |                            |                        | 84         | 45                                              | _ 8 ×      |
|-------|-------------------|---------|---------------------|-----------------------|-------------------------|-----------------|------------------------------|-----------|-------------|----------------|----------------------------|----------------------------|------------------------|------------|-------------------------------------------------|------------|
| (     | Close             |         | -O<br>Forecast      | 10<br>ForecastComp    | IQ<br>ForecastSpa       | are Data Valida | tion Forecast                | Plan I    | 🛞<br>Help   |                |                            |                            |                        | Use        | r ID: DUN - Full Control                        |            |
| Sele  | ection: -         |         |                     |                       |                         |                 |                              |           |             |                |                            |                            |                        | APU        | -Average: Saved                                 |            |
|       | fasks:<br>Compone | nts: V  | AC Req.:<br>Q-BBB 💽 | AC Family:<br>B737-NG | B.42                    | S/N:<br>888888  | AC MFR. Date:<br>11-May-2001 | STA: Cor  | SYL DEMO    | tor Name:      | AC Total Dat<br>22-Apr-202 | e: AC Total F<br>0 49207.5 | H: AC Total<br>5 22065 | FC:        | FH: 12.50 APU FH: 6.00<br>FC: 3.00 APU FC: 4.00 |            |
| Соп   | nponen            | t Sched | lule: 4             | Reset                 |                         | -               |                              |           | 01          |                |                            |                            |                        |            |                                                 |            |
| ۰     | Alt C             | Overdue | : C Scheduled       | t                     | Filter IPC Pos<br>26-24 | .: PN:          | SN:                          |           | Show All:   | e component    | WP                         |                            |                        |            |                                                 | Excel      |
| ID:   | Ov                | erdue:  | Calc Due Date:      | +/- d:                | Remainings:             | WP:             | IPC_Pos:                     | Position: | PN:         | Serial_Number: | Description:               | Condition:                 | MFR_Date:              | Treatment: | Treatment_Description:                          | Replacemen |
| 487   | 72 N              |         | 2020-05-24          | 9                     | 9 DY;                   | WP200014-BBB    | 26-24-00-06                  | 01        | 30100022-33 | 21449          | FIREX - LAVATORY           | INS                        | NA                     | VVCH       | WEIGHT CHECK                                    | Y          |
| 487   | 74 N              |         | 2020-05-24          | 9                     | 9 DY;                   |                 | 26-24-00-09                  | 03        | 30100022-3  | 6851           | FIREX - LAVATORY           | INS                        | 1990-10-01             | WCH        | AFIGHT CHECK                                    | Y          |
| 128   | 385 N             | - 🔽     | 2020-05-24          | 9                     | 9 DY;                   | V/P200016-BBB   | 26-24-00-09                  | 02        | 30100022-33 | 21441          | FIREX - LAVATORY           | INS                        | NA                     | WCH        | WEIGHT CHECK                                    | Y          |
| 12    | A D               |         | 2025-04-22          | 1803                  | 1803 DY;                | VVP200016-BBB   | 26-24-00-09                  | 02        | 30100022-33 | 21441          | FIREX - LAVATORY           | INS                        | NA                     | WRT        | WARRANTY                                        | Y          |
|       | <b>4</b> 3        | 4       | 8                   |                       |                         |                 |                              |           |             |                |                            |                            |                        |            |                                                 |            |
| 1     |                   |         |                     |                       |                         |                 |                              |           |             |                |                            |                            |                        |            |                                                 | Þ          |

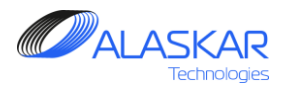

| + Aircraft's Maintenance Program                                                                                                    | 8                             |                                |
|----------------------------------------------------------------------------------------------------|-------------------------------|--------------------------------|
| Selected AMP:<br>A C Family: P737.NG V SYL DEMO                                                                                                    | Active AMP - ID: 4            | User ID: DUN - Full Control    |
|                                                                                                    |                               |                                |
| Ame o miner possible America America America America Possible Program Processing (Construction) (Construction) | C Position):                  |                                |
| architecture and an architecture and architecture and architecture an     | er ostronj.                   |                                |
| O Part Maintenance Plan:                                                                                                    |                               |                                |
| 1614 Weft WEICHI CHECK Slave Treatment for (WRT); Associated TC Referent     Treatment     52                                                                                                    | Treatment Descriptio          | n: *                           |
| App WRI WARRANTY Main Treatment for (UCH); Associated TC Reference: (     WCH YWEIGHT CHECK                                                                                                    |                               | ~                              |
| Repetitive Interval: 60 M0;                                                                                                    |                               |                                |
| V Interval Start Threshold Finish Threshold Replm                                                                                                    | Materials   Replm Tools   Rep | Im JIC Attach                  |
| Positions: Interval: * DY                                                                                                    | MO: VD:                       |                                |
| Sub-Assy.                                                                                                    | Repl                          | acement Task Required          |
| B B337-NG; DEMO                                                                                                    | 60                            | AMM Reference:<br>26-24-01-000 |
| B Type By 37-MG; DERU: Positions Structure                                                                                                    | : As:                         | sociated TC Reference:         |
| 1 101 101 101 100 01 101 101 101 101 10                                                                                                    | 7 REV. D 26-290-00-01         | • •                            |
| 1 4046 26-24-00-09 03 LAVATORY "E" FIREX                                                                                                    |                               |                                |
|                                                                                                    |                               |                                |
| □ 6229 30100022-33 FIREX-LAWATORY                                                                                                    | Ý                             |                                |
| □ 6230 10-61909-3 FIREX-LAWTORY                                                                                                    | ,<br>,                        |                                |
| 6232 3010022-3 FIRE- LAATORY                                                                                                    | ,                             |                                |
| □ 6233 A800100-3 FIREX- L#ANTORY                                                                                                    |                               |                                |
| B234 G800100-3 FIREX-DAMATORY                                                                                                    |                               |                                |
|                                                                                                    |                               |                                |
| Associated Treatments:                                                                                                    |                               |                                |
| 4099 WRT WARRANTY                                                                                                    |                               |                                |
|                                                                                                    |                               |                                |
| 4                                                                                                    | 9                             | 51                             |
| Activated Task Cards or EC:                                                                                                    |                               |                                |
| C Task C EC Filter)                                                                                                    |                               | Add                            |
| V 1462 25-394-000-1 TASK DET-DRTABL                                                                                                    | LE WATER FIRE EXTINGUISHE     | RINSPECTION                    |
| Frand 3 Prestine                                                                                                    |                               |                                |

If treatment of component includes some tasks or EC, you can connect component treatment with tasks/EC. Do these steps:

49. In the "Activated Task Cards or EC" editor use Filter field to enter task or EC. Push Enter button on your keyboard.

50. Task or EC appear in the window. Check box it.

51. Click Add button.

52. Don't forget to push Update button.

In Planning module all activated tasks or EC will be added to WP, which will be created for component treatment.

User Guidance

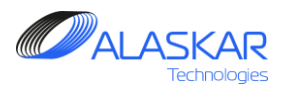

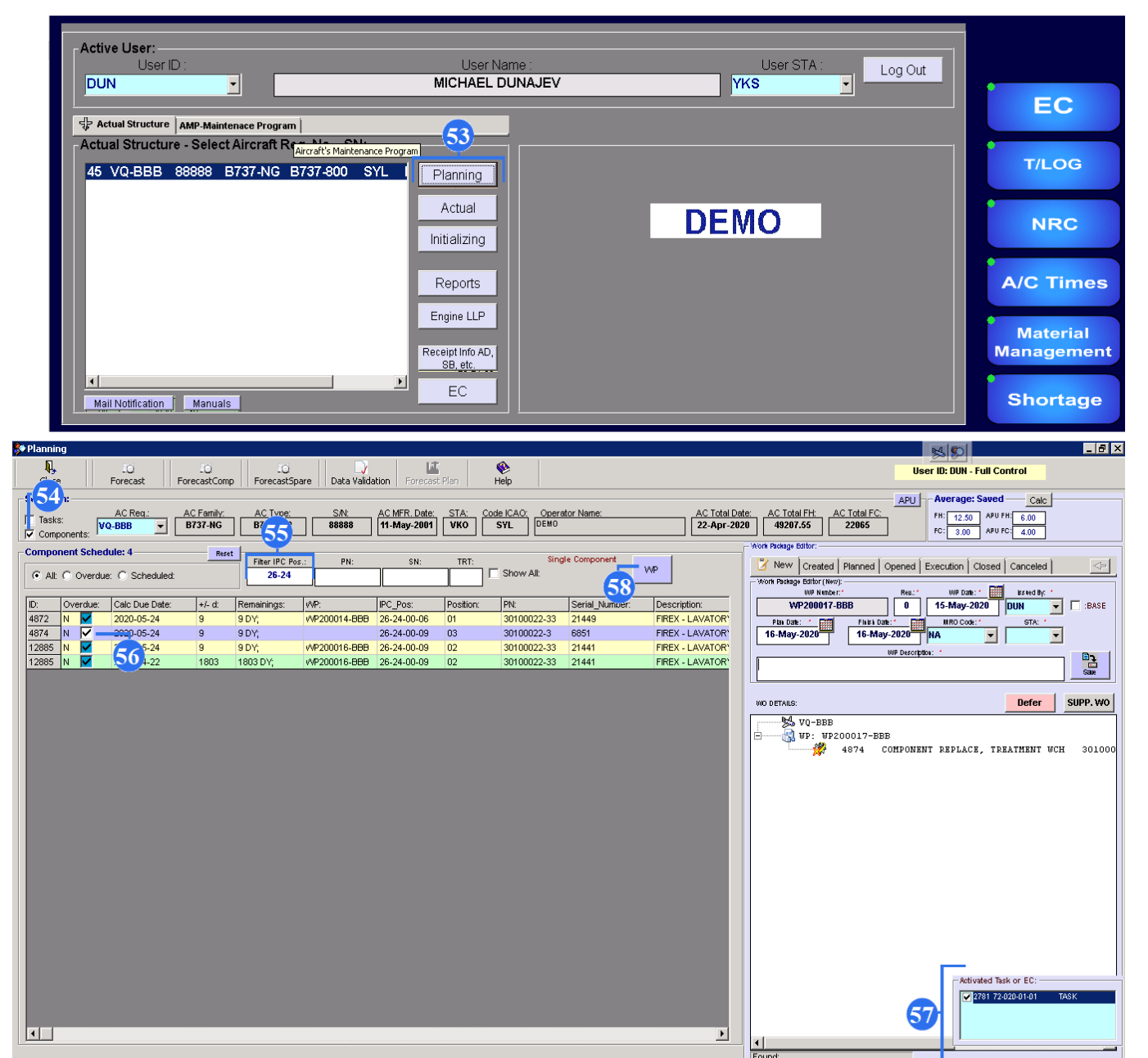

53. In the PART M module click on the Planning button.

54. Check box Component field to open Component Schedule screen.

55. Use Filter IPC Pos field to enter IPC position.

- 56. Check box the line with component.
- 57. You can see window with activated task.

58. Push WP button.

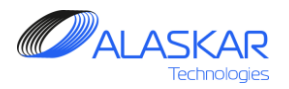

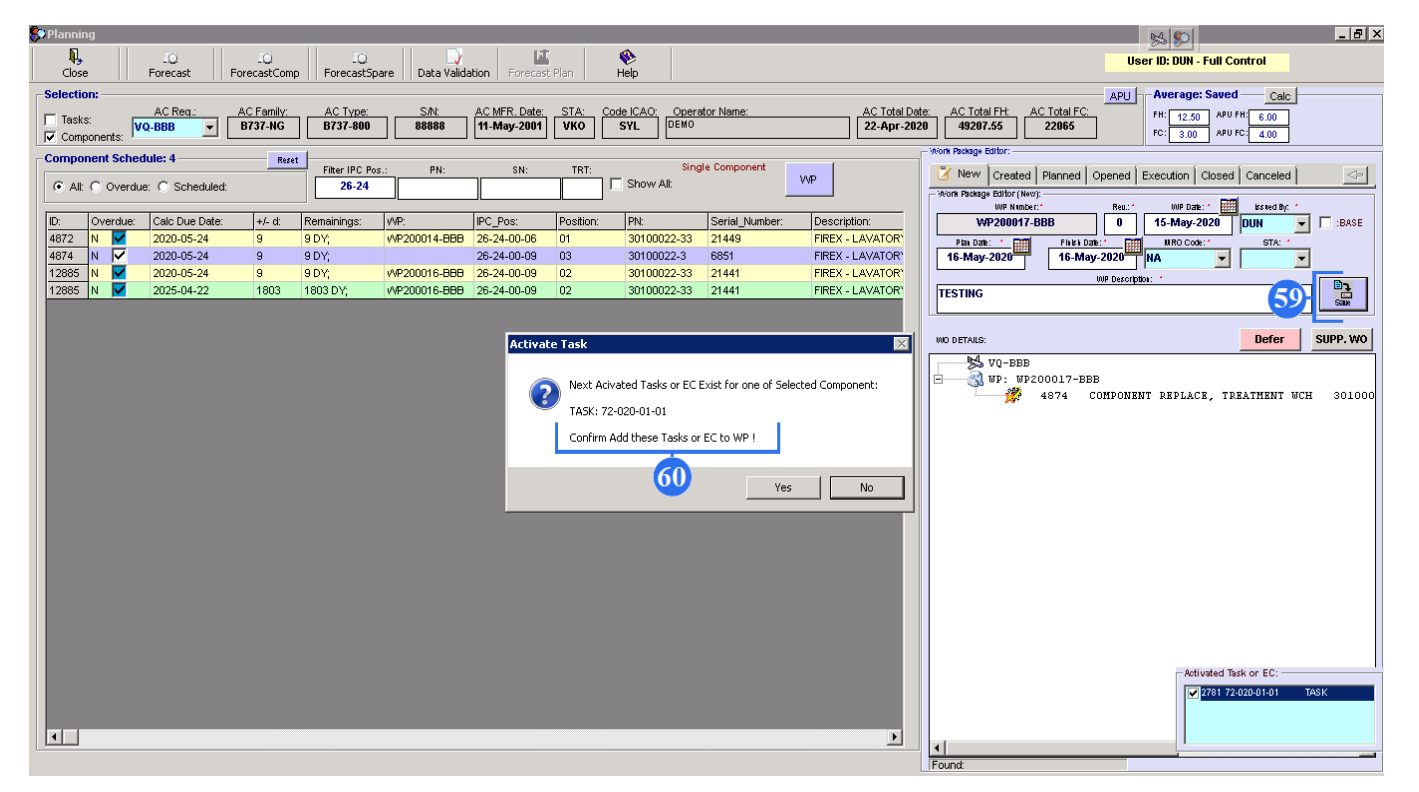

59. In the WP Editor ("New" tab) enter name of WP and click on the Save.

60. "Activate Task" window will appear.Window suggests to add activated task to WP.Push Yes button.

**User Guidance** 

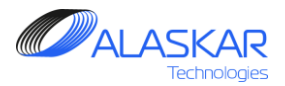

| ning                    |                       |                      |                |                              |           |                                                                                                    |                                                                                                    |                                                                                                    |                                                                                                    |                                                                                                    |                                                                                                    | R4 @                                                                                                    | 5I                                                                                                    |                                                                                                    |
|-------------------------|-----------------------|----------------------|----------------|------------------------------|-----------|----------------------------------------------------------------------------------------------------|----------------------------------------------------------------------------------------------------|----------------------------------------------------------------------------------------------------|----------------------------------------------------------------------------------------------------|----------------------------------------------------------------------------------------------------|----------------------------------------------------------------------------------------------------|----------------------------------------------------------------------------------------------------|----------------------------------------------------------------------------------------------------|----------------------------------------------------------------------------------------------------|
| - IO                    | 10<br>ForecastComp    | LQ<br>ForecastSpa    | re Data Valida | ation Forecast               | Plan      | (V)<br>Help                                                                                                    |                                                                                                    |                                                                                                    |                                                                                                    |                                                                                                    |                                                                                                    | User ID: DU                                                                                                    | N - Full Control                                                                                                    |                                                                                                    |
| on:                     | , orocastcoinp        |                      |                | And I rorecase               |           | - ~ p                                                                                                    |                                                                                                    |                                                                                                    |                                                                                                    |                                                                                                    |                                                                                                    | APU Avera                                                                                                    | ge: Saved — C                                                                                                    | alc                                                                                                    |
| C AC Req.:<br>vonents:  | AC Family:<br>B737-NG | AC Type:<br>B737-800 | SN:<br>88888   | AC MFR. Date:<br>11-May-2001 | STA: Co   | Ide ICAO: Operation                                                                                                    | tor Name:                                                                                                    |                                                                                                    | AC Total Date<br>22-Apr-2020                                                                                                    | e: AC Total FH:<br>0 49207.55                                                                                                    | AC Total FC:                                                                                                    | FH: 12<br>FC: 3                                                                                                    | .50 APU FH: 6.00<br>.00 APU FC: 4.00                                                                                                    |                                                                                                    |
| nent Schedule: 4        | Reset                 | Eiter IBC Bor        | . DN-          | CN-                          | TDT-      |                                                                                                    |                                                                                                    | 1                                                                                                    |                                                                                                    | - Work Package Edito :: -                                                                                                    |                                                                                                    | 1                                                                                                    | к к                                                                                                    | -                                                                                                    |
| C Overdue: C Scheduled: |                       | 26-24                |                |                              |           | Show All:                                                                                                    |                                                                                                    | VVP                                                                                                    |                                                                                                    | New Creat                                                                                                    | intion:                                                                                                    | ened Executio                                                                                                    | n   Closed   Cance                                                                                                    | led                                                                                                    |
| Overdue: Calc Due Date: | +/- d:                | Remainings:          | WP:            | IPC_Pos:                     | Position: | PN:                                                                                                    | Serial_Number                                                                                                    | Descriptio                                                                                                    | on:                                                                                                    | 8512 REPETITIVE                                                                                                    | EINSPECTION                                                                                                    | HINGES LUBRIC                                                                                                    | ATION OF ZEUS P                                                                                                    | ASSENGER SEA                                                                                                    |
| N 🗹 2020-05-24          | 9                     | 9 DY;                | WP200014-BBB   | 26-24-00-06                  | 01        | 30100022-33                                                                                                    | 21449                                                                                                    | FIREX - L.                                                                                                    | AVATOR'                                                                                                    | 8513 TEST1                                                                                                    | - F 61                                                                                                    | )                                                                                                    |                                                                                                    |                                                                                                    |
| N Z 2020-05-24          | 9                     | 9 DY;<br>9 DV:       | WP200017-BBB   | 26-24-00-09                  | 03        | 30100022-3                                                                                                    | 6851                                                                                                    | FIREX - L.                                                                                                    | AVATOR'                                                                                                    | 8530 TESTING                                                                                                    |                                                                                                    | ·                                                                                                    |                                                                                                    |                                                                                                    |
| N 🔽 2025-04-22          | 1803                  | 1803 DY;             | WP200016-BBB   | 26-24-00-09                  | 02        | 30100022-33                                                                                                    | 21441                                                                                                    | FIREX - L                                                                                                    | AVATOR'                                                                                                    |                                                                                                    |                                                                                                    |                                                                                                    |                                                                                                    | Þ                                                                                                    |
|                         |                       |                      |                |                              |           |                                                                                                    |                                                                                                    |                                                                                                    |                                                                                                    | Found 9 VVP                                                                                                    | New):                                                                                                    |                                                                                                    |                                                                                                    |                                                                                                    |
|                         |                       |                      |                |                              |           |                                                                                                    |                                                                                                    |                                                                                                    |                                                                                                    |                                                                                                    | nber:"                                                                                                    | Reu: WP                                                                                                    | Dante: * 🔠 konned                                                                                                    | By: *                                                                                                    |
|                         |                       |                      |                |                              |           |                                                                                                    |                                                                                                    |                                                                                                    |                                                                                                    | WP2000                                                                                                    | T-BBB                                                                                                    | U 15-Ma                                                                                                    | y-2020 DUN                                                                                                    | EAS                                                                                                    |
|                         |                       |                      |                |                              |           |                                                                                                    |                                                                                                    |                                                                                                    |                                                                                                    | 16-May-2020                                                                                                    | 16-May-2                                                                                                    | 020 NA                                                                                                    |                                                                                                    | -                                                                                                    |
|                         |                       |                      |                |                              |           |                                                                                                    |                                                                                                    |                                                                                                    |                                                                                                    |                                                                                                    |                                                                                                    | Description: *                                                                                                    |                                                                                                    |                                                                                                    |
|                         |                       |                      |                |                              |           |                                                                                                    |                                                                                                    |                                                                                                    |                                                                                                    | TESTING                                                                                                    |                                                                                                    |                                                                                                    |                                                                                                    | Pisme                                                                                                    |
|                         |                       |                      |                |                              |           |                                                                                                    |                                                                                                    |                                                                                                    |                                                                                                    |                                                                                                    |                                                                                                    |                                                                                                    |                                                                                                    | 1                                                                                                    |
|                         |                       |                      |                |                              |           |                                                                                                    |                                                                                                    |                                                                                                    |                                                                                                    | WO DETAILS: Pr                                                                                                    | INT                                                                                                    | < DUA                                                                                                    | Defe                                                                                                    | SUPP. V                                                                                                    |
|                         |                       |                      |                |                              |           |                                                                                                    |                                                                                                    |                                                                                                    |                                                                                                    | VQ-BE                                                                                                    | B<br>1200017-BBB                                                                                                    |                                                                                                    |                                                                                                    |                                                                                                    |
|                         |                       |                      |                |                              |           |                                                                                                    |                                                                                                    |                                                                                                    |                                                                                                    |                                                                                                    | 80149 72                                                                                                    | 2-020-01-01                                                                                                    | DET - LEFT                                                                                                    | ENGINE INLE                                                                                                    |
|                         |                       |                      |                |                              |           |                                                                                                    |                                                                                                    |                                                                                                    |                                                                                                    |                                                                                                    | 4874 CO1                                                                                                    | IPONENT REPL                                                                                                    | ACE, TREATMEN                                                                                                    | T WCH                                                                                                    |
|                         |                       |                      |                |                              |           |                                                                                                    |                                                                                                    |                                                                                                    |                                                                                                    |                                                                                                    |                                                                                                    |                                                                                                    |                                                                                                    |                                                                                                    |
|                         |                       |                      |                |                              | П         | DEM                                                                                                    | 0                                                                                                    |                                                                                                    |                                                                                                    | 62                                                                                                    |                                                                                                    |                                                                                                    |                                                                                                    |                                                                                                    |
|                         |                       |                      |                |                              | Γ         | DEM<br>Title:<br>TESTING                                                                                                    | D<br>3                                                                                                    |                                                                                                    |                                                                                                    | 02                                                                                                    |                                                                                                    |                                                                                                    | WORK F                                                                                                    | ACKAGE                                                                                                    |
|                         |                       |                      |                |                              | ſ         | DEM<br>Title:<br>TESTING<br>A/C Reg. No.<br>VQ-BBB                                                                                                    | D<br>3<br>: Type:<br>B737-800                                                                                                    | MSN: 88888                                                                                                    | Operator:                                                                                                    | DEMO                                                                                                    | Planning dates (from-<br>16-MAY-2020 -                                                                                                    | to):<br>16-MAY-2020                                                                                                    | WORK F<br>WP1D:<br>WP200017<br>Rev. Date:<br>15-MAY-2020                                                                                                    | ACKAGE<br>-BBB<br>Rev. No:                                                                                                    |
|                         |                       |                      |                |                              | ľ         | DEM<br>Title:<br>TESTING<br>A/C Reg.No.<br>VQBBB<br>1. WP ident                                                                                                    | C<br>Type:<br>B737-800<br>titles Work Orders N                                                                                                    | MSN:<br>88888<br>IO) for performance                                                                                                    | Operator:                                                                                                    | DEMO                                                                                                    | Planning dates (from<br>16-MAY-2020 -<br>nance visit.                                                                                                    | to):<br>16-MAY-2020                                                                                                    | WORK F<br>WP200017<br>Rev.Date:<br>15-MAY-2020                                                                                                    | ACKAGE<br>-BBB<br>Rev.Nb:<br>0                                                                                                    |
|                         |                       |                      |                |                              | Į         | DEM(<br>Title:<br>TESTING<br>AC Peg.No.<br>VQ-BBB<br>1. WIP ident<br>2. All WiO c                                                                                                    | D<br>Type:<br>B737-800<br>iftes Work Onters [U<br>nobsed in the WP1                                                                                                    | MSN:<br>88888<br>KO) for performance<br>o be performed in a                                                                                                    | Operator:<br>of work required<br>accordance with i                                                                                                    | 022 DEMO during the aircraft mainted instructions referenced th                                                                                                    | Planning dates (from-<br>16-MAY-2020 -<br>mance visit.<br>erein and their comple                                                                                                    | to);<br>16-MAY-2020<br>stion is verified/signe                                                                                                    | WORK F<br>WPID:<br>WP200017<br>Rev. Date:<br>15-MAY-2020<br>dt by authorized person                                                                                                    | ACKAGE                                                                                                    |
|                         |                       |                      |                |                              | I         | DEM(<br>Title:<br>TESTING<br>AC Peg.No.<br>VQ-BBB<br>1. WP ident<br>2. All WIO 2<br>Tally Hat<br>3. Any add                                                                                                    | D<br>Type:<br>B737-800<br>files Work Onters (W<br>nobsed in the WP to<br>elow.                                                                                                    | MSN:<br>88888<br>IO) for performance<br>o be performed in a<br>intenance Organisat                                                                                                    | Operator:<br>of work required<br>accordance with i                                                                                                    | 622 DEMO during the aircraft maintee instructions referenced th or redification of technin                                                                                                    | Flanning dates (from-<br>16-MAY-2020 -<br>mance visit.<br>erein and their compli-<br>zal defects experience                                                                                                    | to):<br>16-MAY-2020<br>stion is verified/signe                                                                                                    | WORK F<br>WPID:<br>WP200017<br>Rev. Date:<br>15-MAY-2020<br>d by authorized person<br>listed WO,have to be                                                                                                    | ACKAGE                                                                                                    |
|                         |                       |                      |                |                              |           | DEMO<br>Tele:<br>TESTING<br>AC Peg No.<br>VQ-BBB<br>1. UWP idem<br>2. All WC e<br>Taily let<br>3. Any let<br>4. Forreaba                                                                                                    | C<br>Type:<br>B737-800<br>Tipes Work Orders (II<br>nobsed in the WP 1<br>selowa<br>tional WO that Ma<br>WO.                                                                                                    | MSN:<br>88888<br>IO) for performance<br>o be performed in a<br>intenance Organisat<br>reference to EASA R                                                                                                    | Operator:<br>of work required<br>accordance with i<br>tion may issue fi                                                                                                    | 622 DEMO during the aircraft mainte                                                                                                    | Planning dates (from<br>16-MAY-2020 -<br>nance visit,<br>erein and their compli<br>sal defects experience<br>hall be clearly stated                                                                                                    | toj:<br>16-MAY-2020<br>stion is verifiedAigne<br>ed at completion of<br>nthe WO. Hard copi                                                                                                    | WORK F<br>WP200017<br>Rev.Date:<br>15-MAY-2020<br>di by authorized person<br>listed WO,Jave to be<br>es of EASA Form1 or e                                                                                                    | ACKAGE                                                                                                    |
|                         |                       |                      |                |                              |           | DEMO<br>Tele:<br>TESTING<br>AC Peg.No.<br>VQ-BBB<br>1. WP iden<br>2. All WO e<br>Tally list<br>3. Any list<br>4. For repla<br>dense ad<br>equivaler                                                                                                    | C<br>Type:<br>B737-800<br>fifes Work Orders (II<br>B737-800<br>fifes Work Orders (II<br>Corde) WO that Mai<br>WO.                                                                                                    | MGN:<br>88888<br>IO) for performance<br>o be performed no e<br>performed no e<br>Permove bic RAS removes<br>Details of Permoveb                                                                                                    | Operator:<br>of work required<br>accordance with i<br>tion may issue fi<br>form 1 or equival                                                                                                    | 022                                                                                                    | Planning dates (from-<br>16-MAY-2020 -<br>nance visit,<br>erenin and their compli-<br>cal defects experienco<br>hall be dearly stated in<br>separate Aircraf                                                                                                    | to):<br>16-MAY-2020<br>etion is verifiedAsjone<br>est at completion of<br>n the WO, Hard copi<br>t Technical Log page                                                                                    | WORK F<br>WP200017<br>Rev. Date:<br>15-MAY-2020<br>rd by authorized person<br>listed WO, have to be<br>es of EASA Form1 or e<br>with ref to the WP an                                                                                                    | ACKAGE<br>-BBB<br>Rev. No:<br>0<br>nel in appropriate<br>referenced in the<br>guident must be<br>J EASA Formit or                                                                                                    |
|                         |                       |                      |                |                              |           | Title:<br>TESTING<br>AC Pag.No.<br>VQBBB<br>1. WP ident<br>3. Any add<br>5. Any cance<br>5. Any cance<br>5. Any cance                                                                                                    | D<br>Type:<br>B737-800<br>Mes Work Collers (I<br>totas di the Will<br>totas di the Will<br>totas di the Will<br>tandi tag (or Satht<br>etter or uncomptet<br>total or uncomptet<br>total o                                                                                                    | MGN<br>88888<br>IO) for efformance<br>o be performed in a<br>beats of Permoved<br>No.<br>(remaining JUIC) as                                                                                                    | Operator:<br>of work required<br>accordance with i<br>form the required<br>form the required<br>form the required<br>form the required<br>form the required                                                                                                    | 022<br>DEMO<br>during the aircraft maintee<br>instructions referenced th<br>for redification of technis<br>lert, or material halt be as<br>the air case of the aircraft of the<br>material halt be able to record<br>output the aircraft of the aircraft of the<br>source of the aircraft of the aircraft of the<br>output the aircraft of the aircraft of the<br>material halt be aircraft of the aircraft of the<br>output the aircraft of the aircraft of the<br>definition of the aircraft of the aircraft of the<br>output the aircraft of the aircraft of the<br>material halt of the aircraft of the<br>definition of the aircraft of the<br>definition of the                                                                                                    | Planning dates (from-<br>16-MAY-2020 -<br>mance visit,<br>erein and their comple<br>rail defects experience<br>hall be dearly stated i<br>din separate Aircraf<br>; have to be reference:                                                                                                    | to)<br>16-MAY-2020<br>etion is verifieddigne<br>et at completion of<br>tachnical Log page<br>i in the WO, Tally lis                                                                                      | WORK F<br>WP ID:<br>WP200017<br>Rev. Date:<br>15-MAY-2020<br>d by authorized person<br>listed WO, Jrave to be<br>es of EASA Form 1 or e<br>es of EASA Form 1 or e<br>to this WP and transfe                                                                                                    | ACKAGE<br>-BBB<br>Rev.No:<br>0<br>nel in appropriate<br>referenced in the<br>picAlert must be<br>i EASA Formit or<br>red to CRS. Hard                                                                                                    |
|                         |                       |                      |                |                              |           | Title:<br>TESTINC<br>AC Reg.No.<br>VO-BBB<br>1. UIP ident<br>3. Any add<br>Operator<br>4. For repla<br>always al<br>equivales<br>5. Any canc<br>copy of the<br>6. CRS mu                                                                                                    | C<br>Type:<br>Type:<br>B737-800<br>Times Work Orders (II<br>B737-800<br>Times Work Orders (II<br>B737-800<br>Times Work Orders (II<br>Constant Orders Of Constant<br>Constant Of Constant<br>Constant<br>Constant<br>Constant<br>C                                                                                                    | MSN:<br>88888<br>O) for performance<br>be performed in a<br>reterance Organisat<br>reference DE RSA F<br>Deals of Permove<br>No.<br>(emaining)WO sh<br>nes shall be stache<br>completion of WP-                                                                                                    | Operator:<br>of work required<br>accordance with i<br>form 1 or equival<br>Form 1 or equival<br>finaliated Compo-<br>all be accepted is<br>at to INO.                                                                                                    | 622 DEMO during the aircraft mainte instructions referenced th or rectification of technis lerd, or metaila backs resor- ment shall be also be soon oy Operator in writing that he WP ID andMaintenar                                                                                                    | Planning dates (from-<br>16-MAY-2020<br>arence visit,<br>errein and their comple-<br>cal defects experience<br>hall be dearly stated<br>if in separate Aircraft<br>it have to be reference-<br>ce OrganisationWO r                                                                                                    | toj<br>16-MAY-2020<br>etion to verifiedalgine<br>of at completion of<br>nthe W0. Hard copi<br>1 inthe W0, Tallylic<br>mat be stable in the                                                               | WORK F<br>WP200017<br>Rev. Date:<br>15-MAY-2020<br>Id by authorized person<br>listed W0,Jave to be<br>es of EASA Form1 or<br>es with ref1 to the WP an<br>of this WP and brandle                                                                                                    | ACKAGE<br>-BBB<br>Rev.No:<br>0<br>nel in appropriate<br>referenced in the<br>galadent must be<br>teXAS Formit<br>red to CPS. Hard<br>thrical Log page.                                                                                                    |
|                         |                       |                      |                |                              |           | Title:<br>TESTING<br>AC Reg.No.<br>VQ-BBB<br>1. WP ident<br>3. Any add<br>operator<br>4. For repla<br>operator<br>4. For repla<br>operator<br>4. For repla<br>operator<br>4. CRS mu:<br>CRS mu:                                                                                                    | C<br>Type:<br>Type:<br>B737-800<br>B737-800<br>B737-800<br>Mox.<br>B737-800<br>Mox.<br>B737-800<br>Mox.<br>B737-800<br>Mox.<br>Const.<br>Mox.<br>Const.<br>Mox.<br>Mox.<br>Mox.<br>Const.<br>Mox.<br>Mox. | MSN:<br>88888<br>IO) for performance<br>be performed in a<br>retenance Organisat<br>retenance Organisat<br>retenance Dr.RAR F<br>Debits of Permoved<br>N.D.<br>(remaining) of comparison<br>(remaining) of comparison<br>(remaining) of c                                                                                                    | Operator:<br>of work required<br>accordance with in<br>form 1 or equival<br>fraint 1 or equival<br>finalised Compo-<br>all be accepted is<br>st to IVO.<br>References to th                                                                                                    | 022<br>DEMO<br>during the aircraft maintée<br>instructions referenced th<br>or rectification of technin<br>rent shall be aiso recorr<br>oy operator in witting that<br>the WP ID andMainteear                                                                                                    | Planning dates (from-<br>16-MAY-2020 -<br>mance visit,<br>erein and their compli-<br>complexity and their compli-<br>complexity and their compli-<br>hall to dearly stated i<br>dearly stated i<br>separate Aircraft<br>have to be reference:<br>cc GrganisationWO r                                                                                                    | toj<br>16-MAY-2020<br>etion is verifiedálgine<br>of at completion of<br>nthe WO, Tally is<br>in the WO, Tally is<br>must be stated in th                                                                 | WORK F<br>WP200017<br>Rev. Date:<br>15-MAY-2020<br>Id by authorized person<br>listed W0,have to be<br>es of EASA Form1 or e<br>with ref1 of the WP and<br>the ref of the WP and<br>the other wand the other other<br>to this WP and transfe                                                                                                    | ACKAGE                                                                                                    |
|                         |                       |                      |                |                              |           | DEM(<br>Tatle:<br>TESTING<br>AC Reg. No.<br>VQ-BBB<br>1. UIP ident<br>2. All WIO o<br>Taily list 1<br>3. Any add<br>Operator<br>4. For reps<br>al<br>departed<br>5. Any conc<br>copy of th<br>6. CRS mar<br>USed Main<br>AdM (pS3401                                                                                                    | D<br>Type:<br>B737-800<br>B737-800<br>B777-800<br>B777-800<br>B777-8                                                                                                    | MSN:<br>88888<br>IO) for performance<br>tenence for particular<br>retenance Organizat<br>retenance Organizat<br>retenance Dr.R.R. Further<br>Deals of Permoved<br>particular<br>(retenance) (retenance)<br>(retenance)<br>(ret                                                                                                    | Operator:<br>of work required<br>accordance with i<br>tion may issue fi<br>Form 1 or equival<br>installed accorded is<br>at to WO.<br>References to th<br>384001-GEF-nt1                                                                                                    | 622 DEMO during the aircraft mainte instructions referenced th or rediffication of technic level, or material batches s ment shall be also recorr ay Operator in witting that the WP JD analyliaintenar 23. REV 88. 15AUC2019                                                                                                    | Planning dates (from-<br>16-MAY-2020 -<br>mance visit.<br>erein and their comple<br>hall the dearly stated i<br>hall the dearly stated i<br>ed in separate Aircraf<br>is have to be references<br>ice OrganisationWO r<br>FIMD6334103-GFF                                                                                                    | to)<br>16-MAY-2020<br>stion is verificatigned<br>at competion of<br>nithe WO, Tally is<br>Technical Log page<br>is in the WO, Tally is<br>must be stated in th<br>REVB04, 15SEP201                       | WORK F<br>WP200017<br>Rev.Date:<br>15-MAY-2020<br>Id by authorized person<br>listed WO,have to be<br>es of EASA Form1 or e<br>with ref to the WP and<br>the refs with ansfe<br>es espace Aircraft Ter<br>Is:505 D6334(101-0FF)                                                                                                    | ACKAGE<br>-BBB<br>Rev. No:<br>0<br>nel in appropriate<br>referenced in the<br>gli Adent must be<br>gli Adent must be<br>di EASA Formit or<br>med to CRS. Hard<br>thrical Log page.<br>: REVESA.                                                                                                    |
|                         |                       |                      |                |                              |           | DEMC<br>Title:<br>TESTINC<br>AC Rg.No.<br>VQBBB<br>1. UWP ident<br>2. All WICO<br>Taily list 1<br>3. Any add<br>Operation<br>4. Forrepla<br>always at<br>equivaler<br>5. Any canc<br>copy of th<br>6. CRS min<br>Used Main<br>155EP2019, SI<br>WDM 0280411                                                                                                    | C<br>B<br>Type:<br>B737-800<br>B737-800<br>B73                                                                                                    | MSN:<br>88888<br>IO) for performance<br>o le performance<br>performed in a<br>reterance to EASA F<br>Debia for Pernova-<br>debia for Pernova-<br>Debia for Pernova-<br>Debia                                                                                                    | Operator:<br>of work required<br>accordance with it<br>form 10 required<br>form 10 required<br>first left Compo-<br>all be accepted it<br>as to IMO.<br>References to th<br>380401-087-012 (arXiv)                                                                                                    | 022<br>DEMO<br>during the aircraft maintie<br>instructions referenced th<br>end, or metailablacks a<br>territ shall be also recorr<br>ory Operator in writing that<br>he WP ID andMaintenar<br>23, REV 88, ISAU2009<br>23, REV 88, ISAU2009<br>23, REV 88, ISAU2009<br>23, REV 88, ISAU2009<br>23, REV 88, ISAU2009<br>23, REV 88, ISAU2009<br>24, ISAU2009<br>25, REV 89, ISAU2009<br>26, ISAU2009<br>26, ISAU2009<br>27, ISAU2009<br>27, ISAU2009<br>27, ISAU2009<br>27, ISAU2009<br>28, ISAU2009<br>28, ISAU2009<br>29, ISAU2009<br>20, ISAU2009<br>20, ISAU2 | Planning dates (from-<br>16-MAY-2020 -<br>mance visit,<br>erein and their comple<br>carl defects experience<br>hall be dearly stated i<br>hall be dearly stated i<br>hall be reference-<br>ice OrganisationWO r<br>FIMD 633A103-GEF,<br>2019                                                                                                    | toj<br>16-MAY-2020<br>dist a verifieddigne<br>di at completion of<br>nite W0-Nark cop<br>i in the W0-Nark vizi<br>nast be stated in th<br>REV60A, 155EP201                                               | WORK F<br>UP 10:<br>WP200017<br>Rev. Date:<br>15-MAY-2020<br>dl by authorized person<br>listed W00,Pave to be<br>es of EASA Form1 or<br>es of EASA Form1 or<br>es of EASA For<br>es of EASA Form1 or<br>es of EASA For<br>es o | ACKAGE<br>-BBB<br>Rev.No:<br>0<br>nel in appropriate<br>referenced in the<br>spinetert mat be<br>s EKSA Formf or<br>red to CRS. Hard<br>thrical Log page.<br>; REVISSA,                                                                                                    |
|                         |                       |                      |                |                              |           | DEMC<br>Tete:<br>TESTING<br>AC Peg. No.<br>VQ-BBB<br>1. WP ident<br>2. All Wide<br>1. All Wide<br>1. Any add<br>Operation<br>4. Forrepla<br>always al<br>equivaler<br>5. Any can<br>copy of ti<br>6. CRS mut<br>Used Main<br>AMM De33Alo<br>155EP2019, SI<br>WDM D280A11                                                                                                    | D Type: B77-800 B77-800 B77-80                                                                                                    | MSN:<br>88888<br>(C) for performance<br>be performed to be performed to<br>be performed to be performed to<br>the performed to the performance<br>ormpletion of WP.<br>;<br>;<br>;<br>;<br>;<br>;<br>;<br>;<br>;<br>;<br>;<br>;<br>;<br>;<br>;<br>;<br>;<br>;<br>;                                                                                                    | Operator:<br>of work required<br>coordinor with in<br>tion may issue fi<br>form 1 or equival<br>installed Compo<br>all be accepted to<br>at to WO.<br>References to th<br>384001-GEF-012<br>MD 2804212, 4<br>MD 2804214, 6<br>MD 2804214, 6<br>MD 280444, 6<br>MD 280444, 6<br>MD 280444, 6<br>MD 280444, 6<br>MD 280444, 6<br>MD 28044, 6<br>MD 28 | 022<br>DEMO<br>during the aircraft mainten<br>instructions referenced th<br>for redification of technic<br>tert, or material batches s<br>rent dial be also recorr<br>ory Operator in writing that<br>ter ID and Maintenar<br>23, REV 68, 15AUG2019;<br>REV04, 05SEP2019;<br>REV04, TES, JUG 23.2                                                                                                    | Flanning dates (from-<br>16-MAY-2020 -<br>mance visit.<br>cell and their comple-<br>cell and their comple-<br>tion and their comple-<br>cell and their comple-<br>cell and their comp | to)<br>16-MAY-2020<br>tion is verifield ign<br>ed at completion of<br>nthe IWO, Hard cop<br>Technical Log pag<br>in the IWO, Tally is<br>in the WO, Tally is<br>must be stated in th<br>REV684, 155EP207 | WORK F<br>WP200017<br>Rev Date:<br>15-MAY-2020<br>d by authorized person<br>listed WO,have to be<br>es of EASA Form1 or e<br>with ref to the WP and<br>to this WP and transfe<br>es separate Aircraft Tei<br>19;50 S D633A101-GEH                                                                                                    | ACKAGE<br>-BBB<br>Rev.Nb:<br>0<br>nel in appropriate<br>referenced in the<br>glivalent must be<br>EASA Formd or<br>red to CFS. Hard<br>hmical Log page.<br>; REVESA,                                                                                                    |
|                         |                       |                      |                |                              |           | DEM(<br>Tetle:<br>TESTING<br>AC Reg. No.<br>VO-BBB<br>1. UIP ident<br>2. All WIO<br>0. Tally list 1<br>3. Any add<br>caparador<br>4. For repla<br>deves at<br>equivale<br>5. Any conc<br>copy of ti<br>6. CRS mai<br>DAM De30AII<br>155EP2019, SI<br>WIOM DE30AII<br>1. Tally<br>WO                                                                                                    | C Type:<br>Type:<br>B737-800<br>B737-800<br>B737-800<br>B737-800<br>B737-800<br>B737-800<br>Code gate patisthe<br>tached to the WPI<br>wood<br>tached to the WPI<br>wood<br>tached to the WPI<br>tomail Wood tache<br>the signed upon<br>teached to the WDI<br>tached to the WDI<br>t                                                                                                    | MSN:<br>85888<br>IO) for performance<br>to be performed in a<br>retenance Organicat<br>retenance Organicat<br>retenance Di EASA P<br>Debiti of Permovedi<br>No.<br>(retenance) di organicat<br>(retenance) di organicat<br>(retenance)<br>(retenance)<br>(re                                                                                                    | Operator:<br>of work required<br>accordance with it<br>from 1 or equival<br>installed composi-<br>dinstalled composi-<br>and lea accorded to<br>art to IIIO.<br>References to th<br>384001-GEF-012<br>MID 280.212, R<br>384001-GEF-012                                                                                                    | DEMO  during the aircraft mainling during the aircraft mainling during the aircraft mainling during the aircraft mainling that aircraft shall be also recome arent shall be also recome arent shall be also recome                                                                                                    | Planning dates (from-<br>16-MAY-2020 -<br>mance visit.<br>erein and their comple<br>cal defects experience<br>hall be dearly stated i<br>have to be references<br>ice OrganisationWO r<br>; RMD6334103-GEF,<br>019                                                                                                    | to)<br>16-MAY-2020<br>tion is verificatigned<br>at competion of<br>nthe IIIO Hard cope<br>Technical Log page<br>is in the WO, Taity iss<br>must be stated in th<br>REV/804, 155EP207                     | WORK F<br>WP200017<br>Rev Date:<br>15-MAY-2020<br>d by authorized person<br>listed WO, Jrave to be<br>es of EASA Form1 or re<br>with ref to the WP and<br>the to the WP and<br>the to the WP and<br>the to the WP and<br>the sparate Aircraft Ter<br>19; SD S D633A101-GEI<br>Date / Sign                                                                                                    | ACKAGE<br>-BBB<br>Rev. No:<br>0<br>nel in appropriate<br>referenced in the<br>gli-dient must be<br>i EASR Form or<br>red to CRS. Hard<br>tankical Log page.<br>; REVISSA,<br>ref. 158amp                                                                                                    |
|                         |                       |                      |                |                              |           | DEMC<br>Title:<br>TESTING<br>AC Reg.No.<br>VQBBB<br>1. UWP ident<br>2. All W/O<br>a How Server<br>4. All W/O<br>berged<br>4. For repla<br>betwee at<br>equivaler<br>4. Any canc<br>copy of the<br>Used Main<br>AMM DES3MD<br>155EP2018 SI<br>WDM 0280A11<br>1. Tally<br>WO<br>WO<br>USECLIDE: B32                                                                                                    | C C C C C C C C C C C C C C C C C C C                                                                                                    | MSN:<br>88888<br>IO) for performance<br>o te performance<br>o te performance<br>o te performance<br>o te performance<br>DEASA F<br>DEASA Te Anno-<br>DEASA F<br>100-<br>DEASA F<br>100-<br>DEASA F<br>1 | Operator:<br>of work required<br>accordance with it<br>form Tor equival<br>first the accepted<br>at to IIIO.<br>References to th<br>3884001-GEF-011<br>3884001-GEF-011<br>3884001-GEF-011<br>3884001-GEF-011                                                                                                    | Control Control C                                                                                                    | Planning dates (from-<br>16-MAY-2007<br>erein and their completer<br>sal defects experience<br>hall be dearly stated i<br>halve to be reference-<br>ce OrganisationWO r<br>FIMD 633A103-GEF,<br>019<br>SINE INLET AND                                                                                                    | toj<br>16-MAY-2020<br>etion to verifiedalgine<br>eti at completion of<br>nthe W0-Narko spin<br>in the W0-Narko spin<br>must be stated in th<br>REV68A, 155EP20<br>FAN BLADES                             | WORK F<br>WP200017<br>Rev. Date:<br>15-MAY-2020<br>di by authorized person<br>listed W0, Jrave to be<br>es of EASA Form1 or e<br>es of EASA Form1 or e<br>suth ref to the WIP and<br>t of this WIP and transfe<br>t of this WIP and transfe<br>t of this WIP and transfe<br>t e separate Aircraft Ter<br>19; SD S D633A101-GEI                                                                                                    | ACKAGE<br>-BBB<br>Rev No:<br>0<br>nel in appropriate<br>referenced in the<br>aplivitent must be<br>1 EASR Formf or<br>red to CFS. Hard<br>hmical Log page.<br>; REVISSA,<br>ted:<br>/ Samp                                                                                                    |
|                         |                       |                      |                |                              | 62        | Title:<br>TESTING<br>AC Reg.No.<br>VOLBBB<br>1. WP ident<br>3. Any add<br>4. Forepla<br>always al<br>always always al<br>always always alway                                                                                                    | D  Type: B737-800 B737-800 B73                                                                                                    | MSN:<br>88888<br>IOI for performance<br>to be performance<br>be performance<br>observed in a<br>reterance to EASA F<br>Details of removed<br>to FASA for<br>the model<br>of a fill of the top<br>of a fill of the top<br>of a fill of the top<br>of a fill of the top<br>of the top<br>of the top of the top<br>of the top of the top<br>of the top of the top<br>of the top of the top<br>of the top of the top of the top<br>of the top of the top of the top<br>of the top of the top of the top<br>of the top of the top of the top of the top<br>of the top of the top of the top of the top of the top<br>of the top of the top of top of the top of top of top o                                                                                                    | Operator:<br>of work required<br>coordance with it<br>form 1 or equival<br>fram 1 or equival<br>installed Compo<br>all be accepted it<br>at to WO.                                                                                                    | Control of the second mainteend of the second mainteend of the second mainteend of the second mainteend of the second of the second of th                                                                                                    | Planning dates (from-<br>16-MAY-2020 -<br>nance vist.<br>erein and their comple<br>cal defects experience<br>hall be dearly stated i<br>ed in separate Aircraf<br>is have to be references<br>is have to be references<br>or Organisation/WO r<br>FIMD633A103-GEF,<br>019                                                                                                    | Toj<br>16-MAY-2020<br>Etion is verificidagine<br>et al completion of<br>nthe IWO, Hard copi<br>Technical Log pag-<br>in the IWO, Tally lis<br>must be stated in th<br>REV68A, 155EP20<br>FAN BLADES      | WORK F WP ID: WP 200017 Rev. Date: 15-MAY-2020 d by authorized person listed WO, Jave to be es of EASA Form1 or e es of EASA Form1 or e ush ref to the WP an t of this WP and transfe t of this WP and transfe t of this WP and transfe to SD SD SD SD SD ASD 10-GEI Date / Sign                                                                                                    | ACKAGE<br>-BBB<br>Rev.No:<br>0<br>nel in appropriate<br>referenced in the<br>ginident must be<br>EXSA Formi or<br>red to CRS. Hard<br>hmical Log page.<br>; REVISSA,<br>ted:<br># Samp                                                                                                    |
|                         |                       |                      |                |                              | 62        | DEM(<br>Title:<br>TESTING<br>AC Reg. No.<br>VO.BBB<br>1. UIP ident<br>2. All Wio<br>or Taly list 1<br>3. Any add<br>equivalent<br>4. Forrepla<br>9. Any conc<br>copy of ti<br>4. Forrepla<br>9. CRS main<br>USM DE33AIO<br>155EP2019, S1<br>WOM DE33AIO<br>155EP2019, S1<br>WOM DE33AIO<br>155 | C  Type: Type: B737-800 B737-800 B737-800 B737-800 B737-800 B737-800 B737-800 B737-800 B737-800 B737-800 B74 B74 B74 B74 B74 B74 B74 B74 B74 B74                                                                                                    | MSN:<br>85888<br>IO) for performance<br>to be performed in a<br>retenance Organicat<br>retenance Organicat<br>retenance Dic RAR A<br>Deals of Permoved<br>IND.<br>(retraining/IIO)<br>(retraining/IIO)<br>(retraining/                                                                                                    | Operator:<br>of work required<br>accordance with it<br>for may issue fi<br>form 1 or equival<br>matallel be accepted b<br>at to 100.<br>References to th<br>384001-GEF-012<br>MD 280.212, R<br>384001-GEF-012<br>MD 280.212, R<br>MD 280.212, R<br>MD 280.2    | DEMO  during the aircraft mainling during the aircraft mainling during the aircraft mainling during the aircraft mainling during the aircraft mainling during that aircraft and the aircraft during that aircraft during that he WP D andMaintenan 23, REV 88, 15AUG2019 CVD4, 0358P2013; , REV 08, 15AUG2019 CVD4, 0358P2013; , REV 08, 15AUG2019 CVD4,                                                                                                    | Planning dates (from-<br>16-MAY-2020 -<br>mance visit.<br>erein and their comple<br>sail defects experience<br>shall be dearly stated i<br>led in separate Aircraf<br>i have to be references<br>ice OrganisationWO r<br>(FIMD6334103-GEF,<br>019<br>3INE INLET AND                                                                                                    | to)<br>16-MAY-2020<br>tion is verificatigned<br>ed at competion of<br>in the WO, Tatly iss<br>mast be stated in th<br>REV808, 155EP20<br>FAN BLADES                                                      | WORK F<br>WP200017<br>Rev Date:<br>15-MAY-2020<br>d by authorized person<br>listed WO, Jrave to be<br>es of EASA Form1 or e<br>e with ref to the WP and<br>the to the WP and<br>the to the WP and<br>the to the WP and<br>the separate Aircraft Ter<br>19; SD S D633A101-GET<br>Date / Sign                                                                                                    | ACKAGE  ACKAGE  Person Person  |
|                         |                       |                      |                |                              | 62        | DEM(<br>Title:<br>TESTING<br>AC Reg. No.<br>VQ-BBB<br>1. UIP ident<br>2. All WIO<br>Operator<br>4. For repa<br>alongs of the<br>capy of the<br>5. Any sone<br>capy of the<br>6. CRS mar<br>USE d Nation<br>ASM De33410<br>TSEE 2019, SI<br>WIDM D280411<br><b>1. Tally</b><br>WO<br>WO 200000<br>DESCENT STI                                                                                                    | D  Type: Type: B737-800 B737-800 B737-8                                                                                                    | MSN:<br>88888<br>IO) for performance<br>to be performed in a<br>retenance Organizat<br>retenance Organizat<br>Point of Permoved<br>No.<br>(remaining/IIO of EARS F<br>Deals of Permoved<br>Point of Permoved<br>Point of Permoved                                                                                                    | Operator:<br>of work required<br>accordance with i<br>form 1 or equived<br>finstalled Compo<br>Anstalled Compo<br>I all be accorded it<br>at b WO.                                                                                                    | OZ2      DEMO      during the aircraft mainle instructions referenced th      or redification of technia      instructions referenced th      or redification of technia      instructions referenced th      instructions     construction      instructions     instruction      instruction      instructin      instruction      instruction      instruction                                                                                                    | Planning dates (from-<br>16-MAY-2020 -<br>mance visit.<br>erein and their comple-<br>scal defects experience<br>that the dearty stated if<br>thave to be reference-<br>ice Organisation/000 r<br>RIMD633A103-GEF,<br>019<br>3INE INLET AND<br>JINE INLET AND<br>JINE INLET AND<br>JINE INLET AND                                                                                                    | to)<br>16-MAY-2020<br>tion is verificatigne<br>el at competion of<br>the WO, Tally lis<br>must be stated in th<br>REV68A, 15SEP20'<br>FAN BLADES<br>5.:03                                                | WORK F<br>WP200017<br>Rev. Date:<br>15-MAY-2020<br>Id by authorized person<br>listed WO, have to be<br>es of EASA Form1 or e<br>e with ref to the WP and<br>the separate Aircraft Ter<br>19; SD S D633A101-GEI<br>Date / Sign                                                                                                    | ACKAGE Pervision Pervision |

61. Go to the Created tab. Select your WP.

62. And you can see task, which will be added to WP as a separate WO.

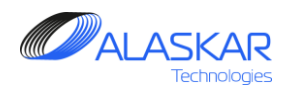

| 📓 Aircraft Actual Structure                                                                               |                                                        |
|----------------------------------------------------------------------------------------------------|--------------------------------------------------------|
| ll, e⊗<br>Close Help                                                                                      | User ID: DUN - Full Control                            |
| / Selection:                                                                                              | APU                                                    |
| AC Req.: AC Family: AC Type:SN:AC MFR. Date:Total Date:Total FH:Total FC:Code ICAO;Operator               | Name:                                                  |
| VQ-BBB Y B737-NG B737-800 88888 5/11/2001 VKO 22-Apr-2020 49207.55 22065 SYL DEMO                         |                                                        |
| WP Completion:                                                                                            | Work Package Info:                                     |
| Filter ID-Number: Filter WO:                                                                              | WP Number: WP Date: Issted By:                         |
| Close F Alt C Tasks: C Checks: C EC: C NRC: C ADD WO: C SUPPL.WO:                                         | WP200017-BBB 15-May-2020 DUN V                         |
| ID: Comply: WO: WO Source: ADD WO: Task: Task Title: Task Type: FH Next Due: FC Next Due:                 | 16-May-2020 16-May-2020 MA                             |
| 42627 VV02000070-BBB Task 72-020-01-01 DET - LEFT ENGINE INLET AND FAN BLADES DET/DVI 50386.4             |                                                        |
|                                                                                                    | TESTING                                                |
|                                                                                                    |                                                        |
|                                                                                                    | Cancel WP Close WP Comply WP                           |
|                                                                                                    | WP Completion:                                         |
|                                                                                                    | Task's W0 Completion Data:                             |
|                                                                                                    | Compl. Date: * 🛄 Hour: * Minute: *                     |
|                                                                                                    | 15/05/2020 00 - 00 - Attach Comply                     |
|                                                                                                    | Mechanic ID: *                                         |
|                                                                                                    |                                                        |
|                                                                                                    | Action Note:                                           |
|                                                                                                    | Defer TC                                               |
|                                                                                                    |                                                        |
|                                                                                                    |                                                        |
| WP Components:                                                                                            | Component's WO Completion Data:                        |
| D: Comply, WO: WO:Source ADD_WO: IPC_Pos: Postion: Pos_Description: PN: Serial_Number: Description: Batch | Compl. Date: * IIII Hour: * Minute: * UV Attach Comply |
|                                                                                                    | Replacement                                            |
|                                                                                                    | Mechanic ID: * Treatment Update                        |
|                                                                                                    |                                                        |
|                                                                                                    | Action Note:                                           |
|                                                                                                    | Defer Comp                                             |
|                                                                                                    |                                                        |
|                                                                                                    |                                                        |
| ك التخرار                                                                                                 | T Add WO                                               |

63. In Actual submodule you can complete WP. In Editor you can complete WO of the task and you can do treatment update of component.

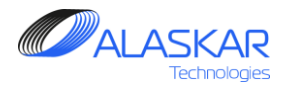

## **5. AMP Maintenance Requirements**

A Maintenance Requirements tab registers and describes all tasks that have to be done and all necessary information about these tasks, such as types, effectivity, intervals, references and etc. All registered tasks are used in further Maintenance Plan Creation. This tab is the same as the Maintenance Requirements in the Maintenance Plan submodule. You can make any changes here, if necessary.

| Aircraft | t's Maintenanc                                 | e Program                        |                        |                        |                    | l i     | - / · · · · · · · · · · · · · · · · · ·                                                                                    |
|----------|------------------------------------------------|----------------------------------|------------------------|------------------------|--------------------|---------|----------------------------------------------------------------------------------------------------|
| <b>I</b> | <u>x</u>                                       | 🕘 📀                              | AC Family:             | B747                   | - NA               | SKYGATE | S Active AMP - ID: 1 User ID: DUN - Full Control                                                                           |
| AMP      | AMP Pos Struc<br>nance Require<br>Filter Task: | AMP MR AM<br>aments:<br>JIC: ATA | P Model AMP Plan POS-A | MP MR Task Effectivity | MRB Category       | -       | Aircraft Maintenance Requirements Editor:<br>Add By Update K Delete Prefesh Check<br>E BASE TaskID: • Basic Task: * ATA: * |
| ID:      | ATA:                                           | TASK:                            | BASIC_TASK:            |                        | TASK_TI            | e: 🔺    |                                                                                                    |
| L        | AMP                                            | AMP Pos Str                      | uct 📝 AMP MR           | AMP Model AM           | IP Plan            |         | Task Description: *                                                                                                    |
|          |                                                |                                  | 0                      |                        |                    |         | Task Type: * Task Effectivity: * MNHR: JIC:                                                                                |
| 906      | 12                                             | 12-056-00-02                     | 12-056-00              |                        | WING T.            | . FLAF  | Main Zone: Additional Zones: MRB Code: NOTE:                                                                               |
| 38       | 12                                             | 12-058-00-01                     | 12-058-00              |                        | SPOILER            | DIFF    |                                                                                                    |
| 39       | 12                                             | 12-060-00-01                     | 12-060-00              |                        | LEFT WI            | IG SP   | V Interval Start Thrashold Einish Thrashold Tolaransa Unstructiona Dart Thrashold ULIMP                                    |
| 907      | 12                                             | 12-060-00-02                     | 12-060-00              |                        | RIGHT V            | ING S   |                                                                                                    |
| 13       | 12                                             | 12-062-00-01                     | 12-062-00              |                        | SPEEDE             | RAKE    | DY: MO: YR: DY: MO: YR:                                                                                                    |
| 40       | 12                                             | 12-064-00-01                     | 12-064-00              |                        | LEFT LE            | DING    | FH: FC: E FC: FC: FC: FC: FC: FC: FC: FC: FC: FC:                                                                          |
| 908      | 12                                             | 12-064-00-02                     | 12-064-00              |                        | RIGHT L            | EADIN   | Completed By Component Repim.                                                                                              |
| 41       | 12                                             | 12-066-00-01                     | 12-066-00              |                        | STRUT 1            | ADP I   | Reference:                                                                                                    |
| 909      | 12                                             | 12-066-00-02                     | 12-066-00              |                        | STRUT 2            | ADP I   |                                                                                                    |
| 910      | 12                                             | 12-066-00-03                     | 12-066-00              |                        | STRUT 3            | ADP I   |                                                                                                    |
| 911      | 12                                             | 12-066-00-04                     | 12-066-00              |                        | STRUT 4            | ADP I   | 📝 Doc. Ref Special Insp. Panels Materials Tools JIC Procedure Attach                                                       |
| 42       | 12                                             | 12-076-00-01                     | 12-076-00              |                        | TIRE PR            | ESSUI   | Document Reference:                                                                                                    |
| 43       | 12                                             | 12-078-00-01                     | 12-078-00              |                        | TIRE PR            | ESSUI   | No Task Card Palaction I                                                                                                   |
| 44       | 12                                             | 12-080-00-01                     | 12-080-00              |                        | PARKING            | BRA     | INU TASK CATU DEIEUTUTI !                                                                                                  |
| 45       | 12                                             | 12-082-00-01                     | 12-082-00              |                        | BRAKE S            | URGE    |                                                                                                    |
| 895      | 12                                             | 12-082-00-02                     | 12-082-00              |                        | BRAKE S            | URGE    |                                                                                                    |
| 896      | 12                                             | 12-082-00-03                     | 12-082-00              |                        | BRAKE S            | URGE    |                                                                                                    |
| 48       | 12                                             | 12-088-00-01                     | 12-088-00              |                        | LUBRIC             | JE TH   |                                                                                                    |
| 49       | 12                                             | 12-094-00-01                     | 12-094-00              |                        | LUBRIC             | JE TH   | Associated Task:                                                                                                    |
| 50       | 12                                             | 12-096-00-01                     | 12-096-00              |                        | LUBRIC             | JE TH   | Filter Task: Add © Task O EC Filter: Add                                                                                   |
| 914      | 12                                             | 12-096-00-02                     | 12-096-00              |                        | LUBRIC             | JE TH   |                                                                                                    |
| 51       | 12                                             | 12-098-00-01                     | 12-098-00              |                        | LUBRIC             | JE TH   |                                                                                                    |
| â1       | 1.0                                            | 10 000 00 00                     | 10.000.00              |                        |                    |         |                                                                                                    |
| Found    | 1452 Records                                   | Source                           |                        | Pre                    | ess F1 for Check N | odel    |                                                                                                    |

1. To open AMP maintenance requirement screen, click on the AMP MR.

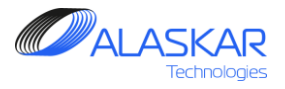

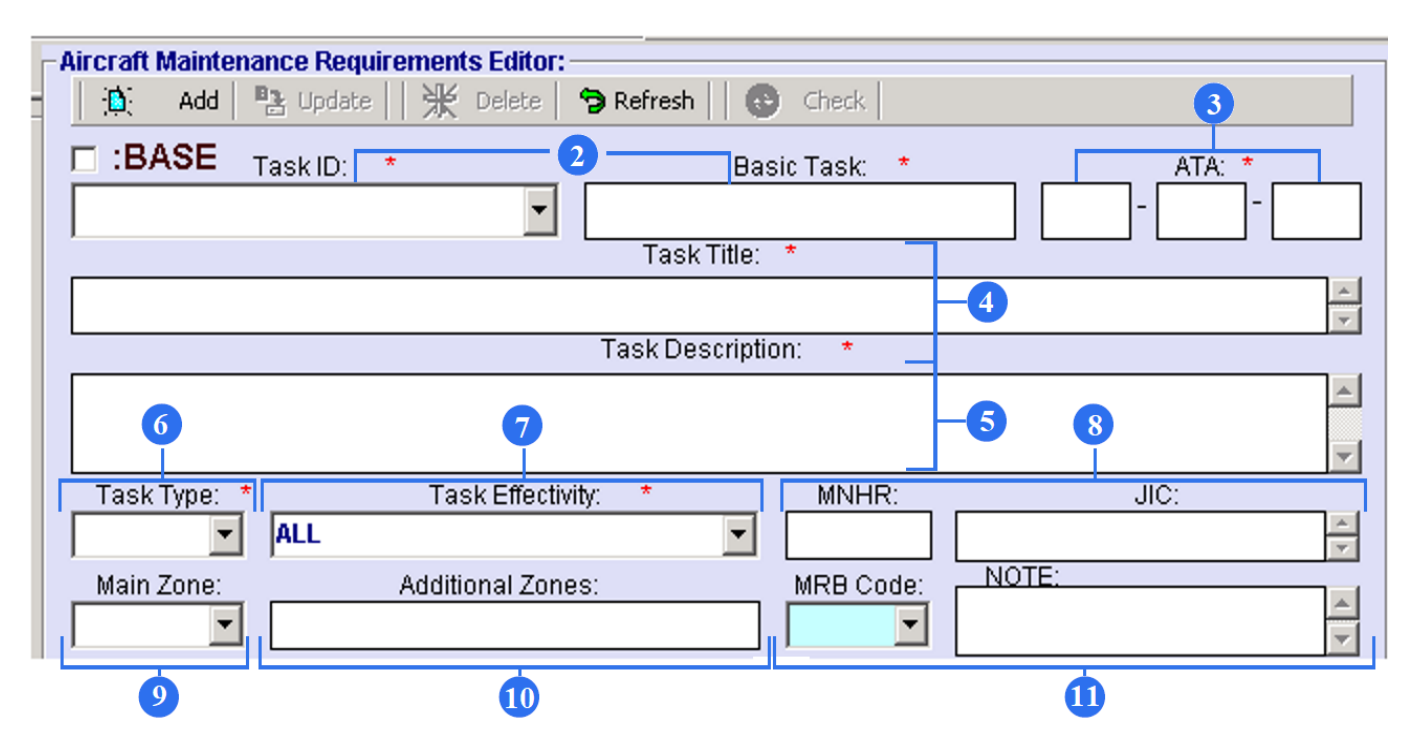

2. To create a new task, type your Task ID and a Basic Type, according to a maintenance program document.

- 3. Enter an ATA Chapter in an appropriate field.
- 4. Name the task.
- 5. Write down a short task description.
- 6. Select a Task Type from a combo box:
- CPCP corrosion prevention task
- STRU structural task
- SYST system task
- ZONA zonal task

7. Select a Task Effectivity from a combo box. Note that Task Effectivity is registered in a Task Effectivity tab.

8. Type MNHR (man-hour) and a JIC number (Job Instruction Card).

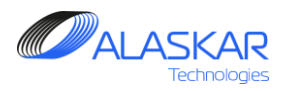

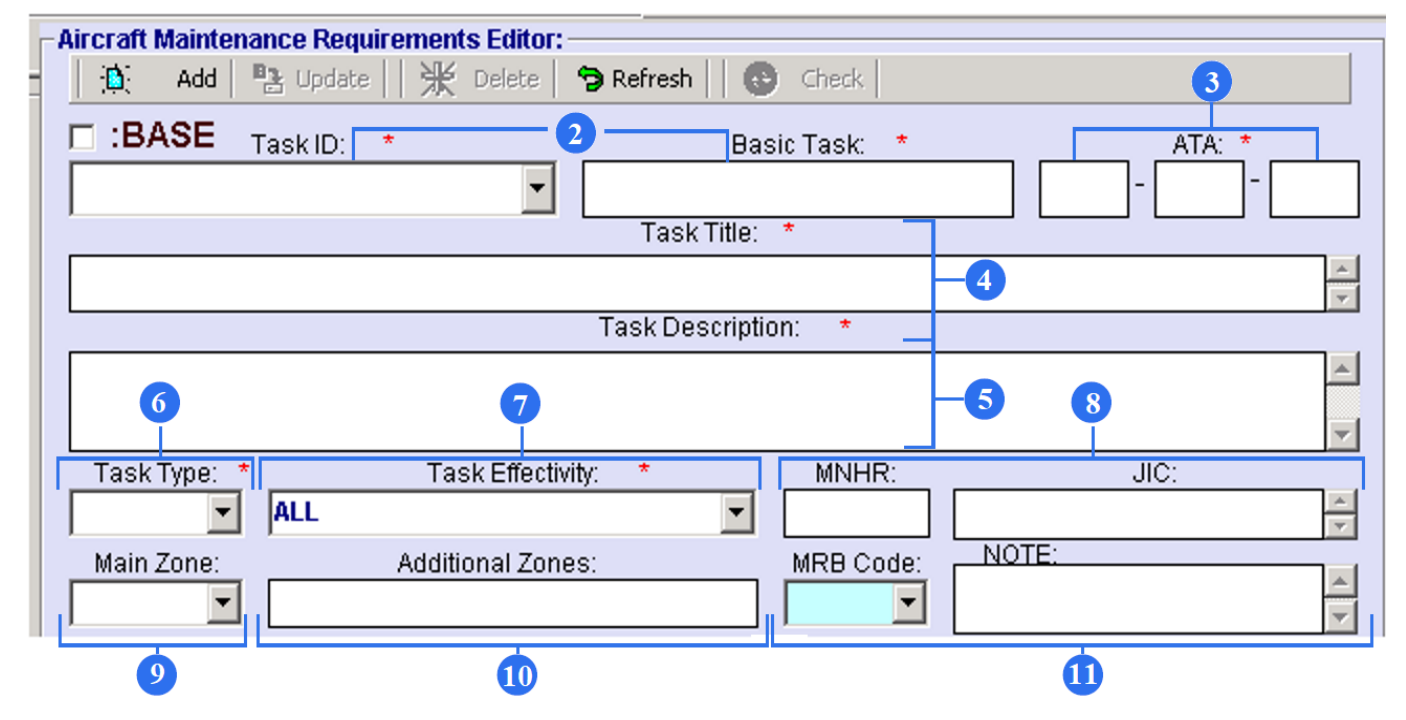

9. Select a Main Zone from a combo box. If there is no required zone in a list, type this zone in the Main Zone field and click on the Update button.

10. Type Additional Zones if necessary.

11. Choose an MRB Code (Maintenance Review Board) and fill out the Note field if necessary. Note that MRB Codes are registered in a MRB Category Codes tab.

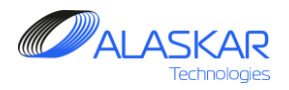

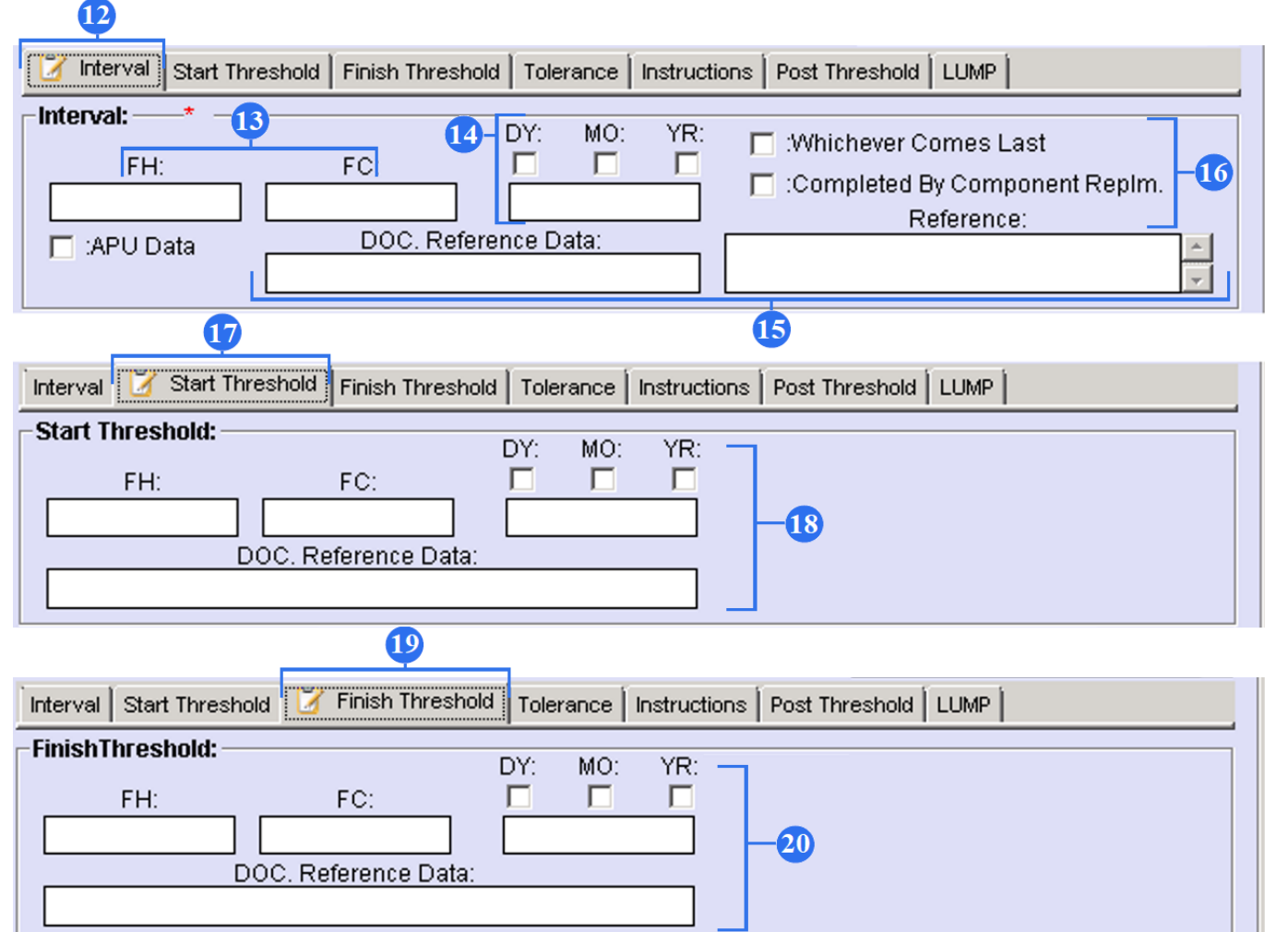

12. Click on the Interval tab.

13. To set up a certain interval for repetitive tasks, type FH (flight hours)/ FC (flight cycles)

14. To set up a certain interval for repetitive tasks, type DY (days)/ MO (months)/ YR (years).

15. Enter document reference data and reference component IPC position if it is necessary.

16. Tick the 'Whichever Comes Last' field if there are several parameters and the task should be repeated only when the last parameter is reached.

Tick the 'Completed By Component Replm' field, if component replacements are required for the task completion.

17. Click on the Start Threshold tab.

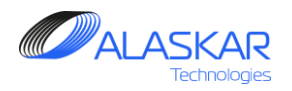

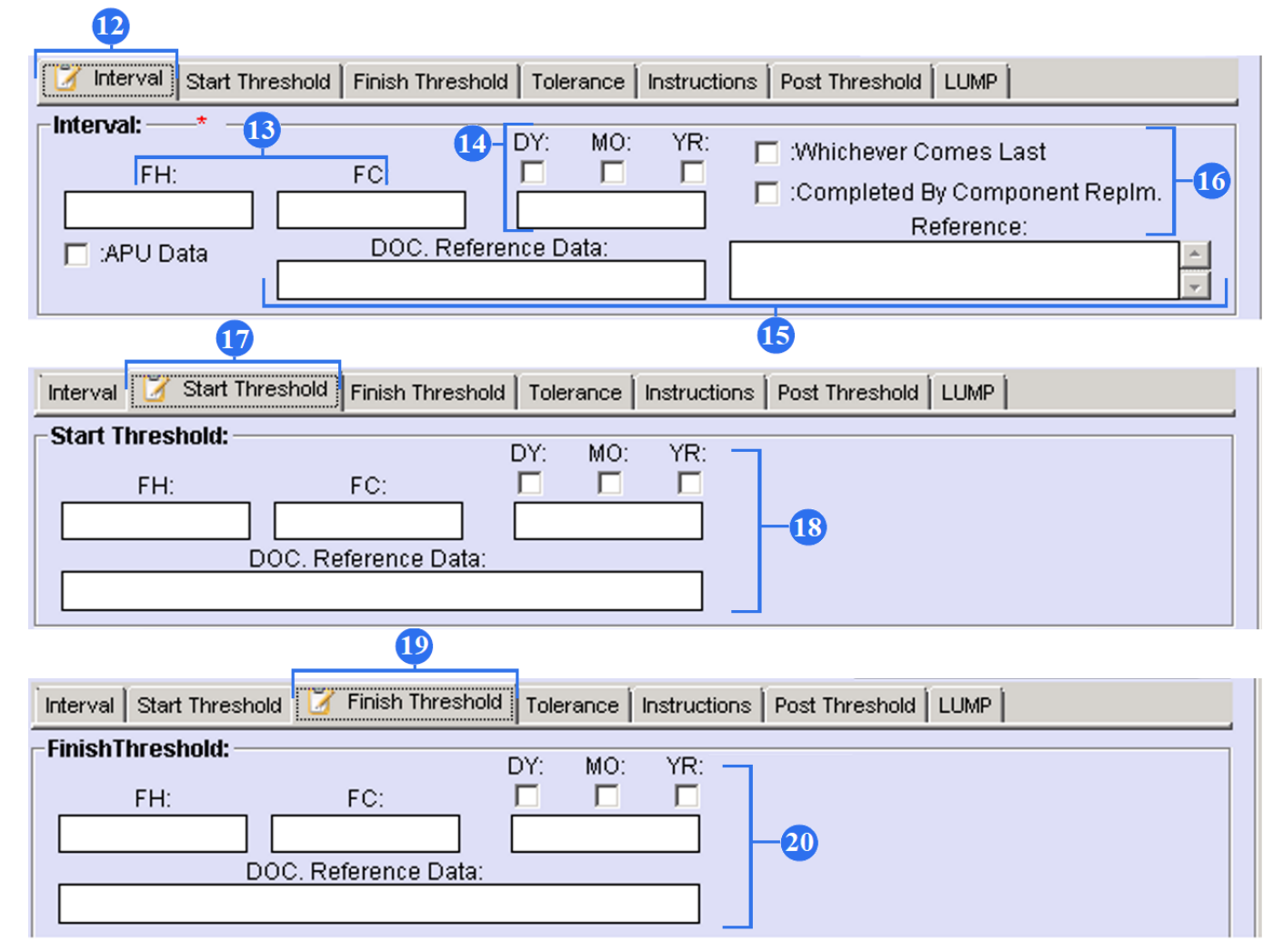

18. To set up a Start Threshold, type FH (flight hours)/ FC (flight cycles) /DY (days)/ MO (months)/ YR (years). Only when the set parameters are reached, the task starts to be carried out.

19. Click on the Finish Threshold tab.

20. To set up a Finish Threshold, type FH (flight hours)/ FC (flight cycles) /DY (days)/ MO (months)/ YR (years). Only when the set parameters are reached, the task automatically is ceased.

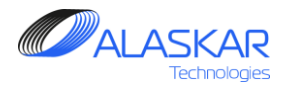

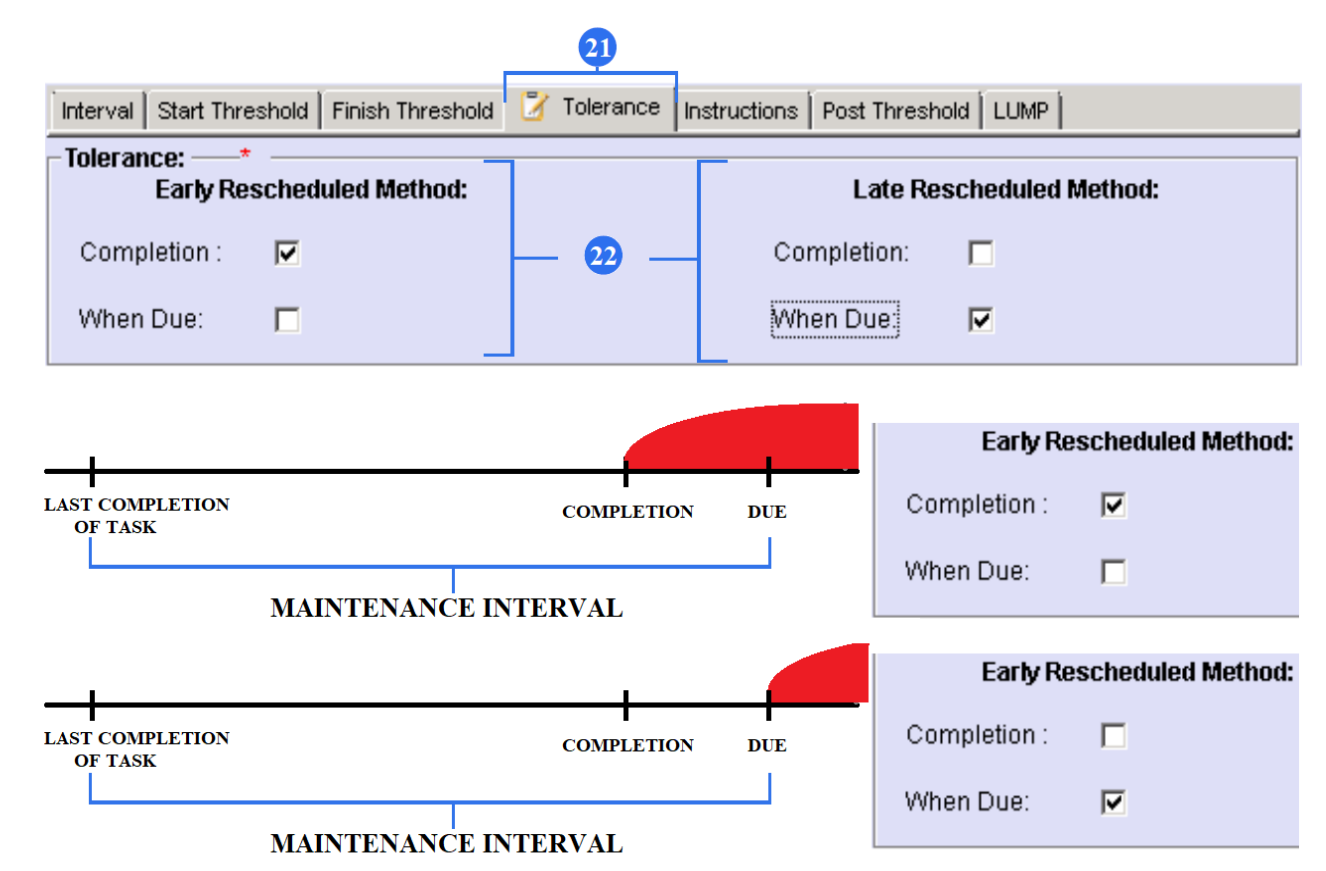

| Planning S                                                                                                    |       |                         |          |           |              |              |           |            |           |              |         |
|----------------------------------------------------------------------------------------------------|-------|-------------------------|----------|-----------|--------------|--------------|-----------|------------|-----------|--------------|---------|
| I.O         I.O                                                                                                    |       |                         |          |           |              |              |           |            |           |              |         |
| Selection:         AC Reg.         AC Earliv.         AC Type:         SN         AC MER. Date:         STA:         Code (CAC)         Operator Name:         AC Total Date:         AC Total FH:         AC Total FH:         AC Total FH:         Code (CAC)         Multiple         Multiple |       |                         |          |           |              |              |           |            |           |              |         |
| AC Sched: Tound 808 MAND-LIN: MAJOR: FLS-36 FLS-75 Colmus Reet                                                                                                    | ]     | Filter ID-Number: Filte | er WPAWO | WP        |              |              |           |            |           |              | Excel   |
| ID: Overdue: Calc Due Date: +/- d: Remainings:                                                                                                    | Type: | ID-Number:              | Base:    | FH_Compl: | FH_Interval: | FH_Next_Due: | FH_Start: | FH_Finish: | FC_Compl: | FC_Interval: | FC_N∈ ▲ |
| 86899 N 2019-11-21 -193 819.05 FH;                                                                                                    | EC    | AD1974-08-09_3_0        | γ        | 48986.5   | 1000         | 49986.5      |           |            | 22014     |              |         |
| 85608 N 2019-11-28 -186 72 DY;                                                                                                    | MEL   | 19081017                |          |           |              |              |           |            |           |              |         |
| 50368 N 2019-11-29 -185 914.45 FH; 248 DY;                                                                                                    | EC    | AD2011-27-03_0_G1-A-1   | N        | 43682.3   | 6400         | 50082.3      |           |            | 20816     |              |         |
| 86523 N 2019-11-30 -184 74 DY;                                                                                                    | MEL   | 1906662                 |          | 48986.5   |              |              |           |            | 22014     |              |         |
| 86434 N 2019-12-01 -183 75 DY;                                                                                                    | NRC   | 1909014                 |          |           |              |              |           |            |           |              |         |

21. Click on the Tolerance tab.

22. Set up possible tolerance for repetitive tasks.

The line segment from "LAST COMPLETION OF TASK" to "DUE" is maintenance interval, which is set in "Interval" tab. Maintenance interval shows how often the task is executed. If you decide to complete the task early than maintenance interval, you can show where to read a set maintenance interval. In "Early Rescheduled Method" column tick the "Completion" field. Therefore, the maintenance interval begins to read from "completion". In "Planning" submodule the program will automatically add the value from the "Remaining" column and the value from the "FH Compl" column. In "Early Rescheduled Method" column tick the "When Due" field. Then the task will need to be completed after the "maintenance interval" (from DUE). With the Late Rescheduled Method the same thing is done.

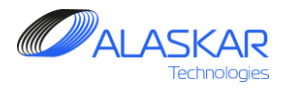

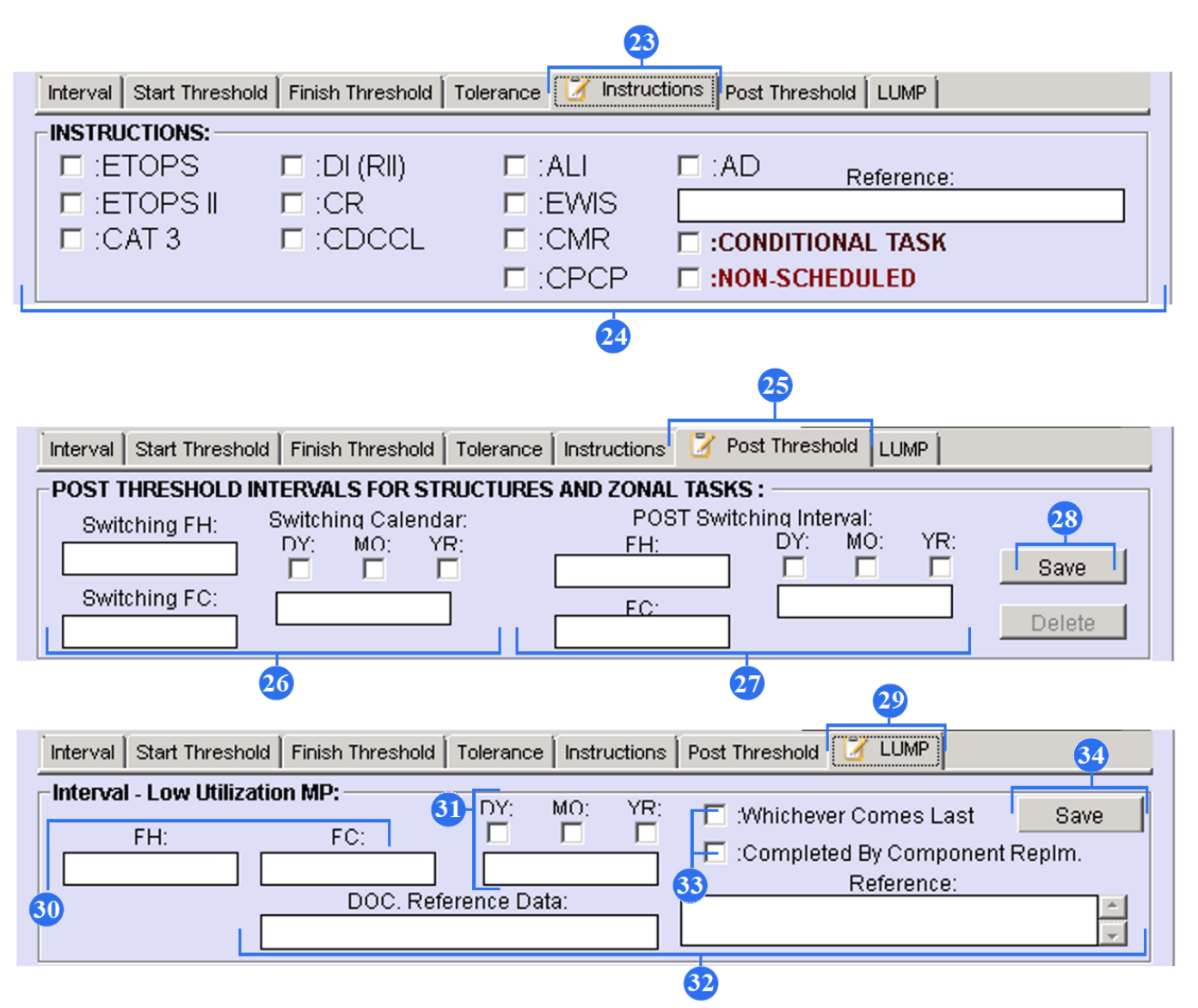

23. Click on the Instructions tab.

24. When a task goes necessarily with instructions, you should mark the required instruction.

25. Click on the Post Threshold tab.

26. To set up a switching interval for repetitive tasks, type FH (flight hours)/ FC (flight cycles), DY (days)/ MO (months)/ YR (years).

27. To set up a post switching interval for repetitive tasks, type FH (flight hours)/ FC (flight cycles), DY (days)/ MO (months)/ YR (years).

28. Push "Save" button to save entered data.

29. Click on the LUMP tab.

30. To set up a low utilization interval for repetitive tasks, type FH (flight hours)/ FC (flight cycles)

31. To set up a low utilization interval for repetitive tasks, type DY (days)/ MO (months)/ YR (years).

32. Enter document reference data and reference component IPC position if it is necessary.

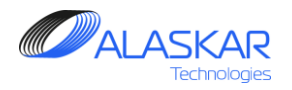

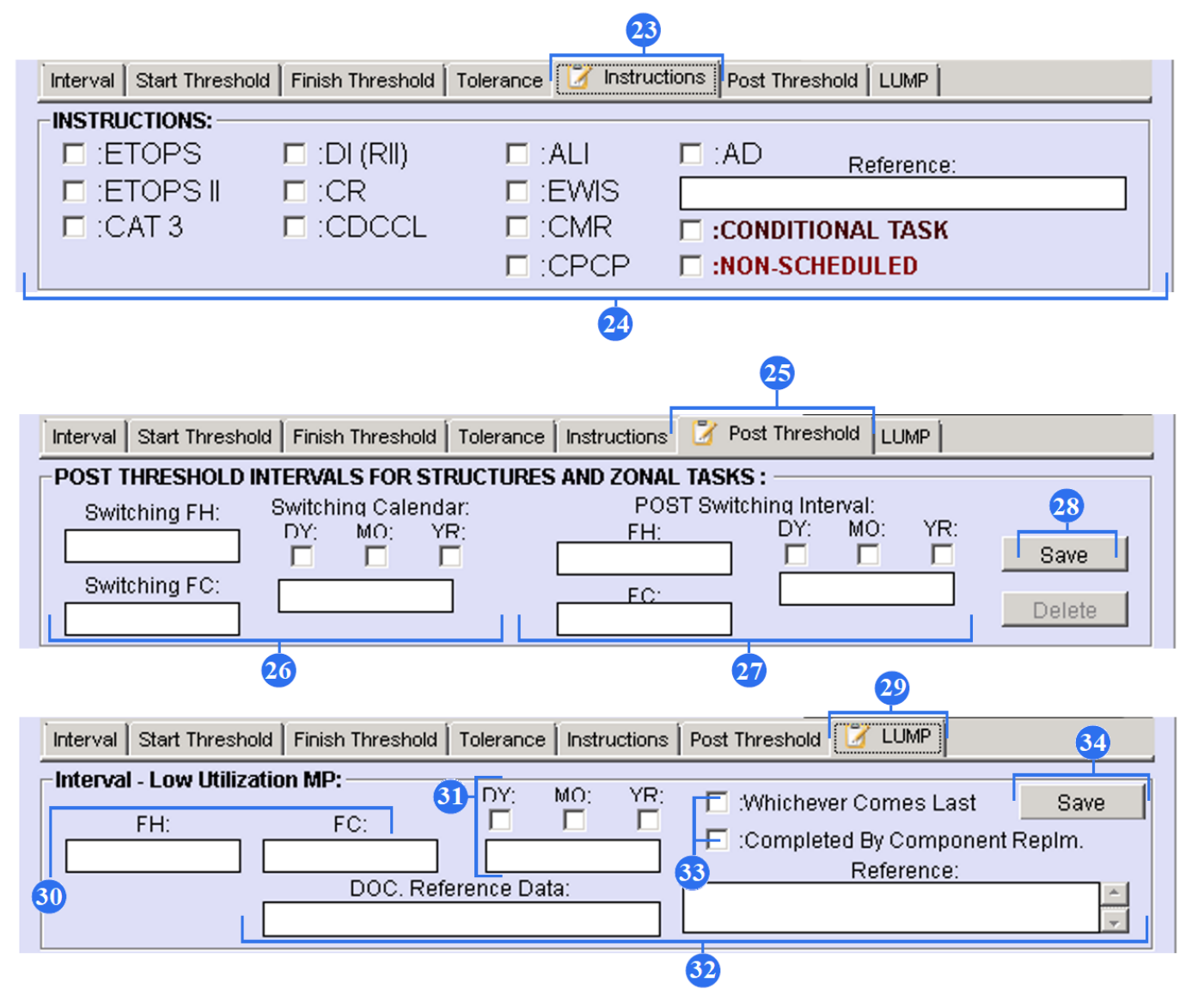

33. Tick the 'Whichever Comes Last' field if there are several parameters and the task should be repeated only when the last parameter is reached.

Tick the 'Completed By Component Replm' field, if component replacements are required for the task completion.

34. Push "Save" button.

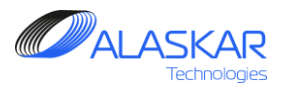

35

| 📝 Doc. Ret | Special Insp. Panels Materials Tools JIC Procedure | Attach     |
|------------|----------------------------------------------------|------------|
| No Task (  | Reference:                                         | Edit<br>36 |
|            |                                                    |            |

reference push "Doc.Ref".
36. To open Document Reference editor push "Edit" button.

37. From the whole list select corresponding document and click two times.

35. If it is necessary to add documentation

38. If a document is absent in the list, enter type of a document and document reference.

39. Push "Add" button to save data. Click on the Close to close screen.

|   | 🧭 Doc. I                   | Ref Special Insp. | Panels | Materials | Tools | JIC Procedure |            |            |          | Attach        |  |  |  |
|---|----------------------------|-------------------|--------|-----------|-------|---------------|------------|------------|----------|---------------|--|--|--|
| F | Document Reference Editor: |                   |        |           |       |               |            |            |          |               |  |  |  |
|   |                            |                   |        |           |       |               |            |            |          |               |  |  |  |
|   | AD                         | 2012-04-09        |        |           |       |               | <b>_</b> └ | Doc. Type: | *        |               |  |  |  |
|   | AIPC                       | 23-24-03          |        |           |       |               |            |            | <b>–</b> |               |  |  |  |
|   | AMM                        | 05-00-01-210      |        |           |       |               | Docu       | ment Refer | rence:   | *             |  |  |  |
|   | AMM                        | 05-00-01-212      |        |           |       |               |            |            |          | - <u>38</u> - |  |  |  |
|   | AMM                        | 05-00-01-800      |        |           |       |               |            |            |          |               |  |  |  |
|   | AMM                        | 05-41-01-212      | - H    | 37        |       |               |            |            |          |               |  |  |  |
|   | AMM                        | 05-41-02-212      |        |           |       |               |            |            |          |               |  |  |  |
|   | AMM                        | 05-41-03-212      |        |           |       |               |            | _          |          |               |  |  |  |
|   | AMM                        | 05-41-04-212      |        |           |       |               |            |            |          | <b>N</b>      |  |  |  |
|   | AMM                        | 05-41-05-212      |        |           |       |               | 39-        |            |          |               |  |  |  |
|   | AMM                        | 05-41-06-212      |        |           |       |               | -          | Add        |          | Close         |  |  |  |

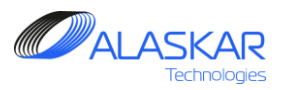

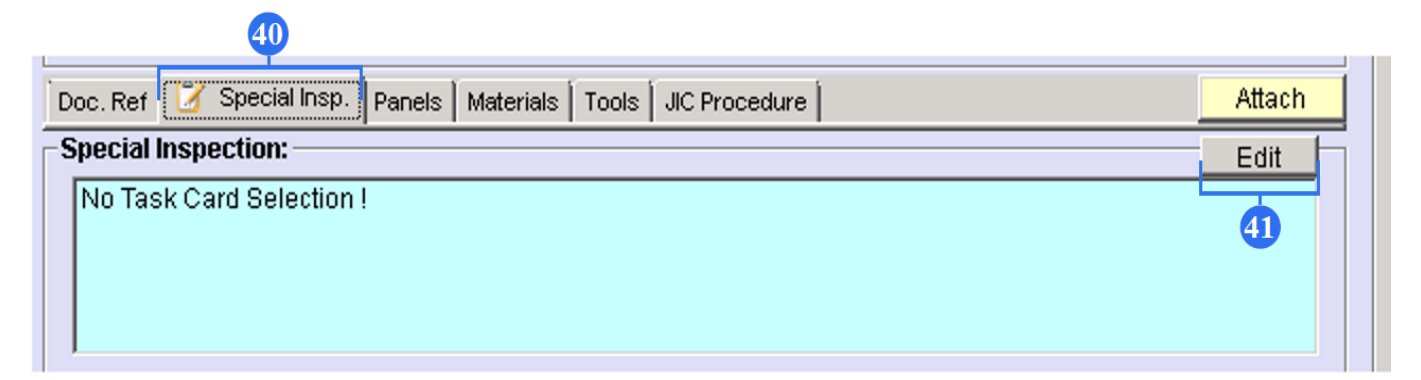

| Doc. Ref 🛛 📝 Special Insp. Panels Materials Tools JIC Procedure |                    | Attach |
|-----------------------------------------------------------------|--------------------|--------|
| Special Inspection Editor:                                      | Inspection Type: * | Close  |

40. If it is necessary to add special inspections push "Special Insp".

41. To open Special Inspection editor push "Edit" button.

42. From the whole list select corresponding inspection and click two times.

43. If a document is absent in the list, enter type of an inspection and inspection details.

44. Push "Add" button to save data. Click on the Close to close screen.

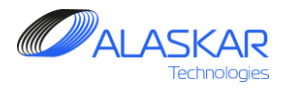

| 45                                                                      |        |
|-------------------------------------------------------------------------|--------|
| Doc. Ref   Special Insp. 🏼 🖉 Panels   Materials   Tools   JIC Procedure | Attach |
| Panels: Panels                                                          | Edit   |
| No Task Card Selection !                                                | 46     |
|                                                                         |        |
|                                                                         |        |
|                                                                         |        |

| D          | oc. Ref 📗             | Special Insp. 🧭 Panels   Materials   Tools   JIC Pr | ocedure | Attach                 |   |  |  |  |  |  |  |  |
|------------|-----------------------|-----------------------------------------------------|---------|------------------------|---|--|--|--|--|--|--|--|
| <b>- A</b> | Access Panels Editor: |                                                     |         |                        |   |  |  |  |  |  |  |  |
|            |                       | B747                                                |         | Panel Number:          |   |  |  |  |  |  |  |  |
|            | 44701                 |                                                     |         |                        |   |  |  |  |  |  |  |  |
|            |                       | AET BUILIZUEAD UNING ASSEMBLY (STA 210)             |         | Panel Name: *          |   |  |  |  |  |  |  |  |
|            | 193EVV                | PANEL - ACCESS - AIR CONDITIONING                   |         |                        |   |  |  |  |  |  |  |  |
|            | 191E                  | PANEL - ACCESS - AIR CONDITIONING                   | A       |                        | 8 |  |  |  |  |  |  |  |
|            | 191M                  | PANEL - ACCESS - AIR CONDITIONING                   | A A     |                        |   |  |  |  |  |  |  |  |
|            | 192E                  | PANEL - ACCESS - AIR CONDITIONING                   | Ai I    |                        |   |  |  |  |  |  |  |  |
|            | 271 EW                | SIDEWALL PANELASSEMBLY                              | A       | Access: * AC Family: * |   |  |  |  |  |  |  |  |
|            | 414                   | RIGHT FAN COWL PANEL                                | A       | ▼ B747 ▼               |   |  |  |  |  |  |  |  |
|            | 424                   | FAN COWL PANEL - RIGHT SIDE                         | A!      |                        |   |  |  |  |  |  |  |  |
|            | 434                   | FAN COWL PANEL - RIGHT SIDE                         | A       | 1 IN I I               |   |  |  |  |  |  |  |  |
|            | 444                   | FAN COWL PANEL - RIGHT SIDE                         | A 💌     |                        |   |  |  |  |  |  |  |  |
|            | ▲                     |                                                     |         | UpdateClose            |   |  |  |  |  |  |  |  |
|            |                       |                                                     |         |                        |   |  |  |  |  |  |  |  |

45. If it is necessary to add panels push "Panels".

46. To open Access Panels editor push "Edit" button.

47. From the whole list select corresponding panels and click two times.

43. If a panel is absent in the list, enter panel number and panel name. Type access and AC family.

44. Push "New" button to save data.

50. If you change data, push Update button. Click on the Close to close screen.

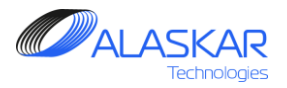

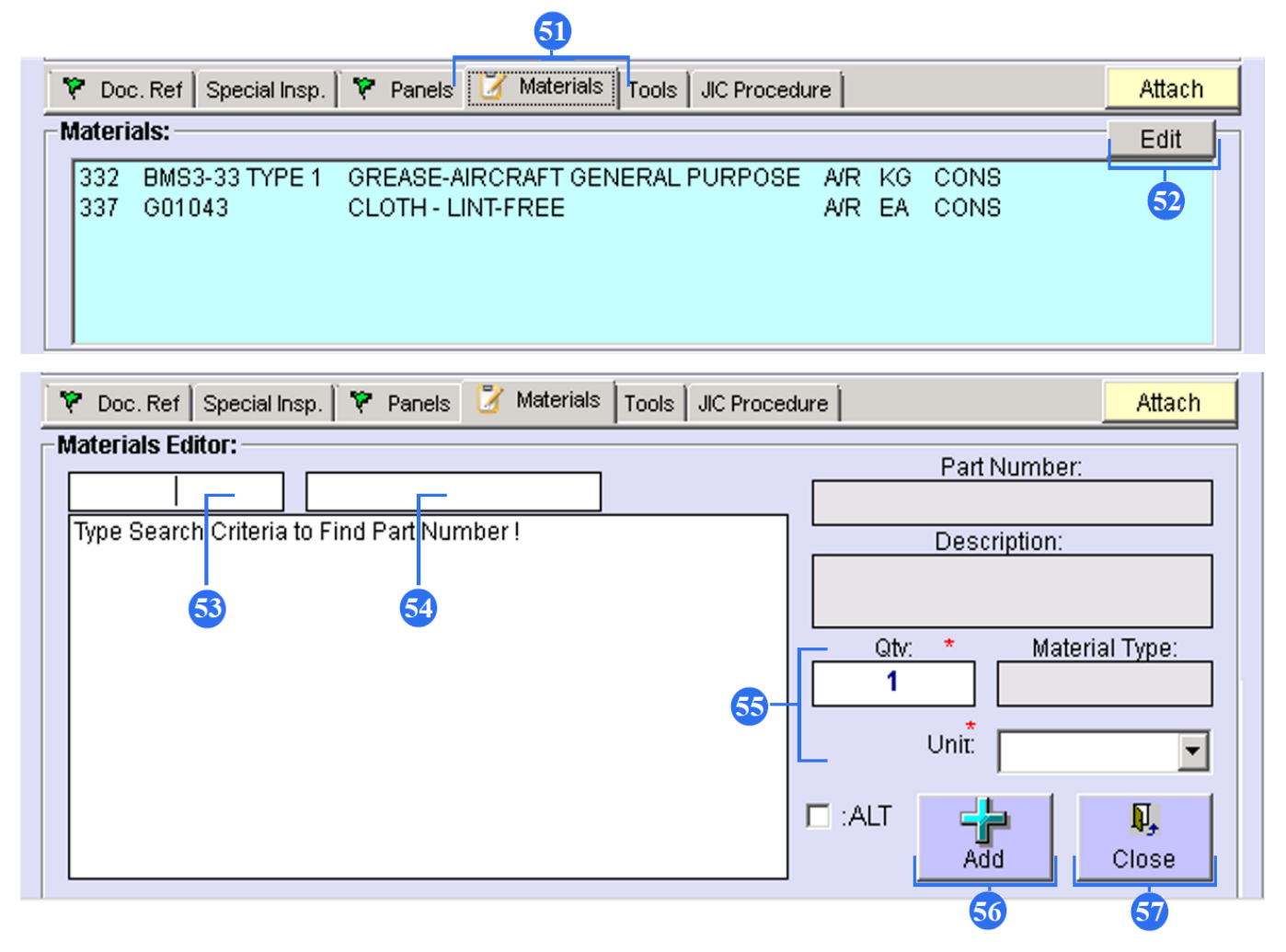

51. If it is necessary to add materials push "Materials".

52. To open Materials editor push "Edit" button.

53. Type part number of the search criteria and press Enter button on your keyboard.

54. Type description of the search criteria and press Enter on your keyboard.

Select from the whole list necessary material and double click. "Part Number" and "Description" fields will be filled out.

55. Type quantity and how it is measured ("Unit" field).

56. Push "Add" button to save data.

57. Push "Close" button to close the editor.

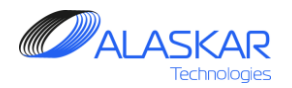

| Longe       | d in as DEM            | 10                  |                           | Time Sheet            | <b>∠</b> SMS | & Settings    | & Backup                   | 😻 Lisers Dedistration | E File Storage                  | A Help                          | ) Evit       |
|-------------|------------------------|---------------------|---------------------------|-----------------------|--------------|---------------|----------------------------|-----------------------|---------------------------------|---------------------------------|--------------|
| Web         | top WE                 | BA                  |                           | C fine once           |              | J Octangs     | Buckup                     |                       | E The otorage                   | <b>U</b> ricip (                | LAR          |
| Web         | desktop -              | applications all    | owing users to connect t  | o the desctop ALAS    | KAR Modu     | les and opera | ate the system vi          | a the Internet        |                                 |                                 |              |
| 4           | Ar                     | rchive              | Show Details              | ۲                     | Fan Bla      | des Dama      | <b>ige</b><br>Show Details | ÷                     | ircraft Registr<br>lebtop<br>58 | r <mark>ation</mark><br>Show De | tails        |
|             |                        | ations Reg<br>ebtop | <u>istration</u>          | X                     | <u>TLOG</u>  |               | Show Details               |                       | ogistic                         | Show De                         | tails        |
|             |                        |                     | Show Details              |                       |              | -             |                            |                       |                                 |                                 |              |
|             | SKAR<br>iechnologies v | 7.2.20              |                           | LO                    | GISTI        | C 59          |                            |                       | Мо                              | dules - M                       | ichael Dunaj |
|             |                        | Shortage            |                           |                       |              | Forecast      |                            |                       | Minimum                         | Stock Level                     |              |
| g: VQ-B     | BB                     | ✓ Task:             | 23-100                    | Type: All             | ~            | Period:       | Weeks 🗸                    | Date:                 |                                 |                                 | EXCE         |
|             | ID                     | TASK                | AC REG                    | REMAININGS            |              | +/- D         | CALC DUE DATE              | OVERDUE               | ТҮРЕ                            |                                 | PI           |
| 60          | 86931                  | 23-100-00-01        | VQ-BBB                    | 5819.05 FH; 354 D     | IY;          | 3             | 2020-09-05                 | N                     | TASK                            |                                 | BMST0        |
| )           | 2858                   | REPLACEMEN          | T FOR OH, IPC POS: 32-11- | 61-03-95 LH; PN: 161/ | A2330-2; SN: | E1645         | VQ-BBB                     | 12497 FC; 1 DY;       | 1                               | 2020-09-0                       | 3            |
| )           | 2858                   | REPLACEMEN          | T FOR OH, IPC POS: 32-11- | 61-03-95 LH; PN: 161/ | A2330-2; SN: | E1645         | VQ-BBB                     | 12497 FC; 1 DY;       | 1                               | 2020-09-0                       | 3            |
| ,           | 2858                   | REPLACEMEN          | T FOR OH, IPC POS: 32-11- | 61-03-95 LH; PN: 161/ | A2330-2; SN: | E1645         | VQ-BBB                     | 12497 FC; 1 DY;       | 1                               | 2020-09-0                       | 3            |
| )           |                        | REPLACEMEN          | T FOR OH, IPC POS: 32-11- | 61-03-95 LH; PN: 161/ | A2330-2; SN: | E1645         | VQ-BBB                     | 12497 FC; 1 DY;       | 1                               | 2020-09-0                       | 3            |
| )<br>)<br>) | 2858                   |                     |                           | 64 00 OF LUE DNI 464  | A2330-2; SN: | E1645         | VQ-BBB                     | 12497 FC; 1 DY;       | 1                               | 2020-09-0                       | 3            |

58. You can see this data in the "Logistic" module of WEB Version. Push on the "Logistic".

59. From the three columns select "Forecast" column.

60. Use the filters such as "A/C Reg", "Task","Type", "Period" and "Date" to find a task.

61. You can see in the "PN" column materials data, which were added in the AMP submodule under "Materials" tab.

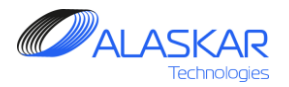

|                                                                                                    | 62                                |                                                                  |
|----------------------------------------------------------------------------------------------------|-----------------------------------|------------------------------------------------------------------|
| 🛛 🎔 Doc. Ref 🛛 Special Insp. 📔 🎔 Panel                                                                                                    | s 🌾 Materials 📝 Tools JIC         | Procedure Attach                                                 |
| Tools:                                                                                                    |                                   | Edit                                                             |
| No Tools Were Found !                                                                                                    |                                   | 63                                                               |
| 🏾 🎔 Doc. Ref 🛛 Special Insp. 🛛 ヤ Panels                                                                                                    | s 🏾 🎔 Materials 🛛 📝 Tools 🗍 JIC I | Procedure Attach                                                 |
| Tools and Equipment Editor:                                                                                                    |                                   | OEM Part Number: *                                               |
| 008407<br>02-8003-0132<br>02-8014-4000<br>02-8112-0100<br>03-8016-0000<br>05-8094-3300<br>06-5020-3600<br>06-8120-3600<br>10/3641<br>100-0128-04<br>1017815 | 64                                | Supplier Part Number:<br>Optional Part Number:<br>Description: * |
|                                                                                                    | Þ                                 | Add Close                                                        |

62. If it is necessary to add tools push "Tools".

63. To open Tools and Equipment editor push "Edit" button.

64. From the whole list select associated tool.

65. Use finder to look for the tool quickly. (Enter OEM P/N).

66. If tool data is absent in the list, use these fields to enter new tool to the list.

67. Push "Save" button to save new tool data.

68. "Update" button allows to change tool data and save it.

69. Push "Add" button to save recommendation tool.

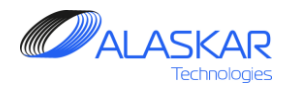

|                                                                                                    |                                |            |                |                          |                   |                            |                 |                 |                         |             | в×           |  |  |
|----------------------------------------------------------------------------------------------------|--------------------------------|------------|----------------|--------------------------|-------------------|----------------------------|-----------------|-----------------|-------------------------|-------------|--------------|--|--|
| Tools list 🛛 📰 💮 📅 📲 📲 📲 💼 Show Tool Image 🚔 🖌 🕅                                                                              |                                |            |                |                          |                   |                            |                 |                 |                         |             |              |  |  |
| In Stock O- Out Stock Tool Kit 🗉 Tools Not in Kits 🗌 Min. Required List 🗋 Transit Zone Store: 🗸 Expire Date: 🚺 Global Filter: |                                |            |                |                          |                   |                            |                 |                 |                         |             |              |  |  |
|                                                                                                    | 🖥 WORK PACKAGE TOOL LIST 🗕 🗆 🗙 |            |                |                          |                   |                            |                 |                 |                         |             |              |  |  |
| ID:                                                                                                    | Part Number:                   |            |                |                          |                   |                            |                 |                 |                         | Calibration | Expire Date: |  |  |
| 773                                                                                                    | 320008B                        | Work Pa    | ackages 🛛 🔣    | O Unread WP              | From Change Date: | 01.08.2020                 | AcReg:          | ~               |                         | 15.10.2018  |              |  |  |
| 775                                                                                                    | 320008B-2                      | ID.        | Work Package:  | Ac Reg :                 | Description       | •                          | _               | Date            | Issued B                |             |              |  |  |
| 789                                                                                                    | AXLE45A                        | 10.        | WORK Package.  | Acineg.                  | Description.      |                            |                 | Date.           | Issued by               |             |              |  |  |
| 790                                                                                                    | KPC3-480-325                   | 14074      | WP200264-BVI   | VQ-BVI                   | DOWNLOADING AU    | DIO DATA FROM A COCKPIT VO | ICE RECORDER    | 02.09.2020      | GOR                     |             |              |  |  |
| 791                                                                                                    | WL14L96A                       | 14073      | WP200239-BVJ   | VQ-BVJ                   | DOWNLOADING AU    | DIO DATA FROM A COCKPIT VO | ICE RECORDER    | 02.09.2020      | GOR                     |             |              |  |  |
| 792                                                                                                    | WL15L96A                       | 14072      | WP200238-BNS   | VP-BNS                   | DOWNLOADING AU    | DIO DATA FROM A COCKPIT VO | ICE RECORDER    | 02.09.2020      | GOR                     |             |              |  |  |
| 793                                                                                                    | FTC102                         | 14071      | WP200310-BIO   | VP-BIO                   | NRC 2005108 DURIN | IG MNT FOUND HORIZ STABILA | ZER POSITION MA | 01.09.2020      | ZAM                     |             |              |  |  |
| 794                                                                                                    | FTC102                         | 14069      | WP200309-BIO   | VP-BIO                   | FMC CDU           | -                          |                 | 01.09.2020      | ZAM                     |             |              |  |  |
| 795                                                                                                    | FTC102                         | 14067      | WP200496-BOY   | VQ-BOY                   | RAMP CHECK        |                            |                 | 01.09.2020      | ZAM                     |             |              |  |  |
| 796                                                                                                    | 320008B                        | 14066      | WP200307-BVH   | VQ-BVH                   | COMPONENT PHOTO   | DGRAPHY                    |                 | 01.09.2020      | SHI                     |             |              |  |  |
| 797                                                                                                    | 94-8136                        | <u> </u>   |                |                          |                   |                            |                 |                 |                         |             |              |  |  |
| 798                                                                                                    | 04-8136                        | Records: 1 | 118            |                          |                   |                            |                 |                 |                         |             |              |  |  |
| 799                                                                                                    | T60-1001-C8-1A                 | Instrum    | mont Poquiromo | nte:                     |                   |                            |                 |                 |                         |             |              |  |  |
| 800                                                                                                    | T60-1001-C9-1A                 | Instru     | ment Requireme | nts. 🛛 🗴                 |                   |                            |                 |                 |                         | 19.12.2019  |              |  |  |
| 801                                                                                                    | T60-1001-C8-1A                 | Aircraft:  | Descript       | tion:                    |                   | OEM PN:                    | Supplier PN     | I: Optional PN: | Remarks:                | 15.12.2018  |              |  |  |
| 802                                                                                                    | 2170NM 1/4"                    | VQ-BOY     | SET - PRIM     | NT, IDENTIFICATION       |                   | 856A2683G01                | 58828           | 856A1364G02     | SET - PRINT, IDENTIFICA |             |              |  |  |
| 803                                                                                                    | MH24                           | VQ-BOY     | LENS - MA      | AGNIFYING, 10X, HAND HEL | D                 | STD-1070                   |                 |                 |                         |             |              |  |  |
| 804                                                                                                    | PS-10                          | VQ-BOY     | SOURCE -       | AIR, REGULATED, DRY FILT | ERED, 0-30 PSIG   | STD-1280                   |                 |                 |                         |             |              |  |  |
| 805                                                                                                    | PF53361-2PWS                   | VQ-BOY     | SET - PRIM     | NT, IDENTIFICATION       |                   | -72356A2683G01             | 58828           | 856A1364G02     | SET - PRINT, IDENTIFICA |             |              |  |  |
| 806                                                                                                    | MIT002A0001-90 P1              | VQ-BOY     | LENS - MA      | AGNIFYING, 10X, HAND HEL | D                 | STD-1070                   |                 |                 |                         |             |              |  |  |
| 811                                                                                                    | 94-8136                        | VQ-BOY     | SOURCE -       | AIR, REGULATED, DRY FILT | ERED, 0-30 PSIG   | STD-1280                   |                 |                 |                         |             |              |  |  |
| 812                                                                                                    | M58261                         |            |                |                          |                   |                            |                 |                 |                         |             |              |  |  |
| 814                                                                                                    | FDS40-0300                     |            |                |                          |                   |                            |                 |                 |                         |             |              |  |  |
| 815                                                                                                    | 376A                           | Deserved   |                |                          |                   |                            |                 |                 | Legend                  |             |              |  |  |
| 817                                                                                                    | TTL-300-ATG                    | Records: 0 | 2              |                          |                   |                            |                 |                 |                         | 26.09.2020  | U            |  |  |
|                                                                                                    |                                |            |                |                          |                   |                            |                 |                 |                         | _           |              |  |  |
| Record                                                                                                    | ds: 266                        |            |                |                          |                   |                            |                 |                 |                         | Ь           | egend 💿      |  |  |
| ^ ^                                                                                                    | Tools assy                     | ×          |                |                          |                   |                            |                 |                 |                         |             |              |  |  |
| User: I                                                                                                    | DUN Permission: Full           |            |                |                          |                   |                            |                 |                 |                         |             |              |  |  |

70. You can see this data in the "Tool Management System" module of Desktop Version. On the upper tool bar press button and "WORK PACKAGE TOOL LIST" screen will be open.

71. From the whole list select necessary Work Package and highlight it. WPs are created in the "Planning" submodule.

72. If in the task you have registered a tool in the "Tool" tab of the "AMP" submodule and the Task is included in the work package, then you can see the set of tools in the "Instrument Requirements" window.

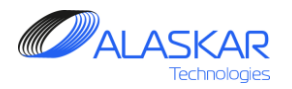

| <b>72</b>                                                                 |             |
|---------------------------------------------------------------------------|-------------|
| 🌾 Doc. Ref 🛛 Special Insp. 🛛 🌾 Panels 🗍 🌾 Materials 🗌 Tools 🏾 💆 JIC Proce | dure Attach |
| JIC Procedure:<br>No JIC Procedure was Found !                            |             |

| 🛛 🌾 Doc. Ref 🛛 Special Insp. 🗍 🌾 | Panels 🕅 🕅 Materials Tools 📝 JIC Procedure | Attach      |
|----------------------------------|--------------------------------------------|-------------|
| JIC Procedure Editor:            |                                            |             |
|                                  | 76                                         |             |
|                                  |                                            |             |
|                                  | -74                                        |             |
|                                  |                                            |             |
|                                  |                                            |             |
|                                  |                                            |             |
|                                  | 75- June Save                              | ₽,<br>Close |

- 72. If it is necessary to add job instructions push "JIC Procedure".
- 73. To open JIC editor click on the Edit.

74. Use the field to create job instruction.

75. Push "Save" button to save instruction. "Close" button is need to close window.

76. Push "Attach" button to fix any files.

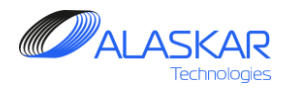

| 78                             |                                                                       | 80                                       |                       |
|--------------------------------|-----------------------------------------------------------------------|------------------------------------------|-----------------------|
| Aircraft Maintena              | nce Requirements Editor:<br>B Update   💥 Delete   🥱 Refresh           | 🚫 Check                                  |                       |
| 77 :BASE 1<br>12-028-00-0      | 「ask ID: *<br>1                                                       | Basic Task: * 12-028-00                  | ATA: *                |
|                                | Task                                                                  | Title: *                                 |                       |
|                                | Task Des                                                              | cription: *                              | ·                     |
| FLIGHT CONTRO<br>RUDDER AND SE | L CABLES - LEFT. NON-SOLVENT CLEA<br>POILER/SPEEDBRAKE FLIGHT CONTROI | N AND LUBRICATE TH<br>L CABLES IN PRESSU | IE AILERON, ELEVATOR, |
| Task Type: * SVC               | Task Effectivity: *                                                   | MNHR:                                    | JIC:                  |
| Main Zone:<br>100 💌            | Additional Zones:<br>100; 200; 300; 325; 335; 345                     | MRB Code:                                | NOTE:                 |
| 📝 Interval 🌹                   | Start Threshold Finish Threshold Tolera                               | nce 🛛 Instructions 🗍 🌾                   | Post Threshold LUMP   |

77. If the task should be completed during a base maintenance check, tick the 'BASE' field.

78. Click on the Add to save entered data.

79. If you change data in editor push "Update" button.

To remove the data use "Delete" button.

If you want to reset data click on the Refresh.

80. Push "Check" button to open editor.

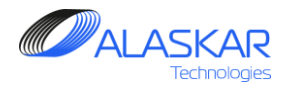

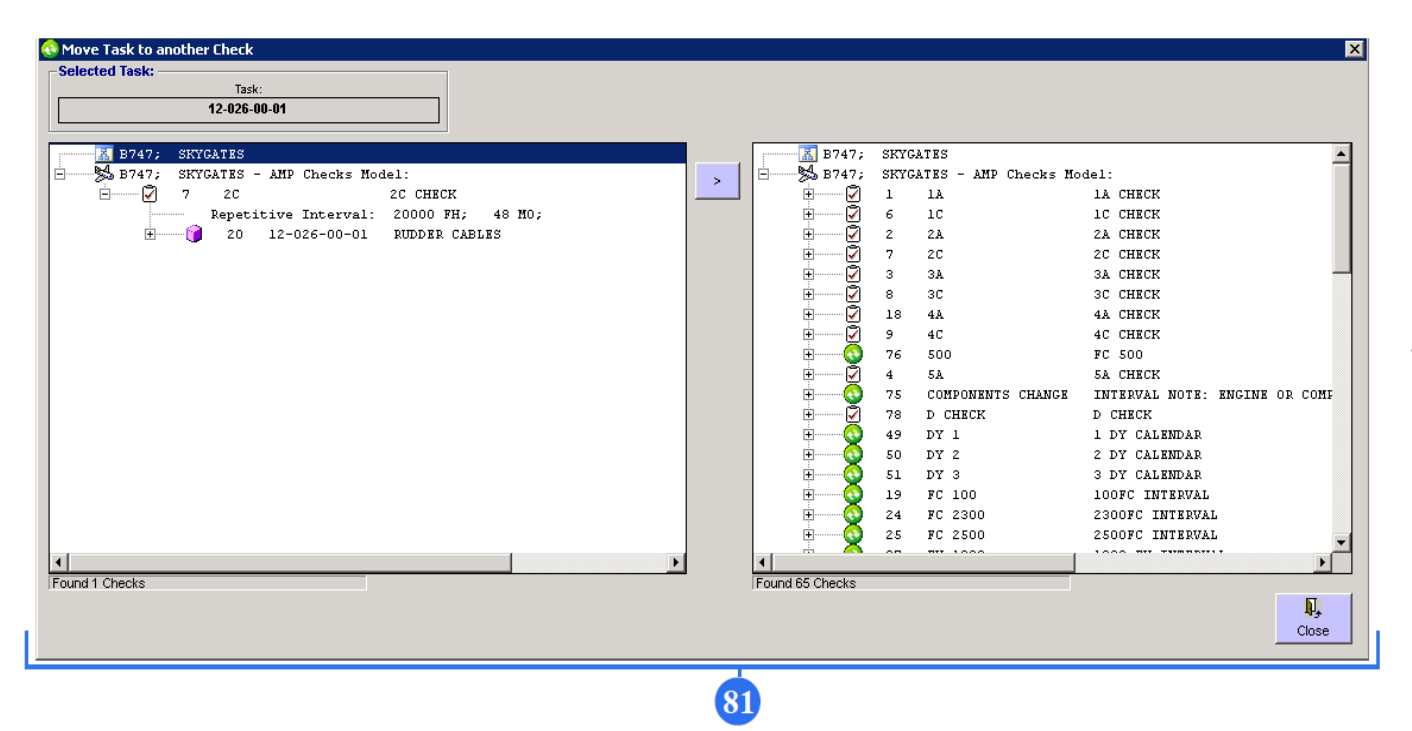

81. This editor is needed to quickly enter task to any checks or to remove the task from any check.

This editor is only suitable for specific task enter.

If you want to tie more tasks with checks see chapter # 7 "AMP Plan" of this guidance.

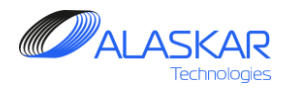

|                    |                                                                                                    | -                                                                                                    |
|--------------------|----------------------------------------------------------------------------------------------------|----------------------------------------------------------------------------------------------------|
| ATA: Task Descript | in: Type: Eff.: Haveal C: Mand-Lim C: TC Associated C: NON-Scheduled C: DEL                                                   | Exc                                                                                                    |
|                    | APU Utiliz. C CRelated C Instruction C COMP V                                                                                 | :POST                                                                                                    |
| BASIU_TASK: JIC:   | IASK_ITE:                                                                                                    |                                                                                                    |
| 12-000-00          | FLIGHT CONTROL CABLES - LEFT                                                                                                  |                                                                                                    |
| 11 83 0            | FLIGHT CONTROL Interval Filter 84                                                                                             |                                                                                                    |
| 12-020-00          | LEFTAILERON & {                                                                                                    |                                                                                                    |
| 12-029-00          | RIGHTAILERON 8 FH:                                                                                                    |                                                                                                    |
| 12-158-00          | SERVICE THE NO JID.                                                                                                    |                                                                                                    |
| 20-600-00          | RESTORE (CLEA) G CONNECTED EWIS.                                                                                              |                                                                                                    |
| 20-601-00          | RESTORE (CLEAN FC: G CONNECTED EWIS, LOCATED IN THE AREAABOVE AND OUTBOARD OF THE NLG WH                                      | IEEL W                                                                                                    |
| 20-603-00          | RESTORE (CLEA) G CONNECTED EWIS.                                                                                              |                                                                                                    |
| 20-605-00          | RESTORE (CLEAN 6 CONNECTED EWIS.                                                                                              |                                                                                                    |
| 20-608-00          | RESTORE (CLEAN DY: MO: YR:                                                                                                    |                                                                                                    |
| 20-608-01          | INSPECT (6VI) TH CONNECTED EWIS LOCATED IN THE AREAAFT OF THE FORWARD CARGO CONTAINE                                          | RCON                                                                                                    |
| 20-609-00          | RESTORE (CLEAN G CONNECTED EWIS, LOCATED IN THE PRESSURIZED AREAFROM BOTTOM OF THE M                                          | AIN CA                                                                                                    |
| 20-610-00          | RESTORE (CLEAN G CONNECTED EWIS, LOCATED IN THE PRESSURIZED AREAFROM BOTTOM OF THE M                                          | IAIN C/                                                                                                    |
| 20-611-00          | RESTORE (CLEAN G And C Dr G CONNECTED EWIS.                                                                                   |                                                                                                    |
| 20-611-01          | INSPECT (6VI) TH VIS LOCATED IN THE AFT CARGO CONTAINER COMPARTMENT - BS 1480 TO BS 1920.                                     |                                                                                                    |
| 20-613-00          | RESTORE (CLEAN OK Cancel Reset                                                                                                |                                                                                                    |
| 20-613-01          | INSPECT (GVI) TH                                                                                                    |                                                                                                    |
| 20-614-00          | RESTORE (CLEAN) THE WIRING AND AREA ADOUND WIRING, INCLUDING CONNECTED EWIS.                                                  |                                                                                                    |
| 20-615-00          | RESTORE (CLEAN) THE WIRING AND AREAS OUND WIRING, INCLUDING CONNECTED EWIS.                                                   |                                                                                                    |
| 20-615-01          | INSPECT (GVI) THE APU POWER FEEDER 86 3 AND CONNECTED EWIS.                                                                   |                                                                                                    |
| 20-616-00          | RESTORE (CLEAN) THE WIRING AND AREAR JUND WIRING, INCLUDING CONNECTED EWIS.                                                   |                                                                                                    |
| 20-619-00          | RESTORE (CLEAN) THE WIRING AND AREAAROUND WIRING, INCLUDING CONNECTED EWIS.                                                   |                                                                                                    |
| 20-620-00          | INSPECT (GVI) ALL EASILY ACCESSIBLE EWIS IN THE FLIGHT DECK COMPARTMENT.                                                      |                                                                                                    |
| 20-623-00          | RESTORE (CLEAN) THE WIRING AND AREAAROUND WIRING.                                                                             |                                                                                                    |
| 20-625-00          | RESTORE (CLEAN) THE WIRING AND AREAAROUND WIRING, INCLUDING CONNECTED EWIS.                                                   |                                                                                                    |
| 20-639-00          | INSPECT (GVI) THE APU STARTER AND THE APU GENERATOR POWER FEEDER WIRING AND CONNECTED EWIS                                    |                                                                                                    |
| 20-644-00          | INSPECT (GVI) ALL EXPOSED EWIS LOCATED IN THE WING TIP                                                                        |                                                                                                    |
| 21-051-01          | PERFORMA FUNCTIONAL (CALIBRATION) CHECK (OFF-AIRCRAFT) OF THE AIR CYCLE COOLING PACK DISCHARGE OVERTEMP SWITCH.               |                                                                                                    |
| 21-051-02          | PERFORMAFUNCTIONAL (CALIBRATION) CHECK (OFF-AIRCRAFT) OF THE AIR CYCLE COOLING PACK COMPRESSOR OUTLET OVERTEMPERATURE SWITCH. |                                                                                                    |
| 21-058-06          | PERFORMAFUNCTIONAL (CALIBRATION) CHECK OF THE E/E COOLING SYSTEM DIFFERENTIAL PRESSURE SWITCH.                                |                                                                                                    |
|                    | 21-051-02<br>21-058-06                                                                                                    | 21-051-02 PERFORMAFUNCTIONAL (CALIBRATION) CHECK (OFF-AIRCRAFT) OF THE AIR CYCLE COOLING PACK COMPRESSOR OUTLET OVERTEMPERATURE SWITCH.<br>21-058-06 PERFORMAFUNCTIONAL (CALIBRATION) CHECK OF THE E/E COOLING SYSTEM DIFFERENTIAL PRESSURE SWITCH. |

- 82. Click on the button with needle to close editor.You can see all the entered tasks.
- 83. Use these filters to find certain task.

84. also, you can use these filters to find certain tasks.

85. Push "Interval" button to open Interval Filter editor.

86. Use interval filter to find certain tasks.

87. To transfer tasks to Excel, click on the Excel button.

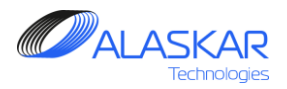

| - Aircraft's Maintenance Program                                                                                                    | · · · · · · · · · · · · · · · · · · ·                                                                                                    |
|----------------------------------------------------------------------------------------------------|----------------------------------------------------------------------------------------------------|
| Close Excel Print Help Selected AMP:<br>AC Family: B737.NG SYL DEMO                                                                                                    | Active AMP - ID: 4 User ID: DUN - Full Control                                                                                                    |
| AMP AMP Pos Struct Z AMP MR AMP Model AMP Plan POS-AMP MR Task Effectivity MRB Category                                                                                                    | Aircraft Maintenance Requirements Editor:                                                                                                    |
| Filter Task     JIC:     ATA:     Task Description:     Type:     Eff:     Internal       57-240     Image: Strate Control of Control of Con | Image: Second second second |
| 1581         57         157-240-01-01         157-240-01-01         IG97-240-01-01         IG97-240-02         157-240-02-01         IG97-240-02-01         IG9                                                                                                    | IGVI - LEFT OTBD WING LWR SURFACE                                                                                                    |
| 88                                                                                                    | INTERNAL - GENERAL VISUAL: LEFT OUTBOARD WING LOWER SURFACE<br>INSPECT LOWER SIDE OF LOWER SURFACE (UNDER FLAP SUPPORT NO. 1&2 FAIRINGS), INCLUDING ALL                                                                                                    |
|                                                                                                    | Task Type:       Task Effectivity:       MNHR:       JIC:         STR       ALL       0.2       57.240-01-01         Main Zone:       Additional Zones:       MRB Code:       NOTE:         MRR Code:       Start Threshold       Finish Threshold       Tolerance       Instructions         ✓       Interval       ♥ Start Threshold       Finish Threshold       Tolerance       Instructions       Post Threshold       LUMP         Interval:       ●       DY:       MO:       YR:       ::Whichever Comes Last         FH:       FC:       ●       I:Sound       6       Completed By Component Replm.         Reference:       MRB57-240-01, MPD D626A001       ●       ●       Iterval       ●         ✓ Doc. Ref       Special Insp.       Y Panels       Y Materials Tools       ♥ JIC Procedure       Attach                                                                                                    |
| Found 2 Records Source Press F1 for Check Model                                                                                                    | No Referenced Documents Were Found !                                                                                                    |

If the completing task involves completing other tasks, do these steps.

88. Select the task and highlight it.

89. In the "Associated Task" editor use Filter field to enter task. Push Enter button on your keyboard.

90. Task appears in the window. Check box it.

91. Click Add button. Don't forget to push Update button in the Editor.

Associated tasks will be added to WP automatically in the Planning submodule.

User Guidance

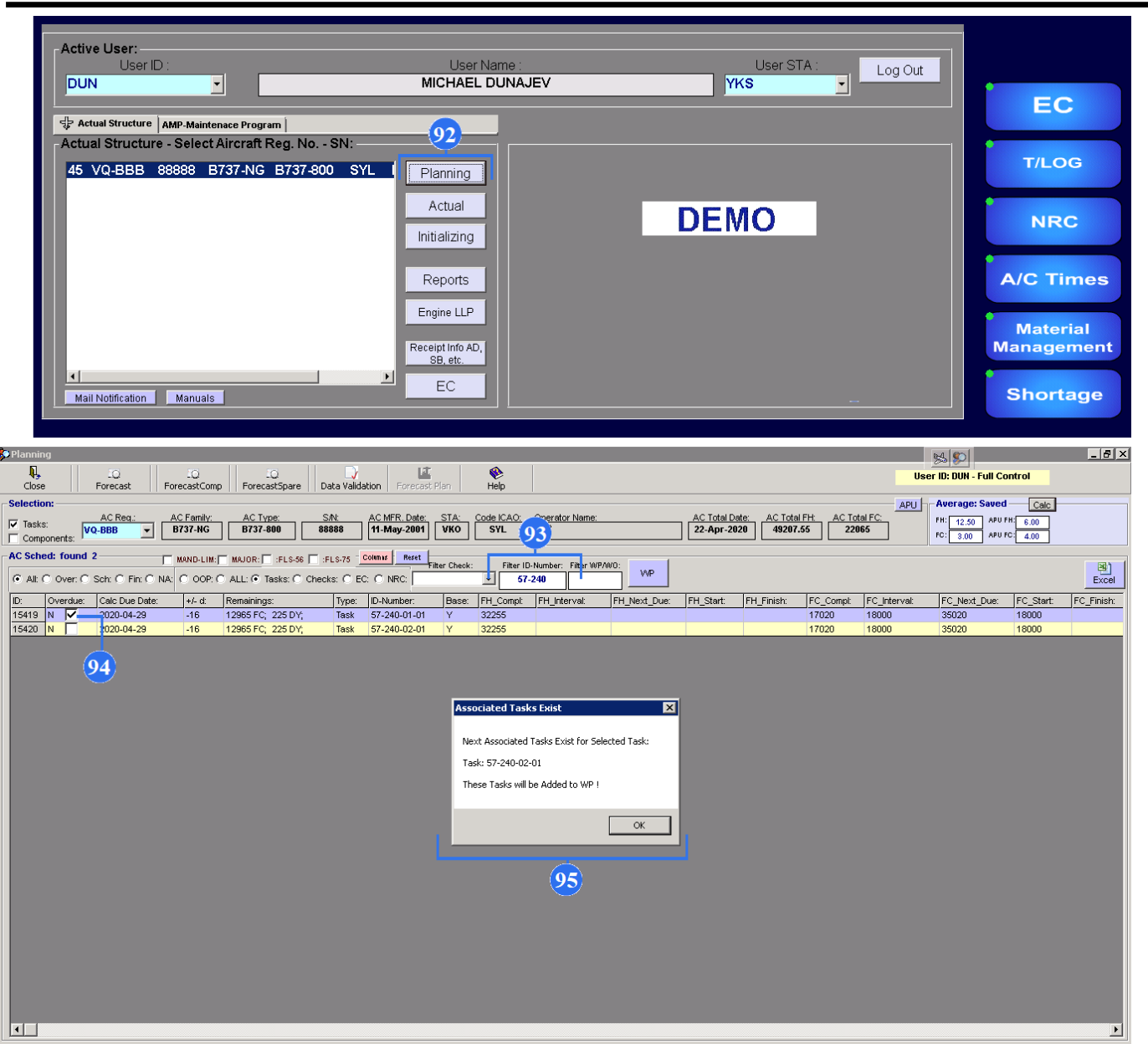

ALASKAR

92. In the PART M module click on the Planning button.

93. Use Filter ID Number field to enter number of task.

94. Check box the line with task.

95. You can see Associated Tasks Exist window.Window suggests to add associated task to WP.Click OK.
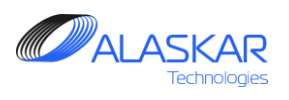

| Planning                                                                |                                                                                                    |                                                                                                    |                                                                                                    |                                                                                                    |
|-------------------------------------------------------------------------|----------------------------------------------------------------------------------------------------|----------------------------------------------------------------------------------------------------|----------------------------------------------------------------------------------------------------|----------------------------------------------------------------------------------------------------|
| <b>↓</b> 01 01 01 01 01 01                                              | 11 (V)                                                                                                    | Associated Task Selected (                                                                                                    |                                                                                                    | er ID: DUN - Full Control                                                                                                    |
| Close Forecast ForecastComp ForecastSpare Data Validation Foreca        | ast Plan Help                                                                                                    |                                                                                                    |                                                                                                    |                                                                                                    |
| Selection:                                                              | te: STA: Code (CAO:                                                                                                    | Onerator Name:                                                                                                    | AC Total Date: AC Total EH: AC Total EC:                                                                                                    | Average: Saved Calc                                                                                                    |
| Tasks: VQ-BBB V B737-NG B737-800 888888 11-May-2001                     |                                                                                                    |                                                                                                    | 22-Apr-2020 49207.55 22065                                                                                                    | FH: 12.50 APU FH: 6.00<br>FC: 3.00 APU FC: 4.00                                                                                                    |
| AC Sched: found 2                                                       | 1                                                                                                    | 96                                                                                                    | - 'Afork Package Editor:                                                                                                    |                                                                                                    |
| All C Over C Soly C Ein C NA: C OOD C ALL G Tester C Checker C EC C NRC | Filter Check: Filter ID-                                                                                                    | Number: Filter WP/WO:                                                                                                    | 🔀 New Created Planned Opened                                                                                                    | Execution Closed Canceled                                                                                                    |
| In Country Colls Due Date Let the Development Trans. If the backers     | Dana El Carat                                                                                                    |                                                                                                    | WP Number; * Reu; *                                                                                                    | WP Date: * issued By: *                                                                                                    |
| 15419 N ✓ 2020-04-29 -16 12965 FC; 225 DY; Task 57-240-01-0             | 01 Y 32255                                                                                                    | rn_intervai: rn_ivext_bue:                                                                                                    | WP200018-BBB 0                                                                                                    | 15-May-2020 DUN 💌 🗔 :BASE                                                                                                    |
| 15420 N 🔽 2020-04-29 -16 12965 FC; 225 DY; Task 57-240-02-01            | 01 Y 32255                                                                                                    |                                                                                                    | Plan Date: * Fliki Date: * 16-May-2020                                                                                                    | MRO Code: ' STA: '                                                                                                    |
|                                                                         |                                                                                                    |                                                                                                    | WP Descript                                                                                                    |                                                                                                    |
|                                                                         |                                                                                                    |                                                                                                    |                                                                                                    | Saue                                                                                                    |
|                                                                         |                                                                                                    |                                                                                                    |                                                                                                    |                                                                                                    |
|                                                                         |                                                                                                    |                                                                                                    | WO DETAILS:                                                                                                    | Defer SUPP. WO                                                                                                    |
|                                                                         |                                                                                                    |                                                                                                    | → VQ-BBB<br>□ →                                                                                                    |                                                                                                    |
|                                                                         |                                                                                                    |                                                                                                    | 15419 57-240                                                                                                    | -01-01 IGVI - LEFT OTED WING LWE                                                                                                    |
|                                                                         |                                                                                                    |                                                                                                    | 15420 57-240                                                                                                    | -02-01 IGVI - RIGHT UTBD WING LO                                                                                                    |
|                                                                         |                                                                                                    |                                                                                                    | <b>L</b> 97                                                                                                    |                                                                                                    |
|                                                                         |                                                                                                    |                                                                                                    |                                                                                                    |                                                                                                    |
|                                                                         |                                                                                                    |                                                                                                    |                                                                                                    |                                                                                                    |
|                                                                         |                                                                                                    |                                                                                                    |                                                                                                    |                                                                                                    |
|                                                                         |                                                                                                    |                                                                                                    |                                                                                                    |                                                                                                    |
|                                                                         |                                                                                                    |                                                                                                    |                                                                                                    |                                                                                                    |
|                                                                         | DEMO                                                                                                    |                                                                                                    |                                                                                                    | WORK PACKAGE                                                                                                    |
|                                                                         | DEMO                                                                                                    |                                                                                                    |                                                                                                    |                                                                                                    |
|                                                                         | DEMO<br>Title:<br>123                                                                                                    |                                                                                                    |                                                                                                    | WORK PACKAGE                                                                                                    |
|                                                                         | DEMO Title: 123 A/C Reg. No.: Type: V/C RED. B 73                                                                                                    | : MSN: Operato                                                                                                    | or. Planning dates (from-to):                                                                                                    | WORK PACKAGE                                                                                                    |
|                                                                         | DEMO<br>Title:<br>123<br>A/C Reg. No.: Type:<br>VQ-BBB B73                                                                                                    | : MSN: Operato<br>37-800 88888                                                                                                    | or: Planning dates (from-to):<br>DEMO 16-MAY-2020 - 16-MAY-20                                                                                                    | WORK PACKAGE           WP ID:           WP200018-BBB           Rev. Date:         Rev. No:           120         15-MAY-2020         0                                                                                                    |
|                                                                         | DEMO           Ttle:           123           AC Reg. No.:           VQ-BBB           B73           1.           WP identifies Work           2.           AW On enclosed in Work                                                                                                    | : MSN: Operato<br>37-800 88888 Operato<br>Conders (WO) for performance of work req<br>In the WP to be performed in accordance                                                                                                    | or:<br>DEMO<br>prived during the aircreft maintenance visit.<br>with instructions referenced threim and their completion is verifield.                                                                                                    | WORK PACKAGE           WP ID:           WP200018-BBB           Rev. Date:         Rev. No:           15-MAY-2020         0                                                                                                    |
| 4                                                                       | Title:<br>123<br>ACC Reg. No.: Type:<br>VQ-BBB B73<br>1. WP identifies Work<br>2. All Wo enclosed in<br>Tally fat below.                                                                                                    | S7-800 MSN: Operato<br>888888 Orders (WO) for performance of work req<br>the WP to bee performed in accordance of<br>6 bit Ministers are comparison to the performance of the second second second second second second second second<br>6 bit Ministers are comparison to the second second se | or:<br>DEMO<br>I6-MAY-2020 - 16-MAY-20<br>juried during the aircraft maintenance visit.<br>with instructions referenced therein and their completion is verifield.                                                                                                    | WORK PACKAGE                                                                                                    |
|                                                                         | Title:<br>123<br>AC Reg. No.: Type:<br>VQ-BBB B73<br>1. WP identifie: Work<br>2. All Workcload in<br>Tally fist below.<br>3. Any addicent                                                                                                    | ST-800 MSN: Operato<br>888888 Orders (WO) for performance of work req<br>the WP to be performed in accordance of<br>0 that Maintenance Organization may is:                                                                                                    | or:<br>DEMO<br>I6-MAY-2020 - 16-MAY-20<br>guired during the aircraft maintenance visit.<br>with instructions referenced therein and their completion is verified/<br>size for rectification of technical defects experienced at completion                                                                                                    | WORK PACKAGE                                                                                                    |
|                                                                         | Title:           123           ACC Reg. No.:           VQ-BBB           B73           1.           WP identifies: Work           AI WO enclosed in<br>Tally int: below.           3.           Ary additional<br>WC OperatorWO.           4.           Forresplaced space<br>values values in stabedie for                                                                                                    | MSN: Operato<br>37-800 88888<br>Coders (WC) for performance of work req<br>the WP to be performed in accordance /<br>of hat Maintenance Organisation may is<br>patistic reference to EASA Form 1 or each<br>the WC) Details of Removed/hataled of<br>the WC) Details of Removed/hataled of                                                                                                    | or:<br>DEMO<br>Planning dates (from-to):<br>16-MAY-2020 - 16-MAY-20<br>aureal during the aircraft maintenance visit.<br>with instructions referenced therein and their completion is verified/<br>size for rectification of technical defects experienced at completion<br>guivalent, or material batches shall be clearly stated in the WO. Hero<br>guivalent, or material batches shall be clearly stated in the WO.                                                                                                    | WORK PACKAGE WP ID: WP200018-BBB Rev.Dat: D20 15-MAY-2020 0 igned by authorized personnel in appropriate of listed W0/Jave to be referenced in the copies of EASA Form1 or equivalent must be pare with net fix the WP and EASA Form1                                                                                                    |
|                                                                         | Tele:       123       ACC Reg. No.:       VQ-BBB       Tally its below.       1.       WP identifies WWO       AN W0 enclosed in<br>Tally its below.       3.     Any additional<br>For replaced space<br>allow or abloched to<br>equivalent and Tag                                                                                                    | MSN: Operato     State     MSN: Operato     State     MSN: State     State     State     MSN: State     State                    | or:<br>DEMO<br>Planning dates (from-to):<br>16-MAY-2020 - 16-MAY-20<br>minisdructions referenced therein and their completion is verified/<br>size for rectification of technical defects experienced at completion<br>guivalent, or material batches shall be clearly stated in the WO. Hard<br>porponent shall be also recorded in separate Arcrait Technical MO                                                                                                    | WORK PACKAGE                                                                                                    |
|                                                                         | Tele:       123       ACC Reg. No.:       YQ-BBB       Tally its below.       1.       WP identifies Work       A All WO enclose din       Tally its below.       3.     Any additional Work       4.     For replaced spart oliver at tached the nart Tag       alware attached the and Tag       5.     Any cancelled or un       copy of the Operational State State | MSN: Operato     State     State     MSN: Operato     State     State                    | or:<br>DEMO<br>planning dates (from-to):<br>18-MAY-2020 - 16-MAY-20<br>paired during the aircraft maintenance visit.<br>with instructions referenced therein and their completion is verified/<br>scue for rectification of technical defects experienced at completion<br>quivalent, or material batches shall be clearly stated in the WO. Hard<br>proport shall be also recorded in separate Arcraft Technical Log<br>pted by Operator in writing that have to be referenced in the WO, Tal                                                                                                    | WP ID:         WP2000018-BBBB         Rev. Date:         N20       15-MAY-2020         Signed by authorized personnel in appropriate         n of listed W0/bave to be referenced in the         copies of EASA Form 1 or equivalent must be         page with ref to the WP and EASA FormI or         IV) Ist of this WP and transferred to CRS. Hard                                                                                                    |
|                                                                         | Tele:         123         ACC Reg. No.:       Type:         VQ-BBB       B73         1.       WPidentfie: Work         AI W0 enclose dir       B73         1.       WPidentfie: Work         AI W0 enclose dir       B73         A. Aly wold enclose dir       VO.         4.       Forreplaced spare able of a thicked with end frag         5.       Any cancelled or un copy of the Operat         6.       CRS must be sign                                                                                                    | MSN: Operato     State     State     MSN: Operato     State     State                    | or:<br>DEMO<br>planning dates (from-to):<br>16-MAY-2020 - 16-MAY-20<br>autred during the aircraft maintenance viat.<br>with instructions referenced therein and their completion is verified/<br>size for rectification of technical defects experienced at completion<br>quivalent, or material batches shall be clearly stated in the WO. Hard<br>arronoment shall be also recorded in separate /Arcraft Technical Log<br>pted by Operator in writing that have to be referenced in the WO, Tal<br>is to the WP ID andMaintenance OrganisationWO must be stated                                                                                                    | WP ID:         WP2000018-BBB         Rev. Date:         120       15-MAY-2020         0         signed by authorized personnel in appropriate         n of listed W0/have to be referenced in the         copies of EASA Form 1 or equivalent must be         page with ref to the WP and EASA Form1 or         IVI of this WP and transferred to CRS. Hard         in the separate Aircraft Technical Log page.                                                                                                    |
| ٩                                                                       | Tele:       123       ACC Reg. No.:     Type:       VQ-BBB     Type:       B73     WPidentfiles Work       AI W0 enclose dit     B73       1.     WPidentfiles Work       A. All W0 enclosed it     B73       1.     WPidentfiles Work       3.     Any additional W0 enclosed it       4.     Forreplaced spare always attached to equivaler and Tag       5.     Any cancelled or un copy of the Operat       6.     CRS must be sign                                                                                                    | MSN: Operato     State     MSN: Operato     State     State     Orders (WO) for performance of work req     the WP to be performed in accordance 1     of that Maintenance Organization may is:     parts:the reference to EASA Form 1 or eq     the WD. Details of Removed/Installed Q2     (or Bach) No.     mcompleted (permaining)WD shall be accept     tor acceptance shall be attached to WO.     red upon completion of WP. References     re Data:                                                                                                    | or:<br>DEMO<br>pired during the aircraft maintenance viat.<br>with instructions referenced therein and their completion is verifield/<br>size for rectification of technical defects experienced at completion<br>quivalent, or material batches shall be clearly stated in the WO. Hard<br>proponent shall be also recorded in separate Arcraft Technical Log<br>pted by Operator in writing that have to be referenced in the WO, Tall<br>s to the WP ID andMeintenance Organisation WO must be stated                                                                                                    | WP ID:         WP2000018-BBB         020       15-MAY-2020         020       15-MAY-2020         020       15-MAY-2020         020       15-MAY-2020         030       15-MAY-2020         040       15-MAY-2020         05       15-MAY-2020         05       0         105       15-MAY-2020         05       15-MAY-2020         05       15-MAY-2020         05       15-MAY-2020         05       15-MAY-2020         05       15-MAY-2020         05       15-MAY-2020         05       15-MAY-2020         06       15-MAY-2020         07       15-MAY-2020         08       15-MAY-2020         09       15-MAY-2020         100       15-MAY-2020         101       100         102       15-MAY-2020         103       101         104       101         105       102         105       102         106       104         107       104         108       104         109       104         1010 </td                                                                                                    |
|                                                                         | Tele:         123         ACC Reg. No.:       Type:         VQ-BBB       Type:         1.       WP identifies Work         2.       All WO enclose atin         1.       WP identifies Work         2.       All WO enclose atin         Tally the below.       3.         3.       Any additional Work         4.       Forreplaced spare alway table/ded and Tag         5.       Any cancelled or un copy of the Operational Copy and the Operational Copy and the Operationa                                                                             | MSN: Operato     State     MSN: Operato     State     State                    | or:<br>DEMO<br>pired during the aircraft maintenance viat.<br>with instructions referenced therein and their completion is verifield/<br>sure for rectification of technical defects experienced at completion<br>quivalent, or material batches shall be clearly stated in the WO. Hard<br>proponent shall be also recorded in separate Arcraft Technical Log<br>pted by Operator in writing that have to be referenced in the WO, Tall<br>s to the WP ID and Maintenance Organisation WO must be dated<br>EF-D123, REV/88, 154Uc2019; FIM D633A103-GEF, REV69A, 15SE                                                                                                    | WP ID:         WP 2000018-BBB         020       15-MAY-2020         020       15-MAY-2020         030       15-MAY-2020         040       15-MAY-2020         05       15-MAY-2020         05       15-MAY-2020         05       15-MAY-2020         06       15-MAY-2020         07       15-MAY-2020         08       15-MAY-2020         09       15-MAY-2020         100       15-MAY-2020         101       10-MAY-2020         102       15-MAY-2020         103       15-MAY-2020         104       15-MAY-2020         105       15-MAY-2020         105       15-MAY-2020         105       15-MAY-2020         106       15-MAY-2020         107       15-MAY-2020         108       15-MAY-2020         109       16-MAY-2020         104       16-MAY-2020         105       16-MAY-2020         106       16-MAY-2020         107       10-MAY-2020         108       10-MAY-2020         109       10-MAY-2020         1010       10-MAY-2020                                                                                                    |
|                                                                         | Tale:<br>123<br>ACC Reg. No.: Type:<br>VQ-BBB B73<br>1. WP1derffies Work<br>2. Al Worksford Worksdown<br>3. Any Venchosed in<br>Tally fat below.<br>3. Any vandational WC<br>QeratorWO.<br>4. Forreplaced spare<br>alway to atached to<br>equivalent and Tag.<br>5. Any cancelled or un<br>copy of the Qivent<br>6. CRS must be sign<br>Used Maintemanne<br>AMM 6033(101-0EF, R)<br>1558F2019; SFM 0053(112-GEF, R)                                                                                                    | MSN: Operato     State     State     MSN: Operato     State     State                    | or:<br>DEMO Planning dates (from+to):<br>16-MAY-2020 - 16-MAY-20<br>puied during the aircraft maintenance vicit.<br>with in structions referenced fiterein and their completion is verifiel//<br>sure for restification of technical defects experienced at completion<br>quivalent, or material batches shall be clearly stated in the WO. Hand<br>amponent shall be also recorded in separate Arcraft Technical Log<br>pted by Operator in writing that have to be referenced in the WO. Tall<br>pted by Operator in writing that have to be referenced in the WO. Tall<br>s to the WP ID andMaintenance Organisation WO must be dated<br>5:F0123, REV89, 15AUc2019; FIM D633A103-GEF, REV69A, 15SE<br>5:F0123, REV89, 15AUc2019; S1M D633A103-GEF, REV69A, 15SE<br>5:F0156, REV41 FR3. AUG 32 2019                                                                                                    | WP ID:         WP 2000013-BBB         020       15-MAY-2020         020       15-MAY-2020         020       15-MAY-2020         020       15-MAY-2020         020       15-MAY-2020         020       15-MAY-2020         020       15-MAY-2020         021       15-MAY-2020         020       15-MAY-2020         020       15-MAY-2020         021       15-MAY-2020         020       15-MAY-2020         020       15-MAY-2020         021       15-MAY-2020         020       15-MAY-2020         020       15-MAY-2020         021       15-MAY-2020         020       15-MAY-2020         020       15-MAY-2020         020       15-MAY-2020         020       15-MAY-2020         020       15-MAY-2020         020       15-MAY-2020         020       16-MAY-2020         020       15-MAY-2020         020       15-MAY-2020         020       16-MAY-2020         101       10-MAY-2020         102       10-MAY-2020         103       10-MAY-2020                                                                                                    |
|                                                                         | Tale:         123         ACC Reg. No.:       Type:         VQ-BBB       B73         1.       WP identifies Work         2.       AW conclosed in         Tally ist below.       3.         Ay cycles and and and and and and and and and and                                                                                                    | MSN: Operato     S8888     Orders (WO) for performance of work reg     the WP to be performed in accordance 1     the WP to be performed in accordance 1     the WD, Details of Removed/Installed Cg     (or Bath No.     Details of Removed/Installed Cg     (or Bath No.     restering SMC) and be accept     tor acceptance shall be attached to WO.     red upon completed (remaining)WO shall be accept     tor acceptance shall be attached to WO.     red upon completion of WP. References     red Data:     EVBA 15SEP2019. APC D638A001-GE     4010, REV67, TUUL/2019. SSMD280A21     EV104, 03SEP2019, MP VAKUTA PR-42                                                                                                    | or:<br>DEMO Planning dates (from-to):<br>16-MAY-2020 - 16-MAY-20<br>paired during the aircraft maintenance visit,<br>with instructions referenced finerin and their completion is verifield/<br>sure for restification of technical defects experienced at completion<br>quivalent, or material batches shall be clearly started in the WO. Hand<br>appled by Operator in writing that have to be referenced in the WO. Tall<br>pled by Operator in writing that have to be referenced in the WO. Tall<br>s to the WP ID andMaintenance Organisation WO must be dated<br>EF0123, REV88, 15AUC2019; FIM D633A103-GEF, REV69A, 15SE<br>12, REV104, 035EF2019; EM                                                                                                    | WP ID:         WP 200013-BBB         020       Rev. No:         020       15-MAY-200         020       15-MAY-200         020       15-MAY-200         020       15-MAY-200         020       15-MAY-200         020       15-MAY-200         021       15-MAY-200         020       0         030       15-MAY-200         040       15-MAY-200         05       0         05       15-MAY-200         05       15-MAY-200         05       15-MAY-2000         05       15-MAY-2000         05       15-MAY-2000         05       15-MAY-2000         05       15-MAY-2000         05       15-MAY-2000         05       15-MAY-2000         05       15-MAY-2000         05       16-MAY-2000         05       16-MAY-2000         05       16-MAY-2000         05       16-MAY-2000         05       16-MAY-2000         05       16-MAY-2000         105       16-MAY-2000         106       16-MAY-2000         107       16-MAY-2                                                                                                    |
|                                                                         | Title:         123         ACC Reg. No.:       Type:         VQ-BBB       B73         1.       WP identifies Work         2.       All vertifies Work         2.       All vertifies Work         3.       Any additional WC OperatorWO.         4.       Forrealized spare allow exabined to equivalent and Tigs         3.       Any catching WC OperatorWO.         4.       Forrealized spare allow exabined to equivalent and Tigs         5.       Any cancelled or un copy of the Operator         6.       CRS must be sign         Used Maintenance         AMM 02300.112- GFF, R         VMD 0200.4112- GFF, R         1.       Tally List-Ait                                                                                                    | MSN: Operato     State     State     MSN: Operato     State     State     Others (WO) for performance of work:reg     the WP to be performed in accordance :     Othat Maintenance Organisation may is:     patsthe reference to EASA Form 1 or eq     the WD. Details of Removed/Installed Cg     (or Batch) No.     normpleted fermaining/WO shall be accep     tor acceptance shall be attached to WO.     ned upon completion of WP. References     re Data:     Eve3A 15SEP2019; APCD638A001-GE     A2010, REV67, TULU2019; SSM0280A21     EV104, 03SEP2019; MP YAKUTIA PR-45     incraft WO.                                                                                                    | or. Planning dates (from-to):<br>DEMO 16-MAY-2020 - 16-MAY-20<br>paired during the aircraft maintenance visit,<br>with instructions referenced firerie and their completion is verifield<br>saue for restrification of technical defects experienced at completion<br>quivalent, or material batches shall be clearly stated in the WO. Hand<br>ampoint shall be also recorded in separate Aircraft Technical Log<br>pted by Operator in writing that have to be referenced in the WO, Tal<br>s to the WP ID andMaintenance OrganisationWO must be stated<br>EF0123, REV88, 154Uc20119; FIM D633A103-GEF, REV63A, 15SE<br>12, REV04, 03SEF2019;<br>5-016, REV04,TR-3, AUG 23 2019                                                                                                    | WP ID:         WP 200013-BBB         120       Rev. Date:         120       15-MAY-200         15-MAY-200       0         signed by authorized personnel in appropriate         on flisted W0/have to be referenced in the         copies of EASA Form 1 or equivalent must be         page with ref to the WP and EASA Form1 or         uly list of this WP and transferred to CRS. Hard         in the separate Aircraft Technical Log page.         P2019; SDS D633A101-GEF, REv69A,                                                                                                    |
|                                                                         | Tele:         123         ACC Reg. No.:       Type:         VQ-BBB       B73         1.       WPietersfie:         MWO enclosed in<br>rally be helow.       Any addaconal WC.         A. Any addaconal WC.       Any addaconal WC.         Forreplaced space<br>uncodent and Tag       Any addaconal WC.         G. CRS must be sign       Used Maintenanc<br>AMMD633A011-GEF, R.         MDM 0280A112-GEF, R.       1. Tally List-Aii         WO       WO                                                                                                    | MSN: Operato     State     State     State     State     Operato     State     State     St                  | or:<br>DEMO<br>Planning dates (from-to):<br>16-MAY-2020 - 16-MAY-20<br>paired during the aircraft maintenance viat.<br>with instructions referenced therein and their completion is verifield/<br>size for rectification of technical defects experienced at completion<br>quivalent, or material batches shall be clearly stated in the WO. Hard<br>arronoment shall be also recorded in separate Arcraft Technical Log<br>pted by Operator in writing that have to be referenced in the WO, Tal<br>to the WP ID and Maintenance Organization WO must be stated<br>EF0123, REV/88, 154Uc02019; FIM D633A103-GEF, REV69A, 158E<br>Q4/16, REV44, TR-3, AUG 23 2019<br>Title                                                                                                    | WORK PACKAGE WP ID: WP200013-BBB Rev. Date: Rev. Date: |
|                                                                         | DEMO                                                                                                    | MSN: Operato     88888 Corders (WO) for performance of work req     the WP to be performed in accordance 1     o that Maintenance Organization may is:     parts the reference to EASA Form 1 or eq     the WD. Details of Remove/Anabled CQ     (or Bach No.     neoropieted fermaining)WO shall be accord     (or Bach No.     neoropieted fermaining)WO shall be accord     work of the State of the MO.     Ref State of Remove/Anabled to WO.     ned upon completion of WP. References     re Data:     Eve0a 1 fostEP2019. AP CD683A001-GE     #210, REV67, 10.012019, SSM D28021 Eve0a 1 fostEP2019, MP CA63A001-GE     irreraft W O.     Type Task ID     Task 57-240-01-01                                                                                                    | or:<br>DEMO<br>Planning dates (from-to):<br>16-MAY-2020 - 16-MAY-20<br>avired during the aircraft maintenance viat.<br>with instructions referenced therein and their completion is verified/<br>size for rectification of technical defects experienced at completion<br>quivalent, or material batches shall be clearly stated in the WO. Hard<br>argonent shall be also recorded in separate Aircraft Technical Log<br>pted by Operator in writing that have to be referenced in the WO. Tal<br>by Operator in writing that have to be referenced in the WO. Tal<br>to the WP ID and/Maintenance Organisation/WO must be stated<br>F0123, REV80, 154Uc02019, FIM D633A103-GEF, REV69A, 15SE<br>G116, REV4L, TR3, AUG 22 2019<br>Title<br>IGVI - LEFT OTBD WING LWR SURFACE                                                                                                    | WP ID:         WP2000018-BBB         120       15-MAY-2020         135-MAY-2020       0         signed by authorized personnel in appropriate an of listed W0/have to be referenced in the copies of EASA Form 1 or equivalent must be page with ref to the WP and EASA Form1 or ylut of this WP and transferred to CRS. Hard in the separate Aircraft Technical Log page.         P2019; SDS D633A101-GEF, REV69A,         WD1         Completed:         Date / Sign / Stamp                                                                                                    |
|                                                                         | DEMO                                                                                                    | MSN: Operato     Standard State     MSN: Operato     State     State                     | or:<br>DEMO<br>Planning dates (from+to):<br>16-MAY-2020 - 16-MAY-20<br>apired during the aircraft maintenance viat.<br>with instructions referenced therein and their completion is verifield/<br>size for rectification of technical defects experienced at completion<br>quivalent, or material batches shall be clearly stated in the WO. Hard<br>argument shall be also recorded in separate Arcraft Technical Log<br>pted by Operator in writing that have to be referenced in the WO. Tall<br>pted by Operator in writing that have to be referenced in the WO. Tall<br>to the WP ID andMeintenance Organisation WO must be dated<br>EF0123, REV104_035E72019;<br>5 d16, REV104_035E72019;<br>5 d16, REV104_TR3, AUG 23 2019<br>Title<br>IGVI - LEFT O TBD WING LWR SURFACE                                                                                                    | WORK PACKAGE         WP ID:       Provide Colspan="2">WP2000018-BBB         20       15-MAY-200       0         signed by authorized personnel in appropriate       not fliated W0/have to be referenced in the         copies of EASA Form 1 or equivalent must be       page with ref to the WP and EASA Form1 or         uy list of this WP and transferred to CRS. Hard       in the separate Aircraft Technical Log page.         P2019; SDS D633A101-GEF; REv69A,       Experiment of Sign / Stamp                                                                                                    |
| ۹                                                                       | DEMO                                                                                                    | MSN: Operato     Standard State     MSN: Operato     State     State                     | or:                                                                                                    | WORK PACKAGE         WP ID:       Provide Colspan="2">WP2000018-BBB         020       15-MAY-200       0         signed by suthorized personnel in appropriate       not fisted W0/have to be referenced in the         copies of EASA Form 1 or equivalent must be       page with ref to the WP and EASA Form1 or         uy list of this WP and transferred to CRS. Hard       in the separate Aircraft Technical Log page.         P2019; SDS D633A101-GEF; REV69A;       Completed:         Date / Sign / Stamp                                                                                                    |
| < <u>ا</u>                                                              | DEMO                                                                                                    | MSN: Operato     State     MSN: Operato     State     State                    | or: Planning dates (from+to): DEMO IG-MAY-2020 - 16-MAY-20 puired during the aircraft maintenance vicit. with instructions referenced finerin and their completion is verifield/ size for restification of technical defects experienced at completion quivalent, or material batches shall be clearly stated in the WO. Hard papel by Operator in writing that have to be referenced in the WO. Tail pited by Operator in writing that have to be referenced in the WO. Tail pited by Operator in writing that have to be approximate for the tail to be tail to be tail to be approximate for tail to be approximate for tail to be approximate for tail to be approximate for tail to be approximat | WP ID:         WP200018-BBB         Ic. No. Ic.:         Ic. No. Ic.:         Ic.:                                                                                                    |

### 96. Push WP button.

97. You can see added associated task to WP, which will be added as a separate WO.

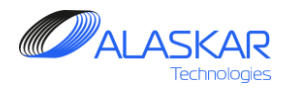

| 🕷 Aircraft Actual Structure                                                                                                    |                                              |
|----------------------------------------------------------------------------------------------------|----------------------------------------------|
| la, e<br>Close Help                                                                                                    | User ID: DUH - Full Control                  |
| r Selection:                                                                                                    | APU                                          |
| AC Reg: AC Family: AC Type: SN: AC MFR. Date: STA: Total Date: Total FH: Total FH: Total FC: Code ICAO, Operator                                                              | Name:                                        |
| VQ-BBB Y37-NG B737-800 88888 5/11/2001 VKO 22-Apr-2020 49207.55 22065 SYL DEMO                                                                                                |                                              |
| WP Completion: Selectativos Rest                                                                                                    | Work Package Info:                           |
| Fiter ID-Number: Fiter WO:                                                                                                    | WP200018-BBB 15-May-2020 DUN V               |
|                                                                                                    | Pitan Dathe: Finite's Dathe: MIRO Code: STA: |
| D:         Comply:         WO:         WO_Source:         ADD_WO:         Task:         Task_Title:         Task_Type:         FH_Next_Due:         FC_Next_Due:         Date | 16-May-2020 16-May-2020 NA 🔻                 |
| 42628 V02000071-888 Task 57-240-01-01 IGVI - LEFT OTBD WING LWR SURFACE STR 35020 4/29                                                                                        | WP Description:                              |
| 42629 ✓ W02000072-BBB Task 57-240-02-01 IGVT - RIGHT OTED WING LWR SURFACE STR 35020 4/29                                                                                     | 123                                          |
|                                                                                                    |                                              |
|                                                                                                    |                                              |
|                                                                                                    | Cancel WP Close WP Comply WP                 |
|                                                                                                    | WP Completion:                               |
|                                                                                                    | Task's W0 Completion Data:                   |
|                                                                                                    | Compl. Date: * 🕮 Hour: * Minute: * 🕕 🤝       |
|                                                                                                    | 15/05/2020 00 - 00 - Attach Comply           |
|                                                                                                    | Mechanic ID: *                               |
|                                                                                                    |                                              |
|                                                                                                    |                                              |
|                                                                                                    | Action Note:                                 |
|                                                                                                    | Defer TC                                     |
|                                                                                                    |                                              |
|                                                                                                    |                                              |
|                                                                                                    |                                              |
|                                                                                                    |                                              |
|                                                                                                    |                                              |
|                                                                                                    |                                              |
|                                                                                                    |                                              |
|                                                                                                    |                                              |
|                                                                                                    |                                              |
|                                                                                                    |                                              |
|                                                                                                    |                                              |
| <u>(</u>                                                                                                    |                                              |

98. In Actual submodule you can complete WP. In Editor you can complete WO of the task and you can do complete WO of the associated task.

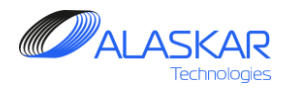

| - Aircraft's Maintenance Program                                                                                                    |                                                                                                    |
|----------------------------------------------------------------------------------------------------|----------------------------------------------------------------------------------------------------|
| Close Excel Print Help Selected AMP:<br>AC Family: B737-NG SYL DEMO                                                                                                    | Active AMP - ID: 4 User ID: DUN - Full Control                                                                                                    |
| AMP   AMP Pos Struct 2 AMP MR   AMP Model   AMP Plan   POS-AMP MR   Task Effectivity   MRB Category                                                                                                    | Aircraft Maintenance Requirements Editor:                                                                                                    |
| Maintenance Requirements:       IC: ATA: Task Description: Type: Eff:       IMercent         52:250       IC: ATA: Task Description: Type: Eff:       IMercent         ID: ATA: Task:       BASIC_TASK: JIC: TASK_Title:       ID: ATA: Task:         2880       52:250-00-01       52:250-00       DET-AUTOMATIC EMERGENCY DOOR FLIGHT LO         999       999 | Image: And the second second secon |

If the completing task contains other tasks, do these steps.

99. Select the task and highlight it.

100. In the "Related Task or EC" editor use Filter field to enter task. Push Enter button on your keyboard.

101. Task appears in the window. Check box it.

102. Click Add button. Don't forget to push Update button in the Editor.

Related tasks will be completed in Actual submodule.

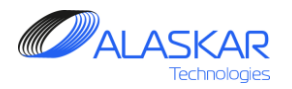

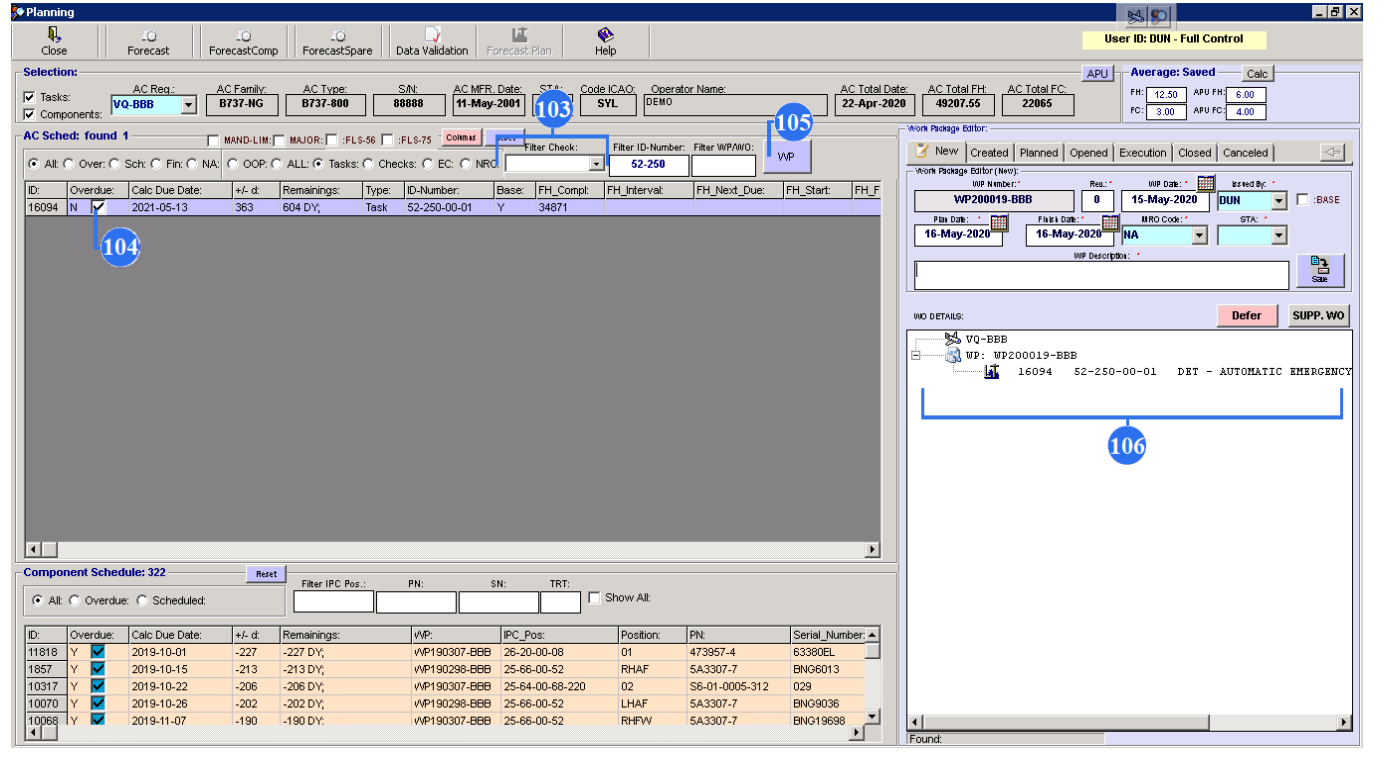

103. In Planning submodule use Filter field to enter task number.

104. Check box the line.

105. Push WP button.

106. Note, that related task will not be added to WP.

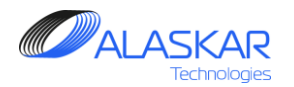

| User G | uid | lan | се |
|--------|-----|-----|----|
|--------|-----|-----|----|

| 🕅 Aircraft Actual Structure                                                                                                    | _ @ ×                                                                                                    |
|----------------------------------------------------------------------------------------------------|----------------------------------------------------------------------------------------------------|
| Qose Help                                                                                                    | User ID: DUN - Full Control                                                                                             |
| AC Reg:         AC Family:         AC Type:         S/N:         AC MFR. Date:         STA:         Total Date:         Total FH:         Total FH:         Code ICAC:         Operato           VQ-8BB         x         B737-HG         B737-800         B8888         5/11/2001         VKO         22-Apr-2020         49207.55         22065         SYL         DEMO                                                                                                    | r Name:                                                                                                    |
| WP Completion:         sket/klwor         Rest           Qose         C Alt:         T sks:         C EC:         C NRC:         ADD WO:         Filter ID-Humber:         Filter WO:                                                                                                    | Work Package Info:         WP Date:         Ested By:           WP 200019-BBB         15-May-2020         DUN         V |
| DD:         Comply.         WO_Source:         ADD_WO:         Task.         Task. | Plas Date: Finkin Date: HIRO Code: STA:<br>16-May-2020 16-May-2020 NA V                                                 |
| 107                                                                                                    |                                                                                                    |
|                                                                                                    | Cancel WP Close WP Comply WP                                                                                            |
|                                                                                                    | Compl. Date: Minute: Affach                                                                                             |
|                                                                                                    | Mechanic ID: *                                                                                                    |
|                                                                                                    | Action Note:                                                                                                    |
|                                                                                                    | (⊥ý<br>Add WO                                                                                                    |
| ۲                                                                                                    |                                                                                                    |

| 107. In Actual submodule you can complete W | Ρ. |
|---------------------------------------------|----|
| Check box the task. Editor will appear.     |    |

108. Click on the Comply button (you complete the WO).

109. Click on the Comply WP (you complete the WP).

110. "Related Task or EC to be Completed" field suggests you complete related task. Enter Tlog number and click Confirm.

| in Aircraf | t Actual Structure |                                                                                                    |
|------------|--------------------|----------------------------------------------------------------------------------------------------|
| Close      | No. 1997           | User ID: DUN - Full Control                                                                                         |
| -Selectio  | n:                 | APU                                                                                                    |
| WP Con     | pletion:           | a:<br>AC Compl. FH: * AC Compl. FC: * Latest Date:<br>49207.55 22065<br>AC Total FH: AC Total FC:<br>49207.55 22065 |
| 42830      | Remarks:           | loon for Period Between: 15-May-2020 - 01-May-2020 I                                                                |
|            | Related Task or E  | T/Log Number: * Seq:                                                                                                |
|            |                    | TASK Master 52-250-00-01 Task 2781                                                                                  |
|            | ۲                  |                                                                                                    |

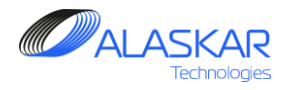

### 6. AMP Maintenance Model.

This Maintenance Model is used for the distinction of all existing tasks and their future group completion.

| Aircraft   | t's Maintenai | nce Pro  | ogram                   |                                                         |       |                                               | 5                   | 45 <mark>- 6</mark>         |
|------------|---------------|----------|-------------------------|---------------------------------------------------------|-------|-----------------------------------------------|---------------------|-----------------------------|
| <b>I</b> , | 8             | ٠        |                         | AC Family: B747 V NA                                    | SKYGA | TES                                           | Active AMP - ID: 1  | User ID: DUN - Full Control |
| Liose      | Print         | нер      |                         |                                                         |       |                                               | J                   |                             |
| AMP        | AMP Pos Stru  | uct A    | MP MR 🛛 🖌 AMP Model     | AMP Plan   PCS-AMP MR   Task Effectivity   MRB Category |       |                                               |                     |                             |
| Model      | 's Maintenan  | ce Che   | ecks:                   |                                                         |       | Model's Maintenance Checks Editor:            |                     |                             |
|            |               |          |                         |                                                         | -     | 🔒 🙀 Add 🖪 Update 🗌 米 Delete                   |                     |                             |
| 1.         |               |          |                         |                                                         |       |                                               |                     |                             |
|            |               | MP P     | OS STRUCT AMP           |                                                         |       | <ul> <li>Cyclic Model:</li> </ul>             |                     |                             |
|            |               |          |                         |                                                         |       | Check ID: *                                   |                     |                             |
|            |               |          |                         |                                                         |       |                                               |                     |                             |
|            |               |          |                         |                                                         |       |                                               |                     |                             |
| 1          |               |          |                         |                                                         |       | c                                             | heck Description: * |                             |
|            |               |          |                         |                                                         |       |                                               |                     |                             |
|            | Ŧ ¥           | 9        | 4U                      | 40 CHECK                                                | Ne:   |                                               |                     |                             |
|            | ÷ 🖓           | 76       | 500                     | FC 500                                                  |       |                                               |                     |                             |
|            | ± ······ 🖌    | 4        | 5A<br>COMPONENTS CUANCE | SA CHECK                                                | Ne:   | 🗖 :Major Check                                |                     |                             |
|            |               | 79       | D CHECK                 | INTERVAL NOTE: ENGINE OR COMPONENTS CHANGE.             | Not   |                                               |                     |                             |
|            | ÷             | 49       | DY 1                    | 1 DY CALENDAR                                           | NC.   | 📝 Interval Start Threshold Finish Threshold 1 | olerance            |                             |
|            | ÷             | 50       | DY 2                    | 2 DY CALENDAR                                           |       | Interval:                                     |                     |                             |
|            | Ē             | 51       | DY 3                    | 3 DY CALENDAR                                           |       |                                               | T MO: YR:           |                             |
|            | ÷             | 19       | FC 100                  | 100FC INTERVAL                                          |       |                                               |                     |                             |
|            | ÷             | 24       | FC 2300                 | 2300FC INTERVAL                                         |       |                                               |                     |                             |
|            | ÷             | 25       | FC 2500                 | 2500FC INTERVAL                                         |       |                                               |                     |                             |
|            | ÷             | 37       | FH 1200                 | 1200 FH INTERVAL                                        |       |                                               |                     |                             |
|            | Ē 🖓           | 45       | FH 12000                | 12000 FH INTERVAL                                       |       |                                               |                     |                             |
|            |               | 46<br>16 | FH 12500                | 12500 FH INIERVAL                                       |       |                                               |                     |                             |
|            |               | 10<br>47 | FH 15000                | 1500 FH INTERVAL                                        |       |                                               |                     |                             |
|            | ÷             | 39       | FH 1800                 | 1800 FH INTERVAL                                        |       |                                               |                     |                             |
|            | ŭ             | 77       | FH 2000                 | 2000 FH INTERVAL                                        |       |                                               |                     |                             |
|            | ÷             | 63       | FH 22500                | 22500FH INTERVAL                                        |       |                                               |                     |                             |
|            | ÷ō            | 40       | FH 2400                 | 2400 FH INTERVAL                                        |       |                                               |                     |                             |
|            | ÷             | 48       | FH 24000                | 24000 FH INTERVAL                                       |       |                                               |                     |                             |
|            | ÷             | 41       | FH 2500                 | 2500 FH INTERVAL                                        |       |                                               |                     |                             |
|            | ÷ 🔮           | 14       | FH 300                  | 300 FH INTERVAL                                         |       |                                               |                     |                             |
|            | ÷             | 42       | FH 4800                 | 4800 FH INTERVAL                                        | -     |                                               |                     |                             |
| 4          |               |          |                         |                                                         | •     |                                               |                     |                             |

1. To open AMP maintenance model screen, click on the AMP Model.

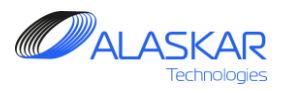

| -Model's Maintenance Checks Editor:                 |
|-----------------------------------------------------|
| 🏠 Add   🔁 Update     💥 Delete                       |
| C Cyclic Model: 2 3                                 |
| Check ID: * Next Check ID: *                        |
| 4A 5A 🗸                                             |
| Check Description: *                                |
| 4A CHECK                                            |
| Imajor Check                                        |
| Interval Start Threshold Finish Threshold Tolerance |
| DY: MO: YR:                                         |
| FH: FC:                                             |
|                                                     |

2. The model will be filled by different checks, registered in the Model's Maintenance Checks Editor. If it is cycle model tick the field.

3. Type the Check ID. If it is not a cycle model, type the Next Check ID.

4. Provide a check description.

5. If it is a major check tick the field.

6. Click on the Interval.

7. To set up a certain interval for a repetitive check, type FH (flight hours)/ FC (flight cycles) /DY (days)/ MO (months)/ YR (years) in the Interval tab.

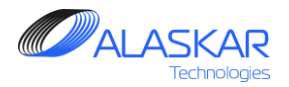

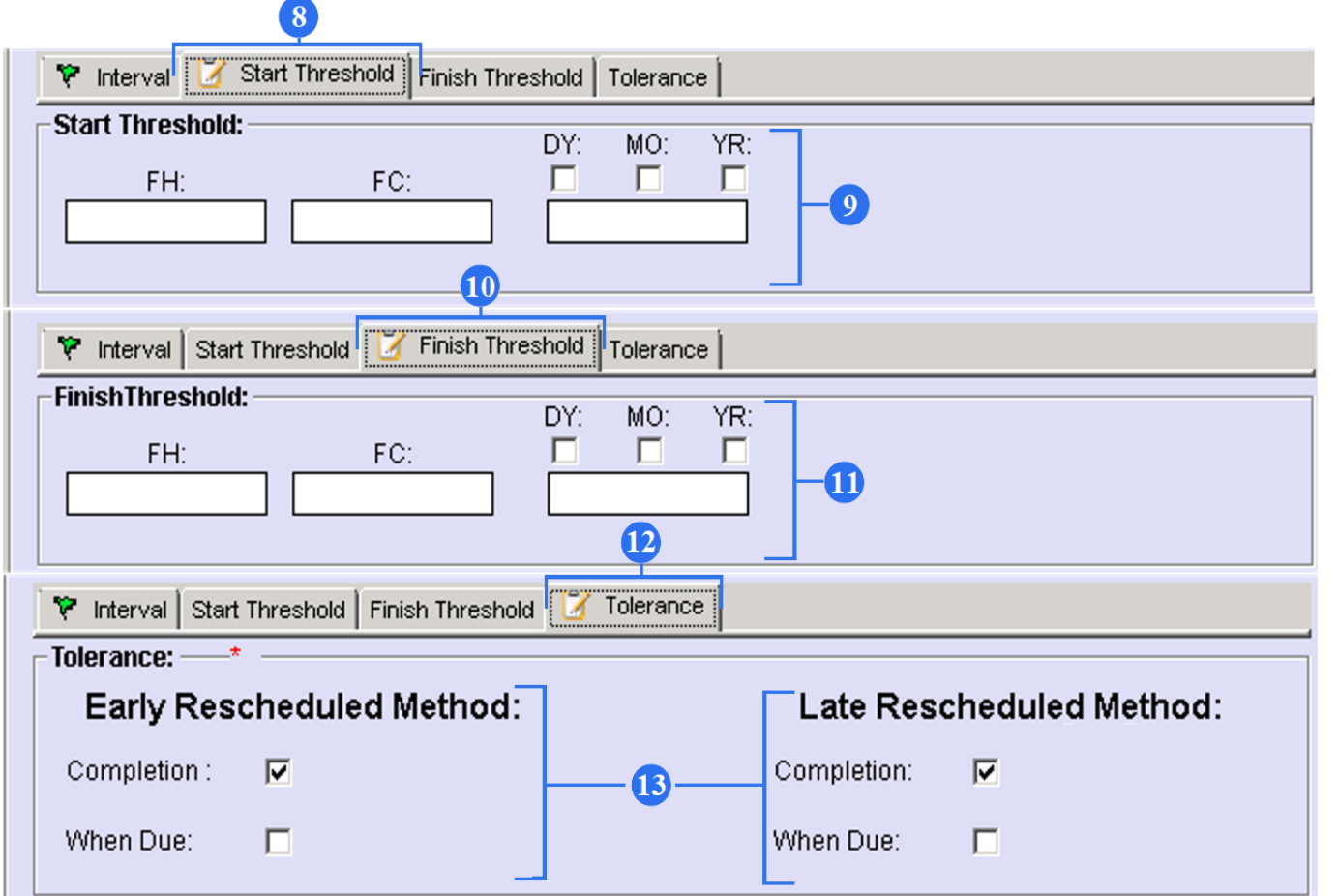

8. Click on the Start Threshold.

9. To set up a Start Threshold, type FH (flight hours)/ FC (flight cycles) /DY (days)/ MO (months)/ YR (years) in the Start Threshold tab. Only when the set parameters are reached, the check starts to be carried out.

10. Click on the Finish Threshold.

11. To set up a Finish Threshold, type FH (flight hours)/ FC (flight cycles) /DY (days)/ MO (months)/ YR (years) in the Finish Threshold tab. Only when the set parameters are reached, the check automatically is ceased.

12. Click on the Tolerance.

13. Set up possible tolerance for repetitive checks.

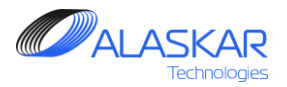

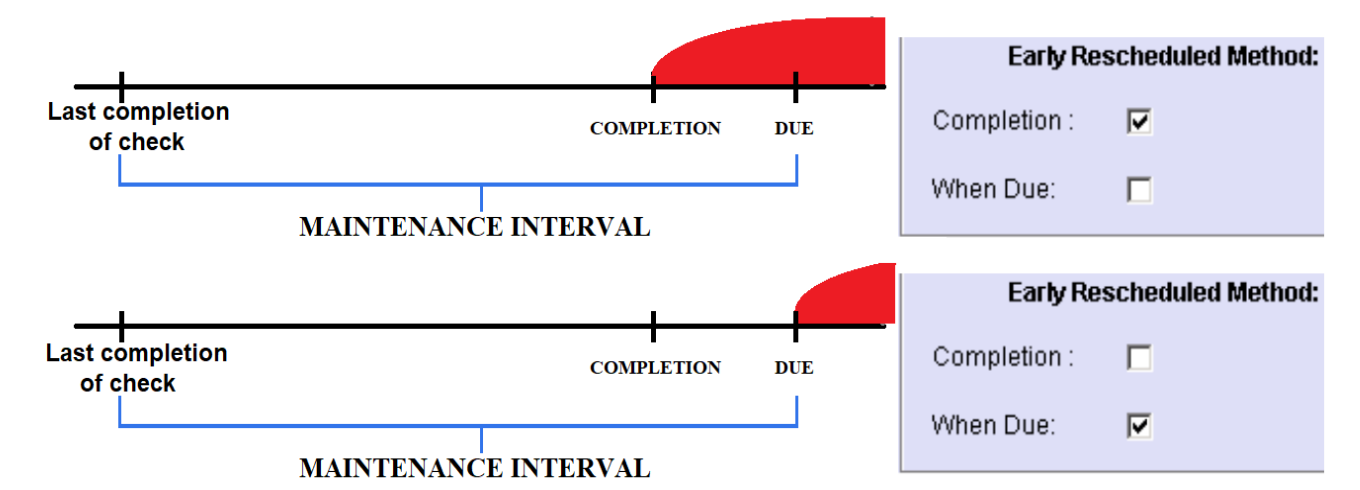

| 😵 Planning                                                                                                    |              |                                   |           |           |               |                          |                      | 14         |                       |                      | _ 8 ×   |
|----------------------------------------------------------------------------------------------------|--------------|-----------------------------------|-----------|-----------|---------------|--------------------------|----------------------|------------|-----------------------|----------------------|---------|
| Close Forecast ForecastComp ForecastSpare Data Validation Forecast                                                                                   | t<br>st Plan | 🛞<br>Help                         |           |           |               |                          |                      | User ID    | : DUN - Full C        | ontrol               |         |
| Selection:                                                                                                    |              |                                   |           |           |               |                          |                      |            | erage: Save           | d Calc               |         |
| AC Reg.:         AC Reg.:         AC MFR. Date           VO.BBB         B737-NG         B737-800         88888         H-May-2001                    | ST.A         | Code ICAO: Operator Na O SYL DEMO | ime:      |           | AC Total Date | AC Total FH:<br>49207.55 | AC Total FC<br>22065 | FH PC      | 12.50 APU<br>3.00 APU | FH: 6.00<br>FC: 4.00 |         |
| AC Sched: found 888 Rent ANDR.LIM. MANOR. FIS.55 FISE.575 COMM. Rent<br>ALL: C Ver. C Sch. C Fin. C NA. C 00P. C ALL: C Tasks: C Checks: C EC: C NRC | <u> </u>     | Filter ID-Number: Filte           | er WPAVO: | WP        |               |                          |                      |            |                       |                      | Excel   |
| ID: Overdue: Calc Due Date: +/- d: Remainings:                                                                                                    | Type:        | ID-Number:                        | Base:     | FH_Compl: | FH_Interval:  | FH_Next_Due:             | FH_Start:            | FH_Finish: | FC_Compl:             | FC_Interval:         | FC_N∈ ▲ |
| 86899 N 2019-11-21 -193 819.05 FH;                                                                                                    | EC           | AD1974-08-09_3_0                  | Y         | 48986.5   | 1000          | 49986.5                  |                      |            | 22014                 |                      |         |
| 85608 N 2019-11-28 -186 72 DY;                                                                                                    | MEL          | 19081017                          |           |           |               |                          |                      |            |                       |                      |         |
| 50368 N 2019-11-29 -185 914.45 FH; 248 DY;                                                                                                    | EC           | AD2011-27-03_0_G1-A-1             | N         | 43682.3   | 6400          | 50082.3                  |                      |            | 20816                 |                      |         |
| 86523 N 2019-11-30 -184 74 DY;                                                                                                    | MEL          | 1906662                           |           | 48986.5   |               |                          |                      |            | 22014                 |                      |         |
| 86434 N 2019-12-01 -183 75 DY;                                                                                                    | NRC          | 1909014                           |           |           |               |                          |                      |            |                       |                      |         |

The line segment from "LAST COMPLETION OF TASK" to "DUE" is maintenance interval, which is set in "Interval" tab. Maintenance interval shows how often the check is executed. If you decide to complete the check early than maintenance interval, you can show where to read a set maintenance interval. In "Early Rescheduled Method" column tick the "Completion" field. Therefore, the maintenance interval begins to read from "completion". In "Planning" submodule the program will automatically add the value from the "Remaining" column and the value from the "FH Compl" column. In "Early Rescheduled Method" column tick the "When Due" field. Then the check will need to be completed after the "maintenance interval" (from DUE). With the Late Rescheduled Method, the same thing is done.

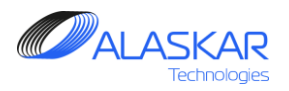

| - Model's Maintenance Checks Editor:                |
|-----------------------------------------------------|
| □① Add Pa Update                                    |
|                                                     |
| Check ID: * Next Check ID: *                        |
| 3C 4C 🗸                                             |
| Check Description: *                                |
| 3C CHECK                                            |
| 🗹 :Major Check                                      |
| Interval Start Threshold Finish Threshold Tolerance |
| DY: MO: YR:                                         |
| FH:FC: 🔽 🔽 🗖                                        |
| 30000 72                                            |
|                                                     |

- 14. To save a new check, click on the Add button.
- 15. To save changes in an existing check, click

on the Update button.

16. To delete a check, click on the Delete button.

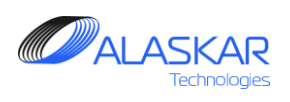

| AMP  | AMP Pos Strue  | ct   / | AMP MR   | 📝 AMP Model   | AMP Plan | POS-AMP MR | Task Effectivity | MRB Category |       |
|------|----------------|--------|----------|---------------|----------|------------|------------------|--------------|-------|
| Mode | l's Maintenanc | e Ch   | ecks:    |               |          |            |                  |              |       |
|      | ÷              | 3      | 3A       |               | 3A CHECH | ĸ          |                  |              | Ne: 🔺 |
|      | ÷ 🟹            | 8      | 3C       |               | 3C CHECH | К          |                  |              | Ne:   |
|      |                |        | Repetit: | ive Interval: | 30000 F  | H; 72 MO;  |                  |              |       |
|      | ÷ 🟹            | 18     | 4A       |               | 4A CHECH | K          |                  |              | Ne:   |
|      | ÷ 🟹            | 9      | 4C       |               | 4C CHECH | K          |                  |              | Ne:   |
|      |                |        | Repetit: | ive Interval: | 40000 F  | H; 96 MO;  |                  |              |       |
|      | ÷              | 76     | 500      |               | FC 500   |            |                  |              |       |
|      | ÷              | 4      | 5A       |               | 5A CHECH | K          |                  |              | Ne:   |
|      | ÷              | 75     | COMPON   | ENTS CHANGE   | INTERVAL | L NOTE:    | L                | -            |       |
|      | ÷              | 78     | D CHEC   | CK .          | D CHECK  |            |                  |              | Ne:   |
|      | ÷              | 49     | DY 1     |               | 1 DY CAN | LENDAR     |                  |              |       |
|      | ÷              | 50     | DY 2     |               | 2 DY CAI | LENDAR     |                  |              |       |
|      | ÷              | 51     | DY 3     |               | 3 DY CAI | LENDAR     |                  |              |       |
|      | ÷              | 19     | FC 100   | )             | 100FC II | NTERVAL    |                  |              |       |
|      | ÷              | 24     | FC 230   | 10            | 2300FC : | INTERVAL   |                  |              |       |
|      | ÷              | 25     | FC 250   | 10            | 2500FC : | INTERVAL   |                  |              |       |
|      | ÷              | 37     | FH 120   | 10            | 1200 FH  | INTERVAL   |                  |              |       |
|      | ÷              | 45     | FH 120   | 100           | 12000 FI | H INTERVAL |                  |              |       |
|      | ÷              | 46     | FH 125   | 00            | 12500 FI | H INTERVAL |                  |              |       |
|      | ÷              | 16     | FH 130   | )             | 130 FH 3 | INTERVAL   |                  |              |       |

17. All checks will be generated in a list and can be viewed in detail by clicking on it.

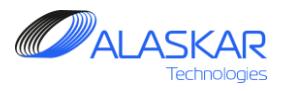

# 7. AMP Plan

In conformity with the selected Logical Model, a Maintenance Plan will be displayed, where all existing tasks can be distributed according to the Maintenance Model. Here you can add/delete any tasks to the Maintenance Model, if necessary.

| Aircraft's Maii | ntenan     | ice Pro        | ogram     |               |                    |                     |                  |          |         |          |           |                       |              |                 | ※ #       |              | _ 1          |
|-----------------|------------|----------------|-----------|---------------|--------------------|---------------------|------------------|----------|---------|----------|-----------|-----------------------|--------------|-----------------|-----------|--------------|--------------|
| lose Prir       |            | 🔶<br>Help      |           |               | AC Family: B747    | ,                   | ▼ NA             | _        | SKYGATE | S        |           |                       |              | Active AMP      | ID: 1     | User ID: DUN | Full Control |
|                 | os Stru    | ncip<br>Int Al | MPMP      | AMP Model 📝 i |                    | ask Effectivity     | MRB Categor      |          |         | ⊢Mainter | ance Req  | uirements:            |              |                 | 11: FB::- | Excel        |              |
| Maintonanco     | Dian:      |                |           |               | 1.00-1101 1        | ( I dok Elicettivky | - Millio Catogoi | <i>y</i> |         | - Ei     | ter Task: | Filter ATA: Filter Ta | isk Descript | ion: Filter Tvp | e:        | Excer        | 🔲 No MP      |
| Filter Ta       | isk:       |                | No Filter |               | Filter Check       |                     |                  |          |         |          |           |                       |              |                 | <u> </u>  | Interval     | E APU        |
|                 |            | 1              |           | Interval      |                    | -                   |                  |          | *       | ID:      | ATA:      | TASK:                 | Basic        | Task:           | JIC:      |              | TASK -       |
|                 |            |                |           |               |                    |                     |                  |          |         | 889      | 12        | 12-006-00-01          | 12-00        | 3-00            | _         |              | IDG (        |
|                 |            | _              |           | v             | (2)                | 1                   | E.               | Ē        |         | 890      | 12        | 12-006-00-02          | 12-00        | 6-00            |           |              | IDG (        |
| itr             | uct        | AM             | P MR      | AMP Mode      | 👔 🧭 AMP Plai       | POS-AMP             | MR               |          | <       | 891      | 12        | 12-006-00-03          | 12-00        | 5-00            |           |              | IDG (        |
|                 |            |                |           |               |                    |                     |                  |          |         | 892      | 12        | 12-006-00-04          | 12-00        | 6-00            |           |              | IDG (        |
|                 |            |                |           |               |                    |                     |                  | 11       | >       | 15       | 12        | 12-010-00-01          | 12-01        | 0-00            |           |              | ACCE         |
|                 |            |                |           |               |                    |                     |                  | <b>'</b> |         | 16       | 12        | 12-016-00-01          | 12-01        | 6-00            |           |              | LEAD         |
|                 |            |                |           |               |                    |                     |                  |          |         | 893      | 12        | 12-016-00-02          | 12-01        | 3-00            |           |              | LEAD         |
|                 |            |                |           |               |                    |                     |                  |          |         | 17       | 12        | 12-018-00-01          | 12-01        | 3-00            |           |              | T.E. F       |
| ÷               | _          | 18             | 44        |               | 4A CHECK           |                     |                  |          |         | 1382     | 12        | 12-018-00-02          | 12-01        | 3-00            |           |              | T.E. F       |
|                 | _0         | 9              | 4C        |               | 4C CHECK           |                     |                  |          |         | 18       | 12        | 12-022-00-01          | 12-02        | 2-00            |           |              | LEFT         |
|                 | _ <u>_</u> | - 76           | 500       |               | FC 500             |                     |                  |          |         | 894      | 12        | 12-022-00-02          | 12-02        | 2-00            |           |              | RIGH         |
| ÷               | _          | 4              | 5A        |               | 5A CHECK           |                     |                  |          |         | 19       | 12        | 12-024-00-01          | 12-02-       | 4-00            |           |              | ELEV         |
|                 | Ä          | 75             | COMPON    | JENTS CHANGE  | INTERVAL NOTE: ENG | THE OR COMPONEN     | ITS CHANGE.      |          |         | 20       | 12        | 12-026-00-01          | 12-02        | 3-00            |           |              | RUD          |
|                 | _          | 78             | D CHEC    |               | D CHECK            |                     |                  |          |         | 21       | 12        | 12-028-00-01          | 12-02        | 3-00            |           |              | FLIGI        |
|                 | Ä          | 49             | DY 1      |               | 1 DY CALENDAR      |                     |                  |          |         | 1383     | 12        | 12-028-00-02          | 12-02        | 3-00            |           |              | FLIGI        |
|                 | <u>.</u>   | 50             | DY 2      |               | 2 DY CALENDAR      |                     |                  |          |         | 22       | 12        | 12-029-00-01          | 12-02        | 3-00            |           |              | LEFT         |
|                 |            | 51             | DY 3      |               | 3 DY CALENDAR      |                     |                  |          |         | 897      | 12        | 12-029-00-02          | 12-02        | 3-00            |           |              | RIGH         |
|                 |            | 19             | FC 100    | )             | 100FC INTERVAL     |                     |                  |          |         | 23       | 12        | 12-030-00-01          | 12-03        | 0-00            |           |              | AILEF        |
|                 |            | 24             | FC 230    | )0            | 2300FC INTERVAL    |                     |                  |          |         | 898      | 12        | 12-030-00-02          | 12-03        | 0-00            |           |              | AILEF        |
|                 |            | 25             | FC 250    | 10            | 2500FC INTERVAL    |                     |                  |          |         | 24       | 12        | 12-032-00-01          | 12-03        | 2-00            |           |              | AILEF        |
|                 |            | 37             | FH 120    | 10            | 1200 FH INTERVAL   |                     |                  |          |         | 25       | 12        | 12-034-00-01          | 12-03        | 4-00            |           |              | OUTE         |
|                 |            | 45             | FH 120    | 00            | 12000 FH INTERVAL  |                     |                  |          |         | 899      | 12        | 12-034-00-02          | 12-03        | 4-00            |           |              | OUTE         |
|                 |            | 46             | FH 125    | 500           | 12500 FH INTERVAL  |                     |                  |          |         | 26       | 12        | 12-036-00-01          | 12-03        | 6-00            |           |              | RUD          |
|                 |            | 16             | FH 130    | )             | 130 FH INTERVAL    |                     |                  |          |         | 27       | 12        | 12-038-00-01          | 12-03        | 3-00            |           |              | RUD          |
|                 | - <u>(</u> | 47             | FH 150    | 00            | 15000 FH INTERVAL  |                     |                  |          |         | 28       | 12        | 12-040-00-01          | 12-04        | 0-00            |           |              | UPPE         |
| Ť               | _0         | 39             | FH 180    | 0             | 1800 FH INTERVAL   |                     |                  |          |         | 29       | 12        | 12-042-00-01          | 12-043       | 2-00            |           |              | LEFT         |
| Ť               | _0         | 77             | FH 200    | 0             | 2000 FH INTERVAL   |                     |                  |          |         | 900      | 12        | 12-042-00-02          | 12-04:       | 2-00            |           |              | RIGH         |
| Ť               | _0         | 63             | FH 225    | 500           | 22500FH INTERVAL   |                     |                  |          |         | 30       | 12        | 12-044-00-01          | 12-04        | 4-00            |           |              | STAB         |
| Ť               | _0         | 40             | FH 240    | 0             | 2400 FH INTERVAL   |                     |                  |          |         | 31       | 12        | 12-046-00-01          | 12-04        | 6-00            |           |              | STAB         |
| Ť               | _0         | 48             | FH 240    | 000           | 24000 FH INTERVAL  |                     |                  |          |         | 32       | 12        | 12-048-00-01          | 12-04        | 3-00            |           |              | T.E. F       |
|                 | _0         | 41             | FH 250    | 0             | 2500 FH INTERVAL   |                     |                  |          |         | 901      | 12        | 12-048-00-02          | 12-04        | 3-00            |           |              | T.E. F       |
|                 | <u></u>    | 1.4            | FH 300    | 1,            | SOU MH INTEDANT    |                     |                  | _        |         | 33       | 112       | 12-050-00-01          | 12-05        | 1-00            |           |              | TE FL        |
| 1               |            |                | _         |               |                    |                     |                  | ·        |         |          |           |                       |              |                 |           |              |              |

1. To open AMP plan screen, click on the AMP Plan.

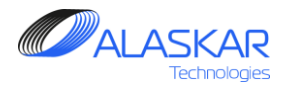

#### Maintenance Plan:

| MP AMP              | P Pos Struct A                          | MP MR      | AMP Model 📝 AM   | MP Plan POS-AMP MR Task Effectivity MRB Category |    | -mainter<br>Ei | iance Req<br>ter Task: | Eilter ATA: | Filter Task | Description: Filt | lter |
|---------------------|-----------------------------------------|------------|------------------|--------------------------------------------------|----|----------------|------------------------|-------------|-------------|-------------------|------|
| faintenan<br>Filter | ice Plan:<br>Task                       | No Filter  |                  | Filter Check:                                    |    |                |                        |             |             |                   | _    |
|                     |                                         |            | Interval         | ▼                                                | ⇒  | ID:            | ATA:                   | TASK:       |             | Basic_Task:       | -    |
|                     | B747 · SKVG                             | ATES       |                  |                                                  | (4 | 482            | 49                     | 49-015-02   | 2-01        | 49-015-02         | _    |
|                     | B747: SKYG                              | ATES -     | AMP Checks Model |                                                  |    | 483            | 49                     | 49-016-02   | 2-01        | 49-016-02         |      |
| L 🍧                 |                                         | 1.4        | 1                | A CHECK 3                                        | <  | 484            | 49                     | 49-021-04   | -01         | 49-021-04         |      |
| l Å                 |                                         | 10         | - 1              | C CHECK                                          |    | 485            | 49                     | 49-021-05   | i-01        | 49-021-05         |      |
|                     | 2                                       | 2 <b>A</b> | 2                | A CHECK                                          | >  | 486            | 49                     | 49-021-06   | i-01        | 49-021-06         |      |
| I 1                 | - 2                                     | Renetit    | ive Interval: 2  |                                                  |    | 487            | 49                     | 49-021-07   | -01         | 49-021-07         |      |
|                     | ÷                                       | 177        | 21-058-16-01     | PERFORM AN OPERATIONAL CHECK OF THE E/E CO       |    | 488            | 49                     | 49-027-02   | -01         | 49-027-02         |      |
|                     | - ŭ - ŭ                                 | 200        | 24-031-01-01     | TEST (OFF-AIRCRAFT) MAIN BATTERY CAPACITY        |    | 489            | 49                     | 49-031-02   | 2-01        | 49-031-02         |      |
|                     |                                         | 201        | 24-031-02-01     | TEST (OFF-AIRCRAFT) APU BATTERY CAPACITY A       |    | 490            | 49                     | 49-041-02   | -01         | 49-041-02         |      |
|                     |                                         | 365        | 29-011-03-01     | PERFORM A DETAILED INSPECTION OF THE HYDRA       |    | 491            | 49                     | 49-052-01   | -01         | 49-052-01         |      |
|                     | ÷                                       | 987        | 29-011-03-02     | PERFORM & DETAILED INSPECTION OF THE HYDRA       |    | 492            | 49                     | 49-052-02   | 2-01        | 49-052-02         |      |
|                     | ÷                                       | 988        | 29-011-03-03     | PERFORM A DETAILED INSPECTION OF THE HYDRA       |    | 493            | 49                     | 49-052-04   | -01         | 49-052-04         |      |
|                     | - i - i - i - i - i - i - i - i - i - i | 989        | 29-011-03-04     | PERFORM & DETAILED INSPECTION OF THE HYDRA       |    | 494            | 49                     | 49-052-05   | i-01        | 49-052-05         |      |
|                     | ÷                                       | 386        | 31-061-12-02     | CLEAN THE PRIMARY FLIGHT DISPLAY (PFD'S).        |    | 495            | 49                     | 49-053-02   | -01         | 49-053-02         |      |
|                     | ÷                                       | 424        | 33-024-00-01     | PERFORM OPERATIONAL CHECK OF THE PASSENGER       |    | 496            | 52                     | 52-011-01   | -03         | 52-011-01         |      |
|                     | ÷                                       | 440        | 34-061-02-01     | CLEAN CDUI'S.                                    |    | 497            | 52                     | 52-011-02   | -03         | 52-011-02         |      |
| Ý                   | - ŭ - ŭ                                 | 448        | 35-011-09-01     | CREW OXYGEN MASK/REGULATOR OR CREW INTEGRA       |    | 498            | 52                     | 52-011-05   | -03         | 52-011-05         |      |
|                     | ÷                                       | 489        | 49-031-02-01     | APU FUEL FILTER.                                 |    | 500            | 52                     | 52-011-08   | -01         | 52-011-08         |      |
| ▎┕┿                 | ÷                                       | 396        | 52-071-01-01     | DOOR WARNING SYSTEM - FWD/AFT CARGO              |    | 965            | 52                     | 52-011-08   | -02         | 52-011-08         |      |
|                     | ÷ č                                     | 397        | 52-071-02-01     | DOOR WARNING - MAIN DECK SIDE CARGO              |    | 501            | 52                     | 52-011-16   | -01         | 52-011-16         |      |
|                     | ÷                                       | 566        | 79-321-02-01     | ENG 1 LUBRICATION PRESSURE FILTER.               |    | 967            | 52                     | 52-011-16   | -02         | 52-011-16         |      |
|                     | - i - i - i - i - i - i - i - i - i - i | 1330       | 79-321-02-02     | ENG 2 LUBRICATION PRESSURE FILTER.               |    | 502            | 52                     | 52-011-22   | -01         | 52-011-22         |      |
|                     | ÷                                       | 1331       | 79-321-02-03     | ENG 3 LUBRICATION PRESSURE FILTER.               |    | 975            | 52                     | 52-011-22   | -02         | 52-011-22         |      |
|                     | - i - i - i - i - i - i - i - i - i - i | 1332       | 79-321-02-04     | ENG 4 LUBRICATION PRESSURE FILTER.               |    | 503            | 52                     | 52-011-27   | -01         | 52-011-27         |      |
| L                   |                                         | 20         | 2                | C CHECK                                          |    | 504            | 52                     | 52-013-03   | i-01        | 52-013-03         |      |
| 4                   |                                         | 3A         | 3                | A CHECK                                          |    | 505            | 52                     | 52-013-04   | -01         | 52-013-04         |      |
| l ä                 |                                         | 30         | 3                | C CHECK                                          |    | 506            | 52                     | 52-013-05   | i-01        | 52-013-05         |      |
| 🖫                   |                                         | 44         | 4                | A CHECK                                          |    | 507            | 52                     | 52-013-07   | -01         | 52-013-07         |      |
| 4                   |                                         | 4C         | 4                | C CHECK                                          |    | 508            | 52                     | 52-013-08   | -01         | 52-013-08         |      |
| 🖫                   |                                         | 500        | <br>F            | C 500                                            |    | 509            | 52                     | 52-021-02   | 2-01        | 52-021-02         |      |
| 4                   |                                         | 5A         | 5                | A CHECK                                          |    | 510            | 52                     | 52-021-03   | -01         | 52-021-03         |      |
|                     | A 75                                    | COMDON     | TENTS CHANGE T   | NTERVAL NOTE - ENGINE OF COMPONENTS CHANCE       |    | 511            | 52                     | 52-021-08   | I-01        | 52-021-08         |      |

Maintenance Requirements:

Excel

Interval

🔲 No MP

TASK 
INTA

DRAI APU APU

APU HIGH APU APU

APU APU

APU PNEL APU

APU DOO MAIN

DOO MAIN MAIN MAIN MAIN

MAIN MAIN MAIN

UPPE UPPE UPPE UPPE UPPE

CRE CRE CRE

No Filter

2

2. To transfer tasks to an appropriate check, highlight them on the Maintenance Requirements screen.

3. Highlight appropriate type of check on the Maintenance Plan screen.

4. Click on the button with a tick to the left to transfer tasks.

5. All selected tasks will be displayed in the list of checks.

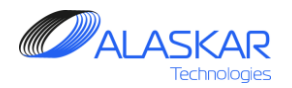

#### Maintenance Requirements: Maintenance Plan: Aircraft's Maintenance Program \_ 8 × 영상 Close Print ٠ AC Family: 8747 NA SKYGATES Active AMP - ID: 1 User ID: DUN - Full Control AMP AMP Pos Struct AMP MR AMP Model AMP Plan POS-AMP MR Task Effectivity MRB Category Maintenance Requirements Excel No Fille No MP Filter Task: Filter ATA: Filter Task Description: Filter Type: Maintenance Plan: --Interval T APU Filter Task: Filter Check • • ID: ATA: TASK: Basic\_Task: JIC TASK 🔺 Interval 235 25 25-061-03-01 25-061-03 INSP 🔣 B747; SKYGATES 236 25 25-062-02-01 25-062-02 RES<sup>-</sup> → B747; SKYGATES - AMP Checks Model: < 237 25 25-062-05-01 RES<sup>\*</sup> 25-062-05 --- 📝 • 1 1A 1A CHECK 238 25 25-063-03-01 25-063-03 FUN ÷------ 🟹 6 10 1C CHECK 239 25 25-063-04-01 25-063-04 DISC > 2A CHECK ė..... ----2 2A 240 25 25-064-00-01 25-064-00 DISC Repetitive Interval: 2000 FH; 7 241 25 25-064-01-01 25-064-01 PERF 177 21-058-16-01 PERFORM AN OPERATIONAL CHECK OF THE E/E COOL ÷.... 242 25 25-064-05-01 25-064-05 SMOL 24-031-01-01 TEST (OFF-ATRODAFT) MAIN BATTERY CARACITY AND ÷ - 🍘 200 25-068-01-02 25-068-01 243 25 FLOC ÷ 1 201 24-031-02-01 TEST (OFF-AIRCRAFT) APU BATTERY CAPACITY AND REM ÷ - 😭 -365 29-011-03-01 PERFORM A DETAILED INSP X Transfer Task Out and Terminate FUNC 987 29-011-03-02 PERFORM & DETAILED INSPI ÷ - 🍘 OPEF 988 29-011-03-03 PERFORM A DETAILED INSPI ÷.... - **M** OPE 29-011-03-04 PERFORM A DETAILED INSP ÷... **0** I 989 PERF Task is present in Actual Planning for some of Aircarfts ! Start Threshold: 2000 FH; PERF Task will be Terminated in Actual Planning if you Confirm ! Repetitive Interval: 2000 FH: CLEA Eff: ALL PERF 386 31-061-12-02 CLEAN THE PRIMARY FLIGH - 🍘 YES - Confirm Transfer Selected Tasks out of Maintenance Plan PERF 424 33-024-00-01 PERFORM OPERATIONAL CHEL ÷ - 🕜 I and Terminate in Planning Module ! UPPE 6 440 34-061-02-01 CLEAN CDU`S. UPPE 35-011-09-01 CREW OXYGEN MASK/REGULA <u>.</u> 448 NO - Confirm Transfer Selected Tasks out of Maintenance Plan PERF 396 52-071-01-01 DOOR WARNING SYSTEM - F - 🕐 and NOT Terminate in Planning Module ! LOW 52-071-02-01 DOOR WARNING - MAIN DECL - (°) 397 . <u> </u> LOW 79-321-02-01 ENG 1 LUBRICATION PRESSI · 🖬 … - Cal 566 MAIN - 🌔 1330 79-321-02-02 ENG 2 LUBRICATION PRESS LOW 1331 79-321-02-03 ENG 3 LUBRICATION PRESS ÷.... - 🍘 -Yes No. Cancel MAIN 1332 79-321-02-04 ENG 4 LUBRICATION PRESS ÷... INSP --- 🟹 2C CHECK ÷ 7 2C INSP ----3 38 3A CHECK ÷---1240 26 26-016-05-03 26-016-05 INSP ÷------- 🟹 8 3C 3C CHECK 269 26 26-016-06-01 26-016-06 CLE/ --- 🔽 18 4A 4A CHECK ÷.... 270 26 26-017-01-01 26-017-01 LISE --- 🗹 9 4C 4C CHECK ÷. 271 26 26-018-01-01 26-018-01 500 RC 500 76 Found 65 Checks: Found 140 Out of Check Tasks Show Task-Check Model Found 1452 Record

6. To transfer task back highlight task on the Maintenance Plan screen.

7. Push on the button with a tick to the right and window will appear.

7.1. It warns, that the tasks will be removed from Planning module. If you click on the YES, selected tasks transfer out of MP and terminate in Planning Module, if you push on the NO, selected tasks transfer out of MP and don't terminate in Planning Module.

"Cancel" button is necessary to open window.

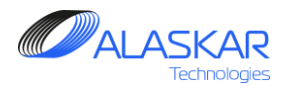

| TALK IN THE REAL PROPERTY OF | containe     | or ion           |                                                                                               |             |               |               |                               |                     |               |                              |             |                           |
|------------------------------|--------------|------------------|-----------------------------------------------------------------------------------------------|-------------|---------------|---------------|-------------------------------|---------------------|---------------|------------------------------|-------------|---------------------------|
| craft's Mainten              | iance Progra | m                |                                                                                               |             |               |               |                               |                     |               |                              | S 42        |                           |
| . 8                          | ٠            |                  | AC Family: B747                                                                               | -           | NA            | SKYGATE       | s                             |                     |               | Active AMP -                 | ID: 1       | User ID: DUN - Full Contr |
| e   Print                    | Help         | 5                |                                                                                               |             | ,             | ] [           | Malintana a D                 |                     |               |                              |             |                           |
| P AMP Pos S                  | truct AMP I  | AR AMP Mode      | el 🧭 AMP Plan   POS-AMP MR   Task Effec                                                       | tivity   MR | B Category    |               | -Maintenance R<br>Filter Task | c Filter AT         | A: Filter T:  | ask Description: Filter Type | No Filter   | Excel Excel               |
| intenance Plar               | 1: No Filter |                  | 0                                                                                             |             |               |               | r ner rasi                    |                     |               |                              | -           | Interval C API            |
| Filter Task:                 | _            |                  | Additional Infoler Check                                                                      |             |               |               |                               |                     | ×             |                              | 1           |                           |
|                              |              | Interval         | Selected Table : 'AMP_MR': Search                                                             | Field: 'ID  | )': Search C  | riteria: '246 | ID: AIA:                      |                     |               | Basic_Task:                  | JIC:        | IA                        |
|                              | SKYGATES     |                  |                                                                                               |             |               |               |                               |                     | 08-01         | 25-061-03                    |             | INS                       |
| - 🎭 B747;                    | SKYGATES -   | AMP Check:       |                                                                                               |             |               |               |                               |                     | 02-01         | 25-062-02                    |             | RE                        |
| ÷                            | 1 1A         |                  |                                                                                               |             |               |               |                               |                     | 05-01         | 25-062-05                    |             | RE                        |
| ÷ 🗹                          | 6 1C         |                  | 1C CHECK                                                                                      |             |               |               | 238 25                        | 25-063              | 08-01         | 25-063-03                    |             | FU                        |
| ė 🖸                          | 2 2 <b>A</b> |                  | AC_Family: B747                                                                               |             |               | > -           | 239 25                        | 25-0 🔺              | 04-01         | 25-063-04                    |             | DIS                       |
|                              | Repeti       | tive Interv      | ATA: 26                                                                                       |             |               |               | 140 25                        | 25-034              | 00-01         | 25-064-00                    |             | DIS                       |
| +                            | - 👔 🛛 177    | 21-058-1         | DASIC TASK- 26 040 00 TIONAL CHECK                                                            |             |               |               | 41 25                         | 25-034              | 01-01         | 25-064-01                    |             | PE                        |
| ÷                            | - 200        | 24-031-0         | TASK TITLE: OPERATIONALLY CHECK TH                                                            | E CARGO     | ENGINE AND    | APLI FIRE/OV  |                               | ION SYSTE           | 05-01         | 25-064-05                    |             | SM                        |
|                              | -01          | 24-031-0         | TASK Description: OPERATIONALLY CH                                                            | ECK THE     | CARGO, ENGI   | E AND APU     | FIRE OVERHEAT D               | DETECTION           | 0 -02         | 25-068-01                    |             | FL/                       |
|                              | - 6 365      | 29-011-0         | Task_Type: OPC DETAILED INSPECTIO                                                             |             |               |               | 44 25                         | 25-0 <sub>68</sub>  | 03-02         | 25-068-03                    |             | RE                        |
|                              | 987          | 29-011-0         | Task_Effectivity: ALL                                                                         |             |               |               | 45 25                         | 25-068              | 50-02         | 25-068-50                    |             | FU                        |
|                              | 988          | 29-011-0         | Main_Zone: 221                                                                                |             |               |               | 46 26                         | 26-010              | 00-01         | 26-010-00                    |             | OP                        |
| 1                            | 9 989        | 29-011-0         | Zones: 221; 222                                                                               |             |               |               |                               | <b>TED 016-0</b> 12 | 02-01         | 26-012-02                    |             | OP                        |
| -                            |              | tort Three       | NOTE: SPECIAL NOTE: MPD INTERVAL FU<br>Decomposition (Note: NPD INTERVAL FU<br>Decomposition) | IN THIS TA  | ISN IS 24 ELA | PSED CLUCK    | A HUURS, UMR IN               | TERVAL FU           | 00-01         | 26-013-00                    |             | PE                        |
|                              |              | Constitive       | MNHR: 0.05 or THE                                                                             |             |               |               | 50 26                         | 26-013              | 01-01         | 26-013-01                    | 0           | PE                        |
|                              |              | cepecicive .     | Calendar_Start: DY                                                                            |             |               |               | 51                            | 26-013              | 02-01         | 26-013-02                    |             | CL                        |
|                              |              | ALL              | Calendar_Value_Start: 1                                                                       |             |               |               | <b>1</b> 55 <b>9</b> / T      | 26-014              | 00-01         | 26-014-00                    |             | PE                        |
| ±                            |              | 31-061           | Calendar_Interval: DY                                                                         |             |               |               | 53 26                         | 26-014              | -01           | 26-014-01                    |             | PE                        |
| ±                            |              | 33-024-0         | Calendar_Value_Interval: 1 CHECK OF                                                           | THE PAS     |               |               | 54 26                         | 26-014              | 50-01         | 26-014-50                    |             | UP                        |
|                              |              | 34-061-0         | Early Resched Method: Completion                                                              | REV.U       |               |               | 55 26                         | 26-014              | -01           | 26-014-51                    |             | LIP                       |
|                              | - 448        | 35-011-0         | Farly Tolerance FM: 0                                                                         |             |               |               | 57 26                         | 26-015              | L-01          | 26-015-04                    |             | PE                        |
| ±                            | 🍯 396        | 52-071-0         | Late Tolerance EM: 0                                                                          |             |               |               | 158 26                        | 26-016              | -01           | 26-016-01                    |             | 10                        |
| +                            | - 1 397      | 52-071-0         | Late_Resched_Method: When due                                                                 |             |               |               | 231 26                        | 26.010              | 2.01          | 26-016-02                    |             | 1.0                       |
| ÷                            | 🔰 566        | 79-321-0         | Early_Tolerance_LM: 0 ON PRESSURE F                                                           |             |               |               | 166 26                        | 20-0                | 2.02          | 26-016-02                    | +           | MA                        |
| ÷                            | 🔰 🛛 1330     | 79-321-(         | 2-Late_IoleranceELM:AOCON_PRESSURE_F                                                          |             |               |               | 222 28                        | 20-0                | 2.01          | 26-016-02                    | +           |                           |
| ÷                            | 🧊 🛛 1331     | 79-321-0         | 2-SMACENC 3 LUBRICATION PRESSURE F                                                            |             |               | -             | 202 20                        | 20-0                | 000           | 20-010-03                    |             | LU                        |
| ±                            | 🧊 🛛 1332     | 79-321-(         | 2- P ENG 4 LUBRICATION PRESSURE F                                                             | ILTER.      |               |               | 207 20                        |                     | 0-02          | 20-010-03                    | +           | MA                        |
| ÷ 🗹                          | 7 2C         |                  | 2C CHECK                                                                                      |             |               |               | 268 26                        | ۱ (ليفر)<br>۱۰      | 0-01          | 26-016-05                    |             | INS                       |
| ÷ 🟹                          | з за         |                  |                                                                                               |             |               |               | 10                            | Į,                  | p-02          | 26-016-05                    |             | INS                       |
| ÷ 🟹                          | 8 3C         |                  |                                                                                               |             |               |               | 12.10                         | Close               | p-03          | 26-016-05                    |             | INS                       |
| ÷                            | 18 4A        |                  | 4A CHECK                                                                                      |             |               |               | 269 26                        | 26-016              | <b>0</b> 6-01 | 26-016-06                    |             | CL                        |
| ÷                            | 9 4C         |                  | 4C CHECK                                                                                      |             |               |               | 270 26                        | 26-017              | -01-01        | 26-017-01                    |             | US                        |
| i Ă                          | 76 500       |                  | FC 500                                                                                        |             |               | 1             | 271 26                        | 26-018              | -01-01        | 26-018-01                    |             | PF                        |
| und 65 Checks:               | Found 140 Or | t of Check Tasks |                                                                                               |             | <u> </u>      | 1             | Found 1452 Rev                | orde                |               |                              | Show Task-C | -<br>heck Model           |

### Maintonanaa Dlam

Maintenance Requirements:

8. On the Maintenance Requirements screen you can select any task and right click.

9. You can see view detailed information.

10. Click on the "Close" button to close this screen.

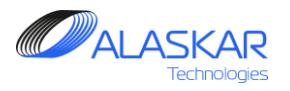

| Mainten | ance Requir | ements: 1                 |                           |      | Excel           |                  |
|---------|-------------|---------------------------|---------------------------|------|-----------------|------------------|
| Eil     | ter Task:   | Filter ATA: Filter Task D | Description: Filter Type: | _    |                 |                  |
|         |             |                           |                           | -    | 12— Interval    | 🗖 APU            |
| ID:     | ATA:        | TASK:                     | Basic_Task:               | JIC: | FH:             | TASK             |
| 235     | 25          | 25-061-03-01              | 25-061-03                 |      |                 | INSP             |
| 236     | 25          | 25-062-02-01              | 25-062-02                 |      | FC:             | RES <sup>-</sup> |
| 237     | 25          | 25-062-05-01              | 25-062-05                 |      | DY: MO: YR:     | REST             |
| 238     | 25          | 25-063-03-01              | 25-063-03                 |      |                 | FUN              |
| 239     | 25          | 25-063-04-01              | 25-063-04                 |      | And C Or        | DISC             |
| 240     | 25          | 25-064-00-01              | 25-064-00                 |      | Ok Cancel Reset | DISC             |
| 241     | 25          | 25-064-01-01              | 25-064-01                 | 1    |                 | PERF             |
| 242     | 25          | 25-064-05-01              | 25-064-05                 |      | 13              | SMOI             |
| 243     | 25          | 25-068-01-02              | 25-068-01                 |      |                 | FLOC             |
| 244     | 25          | 25-068-03-02              | 25-068-03                 |      |                 | REM              |
| 245     | 25          | 25-068-50-02              | 25-068-50                 |      |                 | FUN(             |
| 246     | 26          | 26-010-00-01              | 26-010-00                 |      |                 | OPEF             |
| 248     | 26          | 26-012-02-01              | 26-012-02                 |      |                 | OPEF             |
| 249     | 26          | 26-013-00-01              | 26-013-00                 |      |                 | PERF             |
| 250     | 26          | 26-013-01-01              | 26-013-01                 |      |                 | PERF             |
| 251     | 26          | 26-013-02-01              | 26-013-02                 |      |                 | CLEA             |

- 11.Use filters for quick tasks search:
- Task filter
- ATA filter
- •Task Description filter
- Filter Type.

12. Push "Interval" button to open Interval Filter editor.

13. Use interval filter to find certain tasks.

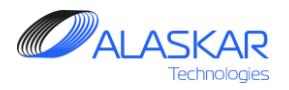

| Mainten | ance Require | ements:1                  |                          |      | Excel           |        |
|---------|--------------|---------------------------|--------------------------|------|-----------------|--------|
| Fil     | ter Task:    | Filter ATA: Filter Task D | escription: Filter Type: | -    |                 |        |
|         |              |                           |                          |      |                 | APU    |
| ID:     | ATA:         | TASK:                     | Basic_Task:              | JIC: | FH:             | TASK 🔺 |
| 235     | 25           | 25-061-03-01              | 25-061-03                |      |                 | INSP   |
| 236     | 25           | 25-062-02-01              | 25-062-02                |      | FC:             | RES    |
| 237     | 25           | 25-062-05-01              | 25-062-05                |      | DY: MO: YR:     | REST   |
| 238     | 25           | 25-063-03-01              | 25-063-03                |      |                 | FUNC   |
| 239     | 25           | 25-063-04-01              | 25-063-04                |      | And C Or        | DISC   |
| 240     | 25           | 25-064-00-01              | 25-064-00                |      | Ok Cancel Reset | DISC   |
| 241     | 25           | 25-064-01-01              | 25-064-01                |      |                 | PERF   |
| 242     | 25           | 25-064-05-01              | 25-064-05                |      | 13              | SMOL   |
| 243     | 25           | 25-068-01-02              | 25-068-01                |      |                 | FLOC   |
| 244     | 25           | 25-068-03-02              | 25-068-03                |      |                 | REM    |
| 245     | 25           | 25-068-50-02              | 25-068-50                |      |                 | FUNC   |
| 246     | 26           | 26-010-00-01              | 26-010-00                |      |                 | OPEF   |
| 248     | 26           | 26-012-02-01              | 26-012-02                |      |                 | OPEF   |
| 249     | 26           | 26-013-00-01              | 26-013-00                |      |                 | PERF   |
| 250     | 26           | 26-013-01-01              | 26-013-01                |      |                 | PERF   |
| 251     | 26           | 26-013-02-01              | 26-013-02                |      |                 | CLEA   |

14. If you want to view all tasks, unincluded to

any checks yet, select the 'No MP' check box and you will get a list of unincluded tasks.

To see APU tasks tick "APU" field.

15. To transfer data to excel use "Excel" button.

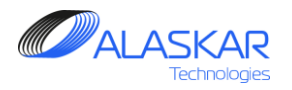

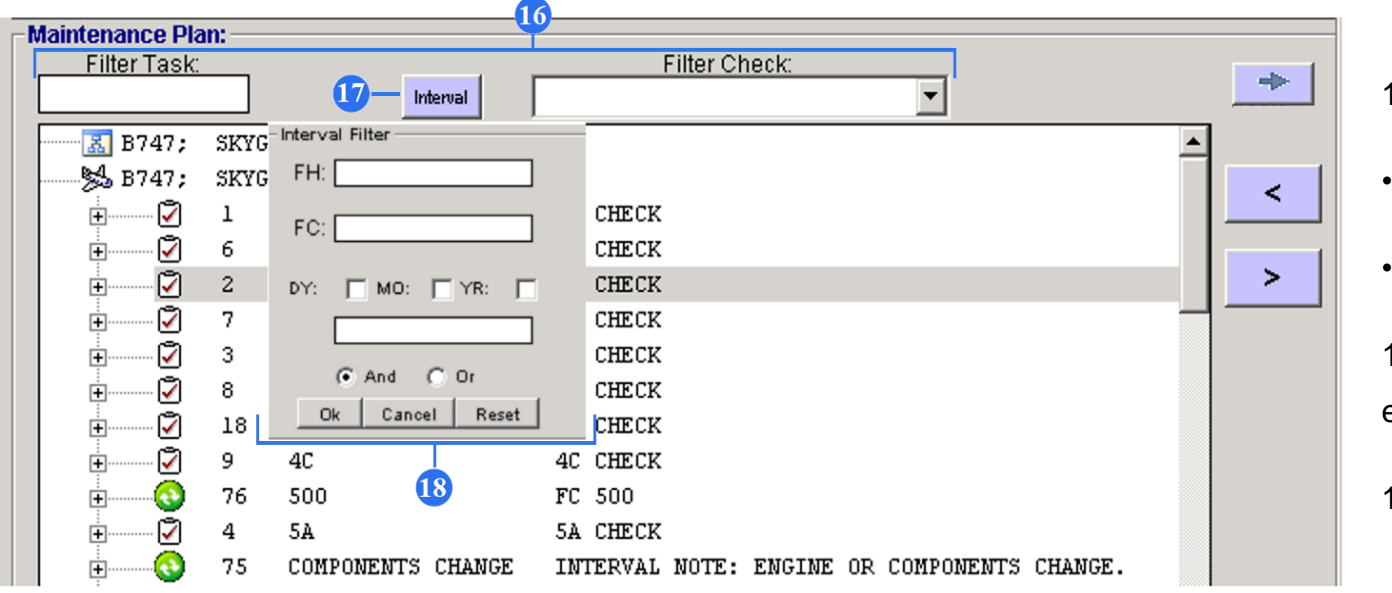

16. Use also Maintenance Plan filters:

Task filter

• Check filter.

17. Push "Interval" button to open Interval Filter editor.

18. Use interval filter to find certain check.

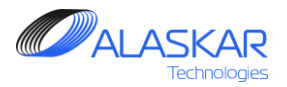

| ircraft's Maintenance Program                                                                                   |                    |                    |                       |                          | <b>梁</b> 夺         |                          |
|----------------------------------------------------------------------------------------------------|--------------------|--------------------|-----------------------|--------------------------|--------------------|--------------------------|
| AC Family: B747                                                                                                 | ▼ NA SKYGA         | TES                |                       | Active AM                | IP - ID: 1 Us      | er ID: DUN - Full Contro |
| AMP Pos Struct AMP MR AMP Model AMP Plan POS AMP MR Task Effectiv                                               | vity MRB Category  | -Maintenance Requ  | iirements:            |                          |                    | Excel                    |
| infenance Dian                                                                                                  | ny mile calegory   | Filter Task:       | Eilter ATA: Filter Ta | sk Description: Filter T | vpe:               |                          |
| Filter Task: Filter Check:                                                                                      |                    |                    |                       |                          | <u> </u>           | Interval 🗌 APU           |
| Interval                                                                                                    | *                  | ID: ATA:           | TASK:                 | Basic_Task:              | JIC:               | TASI                     |
| R747 SKYGa Interval Filter                                                                                      |                    | 1525 72-32-00      | 747-72-32-087-03      | 747-72-32-087-03         | 747-72-32-087      | -03 INSF                 |
| B747: SKYGA FH                                                                                                  |                    | 1 1526 72-32-00    | 747-72-32-087-04      | 747-72-32-087-04         | 747-72-32-087      | -04 INS                  |
| ф                                                                                                    | <                  | 1463 72-51-04      | 747-72-51-04          | 747-72-51-04             |                    | CHE                      |
| F. FC: K                                                                                                    |                    | 1470 72-03-00      | 747-72-8996           | 747-72-B996              |                    | INS                      |
|                                                                                                    | >                  | 1404 73-00-00      | 747-73-00-043         | 747-73-00-043            |                    | PRE                      |
| T DY: MO: YR: K                                                                                                 |                    | 1407 73-00-00      | 747-73-00-045         | 747-73-00-045            |                    | DEF                      |
|                                                                                                    |                    | 1472 75-33-05      | 747-75-33-065-01      | 747-75-33-065-01         |                    | INS                      |
|                                                                                                    |                    | 1473 75-33-05      | 747-75-33-065-02      | 747-75-33-065-02         |                    | INS                      |
| H 18 And C Or K                                                                                                 |                    | 1474 75-33-05      | 747-75-33-065-03      | 747-75-33-065-03         |                    | INS                      |
| 9 Ok Cancel Reset K                                                                                             |                    | 1475 75-33-05      | 747-75-33-065-04      | 747-75-33-065-04         |                    | INS                      |
| ₽ 00 FC 500                                                                                                    |                    | 1461 78-31-05      | 747-78-30-061         | 747-78-30-061            |                    | REF                      |
| F 4 5A 5A CHECK                                                                                                 |                    | 559 75             | 75-300-03-01          | 75-300-03                |                    | ENG                      |
| T COMPONENTS CHANGE INTERVAL NOTE: ENGINE OR COMPONE                                                            | NTS CHANGE.        | 1308 75            | 75-300-03-02          | 75-300-03                |                    | ENG                      |
| T 78 D CHECK D CHECK                                                                                            |                    | 1309 75            | 75-300-03-03          | 75-300-03                |                    | ENG                      |
| - A9 DY 1 1 DY CALENDAR                                                                                         |                    | 1310 75            | 75-300-03-04          | 75-300-03                |                    | ENG                      |
| 50 DY 2 2 DY CALENDAR                                                                                           |                    | 560 75             | 75-333-12-01          | 75-333-12                |                    | REF                      |
| - S1 DY 3 3 DY CALENDAR                                                                                         |                    | 1311 75            | 75-333-12-02          | 75-333-12                |                    | REF                      |
| + 19 FC 100 100FC INTERVAL                                                                                      |                    | 1312 75            | 75-333-12-03          | 75-333-12                |                    | REF                      |
|                                                                                                    |                    | 1313 75            | 75-333-12-04          | 75-333-12                |                    | REF                      |
| 25 FC 2500 2500FC INTERVAL                                                                                      |                    | 561 77             | 77-335-02             | 77-335-02                |                    | DRA                      |
|                                                                                                    |                    | 562 78             | 78-334-01-01          | 78-334-01                |                    | ENG                      |
| - 45 FH 12000 12000 FH INTERVAL                                                                                 |                    | 1314 78            | 78-334-01-02          | 78-334-01                |                    | ENG                      |
| Repetitive Interval: 12000 FH;                                                                                  |                    | 1315 78            | 78-334-01-03          | 78-334-01                |                    | ENG                      |
| F 167 21-051-08-01 CLEAN AIR CYCLE PACK SYSTEM H                                                                | EAT EXCHANGERS.    | 1316 78            | 78-334-01-04          | 78-334-01                |                    | ENG                      |
|                                                                                                    | C SYSTEM CASE DI   | 563 78             | 78-334-02-01          | 78-334-02                |                    | ENG                      |
| 1002 29-011-18-02 DISCARD THE NUMBER 2 HYDRAULI                                                                 | SYSTEM CASE DI     | 1317 78            | 78-334-02-02          | 78-334-02                |                    | ENC                      |
| 1003 29-011-18-03 DISCARD THE NUMBER 3 HYDRAULIO                                                                | C SYSTEM CASE DI   | 1                  |                       |                          |                    |                          |
| 1004 29-011-18-04 DISCARD THE NUMBER 4 HYDRAULI                                                                 | C SYSTEM CASE DI   | Task - Checks      | Aodel: ID = 562       |                          |                    |                          |
|                                                                                                    | SYSTEM PRESSUR     | los etc. los etc.  | n                     | n Turner In              | a atut lautur tu   | olation in the second    |
|                                                                                                    | SYSTEM PRESSUR     | 1C 1C CH           | _Description: Uneo    | K_Type: FH_Start: F      | C_Start: Calendar_ | start: Calendar_va       |
| 1006 29-011-23-03 DISCARD THE NUMBER 3 HYDRAULIC                                                                | SYSTEM PRESSUL     | 10 10 01           |                       |                          |                    |                          |
| דוואסמער א סאפאוווא מאר אסגייצרא אראייד אראייד א אייד א אייד א אייד א אייד א אייד א אייד א אייד א אייד א אייד א | SVETEM DDFEEL      |                    |                       |                          |                    |                          |
| aund SE Chapter Found 140 Out of Chapte Teste                                                                   | <u> </u>           |                    | -                     |                          | Rhow Tack Chi      |                          |
| Sund 65 Checks, Found 146 Out of Check Tasks                                                                    |                    | Fround 1432 Record | 15                    |                          |                    | SCR MODEI                |
| Found 65 Checks; Found 140 Out of Check Tasks                                                                   |                    | Found 1452 Record  | 45                    | -                        | Show Task-Che      | eck Model                |
| Check: 0                                                                                                    | Check_Description: | Check_Type:        | FH_Start: F           | C_Start: Cale            | ndar_Start:        | Calendar_Val             |
| 10 1                                                                                                    | IC CHECK           | Phase              |                       |                          |                    |                          |
|                                                                                                    |                    |                    | 19                    |                          |                    |                          |
|                                                                                                    |                    |                    |                       |                          |                    |                          |
|                                                                                                    |                    |                    |                       |                          |                    |                          |

🔽 Show Task-Check Model

Found 1452 Records

19. If you want to view all checks where a particular task is included, select the 'Show Task-Check Model' check box, and choose the task in the list. The result will be displayed at the bottom.

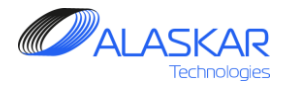

# 8. POS – AMP MR

POS – AMP MR chapter provides relation between component IPC position and AMP MR.

| raft's Maintenance Program                                                                                                    |         |                                                                                       |                                  |                                                                                                    |                                                                                                    | ₩ \$F            | l -                                                          |
|----------------------------------------------------------------------------------------------------|---------|---------------------------------------------------------------------------------------|----------------------------------|----------------------------------------------------------------------------------------------------|----------------------------------------------------------------------------------------------------|------------------|--------------------------------------------------------------|
| a Print Help AC Family: B747 NA                                                                                                    | SKYGATE | S                                                                                     |                                  |                                                                                                    | Active AMP                                                                                                    | ID: 1 User ID:   | DUN - Full Control                                           |
| AMP Pos Struct   AMP MF   AMP Model   AMP Plan 🍞 POS-AMP MR   Task Effectivity   🏂 MRB Catego tion between Component IPC Position and Maintenance Requirements:                                                                                                    | ny      | Maintenand<br>Filter                                                                  | e Require<br>Task:               | ements:<br>Filter ATA: Filter Tasl                                                                                                    | k Description: Filter Typ                                                                                                    | e: No Filter EXC |                                                              |
| MP IPC Positions Structure:<br>Sub-Assy:<br>AMP Model AMP Plan Z POS-AMP MR Task Effectivity                                                                                                    |         | ID: AT<br>82 47<br>479 47<br>478 47<br>480 47<br>481 47<br>485 49<br>492 49<br>486 49 | A:                               | TASK:           47-031-01-01           47-023-01-01           47-022-01-01           47-032-01-01           47-042-01-01           49-052-05-01           49-052-02-01           49-052-06-01 | Basic_Task<br>47-031-01<br>47-AWL-07<br>47-AWL-08<br>47-032-01<br>47-032-01<br>47-032-01<br>49-021-05<br>49-052-02<br>49-021-06 |                  | TASH<br>OZO<br>NEA<br>CEN<br>NGS<br>NGS<br>APU<br>APU<br>APU |
| Found 992 Positions elation between IPC Positions - MR-                                                                                                    |         | 494 49<br>1481 49<br>1459 49                                                          | -12-13<br>-71-00                 | 49-052-05-01<br>747-49-12-13<br>747-49-71-00-007                                                                                                    | 49-052-05<br>12-144-00<br>747-49-71-00-007                                                                                      |                  | APU<br>CHE<br>CHE                                            |
| ■ dP47; SKYGATES<br>= dP B747; SKYGATES: Relation Between IPC Positions and Maintenance Requirement:<br>= d 1316 32-11-00 WLG LH WLG LH<br>= d 1319 32-11-00 WLG FH WLG FH                                                                                                    | <<br>>  | 495 49<br>491 49<br>493 49<br>489 49<br>489 49                                        | <br> <br> <br>                   | 49-053-02-01<br>49-052-01-01<br>49-052-04-01<br>49-031-02-01<br>49-041-02-01                                                                                                    | 49-053-02<br>49-052-01<br>49-052-04<br>49-031-02<br>49-041-02                                                                   |                  | APU<br>APU<br>PNE<br>APU<br>APU                              |
| B         I 317         32-13-00         BLG LH         BLG LH           B         I 318         32-13-00         BLG RH         BLG RH           B         I 318         32-13-00         BLG RH         BLG RH           B         I 318         32-13-00         BLG RH         BLG RH           B         I 318         32-13-00         BLG RH         BLG RH           B         I 318         32-13-00         BLG RH         BLG RH           B         I 318         32-13-00         BLG RH         BLG RH           B         I 318         32-13-00         BLG RH         BLG RH           B         I 318         32-13-00         BLG RH         BLG RH         BLG RH           B         I 318         32-21-02         NL6         BUILDUP ASSY - (NLG)           I 357         49-41-01         STARTER ASSY, APU |         | 484 49<br>482 49<br>483 49<br>487 49                                                  | <br> <br>                        | 49-021-04-01<br>49-015-02-01<br>49-016-02-01<br>49-021-07-01                                                                                                    | 49-021-04<br>49-015-02<br>49-016-02<br>49-021-07                                                                                |                  | APU<br>INTA<br>DRA<br>HIG                                    |
| ₩ 490 Task: 49-041-02-01 AFU STARTER MOTOR., Type: DET; Eff.:<br>                                                                                                    |         | 488 49<br>1396 51<br>674 52<br>675 52                                                 | <br>                             | 49-027-02-01<br>747-51-00-016<br>52-802-01-01<br>52-804-01-01                                                                                                    | 49-027-02<br>N/A<br>52-802-01<br>52-804-01                                                                                      |                  | APL<br>AIR<br>DOO<br>NO                                      |
|                                                                                                    |         | 1030 52<br>582 52                                                                     |                                  | 52-500-00-02<br>52-490-00-01                                                                                                    | 52-500-00<br>52-490-00                                                                                                    |                  | RIG                                                          |
| د ا                                                                                                    |         | - Task - Cl                                                                           | I <b>ECKS MOI</b><br>ks were Fou | <b>lel:</b>                                                                                                    |                                                                                                    |                  |                                                              |

1. To open POS – AMP MR screen, click on the POS – AMP MR.

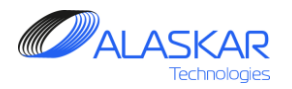

| Aircraft's | s Maintenanc     | e Progra  | m                       |                  |                         | 1            |          |         |                |                        |                      | 8          | 4. db              | _ 8              |
|------------|------------------|-----------|-------------------------|------------------|-------------------------|--------------|----------|---------|----------------|------------------------|----------------------|------------|--------------------|------------------|
| <b>I</b> . | 2                | ٠         |                         | Selected AMP:    |                         |              |          |         |                |                        | Anthun (             |            | Heer ID: DI        | N. Full Control  |
| Close      | Print            | Help      |                         | AC Family:       | B747                    |              | SKYGATES | ;<br>   |                |                        |                      | MP - ID: 1 | User ID: DU        | a - Full Control |
| AMP A      | MP Pos Struc     |           | MR AMP Model AMP P      | lan 📝 POS-/      | AMP MR Task Effectivity | MRB Catego   | nvi (vro | Mainter | ance Requi     | ements:                |                      |            | No Film            |                  |
| Relation   | hotwoon Co       | nnonont   | IDC Desition and Mainte | nanco Roquire    | amonts:                 | -            |          | Fi      | ter Task:      | Filter ATA: Filter Tas | k Description: Filte | r Tvpe:    |                    | No MP            |
| AMD        |                  | Character | in Cir osidon and Maine | andrice response | sinonos.                |              |          |         |                |                        | ]                    | -          | Interval           | APU              |
| AMPI       | IPC PUSICIONS    | Suuctui   | Sub-Assv:               |                  |                         |              |          | ID:     | ATA:           | TASK:                  | Basic_Task:          | JIC:       |                    | TASK             |
|            |                  |           | 241 49-21-02-68-        | .090             | CENTRICAL IN            | PELLER       |          | 82      | 47             | 47-031-01-01           | 47-031-01            |            |                    | 10Z0             |
|            | <b>A</b>         | 1020      | 49-11-51                | ~~ <             | UNIT-ELECTRONIC CTR     | L.           |          | 479     | 47             | 47-023-01-01           | 47-AW/L-07           |            |                    | NEAI             |
|            | ă.               | 1021      | 49-15-04                |                  | ACTUATOR-APU AIR I      | NLET DOOR    |          | 478     | 47             | 47-022-01-01           | 47-AWL-08            |            |                    | CEN              |
|            | <b>ă</b>         | 1357      | 49-41-01                |                  | STARTER ASSY. APU       |              |          | 480     | 47             | 47-032-01-01           | 47-032-01            |            |                    | NGS              |
|            |                  | 1274      | 49-52-04                |                  | VALVE ASSY              |              |          | 481     | 47             | 47-042-01-01           | 47-AWL-10            |            |                    | NGS              |
|            |                  | 1278      | 49-52-06                |                  | VALVE ASSY              |              |          | 485     | 49             | 49-021-05-01           | 49-021-05            |            |                    | APU              |
|            | <u>~</u>         | 1519      | 49-61-05-01             | APU              | SENSOR-TEMPERATURE      |              |          | 492     | 49             | 49-052-02-01           | 49-052-02            |            |                    | APU              |
|            | <u>^</u>         | 1324      | 52-31-02                | LH               | ACTUATOR, NOSE CARG     | 0 D00R -     |          | 486     | 49             | 49-021-06-01           | 49-021-06            |            |                    | APU              |
| 1          |                  |           |                         |                  |                         | ► T          | 4        | 494     | 49             | 49-052-05-01           | 49-052-05            |            |                    | APU              |
| Four       | nd 992 Positions |           |                         |                  |                         |              | Ť        | 1481    | 49-12-13       | 747-49-12-13           | 12-144-00            |            |                    | CHE              |
| Relati     | ion between l    | PC Posit  | ions - MR:              |                  |                         |              |          | 1459    | 49-71-00       | 747-49-71-00-007       | 747-49-71-00-00      | 7          |                    | CHE              |
|            | B747 ·           | SKACT     | TTES                    |                  |                         |              |          | 495     | 49             | 49-053-02-01           | 49-053-02            |            |                    | APU              |
|            | de 8747.         | SKACT     | TES: Relation Betwee    | en TPC Posit     | ions and Maintenance    | Remuirement  | <        | 491     | 49             | 49-052-01-01           | 49-052-01            |            | 2                  | APU              |
|            |                  | 1316      | 32_11_00                | WIG IN           | MIC IN                  | Requirements |          | 493     | 49             | 49-052-04-01           | 49-052-04            |            | 9                  | PNE              |
|            |                  | 1310      | 32-11-00                | MIG DH           | MIC DH                  |              | >        | 489     | 49             | 49-031-02-01           | 49-031-02            |            |                    | APU              |
|            |                  | 1317      | 32-13-00                | BLG LH           | BLG LH                  |              |          | 490     | 49             | 49-041-02-01           | 49-041-02            |            |                    | APU              |
|            |                  | 1319      | 32-13-00                | BIC DH           | BIC DH                  |              |          | 484     | 49             | 49-021-04-01           | 49-021-04            |            |                    | APU              |
|            |                  | 854       | 32-21-02                | MIG              | BUTIDUD ASSV - (NIC     |              |          | 482     | 49             | 49-015-02-01           | 49-015-02            |            |                    | INTA             |
|            |                  | 1257      | 49-41-01                | MLO              | STADTED AGGY ADD        | ,            |          | 483     | 49             | 49-016-02-01           | 49-016-02            |            |                    | DRAI             |
|            |                  | 1337      | 49-41-01                | 2 01 100         | STARILE ASSI, APU       | DET. Ref.    |          | 487     | 49             | 49-021-07-01           | 49-021-07            |            |                    | HIGH             |
| 1. 1       |                  | 1074      | 40 50 04                | 02-01 AP0        | MARIER HOTOR.; Type:    | DEI; ELL.:   |          | 488     | 49             | 49-027-02-01           | 49-027-02            |            |                    | APU              |
|            | ±                | 12/4      | 49-32-04                |                  | VALVE ASSI              |              |          | 1396    | 51             | 747-51-00-016          | N/A                  |            |                    | AIRC             |
|            |                  |           |                         |                  |                         |              |          | 674     | 52             | 52-802-01-01           | 52-802-01            |            |                    | DOO              |
|            |                  |           |                         |                  |                         |              |          | 675     | 52             | 52-804-01-01           | 52-804-01            |            |                    | NOSI             |
|            |                  |           |                         |                  |                         |              |          | 1030    | 52             | 52-500-00-02           | 52-500-00            |            |                    | RIGH             |
|            |                  |           |                         |                  |                         |              |          | 582     | 52             | 52-490-00-01           | 52-490-00            |            |                    | CRE _            |
|            |                  |           |                         |                  |                         |              |          | 111     | 1              |                        |                      |            |                    |                  |
|            |                  |           |                         |                  |                         |              |          | Taek    | . Checks M     | ndel: ID = 490         |                      |            |                    |                  |
|            |                  |           |                         |                  |                         |              |          | luan    | - Criccita IVI | Mon 10 - 400           |                      |            |                    |                  |
|            |                  |           |                         |                  |                         |              |          | Che     | ok: Check_     | Description: Check     | Type: FH_Start:      | FC_Start:  | Calendar_Start:    | Calendar_Valu    |
|            |                  |           |                         |                  |                         |              |          | 500     | FC 500         | Cyclic                 |                      |            |                    |                  |
|            |                  |           |                         |                  |                         |              |          |         |                |                        |                      |            |                    |                  |
| 1          |                  |           |                         |                  |                         | Þ            |          |         |                |                        |                      |            |                    | Þ                |
| Four       | nd 7 Positions   |           |                         |                  |                         |              |          | Found   | 1452 Records   |                        |                      | 🔽 Sho      | /v Task-Check Mode | d                |

- 2. To relate tasks to an appropriate component IPC position, highlight them on the Maintenance Requirements screen.
- 3. Highlight appropriate component IPC position on the AMP IPC Position Structure screen.
- 4. Click on the button with a tick to the left to relate task.
- 5. All selected tasks will be displayed in the list
- of "Relation between IPC Position MR".

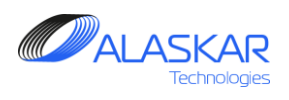

| 🎆 Aircraft Actual Structure                                                                                                    |                                                |           |
|----------------------------------------------------------------------------------------------------|------------------------------------------------|-----------|
| lk, lee<br>Close Help                                                                                                    | User ID: DUN - Full Control                    |           |
| Celection:                                                                                                    | APU                                            |           |
| AC Req: AC Family: AC Type: SN: AC MRR Date: STA: Total Date: Total FH: Total FC: Code ICAO: Operator Name:                                                                                                    |                                                |           |
| VP-BCH Y B747 B747-400F 30694 12/09/2000 DME 27-JUN-2019 752T1-73 14011 NA SKYGALES                                                                                                    |                                                |           |
| WP - Work Package Components EC - Engineering Orders                                                                                                    |                                                |           |
| Components: Filter IPC Position: Filter PN: Filter SN: Filter Description:                                                                                                    |                                                |           |
| Found: 6 Major IPC Pos 43 Print Print Full                                                                                                    | Removal Replacement Attach - 1                 |           |
| S VP-BCH                                                                                                    |                                                |           |
| → hattual Components Position Structure:                                                                                                    | NUNA TUTUTAL CALCO OD                          |           |
| 1043 43-00-00 AP0 AP0 AP0 P0000 P000 | REPZ INTITAL 64567.39<br>REP NA 67169.58 12155 | 02-Nov    |
| 2652 49-15-04 ACTUATOR-APU AIR INLET DOOR 732-16870-02 32-776                                                                                                    | REP NA 73293.5 13656                           | 25-Jun-2  |
| 2422 49-41-01 STARTER ASSY, APU C5116-11 1164                                                                                                    | OH NA 72834.15 13570                           | 15-Jan-2  |
| 51: 2376.58 FH; TSN: 2376.58 FH; TSO: 2376.58 FH; TSN: 2376.58 FH;                                                                                                    |                                                |           |
| CST: 441 FC; CSN: 441 FC; CSO: 441 FC; CSO: 441 FC;                                                                                                    |                                                |           |
| ■ 18095 Remains: 432 FC; Task: 49-041-02-01 APU STARTER MOTOR. FC Next Due: 16552 APU Count                                                                                                    | NTH NA 20472 4 12029                           | 12-Worr-1 |
| ■ 2103 49-52-06 VAUX ASST 000536-2 F/5500                                                                                                    | NEW NA 70564.39 13109                          | 21-May    |
|                                                                                                    |                                                |           |
|                                                                                                    |                                                |           |
|                                                                                                    |                                                |           |
|                                                                                                    |                                                |           |
|                                                                                                    |                                                |           |
|                                                                                                    |                                                |           |
|                                                                                                    |                                                |           |
|                                                                                                    |                                                |           |
|                                                                                                    |                                                |           |
|                                                                                                    |                                                |           |
|                                                                                                    |                                                |           |
|                                                                                                    |                                                |           |
|                                                                                                    |                                                |           |
|                                                                                                    |                                                |           |
|                                                                                                    |                                                |           |
|                                                                                                    |                                                |           |
|                                                                                                    |                                                |           |
|                                                                                                    |                                                |           |
|                                                                                                    |                                                |           |
|                                                                                                    |                                                | •         |
|                                                                                                    |                                                |           |

5.1. Also, you can see this information in the "Aircraft Actual Structure" sub – module.

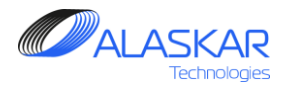

| raft's M | laintenance  | e Program | 1                    |                   |                         |             |          |                       |                                  |                           |                | _            |             | 彩 <del>作</del>  |                   |
|----------|--------------|-----------|----------------------|-------------------|-------------------------|-------------|----------|-----------------------|----------------------------------|---------------------------|----------------|--------------|-------------|-----------------|-------------------|
|          | Brint I      | 🛞         |                      | AC Family:        | B747                    | - NA        | SKYGATES | 5                     |                                  |                           |                | Active       | AMP - ID: 1 | User ID:        | DUN - Full Contre |
| P AMP    | Pos Struct   | AMP M     | R AMP Model AMF      | Plan 🧭 POS-i      | AMP MR Task Effectivity | MRB Catego  | עי       | - <b>Mainte</b><br>Fi | i <b>ance Requi</b><br>ter Task: | rements:<br>Filter.ATA;Fi | lter Task Desc | ription:Filt | ter Tvipe:  | No Filter       |                   |
|          | Stween Con   |           | - C FOSICON and Mail | iteriance riequin | cilicitto.              |             |          |                       |                                  |                           |                |              | <b>_</b>    | Inter           | al 🗆 APU          |
| AWH INC  | Positions    | Structure | Sub-Acev D           | -                 |                         |             |          | ID:                   | ATA:                             | TASK:                     | Bas            | sic Task:    | JIC         | :               | TAS               |
|          | 1            |           | 41 40 21 02 6        |                   | CENTRICAL IN            |             |          | 82                    | 47                               | 47-031-01-01              | 47-            | 031-01       |             |                 | OZ                |
|          |              | 1020      | 41 49-21-02-0        | 10-090            | UNIT ELECTRONIC CTRI    |             |          | 479                   | 47                               | 47-023-01-01              | 47-            | AWL-07       |             |                 | NE                |
|          | <u> </u>     | 1020      | 49-11-51             |                   | ACTINTOD ADU ATD TK     | UET DOOD    |          | 478                   | 47                               | 47-022-01-01              | 47-            | AWL-08       |             |                 | CE                |
|          |              | 1021      | 49-13-04             |                   | CTADTED AGON ADD        | ILET DOOR   |          | 480                   | 47                               | 47-032-01-01              | 47-            | 032-01       |             |                 | NO                |
|          |              | 1024      | 49-41-01             |                   | DIARIER ADDI, APU       |             |          | 481                   | 47                               | 47-042-01-01              | 47-            | AWL-10       |             |                 | N                 |
|          |              | 1274      | 49-52-04             |                   | VALVE ADDI              |             |          | 485                   | 49                               | 49-021-05-01              | 49-            | 021-05       |             |                 | AF                |
|          | <u> </u>     | 12/0      | 49-52-06             | A DIT             | WALVE ADDI              |             |          | 492                   | 49                               | 49-052-02-01              | 49-            | 052-02       |             |                 | AF                |
|          | <u> </u>     | 1019      | 49-61-03-01          | APU               | ACTINTOR NOCE CARCO     |             |          | 486                   | 49                               | 49-021-06-01              | 49-            | 021-06       |             |                 | AF                |
| 4        |              | 1524      | 52-51-02             | 711               | ACTUATUR, NUSE CARGO    | J DOOR      |          | 494                   | 49                               | 49-052-05-01              | 49-            | 052-05       |             |                 | A                 |
| Found 9  | 92 Positions |           |                      |                   |                         |             |          | 1481                  | 49-12-13                         | 747-49-12-13              | 12-            | 144-00       |             |                 | C                 |
| olation  | hotwoon II   | C Docitic | ne MD                |                   |                         |             |          | 1459                  | 49-71-00                         | 747-49-71-00              | -007 747       | -49-71-00-0  | 07          |                 | C                 |
| ciauon   | Detween      | -C PUSIU  | 415 - WIN            |                   |                         |             |          | 495                   | 49                               | 49-053-02-01              | 49-            | 053-02       |             |                 | A                 |
|          | 🔣 B747;      | SKYGATI   | IS .                 |                   |                         |             | <        | 491                   | 49                               | 49-052-01-01              | 49-            | 052-01       |             |                 | A                 |
| ė        | ∯ B747;      | SKYGATI   | S: Relation Betw     | veen IPC Posit    | ions and Maintenance 1  | Requirement |          | 493                   | 49                               | 49-052-04-01              | 49-            | 052-04       |             |                 | P                 |
|          | ÷            | 1316      | 32-11-00             | WLG LH            | WLG LH                  |             |          | 489                   | 49                               | 49-031-02-01              | 49-            | 031-02       |             |                 | AF                |
|          | ÷            | 1319      | 32-11-00             | WLG RH            | WLG RH                  |             |          | 490                   | 49                               | 49-041-02-01              | 49-            | 041-02       |             |                 | A                 |
|          | ÷            | 1317      | 32-13-00             | BLG LH            | BLG LH                  |             |          | 484                   | 49                               | 49-021-04-01              | 49-            | 021-04       |             |                 | A1                |
|          | ÷            | 1318      | 32-13-00             | BLG RH            | BLG RH                  |             | - 7      | 482                   | 40                               | 49-015-02-01              | 40             | 015-02       |             |                 |                   |
|          | ÷            | 854       | 32-21-02             | NLG               | BUILDUP ASSY - (NLG)    | )           |          | 402                   | 40                               | 49-016-02-01              | 45             | 016-02       |             |                 | D                 |
|          | ÷            | 1357      | 49-41-01             |                   | STARTER ASSY, APU       |             |          | 403                   | 40                               | 49-021-07-01              | 43-            | 021-07       |             |                 | U                 |
|          |              |           | Task: 49-041         | -02-01 APU        | STARTER MOTOR.; Type:   | DET; Eff.:  |          | 407                   | 40                               | 49-027-07-01              | 43-            | 021-07       |             |                 |                   |
|          | ÷            | 1274      | 49-52-04             |                   | VALVE ASSY              |             |          | 400                   | 49                               | 49-027-02-01              | 49-<br>C N/A   | 027-02       |             |                 | Ar                |
|          |              |           |                      |                   |                         |             |          | 1390                  | 50                               | 747-01-00-01              | 0 1004         | 000.04       |             |                 | A                 |
|          |              |           |                      |                   |                         |             |          | 0/4                   | 52                               | 52-802-01-01              | 52-            | 802-01       |             |                 |                   |
|          |              |           |                      | 6                 |                         |             |          | 0/5                   | 52                               | 52-804-01-01              | 52-            | 804-01       |             |                 | N                 |
|          |              |           |                      |                   |                         |             |          | 1030                  | 52                               | 52-500-00-02              | 52-            | 500-00       |             |                 | R                 |
|          |              |           |                      |                   |                         |             |          | 582                   | 52                               | 52-490-00-01              | 52-            | 490-00       |             |                 | C                 |
|          |              |           |                      |                   |                         |             |          | 1                     |                                  |                           |                |              |             |                 |                   |
|          |              |           |                      |                   |                         |             |          | Task                  | - Checks M                       | odel: ID = 490 -          |                |              |             |                 |                   |
|          |              |           |                      |                   |                         |             |          | Ch                    | kic Check_                       | Description:              | Check_Type:    | FH_Start:    | FC_Start:   | Calendar_Start: | Calendar_         |
|          |              |           |                      |                   |                         |             |          | 500                   | FC 500                           |                           | Cyclic         |              |             |                 |                   |
| i i      |              |           |                      |                   |                         |             |          |                       |                                  |                           |                |              |             |                 |                   |
| 4        |              |           |                      |                   |                         | F           |          | •                     |                                  |                           |                |              |             |                 |                   |
| Found 7  | Positions    |           |                      |                   |                         |             |          | Found                 |                                  |                           |                |              | 🔽 Shi       | w Task-Check M  | adel              |

6. To transfer task back highlight task on the "Relation between IPC Position – MR" screen.

7. Push on the button with a tick to the right to transfer task.

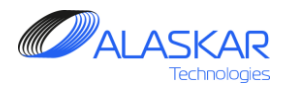

| 📌 Aircra | ift's Maintena   | nce Progr       | am                        |                |              |                          |           |             |                   |           |             |              |                 |                          |           | 統守         |              | _ 8 ×          |
|----------|------------------|-----------------|---------------------------|----------------|--------------|--------------------------|-----------|-------------|-------------------|-----------|-------------|--------------|-----------------|--------------------------|-----------|------------|--------------|----------------|
| I,       | 2                | ٠               |                           | Selected       | AMP:         |                          |           |             | CIOCATE           | -         |             |              |                 | Activo                   | AMD ID:   | 1          | Hear ID: DUM | - Full Control |
| Close    | Print            | Help            |                           | ACTA           | B/4/         |                          |           | NA          | SAYGATES          | >         |             |              |                 | ACUVE                    | AMP - ID. | ·          | USCI ID. DUN |                |
| AMP      | AMP Pos Str      | uct AMP         | MR AMP Model A            | AMP Plan 🛛 📝 🛛 | POS-AMP MR   | Task Effectivit          | y 🕅 🍞 MR  | B Categor   | vÌ í              | Mainten   | ance Requir | ements:      |                 |                          |           | No Filter  | Excel        |                |
| Relat    | ion between (    | Componer        | nt IPC Position and M     | Maintenance Re | auirements:- |                          |           |             |                   | Filt      | er Task:    | Eilter ATA:  | Filter Task Des | cription: Filt           | ter Type: | a          |              | No MP          |
| - 0.5    | D IDC Docitio    | ne Struct       | I'm o'r oonton and n      |                | Additional 1 | nfo                      |           |             |                   |           |             |              | ×               | <                        |           | 1          | Interval     | APU            |
| ~"       | IF IFC FUSICO    | ns Su ucu       | Sub-Assv:                 |                | Colonted T   | able - '0 MD             |           | rah Elali   | 1. 11D's C.a.a.   | al Citta  | ATA         | TASK:        | B               | as <mark>ic_Task:</mark> | J         | IC:        |              | TASK           |
|          |                  | ····· 👘         | 241 49-21-02              | 2-68-090       | Selected I   | DENTRIFUGAL              | IMPELLER  | inch Field  | i: iD; Seai       | Ch Criter | 14: 490     |              |                 | 7-031-01                 |           |            |              | IOZO           |
|          |                  | 1020            | 49-11-51                  |                |              |                          |           |             |                   |           |             |              |                 | - WVL-07                 |           |            |              | NEAL           |
|          |                  | 1021            | 49-15-04                  |                |              |                          |           |             |                   |           |             |              |                 | WVL-08                   |           |            |              | CEN            |
|          |                  | 1357            | 49-41-01                  |                | STARTE       | R ASSY, APU              |           |             |                   | 480       | 47          | 47-032-01    | -01 47          | -032-01                  |           |            |              | NGS            |
|          |                  | 1274            | 49-52-04                  |                | AC_Family:   | B747                     |           |             |                   |           |             |              | -01 🔺           | WVL-10                   |           |            |              | NGS            |
|          |                  | 1278            | 49-52-06                  |                | ATA: 49      | A 3 5                    |           |             |                   |           |             |              | -01 49          | 21-05                    |           |            |              | APU            |
|          |                  | 1519            | 49-61-05-01               | APU            | TASK: 49-U   | 41-02-01                 |           |             |                   |           |             |              | -01 49          | 052-02                   |           |            |              | APU            |
|          |                  | 1324            | 52-31-02                  | LH             | TASK Title:  | APII STARTE              | R MOTOR.  |             |                   |           |             |              | -01 49          | 021-06                   |           |            |              | APU            |
|          | 1                | ·               |                           |                | TASK Desc    | ription: PERF            | ORM A DE  | AILED INS   | <b>SPECTION O</b> | F THE APL | STARTER M   | MOTOR BRUS   | SH FOR PRO      | - 052-05                 |           |            |              | APU            |
| F        | ound 992 Positi  | ons             |                           |                | Task_Type:   | DET                      |           |             |                   |           |             |              | -13 11          | 44-00                    |           |            |              | CHE            |
| Re       | lation betwee    | n IPC Pos       | itions - MR:              |                | Task_Effect  | ivity: ALL               |           |             |                   |           |             |              | -00-007 74      | 49-71-00-0               | 007       |            |              | CHE            |
|          | <b>P</b> 74      | . SINC          | ATTER                     |                | Main_Zone:   | 317                      |           |             |                   |           |             |              | -01 49          | - 053-02                 |           |            |              | APU            |
|          | db 274           | . SKIG          | AILJ<br>ATTS: Deletion Pa | otwoon TDC     | MRB Code:    | , 510                    |           |             |                   |           |             |              | -01 49          | - 052-01                 |           |            |              | APU            |
|          |                  | 1016            | 22-11-00                  | ecween Ifc     | Base: N      | r •Harmeename            |           |             |                   |           |             |              | -01 49          | - 052-04                 |           |            |              | PNE            |
|          | ±                | 1 1210          | 32-11-00                  | WIC 1          | MNHR: 0.2    |                          |           |             |                   |           | 49          |              | -01 49          | 031-02                   |           |            |              | APU            |
|          | ±                | 1017            | 32-11-00                  | BIC 1          | FC_Interval  | 500                      |           |             |                   |           | 49          |              | -01 49          | 041-02                   |           |            | 1.00         | APU            |
|          | ±                | 1 1010          | 32-13-00                  | DLG I          | Doc_Refere   | nce_Interval:            | AMP ISSU  | JE 3, REV.I | J                 |           |             |              | -01 49          | 021-04                   |           |            |              | APU            |
|          | ±                | ) 1310<br>> 054 | 32-13-00                  | NIC NIC        | Early_Resu   | neu_wenou.<br>ance EM: 0 | Completio | "           |                   |           |             |              | -01 49          | 015-02                   |           |            |              | INTA           |
|          |                  | 1 1 2 5 7       | 49-41-01                  | N10            | Late_Tolera  | nce_EM: 0                |           |             |                   |           |             |              | -01 49          | 016-02                   |           | -          |              | DRAI           |
|          | U                | 1357            | 49-41-01                  | 0.41 02 01     | Late_Resch   | ed_Method: \             | Mhen due  |             |                   |           |             |              | -01 49          | 021-07                   |           |            |              | HIGH           |
|          |                  | 1074            | 490 IBSK: 49-0            | 041-02-01      | Early_Toler  | ance_LM: 0               |           |             |                   |           |             |              | -01 49          | 027-02                   |           |            |              | APU            |
|          | ± (              | 12/4            | 49-52-04                  |                | Late_Tolera  | nce_LM: 0                |           |             |                   |           |             |              | -016 N          | A                        |           |            |              | AIRC           |
|          |                  |                 |                           |                | Status: 0    | uon: nue                 |           |             |                   |           |             |              | -01 53          | 802-01                   |           |            |              | DOO            |
|          |                  |                 |                           |                | AMP ID: 1    |                          |           |             |                   |           |             |              | -01 53          | 804-01                   |           |            |              | NOSI           |
|          |                  |                 |                           |                | 1            |                          |           |             |                   |           |             |              | -02             | 500-00                   |           |            |              | RIGH           |
|          |                  |                 |                           |                |              |                          |           |             |                   | 582       | 52          | 52-490-00    | -01             | 90-00                    |           |            |              | CRE'           |
|          |                  |                 |                           |                | •            |                          |           | _           |                   | 177-1     |             |              |                 |                          |           |            |              | •              |
|          |                  |                 |                           |                |              |                          |           |             |                   |           |             |              |                 |                          |           |            |              |                |
|          |                  |                 |                           |                |              |                          |           |             |                   |           |             |              | Close           |                          |           |            |              | 1              |
|          |                  |                 |                           |                |              |                          |           |             |                   | Che       | x Uhedk_D   | rescription: |                 | FH_Start:                | FC_Start  | .: Calend  | ar_Start:    | Calendar_Valu  |
|          |                  |                 |                           |                |              |                          |           |             |                   | 500       | 110 300     |              | Cyclic          | _                        |           |            |              |                |
|          |                  |                 |                           |                |              |                          |           |             |                   |           | -           |              |                 |                          |           |            |              |                |
|          | 17.0             |                 |                           |                |              |                          |           |             |                   |           |             |              |                 |                          |           |            | Nh 1, M      |                |
| IF       | ound / Position: | 3               |                           |                |              |                          |           |             |                   | Found 1   | 452 Records |              |                 |                          | V 8       | now lask-C | neck Model   |                |

8. On the Maintenance Requirements screen you can select any task and right click.

9. You can see view detailed information.

10. Click on the "Close" button to close this screen.

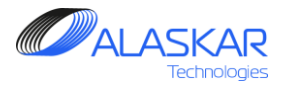

| Mainter | nance Requi | irements: – 🕕         |                         | Excel             |                  |
|---------|-------------|-----------------------|-------------------------|-------------------|------------------|
| Fi      | lter Task:  | Filter ATA: Filter Ta | ask Description: Filter | Type:             |                  |
|         |             |                       |                         | Interval          | 🗖 APU 🧧          |
| ID:     | ATA:        | TASK:                 | Basic_Task:             | JIC: FH:          | TASK             |
| 235     | 25          | 25-061-03-01          | 25-061-03               |                   | INSP             |
| 236     | 25          | 25-062-02-01          | 25-062-02               | FC:               | RES <sup>-</sup> |
| 237     | 25          | 25-062-05-01          | 25-062-05               | DY: 🗖 MO: 🗖 YR: 🗖 | REST             |
| 238     | 25          | 25-063-03-01          | 25-063-03               |                   | FUNC             |
| 239     | 25          | 25-063-04-01          | 25-063-04               | And O Or          | DISC             |
| 240     | 25          | 25-064-00-01          | 25-064-00               | Ok Cancel Reset   | DISC             |
| 241     | 25          | 25-064-01-01          | 25-064-01               |                   | PERF             |
| 242     | 25          | 25-064-05-01          | 25-064-05               | 13                | SMOI             |
| 243     | 25          | 25-068-01-02          | 25-068-01               |                   | FLOC             |
| 244     | 25          | 25-068-03-02          | 25-068-03               |                   | REM(             |
| 245     | 25          | 25-068-50-02          | 25-068-50               |                   | FUNC             |
| 246     | 26          | 26-010-00-01          | 26-010-00               |                   | OPE              |
| 248     | 26          | 26-012-02-01          | 26-012-02               |                   | OPEF             |
| 249     | 26          | 26-013-00-01          | 26-013-00               |                   | PERF             |
| 250     | 26          | 26-013-01-01          | 26-013-01               |                   | PERF             |
| 251     | 26          | 26-013-02-01          | 26-013-02               |                   | CLEA             |

### 11.Use filters for quick tasks search:

- Task filter
- ATA filter
- Task Description filter
- Filter Type.

12. Push "Interval" button to open Interval Filter editor.

13. Use interval filter to find certain tasks.

14. If you want to view all tasks, unincluded to

any checks yet, select the 'No MP' check box and you will get a list of unincluded tasks.

To see APU tasks tick "APU" field.

15. To transfer data to excel use "Excel" button.

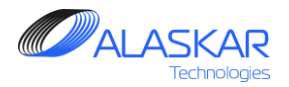

| ACT Family         PTAT         NA         SKYGATES         Active AMP - ID: 1         User ID: DMF - Foll Control<br>ormer IPC Position and Maintenance Requirements:           AMP MR         AMP MR         AMP MR         Tesk Effectivity         MBB Categor:         File: Task         File: Task                                                                                                    | AMP Pos Struct AM<br>on between Compon<br>PIPC Positions Struc<br>PIPC Positions Struc<br>102<br>102<br>103<br>103<br>103<br>103<br>103<br>103<br>103<br>103<br>103<br>103 | MP MR         AMP Model         AMP P           nent IPC Position and Mainte                                                                                                    | AC Family: B747 an Z Pos-AMP MR nance Requirements | Task Effectivity MRB Ca   | tegor    | ES<br>Mainten<br>Fil                                                                                                    | ance Requi<br>ter Task:                             | rements:<br>Filter ATA: Filter Ta                                                                                          | Activ                      | e AMP - ID: 1       | User ID: DUN -<br>Excel<br>Interval | Full Control |
|----------------------------------------------------------------------------------------------------|----------------------------------------------------------------------------------------------------|----------------------------------------------------------------------------------------------------|----------------------------------------------------|---------------------------|----------|----------------------------------------------------------------------------------------------------|-----------------------------------------------------|----------------------------------------------------------------------------------------------------|----------------------------|---------------------|-------------------------------------|--------------|
| AMP MR       AMP MR       AMP MR       Task Effectivity       MRD Categor         Onmet PC Position and Maintenance Regularements:       Inter Task       Enter Task       Enter Task       Enter Task       Enter Task       Enter Task       Enter Task       Enter Task       Filter Task       Filter                                                                                                    | AMP Pos Struct AA<br>on between Compon<br>P IPC Positions Struct<br>0 100<br>100<br>1 31<br>1 31<br>0 127<br>1 21<br>1 21<br>1 21<br>1 21                                  | MP MR         AMP Model         AMP Pinent           nent IPC Position and Mainte         sub-Assy:         Image: Compare the sub-Assy:           241         49-21-02-68-         220         49-11-51           220         49-11-51         502         49-11-51                                                                                                    | Ian Z POS-AMP MR nance Requirements                | Task Effectivity          | tegor    | Mainten<br>Fil                                                                                                    | ance Requir<br>ter Task:                            | Filter ATA: Filter Ta                                                                                                    | ask Description: F         | ilter Type: No Film | Excel<br>Interval                   | □ No MP      |
| THECKUTE:       Sub-Assy.       Image: Sub-Assy.       Image: Sub-As                                                                                                    | P IPC Positions Strue                                                                                                    | Sub-Assy:         Sub-Assy:         Sub-Assy: <t< th=""><th>090</th><th></th><th></th><th>ID:</th><th>ATA</th><th></th><th>Desis Tesla</th><th></th><th>Interval</th><th>E APU</th></t<> | 090                                                |                           |          | ID:                                                                                                    | ATA                                                 |                                                                                                    | Desis Tesla                |                     | Interval                            | E APU        |
| Sub-Assy.       CANTER TRACK       TAKE       Tesk       Basic Task:       JC:       Task:       Task:       JC:       Task:       Task:       JC:       Task:       Task:       JC:       Task:       Task:       JC:       Task:       Task:       JC:       Task:       Task:       JC:       Task:       JC:       Task:       JC:       Task:       JC:       Task:       JC:       Task:       JC:       Task:       JC:       Task:       JC:       JC:       Task:       JC:       Task:       JC:       Task:       JC:       Task:       JC:       JC:       Task:       JC:       Task:       JC:       Task:       JC:       JC:                                                                                                    |                                                                                                    | Sub-Assy:<br>241 49-21-02-68-<br>020 49-11-51<br>021 49-15-04                                                                                                    | 090                                                |                           |          | ID:                                                                                                    | ATA ·                                               | T0 01/2                                                                                                    | Denis Teels                |                     |                                     |              |
| <b>2 2 4 4 3 2 3 4 3 3 4 3 3</b>                                                                                                    |                                                                                                    | 241 49-21-02-68-<br>220 49-11-51<br>221 49-15-04                                                                                                    | 090                                                | CENTRIFICAL IMPELLED      |          |                                                                                                    | 00                                                  | IASK.                                                                                                    | Basic_Task.                | JIC:                |                                     | TASK         |
| 1020       49-11-51       UNIT-ELECTRONIC CTEL       NIT-ELECTRONIC CTEL       NITE       NITE                                                                                                    | 10;<br>10;<br>11;<br>13;<br>12;<br>12;<br>12;<br>12;                                                                                                    | 020 49-11-51<br>021 49-15-04                                                                                                    |                                                    | CENTRIFOONS INFELSER      | <b>▲</b> | 1525                                                                                                    | 72-32-00                                            | 747-72-32-087-03                                                                                                    | 747-72-32-08               | 7-03 747-72-32-0    | 87-03                               | INSP         |
| 1021       49-15-04       ACTUATOR-APU AIR INLET DOOR         1357       49-10-01       STARTER ASSY, APU       OFF         1274       49-52-04       VALVE ASSY       VALVE ASSY         1278       49-52-06       VALVE ASSY       VALVE ASSY         1278       49-52-06       VALVE ASSY       VALVE ASSY         1274       49-52-06       VALVE ASSY       VALVE ASSY         1324       52-31-02       LH       ACTUATOR, NOSE CARGO DOOR       747.75-30.065-01       747.75-33.065-01       747.75-33.065-01       NISP         1324       52-31-02       LH       ACTUATOR, NOSE CARGO DOOR       747.75-33.065-01       747.75-33.065-01       NISP         1324       52-31-00       UA DE H       UA DE H       1472       75-33.05       747.75-33.065-01       747.75-33.065-01       NISP         1316       32-11-00       WLG EH       WLG H       141       1472       75-33.00       147.75-33.00       147.75-33.00       160       REPI         1313       32-11-00       WLG EH       UG H       160       175       75-30.00.30       75-30.00.30       ENO         1313       32-11-00       WLG EH       UA DE H       160 FH       130       75       75-30.03.31.20                                                                                                    |                                                                                                    | 021 49-15-04                                                                                                    | UNTL                                               | -ELECTRONIC CTRL          |          | 1526                                                                                                    | 72-32-00                                            | 747-72-32-087-04                                                                                                    | 747-72-32-08               | 7-04 747-72-32-0    | 87-04                               | INSP         |
| 1357       49-41-01       STARTER ASSY, APU         1274       49-52-06       VALVE ASSY         1274       49-52-06       VALVE ASSY         1284       49-52-06       VALVE ASSY         1294       49-52-06       VALVE ASSY         1204       77-73-00-045       747-73-00-045         1207       77-00-00       747-75-30-065-01       PREF         1208       52-31-02       LH       ACTUATOR, NOSE CARGO DOOR       PREF         Positions - MR:                                                                                                    | 13.<br>12'<br>12'<br>122<br>123                                                                                                    |                                                                                                    | ACTU.                                              | ATOR-APU AIR INLET DOOR   |          | 1463                                                                                                    | 72-51-04                                            | 747-72-51-04                                                                                                    | 747-72-51-04               |                     |                                     | CHE          |
| 1274       49-52-04       VALVE ASSY       PORTON       747-73-00-043       747-73-00-043       747-73-00-045       DEPI         1278       49-52-06       VALVE ASSY       VALVE ASSY       PORTON       1407       75-30-065       747-73-00-045       DEPI         1302       75-30-05       747-75-30-065-01       747-75-33-065-01       747-75-33-065-02       NISP         1302       75-30-05       747-75-33-065-02       747-75-33-065-02       NISP         1472       75-33-05       747-75-33-065-02       747-75-33-065-02       NISP         1474       75-30-05       747-75-33-065-02       747-75-33-065-04       NISP         1474       75-30-05       747-75-33-065-02       747-75-33-065-04       NISP         1474       75-30-05       747-75-33-065-04       747-75-33-065-04       NISP         1316       32-11-00       WLG PH       WLG PH       NLG PH       NLG PH       NLG PH       NLG PH       NLG       PORTON       PORTON       PORTON       PORTON       75-30-0.03       ENG         1310       32-1-02       NLG PH       NLG PH       NLG PH       NLG PH       NLG       PORTON       PORTON       PORTON       PORTON       PORTON       PORTON       PORTON                                                                                                    |                                                                                                    | 357 49-41-01                                                                                                    | STAR                                               | TER ASSY, APU             |          | 1470                                                                                                    | 72-03-00                                            | 747-72-8996                                                                                                    | 747-72-8996                | -                   |                                     | INSP         |
| 1278       49-52-06       VALVE ASSY       DEF         1319       49-61-05-01       APU       SENSOR-TEMPERATURE       DEF         1324       52-31-02       LH       ATTUATOR, MOSE CARGO DOOR       INSP         1472       75-30-06       747-75-33-066-01       747-75-33-066-02       INSP         1472       75-33-06       747-75-33-066-02       INSP       INSP         1473       75-33-06       747-75-33-066-02       1747-75-33-066-02       INSP         1474       75-33-06       747-75-33-066-02       INSP       INSP         1474       75-33-06       747-75-33-066-02       INSP       INSP         1474       75-33-06       747-75-33-066-02       INSP       INSP         1474       75-33-06       747-75-33-066-02       INSP       INSP         1474       75-33-06       747-75-33-066-02       INSP       INSP         1474       75-33-06       747-75-33-066-02       INSP       INSP         1474       75-33-06       747-75-33-066-02       INSP       INSP         1313       32-11-00       WLG RH       WLG RH       INSP       INSP         1313       32-13-00       BLG SH       BLG CH       INSP                                                                                                    | 12'                                                                                                    | 274 49-52-04                                                                                                    | VALVI                                              | C ASSY                    | >        | 1404                                                                                                    | 73-00-00                                            | 747-73-00-043                                                                                                    | 747-73-00-04               | 3                   |                                     | PRES         |
| 1519       49-61-05-01       APU       SENSOR-TERMPERATURE       INSP         1324       52-31-02       LH       ACTUATOR, NOSE CARGO DOOR       INSP         POSILIONS       MR:                                                                                                    | i 151                                                                                                    | 278 49-52-06                                                                                                    | VALVI                                              | S ASSY                    |          | 1407                                                                                                    | 73-00-00                                            | 747-73-00-045                                                                                                    | 747-73-00-04               | 5                   |                                     | DEPF         |
| 1324       52-31-02       LH       ACTUATOR, NOSE CARGO DOOR       INSP         POSITIONS - MRC                                                                                                    |                                                                                                    | 519 49-61-05-01                                                                                                    | APU SENS                                           | )R-TEMPERATURE            | -        | 1472                                                                                                    | 75-33-05                                            | 747-75-33-065-01                                                                                                    | 747-75-33-06               | 5-01                |                                     | INSP         |
| Positions - MR:       Intra (75-33-065-03)       Intra (75-33-065-03)       Intra (75-33-065-03)       Intra (75-33-065-03)         WYGATES       KYGATES       Felation Between IPC Positions and Maintenance Requirement       Intra (75-33-065-04)       Intra (75-33-065-04)       Intra (75                                                                                                    | 132                                                                                                    | 324 52-31-02                                                                                                    | LH ACTU                                            | ATOR, NOSE CARGO DOOR     | -        | 14/3                                                                                                    | 75-33-05                                            | 747-75-33-065-02                                                                                                    | 747-75-33-06               | 5-02                |                                     | INSP         |
| Positions - MR:       NTFORMER       NTFORMER                                                                                                    |                                                                                                    |                                                                                                    |                                                    | Þ                         |          | 14/4                                                                                                    | 76-33-06                                            | 747-75-33-065-03                                                                                                    | 747-75-33-06               | 5-03                |                                     | INSP         |
| POSITIONS - MIC:       INIC:       INIC: <td>und 992 Positions</td> <td></td> <td></td> <td></td> <td></td> <td>14/5</td> <td>76-33-06</td> <td>747-75-33-065-04</td> <td>747-75-33-06</td> <td>5-04</td> <td></td> <td>INSP</td>                                                                                                    | und 992 Positions                                                                                                    |                                                                                                    |                                                    |                           |          | 14/5                                                                                                    | 76-33-06                                            | 747-75-33-065-04                                                                                                    | 747-75-33-06               | 5-04                |                                     | INSP         |
| SXTGATES       659       7       75-300-03-01       75-300-03       ENG         SXTGATES:       Relation Between IPC Positions and Maintenance Requirement       1306       32-11-00       WLG LK       WLG DH       ENG         1316       32-11-00       WLG EH       WLG PH       ULG PH       ENG       ENG         1317       32-13-00       BLG PH       BLG PH       BLG PH       ENG       ENG         1318       32-21-02       NLG       BUG PH       STATER ASSY, APU       ENG       ENG         1317       74-01-01       STATER ASSY, APU       STATER ASSY, APU       Effect       F5-33-12-03       75-333-12       REPI         1317       75       75-33-12-03       75-33-12-03       75-333-12       REPI         1318       32-13-04       VALVE ASSY       Y       WLG)       REPI         1317       76       75-333-12-03       75-333-12       REPI         1318       76       75-333-12-03       75-333-12       REPI         1317       76       75-333-12-03       75-333-12       REPI         1318       76       76-333-12-03       75-333-12       REPI         1317       76       76-333-12-03       75-333-12       <                                                                                                    | tion between IPC Pc                                                                                                    | Positions - MR:                                                                                                    |                                                    |                           |          | 1461                                                                                                    | 78-31-05                                            | 747-78-30-061                                                                                                    | 747-78-30-06               | 1                   |                                     | REPL         |
| RTGATES: Relation Between IFC Positions and Maintenance Requirement       ENG         1316       32-11-00       WL6 LH       WL0 FH         1317       32-13-00       BL6 KH       BL6 KH       BL6 KH         1318       32-13-00       BL6 KH       BL6 RH       Starter Assy, APU         1318       32-13-00       BL6 KH       BL6 RH       Starter Assy, APU         1326       32-13-02       ML6       BULDUP ASSY - (ML6)       Starter Assy, APU         1337       49-41-01       STARTER ASSY, APU       REP         1339       32-11-20       APU STARTER ASSY, APU       REP         1317       76       75-331-12-03       75-333-12       REP         1318       32-13-02       AP-41-01       STARTER ASSY, APU       REP         1319       39-11-01       STARTER ASSY, APU       REP       REP         1317       76       75-333-12-04       76-333-12       REP         1318       76       75-333-12-03       76-333-12       REP         1319       76       75-333-12-04       76-333-12       REP         1310       76       75-333-12-04       76-333-12       REP         1317       76       78-334-01-01       76-334-01<                                                                                                    | B747: SKY                                                                                                    | YGATES                                                                                                    |                                                    |                           |          | 559                                                                                                    | 75                                                  | 75-300-03-01                                                                                                    | 75-300-03                  |                     |                                     | ENG          |
| 1316       32-11-00       WLG LH       WLG LH       WLG LH       Second       ENG         1319       32-11-00       WLG PR       WLG PR       WLG PR       Second       ENG         1319       32-13-00       BLG RH       BLG PR       BLG PR       ENG       Frequencies       Frequencies       Freque                                                                                                    |                                                                                                    | YGATES: Relation Betwee                                                                                                    | n IPC Positions e                                  | und Maintenance Requireme | nt       | 1308                                                                                                    | 75                                                  | 75-300-03-02                                                                                                    | 75-300-03                  |                     |                                     | ENG          |
| 1319       32-11-00       WLG PH       WLG PH       WLG PH         1317       32-13-00       BLG PK       BLG PK       BLG PK       BLG PK         1317       32-13-00       BLG PK       BLG PK       BLG PK       BLG PK         1318       32-13-00       BLG PK       BLG PK       BLG PK       BLG PK         1318       32-13-00       BLG PK       BLG PK       BLG PK       PK         1318       32-21-02       NLG       BULD PASSY - (NLG)       STATER ASSY, APU       PKEP         1317       76       75-333-12-03       75-333-12       PKEP         1318       76       75-333-12-04       75-333-12       PKEP         1317       76       75-333-12-03       75-333-12       PKEP         1318       76       75-333-12-03       75-333-12       PKEP         1317       76       75-333-12-03       76-333-12       PKEP         1274       49-52-04       VALVE ASSY       VALVE ASSY       PKEP         1274       49-52-04       VALVE ASSY       PKEP       PKEP         1274       49-52-04       VALVE ASSY       PKEP       PKEP         1274       9-52-04       VALVE ASSY       PKEP </td <td>13;</td> <td>316 32-11-00</td> <td>WLG LH WLG</td> <td>LH</td> <td></td> <td>1309</td> <td>75</td> <td>75-300-03-03</td> <td>75-300-03</td> <td></td> <td></td> <td>ENG</td>                                                                                                    | 13;                                                                                                    | 316 32-11-00                                                                                                    | WLG LH WLG                                         | LH                        |          | 1309                                                                                                    | 75                                                  | 75-300-03-03                                                                                                    | 75-300-03                  |                     |                                     | ENG          |
| 1317       32-13-00       BLG LH       BLG LH                                                                                                    | - i3:                                                                                                    | 319 32-11-00                                                                                                    | WLG RH WLG I                                       | 2H                        |          | 1310                                                                                                    | 75                                                  | 75-300-03-04                                                                                                    | 75-300-03                  |                     |                                     | ENG          |
| 1318       32-13-00       BLG RH       BLG RH       BLG RH       BLG RH       BUILDUP ASSY - (MLG)         1318       32-21-02       MLG       BUILDUP ASSY - (MLG)       75-333-12.02       75-333-12.02       75-333-12       REPI         1317       76       75-333-12.04       75-333-12       REPI       1313       75       75-333-12       REPI         1318       49-041-01       STARTER ASSY, APU       1313       75       75-333-12.04       75-333-12       REPI         1312       76       75-333-12.04       75-333-12       REPI       1313       75       75-333-12       REPI         1318       78       78-334-0102       17-335-02       17-335-02       17-335-02       DRAM         1274       49-52-04       VALVE ASSY       VALVE ASSY       VALVE ASSY       ENG         1314       78       78-334-01-02       78-334-01       ENG         1316       78       78-334-01-03       78-334-01       ENG         1316       78       78-334-01-01       78-334-01       ENG         1317       78       78-334-02-01       78-334-02       ENG         1317       78       78-334-02-02       78-334-02       ENG      1                                                                                                    | - i3:                                                                                                    | 317 32-13-00                                                                                                    | BLG LH BLG                                         | LH                        |          | 560                                                                                                    | 75                                                  | 75-333-12-01                                                                                                    | 75-333-12                  |                     |                                     | REPL         |
| 854       32-21-02       NLG       BUILDUP ASSY - (NLG)       75-333-12-03       75-333-12       REP         1357       49-41-01       STARTER ASSY, APU       75-333-12       REP         1312       76       75-333-12       REP         1312       76       75-333-12       REP         1312       76       75-333-12       REP         1312       76       75-333-12       REP         1313       76       75-333-12       REP         1312       76       75-333-12       REP         1313       76       75-333-12       REP         1313       76       75-333-12       REP         1314       76       75-334-01       76         1274       49-52-04       VALVE ASSY       ENG         1314       78       78-334-01-01       78-334-01       ENG         1315       78       78-334-01-04       78-334-01       ENG         1316       78       78-334-02-02       78-334-02       ENG         1317       78       78-334-02-02       78-334-02       ENG         1317       78       78-334-02-02       78-334-02       ENG         1317       78 <td>- i3:</td> <td>318 32-13-00</td> <td>BLG RH BLG I</td> <td>RH</td> <td></td> <td>1311</td> <td>75</td> <td>75-333-12-02</td> <td>75-333-12</td> <td></td> <td></td> <td>REPL</td>                                                                                                    | - i3:                                                                                                    | 318 32-13-00                                                                                                    | BLG RH BLG I                                       | RH                        |          | 1311                                                                                                    | 75                                                  | 75-333-12-02                                                                                                    | 75-333-12                  |                     |                                     | REPL         |
| 1357       49-41-01       STARTER ASSY, APU       REP         1367       49-41-01       STARTER MOTOR,; Type: DET; Eff.:       1313       75       75-33-12-04       75-33-02       DRAM         1274       49-52-04       VALVE ASSY       VALVE ASSY       1314       78       78-334-01-01       78-334-01       ENG         1314       78       78-334-01-02       78-334-01       ENG       1316       78       78-334-01       ENG         1316       78       78-334-01-02       78-334-01       ENG       1316       78       78-334-01       ENG         1317       78       78-334-01-02       78-334-01       ENG       1316       78       78-334-01       ENG         1317       78       78-334-02-02       78-334-02       ENG       1317       78       78-334-02       ENG         1317       78       78-334-02-02       78-334-02       ENG       1317       78       78-334-02       ENG         1317       78       78-334-02-02       78-334-02       ENG       1317       78       78-334-02       ENG         1317       78       78-334-02-02       78-334-02       ENG       14       16       16       16       16 <td>- m</td> <td>54 32-21-02</td> <td>NLG BUIL</td> <td>OUP ASSY - (NLG)</td> <td></td> <td>1312</td> <td>75</td> <td>75-333-12-03</td> <td>75-333-12</td> <td></td> <td></td> <td>REPL</td>                                                                                                    | - m                                                                                                    | 54 32-21-02                                                                                                    | NLG BUIL                                           | OUP ASSY - (NLG)          |          | 1312                                                                                                    | 75                                                  | 75-333-12-03                                                                                                    | 75-333-12                  |                     |                                     | REPL         |
| 490       Task:       49-041-02-01       APU STARTER MOTOR.;       Type: DET; Eff.:       DFA         1274       49-52-04       VALVE ASSY       F8       78-334-01-01       78-334-01       ENG         1314       78       78-334-01-01       78-334-01       ENG       1316       78       78-334-01       ENG         1316       78       78-334-01-02       78-334-01       ENG       1316       78       78-334-01       ENG         1316       78       78-334-01-02       78-334-01       ENG       1316       78       78-334-01       ENG         1317       78       78-334-02-01       78-334-02       ENG       1317       78-73-34-02-02       78-334-02       ENG         1317       78       78-334-02-02       78-334-02       ENG       1317       78-78-334-02-02       ENG       1317       78-78-334-02-02       ENG       1317       78-78-334-02-02       F8-334-02       ENG       1317       78-78-334-02-02       F8-334-02       ENG       1317       78-78-334-02-02       F8-334-02       ENG       1317       78-78-334-02-02       F8-334-02       ENG       1317       78-78-334-02-02       F8-334-02       ENG       1317       78-78-334-02-02       F8-334-02       ENG <td></td> <td>357 49-41-01</td> <td>STAR</td> <td>FER ASSY. APU</td> <td></td> <td>1313</td> <td>75</td> <td>75-333-12-04</td> <td>75-333-12</td> <td></td> <td></td> <td>REPI</td>                                                                                                    |                                                                                                    | 357 49-41-01                                                                                                    | STAR                                               | FER ASSY. APU             |          | 1313                                                                                                    | 75                                                  | 75-333-12-04                                                                                                    | 75-333-12                  |                     |                                     | REPI         |
| 1274         49-52-04         VALVE ASSY         652         78         78-334-01-01         78-334-01         ENG           1314         78         79-334-01-02         78-334-01         ENG           1316         78         78-334-01-02         78-334-01         ENG           1316         78         78-334-01-02         78-334-01         ENG           1316         78         78-334-01-02         78-334-01         ENG           1316         78         78-334-01-04         78-334-02         ENG           1317         78         78-334-02-02         78-334-02         ENG           1317         78         78-334-02-02         78-334-02         ENG           1317         78         78-334-02-02         78-334-02         ENG           1317         78         78-334-02-02         78-334-02         ENG           1317         78         78-334-02-02         78-334-02         ENG           1317         78         78-334-02-02         78-334-02         ENG           1317         78         78-52         16         16         16           10         10         Checks         Description:         Checks         17                                                                                                    | T T                                                                                                    | 490 Task: 49-041-0                                                                                                    | 2-01 APU STARTE                                    | R MOTOR.; Type: DET; Eff. |          | 561                                                                                                    | 77                                                  | 77-335-02                                                                                                    | 77-335-02                  |                     |                                     | DRAI         |
| 1314       78       78-334-01-02       78-334-01       ENG         1315       78       78-334-01-03       78-334-01       ENG         1316       78       78-334-01-04       78-334-01       ENG         1316       78       78-334-02-01       78-334-02       ENG         1317       78       78-334-02-02       78-334-02       ENG         1317       78       78-334-02-02       78-334-02       ENG         1317       78       78-334-02-02       78-334-02       ENG         1317       78       78-334-02-02       78-334-02       ENG         1317       78       78-334-02-02       78-334-02       ENG         1317       78       78-334-02-02       78-334-02       ENG         1317       78       78-334-02-02       78-334-02       ENG         1317       78       78-334-02-02       78-334-02       ENG         14       10       10       562       562       564         14       10       10       10       10       10       10                                                                                                    | H 12                                                                                                    | 274 49-52-04                                                                                                    | VALV                                               | E ASSY                    |          | 562                                                                                                    | 78                                                  | 78-334-01-01                                                                                                    | 78-334-01                  |                     |                                     | ENG          |
| 1315       78       78-334-01-03       78-334-01       ENG         1316       78       78-334-01-03       78-334-01       ENG         1316       78       78-334-02       ENG       ENG         1317       78       78-334-02-02       78-334-02       ENG         1317       78       78-334-02-02       78-334-02       ENG         1317       78       78-334-02-02       78-334-02       ENG         1317       78       78-334-02-02       78-334-02       ENG         1317       78       78-334-02-02       78-334-02       ENG         1317       78       78-334-02-02       78-334-02       ENG         1317       78       78-334-02-02       78-334-02       ENG         1317       78       78-334-02-02       78-334-02       ENG         1317       78       78-334-02-02       78-334-02       ENG         1318       Checks       Model       10       562         10       Check_Description:       Check_Description:       Check_Description:       Check_Description:         10       10       CHECK       Phase       ENG       ENG <td></td> <td></td> <td></td> <td></td> <td></td> <td>1314</td> <td>78</td> <td>78-334-01-02</td> <td>78-334-01</td> <td></td> <td></td> <td>ENG</td>                                                                                                    |                                                                                                    |                                                                                                    |                                                    |                           |          | 1314                                                                                                    | 78                                                  | 78-334-01-02                                                                                                    | 78-334-01                  |                     |                                     | ENG          |
| 1316       78       78-334-01-04       78-334-01       ENG         563       78       78-334-02       ENG         1317       78       78-334-02-02       78-334-02       ENG         1317       78       78-334-02-02       78-334-02       ENG         1317       78       78-334-02-02       78-334-02       ENG         1317       78       78-334-02-02       78-334-02       ENG         1317       78       78-334-02-02       78-334-02       ENG         1317       78       78-334-02-02       78-334-02       ENG         1316       78-34-02-02       78-334-02       ENG       ENG         1317       78       78-334-02-02       78-334-02       ENG         1317       78       78-334-02-02       78-334-02       ENG         1317       78       78-334-02-02       78-334-02       ENG         1310       78-34-02       10       10       10       10         14       10       Check       Phase       10       10                                                                                                    |                                                                                                    |                                                                                                    |                                                    |                           |          | 1315                                                                                                    | 78                                                  | 78-334-01-03                                                                                                    | 78-334-01                  |                     |                                     | ENG          |
| 563       78       78-334-02       ENG         1317       78-334-02       78-334-02       ENG         i                                                                                                    |                                                                                                    |                                                                                                    |                                                    |                           |          | 1316                                                                                                    | 78                                                  | 78-334-01-04                                                                                                    | 78-334-01                  |                     |                                     | ENG          |
| 1317     78     78-334-02-02     78-334-02     ENG       1     1     1     1     1       Task - Checks Model: ID = 562     1     1       Check     Check_Description:     Check_Type:     FH_Start:     FC_Start:     Calendar_Start:     Calendar_Vail       16     16     CHECK     Phase     1     1     1     1                                                                                                    |                                                                                                    |                                                                                                    |                                                    |                           |          | 563                                                                                                    | 78                                                  | 78-334-02-01                                                                                                    | 78-334-02                  |                     |                                     | ENG          |
| Task - Checks Model: ID = 562       Check: Check_Description:       Check: Description:       1C       1C                                                                                                    |                                                                                                    |                                                                                                    |                                                    |                           |          | 1317                                                                                                    | 78                                                  | 78-334-02-02                                                                                                    | 78-334-02                  |                     |                                     | ENG          |
| Checks Model: ID = 562       Check:     Check:       Check:     Description:       Check:     Check:       FIL:     Calendar_Start:       Calendar_Valit       Check:     Phase                                                                                                    |                                                                                                    |                                                                                                    |                                                    |                           |          |                                                                                                    |                                                     |                                                                                                    |                            |                     |                                     | Þ            |
| Check         Description:         Check_Type:         FH_Start:         FC_Start:         Calendar_Value           1C         1C CHECK         Phase                                                                                                    |                                                                                                    |                                                                                                    |                                                    |                           |          | Task                                                                                                    | - Checks Ma                                         | odel: ID = 562                                                                                                    |                            |                     |                                     |              |
|                                                                                                    |                                                                                                    |                                                                                                    |                                                    |                           |          | Che<br>1C                                                                                                    | ok: Check_L<br>1C CHE                               | Description: Chec<br>CK Phas                                                                                               | sk_Type: FH_Start:         | FC_Start: Calenc    | lar_Start:                          | Calendar_Val |
|                                                                                                    |                                                                                                    |                                                                                                    |                                                    |                           |          |                                                                                                    |                                                     |                                                                                                    |                            |                     |                                     |              |
| Construction                                                                                                    | und 7 Positions                                                                                                    |                                                                                                    |                                                    |                           | 브        | Eound                                                                                                    | 1452 Records                                        |                                                                                                    |                            | Show Task-          | Check Model                         |              |
| Compared and the second and the second and the | Jund 7 Positions                                                                                                    |                                                                                                    |                                                    |                           |          | 1317<br>1317<br>13<br>13<br>13<br>13<br>13<br>13<br>13<br>13<br>13<br>13<br>13<br>13<br>13<br>1 | - Checks Mi<br>- Checks Mi<br>dc: Check_I<br>10 CHE | 78-334-02-01           78-334-02-02           odel: ID = 562           Description:         Chec           CK         Phas | 78-334-02<br>78-334-02<br> | FC_Start: Calenc    | lar_Start:                          | с            |

Found 1452 Records

Show Task-Check Model

16. If you want to view all checks where a particular task is included, select the 'Show Task-Check Model' check box, and choose the task in the list. The result will be displayed at the bottom.

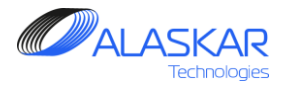

# 9. Task Effectivity

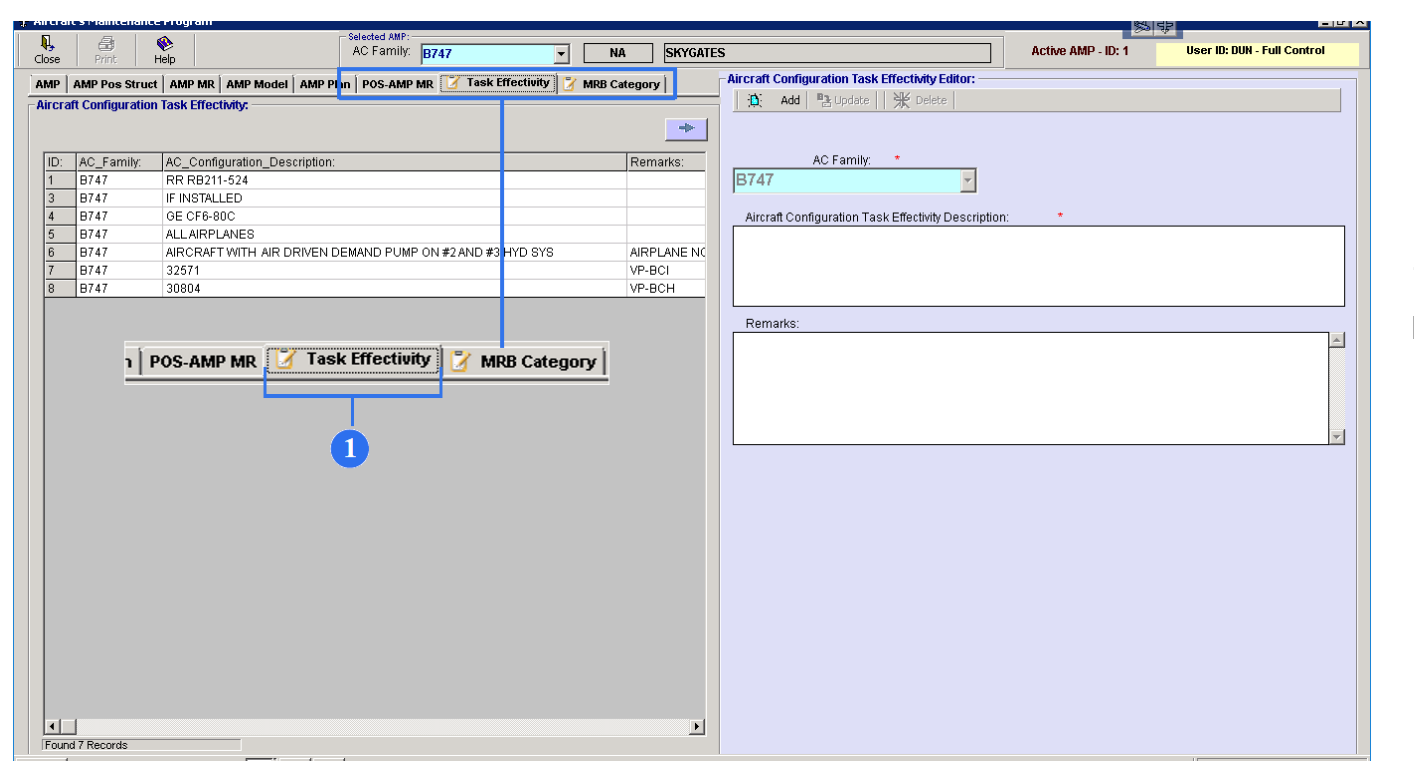

1. To open Aircraft Configuration Task Effectivity screen, click on the Task Effectivity.

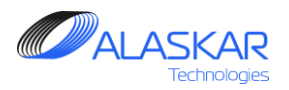

| Aircraft Configuration Task Effectivity Editor:      |    |
|------------------------------------------------------|----|
| 📋 Add 🔁 Update 📈 💥 Delete                            |    |
| 4 6 6                                                |    |
| AC Family: *                                         |    |
| B747                                                 |    |
| Aircraft Configuration Task Effectivity Description: |    |
|                                                      |    |
|                                                      | -2 |
|                                                      |    |
| Remarke: -                                           |    |
|                                                      |    |
|                                                      |    |
|                                                      |    |
|                                                      |    |
|                                                      | -  |
|                                                      |    |
| _                                                    | L  |

- 2. Provide an appropriate Description.
- 3. Provide an appropriate Remarks.
- 4. To save newly made Task Effectivity, click on the "Add" button.
- 5. To save changes in already existing Task Effectivity, click on the Update button.
- 6. To delete existing Task Effectivity, click on the "Delete" button.

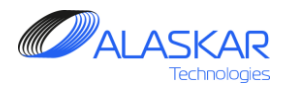

| aft's Maintenance                                                                                                    | Program                                                                                                    |                                                                                                    |                                                                                                    |                                                                      |                                                                                                    |                                |              |                    |                                                                                                    |                                                                                                    |                                                                                                    | 54                                                                                                    | db                                                                                                    | _ 8                 |
|----------------------------------------------------------------------------------------------------|----------------------------------------------------------------------------------------------------|----------------------------------------------------------------------------------------------------|----------------------------------------------------------------------------------------------------|----------------------------------------------------------------------|----------------------------------------------------------------------------------------------------|--------------------------------|--------------|--------------------|----------------------------------------------------------------------------------------------------|----------------------------------------------------------------------------------------------------|----------------------------------------------------------------------------------------------------|----------------------------------------------------------------------------------------------------|----------------------------------------------------------------------------------------------------|---------------------|
|                                                                                                    | 🎨 🛛                                                                                                    | °                                                                                                    | elected AMP:<br>BC Formily: 0747                                                                                                    |                                                                      |                                                                                                    | Elove                          | ATEE         |                    |                                                                                                    |                                                                                                    | Octive Of                                                                                                    |                                                                                                    | ilser ID: DUN - F                                                                                                    | ull Control         |
| Print H                                                                                                    | telp                                                                                                    |                                                                                                    | B747                                                                                                    |                                                                      |                                                                                                    |                                | AICO         |                    |                                                                                                    |                                                                                                    | HCUVC HI                                                                                                    | ·II · ID. I                                                                                                    |                                                                                                    |                     |
| AMP Pos Struct                                                                                                    | AMP MR AMP                                                                                                    | Model AMP Plan                                                                                                    | POS-AMP MR  🗹                                                                                                    | Task Effectivity                                                     | ' 📝 MRB Cate                                                                                                    | gory                           | Aircra       | ft Configuration   | Task Effecti                                                                                                    | vity Editor:                                                                                                    |                                                                                                    |                                                                                                    |                                                                                                    |                     |
| raft Configuration                                                                                                    | Task Effectivity:                                                                                                    |                                                                                                    |                                                                                                    |                                                                      | -                                                                                                    |                                | - i          | Add B Upo          | iate    米                                                                                                    | Delete                                                                                                    |                                                                                                    |                                                                                                    |                                                                                                    |                     |
|                                                                                                    |                                                                                                    |                                                                                                    |                                                                                                    |                                                                      |                                                                                                    | -                              | n l          |                    |                                                                                                    |                                                                                                    |                                                                                                    |                                                                                                    |                                                                                                    |                     |
|                                                                                                    |                                                                                                    |                                                                                                    |                                                                                                    |                                                                      |                                                                                                    |                                | _            |                    |                                                                                                    |                                                                                                    |                                                                                                    |                                                                                                    |                                                                                                    |                     |
| : AC_Family:                                                                                                    | AC_Configurati                                                                                                    | on_Description:                                                                                                    |                                                                                                    |                                                                      | F                                                                                                    | Remarks:                       | -            | AC Fan             | nily: *                                                                                                    |                                                                                                    |                                                                                                    |                                                                                                    |                                                                                                    |                     |
| B747                                                                                                    | RR RB211-524                                                                                                    |                                                                                                    |                                                                                                    |                                                                      |                                                                                                    |                                | B74          | 47                 |                                                                                                    | -                                                                                                    |                                                                                                    |                                                                                                    |                                                                                                    |                     |
| 8747                                                                                                    | IF INSTALLED                                                                                                    |                                                                                                    |                                                                                                    |                                                                      |                                                                                                    |                                |              |                    |                                                                                                    |                                                                                                    |                                                                                                    |                                                                                                    |                                                                                                    |                     |
| 8/4/                                                                                                    | GE CF6-8UC                                                                                                    |                                                                                                    |                                                                                                    |                                                                      |                                                                                                    |                                | Air          | craft Configuratio | n Task Effec                                                                                                    | tivity Descriptio                                                                                                | n: *                                                                                                    |                                                                                                    |                                                                                                    |                     |
| B/4/                                                                                                    | ALLAIRPLANE                                                                                                    |                                                                                                    |                                                                                                    |                                                                      |                                                                                                    |                                | IC .         |                    |                                                                                                    |                                                                                                    |                                                                                                    |                                                                                                    |                                                                                                    |                     |
| D747                                                                                                    | 22671                                                                                                    | A AIR DRIVEN DER                                                                                                    | AND FOME ON #2 A                                                                                                    | ND #3 HID 818                                                        | ہ<br>۱                                                                                                    |                                |              |                    |                                                                                                    |                                                                                                    |                                                                                                    |                                                                                                    |                                                                                                    |                     |
| 8747                                                                                                    | 30804                                                                                                    |                                                                                                    |                                                                                                    |                                                                      |                                                                                                    | P-BCH                          |              |                    |                                                                                                    |                                                                                                    |                                                                                                    |                                                                                                    |                                                                                                    |                     |
| 0141                                                                                                    | 30004                                                                                                    |                                                                                                    |                                                                                                    |                                                                      |                                                                                                    |                                |              |                    |                                                                                                    |                                                                                                    |                                                                                                    |                                                                                                    |                                                                                                    |                     |
|                                                                                                    |                                                                                                    |                                                                                                    |                                                                                                    |                                                                      |                                                                                                    |                                | Re           | marks:             |                                                                                                    |                                                                                                    |                                                                                                    |                                                                                                    |                                                                                                    |                     |
|                                                                                                    |                                                                                                    |                                                                                                    |                                                                                                    |                                                                      |                                                                                                    |                                |              |                    |                                                                                                    |                                                                                                    |                                                                                                    |                                                                                                    |                                                                                                    | *                   |
|                                                                                                    |                                                                                                    |                                                                                                    | 1                                                                                                    |                                                                      |                                                                                                    |                                |              |                    |                                                                                                    |                                                                                                    |                                                                                                    |                                                                                                    |                                                                                                    |                     |
|                                                                                                    |                                                                                                    |                                                                                                    | 7                                                                                                    |                                                                      |                                                                                                    |                                |              |                    |                                                                                                    |                                                                                                    |                                                                                                    |                                                                                                    |                                                                                                    |                     |
|                                                                                                    |                                                                                                    |                                                                                                    |                                                                                                    |                                                                      |                                                                                                    |                                |              |                    |                                                                                                    |                                                                                                    |                                                                                                    |                                                                                                    |                                                                                                    |                     |
|                                                                                                    |                                                                                                    |                                                                                                    |                                                                                                    |                                                                      |                                                                                                    |                                |              |                    |                                                                                                    |                                                                                                    |                                                                                                    |                                                                                                    |                                                                                                    |                     |
|                                                                                                    |                                                                                                    |                                                                                                    |                                                                                                    |                                                                      |                                                                                                    |                                |              |                    |                                                                                                    |                                                                                                    |                                                                                                    |                                                                                                    |                                                                                                    | -                   |
|                                                                                                    |                                                                                                    |                                                                                                    |                                                                                                    |                                                                      |                                                                                                    |                                |              |                    |                                                                                                    |                                                                                                    |                                                                                                    |                                                                                                    |                                                                                                    |                     |
|                                                                                                    |                                                                                                    |                                                                                                    |                                                                                                    |                                                                      |                                                                                                    |                                |              |                    |                                                                                                    |                                                                                                    |                                                                                                    |                                                                                                    |                                                                                                    |                     |
|                                                                                                    |                                                                                                    |                                                                                                    |                                                                                                    |                                                                      |                                                                                                    |                                |              |                    |                                                                                                    |                                                                                                    |                                                                                                    |                                                                                                    |                                                                                                    |                     |
|                                                                                                    |                                                                                                    |                                                                                                    |                                                                                                    |                                                                      |                                                                                                    | þ                              |              |                    |                                                                                                    |                                                                                                    |                                                                                                    |                                                                                                    |                                                                                                    |                     |
| Ind 7 Records                                                                                                    | 's Maintenance                                                                                                    | rogram                                                                                                    |                                                                                                    |                                                                      |                                                                                                    | D                              | Ŀ            |                    |                                                                                                    |                                                                                                    |                                                                                                    | 84                                                                                                    | 1 25                                                                                                    | - 8                 |
| Ind 7 Records                                                                                                    | 's Maintenance                                                                                                    | rogram                                                                                                    | Selected AM                                                                                                    | р:<br>У <b>В737-NG</b>                                               |                                                                                                    | SYL                            | DEMO         |                    |                                                                                                    |                                                                                                    | Active                                                                                                    | amp - ID: 4                                                                                                    | 노 리뷰 · · · · · · · · · · · · · · · · · ·                                                                                                    | 드 문<br>Full Control |
| Ind 7 Records                                                                                                    | 's Maintenance                                                                                                    | Trogram                                                                                                    | Selected AM<br>AC Family<br>Model ( AMP Plan)                                                                                                    | P:<br><b>B737-NG</b>                                                 | Tack Effectivity                                                                                                    | SYL                            | DEMO         | -Aircraft Mainte   | nance Requ                                                                                                    | irements Edito                                                                                                   | Active                                                                                                    | AMP - ID: 4                                                                                                    | 성 당동<br>User ID: DUN -                                                                                                    | _ 문                 |
| Aircraft                                                                                                    | 's Maintenance                                                                                                    | AMP MR                                                                                                    | Selected AM<br>AC Family<br>Model AMP Plan                                                                                                    | P:<br><b>                                      </b>                  | Task Effectivity                                                                                                    | )<br>SYL                       | DEMO         | -Aircraft Mainte   | nance Requ                                                                                                    | irements Edito                                                                                                   | Active<br>C<br>Refresh                                                                                                    | AMP - ID: 4                                                                                                    | 상 당당<br>User ID: DUN -                                                                                                    | 드 문<br>Full Control |
| Ind 7 Records                                                                                                    | 's Maintenance<br>Excel Pri<br>AMP Pos Struc<br>nance Requirer<br>Task:                                                                                                    | AMP MR AMP                                                                                                    | Selected AM<br>AC Famil'<br>Model   AMP Plan  <br>Task Description:                                                                                                    | P:<br>Y: <b> B737-NG</b><br><b>POS-AMP MR   1</b><br>Type:           | Task Effectivity<br>Eff.:                                                                                                    | )<br>SYL                       | DEMO<br>Jory | -Aircraft Mainte   | nance Requi                                                                                                    | <b>irements Edito</b><br>   米 Delete                                                                             | Active<br>r:<br>? Refresh                                                                                                    | AMP - ID: 4                                                                                                    | 성 북동<br>User ID: DUN -                                                                                                    | 도 문                 |
| and 7 Records                                                                                                    | 's Maintenance<br>Excel Pri<br>AMP Pos Struc<br>Iter Task:                                                                                                    | AMP MR AMP<br>JIC: ATA:                                                                                                    | Selected AM<br>AC Family<br>Model   AMP Plan  <br>Task Description:                                                                                                    | P:<br><b>B737-NG</b><br><b>POS-AMP MR 1</b><br>Type:                 | Task Effectivity<br>Eff.:                                                                                                    | SYL<br>MRB Categ               | DEMO         | Aircraft Mainte    | nance Requ<br>B Update<br>Task ID: *                                                                                                    | <b>irements Edito</b><br>   光 Delete                                                                             | T:<br>T:<br>T:<br>T:<br>Refresh<br>Ba                                                                                          | AMP - ID: 4                                                                                                    | User ID: DUN -                                                                                                    | Full Control        |
| Aircraft                                                                                                    | 'S Maintenance  <br>Excel Pri<br>AMP Pos Struc<br>Iter Task:                                                                                                    | Trogram                                                                                                    | Selected AM<br>AC Family<br>Model   AMP Plan  <br>Task Description:                                                                                                    | P:<br><b>B737-NG</b><br><b>POS-AMP MR 1</b><br>Type:<br>▼            | Task Effectivity<br>Eff.: No File                                                                                                    | SYL<br>MRB Categ               | DEMO         | Aircraft Mainte    | nance Requ<br>B Update<br>Task ID: *                                                                                                    | irements Edito<br>   米 Delete<br>                                                                                | Active<br>r:<br>? Refresh<br>Ba                                                                                                | AMP - ID: 4                                                                                                    | User ID: DUN -                                                                                                    | Full Control        |
| Amp A Amp A                                                                                                    | 's Maintenance<br>Excel Pri<br>AMP Pos Struc<br>Inance Requirem<br>Iter Task:                                                                                                    | rogram                                                                                                    | Selected AM<br>AC Family<br>Model [ AMP Plan ]<br>Task Description:<br>BASIC_TASK:<br>20-010-01                                                                                                    | P:<br><b>B737-NG</b><br><b>POS-AMP MR 1</b><br>Type:<br>Type:        | Task Effectivity<br>Eff.: No File<br>JIC:<br>20-010-01-01                                                                                                    | SYL<br>MRB Categ               | DEMO         | Aircraft Mainte    | nance Requ<br>B Update<br>Task ID: *                                                                                                    | irements Edito                                                                                                   | Active<br>C<br>Task Title:                                                                                                    | AMP - ID: 4                                                                                                    | د بلغ العام العام العام العام العام العام العام العام العام العام العام العام العام العام العام العام العام ال                                                                                                    | Full Control        |
| Aircraft                                                                                                    | S Maintenance Excel Pr AMP Pos Struc Anno Requirem Iter Task: ATA: 20 20 20                                                                                                    | AMP MR         Amp           JIC:         ATA:           JSK:         2001-01                                                                                                    | Selected AM<br>AC Family<br>Model   AMP Plan  <br>Task Description:<br>BASIC_TASIK:<br>20-010-01<br>27b-010-02                                                                                                    | P:<br>Y: <mark>B737-NG<br/>POS-AMP MR 1<br/>Type:<br/>↓ ▼ ↓</mark>   | Task Effectivity<br>Eff.: NFF<br>JUC:<br>20-010-01-01<br>20-010-01-01                                                                                                    | SYL                            | DEMO         | Aircraft Maintee   | nance Requ<br>P3 Update<br>Task ID: *                                                                                                    | irements Edito<br>   光 Delete<br>                                                                                | Active<br>F:<br>Task Title:                                                                                                    | e AMP - ID: 4<br>Check<br>sic Task: *                                                                                                    | User ID: DUN -                                                                                                    | Full Control        |
| Amp A Aircraft                                                                                                    | Maintenance     Excel     Pri     AMP Pos Struc     Innce Requirem     Iter Task:     20     20     20     20                                                                                                    | Fograes<br>■ 8 reb<br>■ MP MR MR MI<br>SIG: ATA:<br>10:010-01-01<br>20:010-01-01<br>20:010-01-01<br>20:010-01-01                                                                                                    | Selected MM<br>AC Famili<br>Task Description:<br>BASIC_TASIC<br>20-010-01<br>20-010-02<br>20-070-00                                                                                                    | P:<br><b>B737-NG</b><br><b>POS-AMP MR 1</b><br>Type:<br><b>Type:</b> | Task Effectivity<br>Eff.: %F#<br>JIC:<br>20-010-02-01<br>20-020-00-01                                                                                                    | SYL<br>MRB Cates               | DEMO         | Aircraft Mainte    | nance Requ<br>Is update<br>Task ID: *                                                                                                    | irements Edito<br>   米 Delete<br>】                                                                               | Active<br>F<br>Pefresh<br>Ba<br>Task Title:<br>Task Descript                                                                   | AMP - ID: 4                                                                                                    | User ID: DUN -                                                                                                    | Full Control        |
| Aircraft                                                                                                    | S Maintenance I<br>Excel Pri<br>AMP Pos Strue<br>Iter Task<br>20<br>20<br>20<br>20<br>20                                                                                                    | Incorport           at         8         at           at         8         at           at         8         at           at         8         at           at         10:         at At           at         3         at           at         3         at           at         4         at           at         4         at           at         at         at           at         at         at           at <td>Salacted AM<br/>AC Famili<br/>Task Description:<br/>BASIC_TASK:<br/>20-010-01<br/>20-010-02<br/>20-020-00<br/>20-030-01</td> <td>P.<br/><b>B737-NG</b><br/><b>POS-AMP MR</b> 1<br/>Type:<br/>Type:</td> <td>Task Effectivity<br/>Eff.: No Fe<br/>JUC:<br/>20-010-01-01<br/>20-020-00-01<br/>20-020-00-01-01</td> <td>SYL<br/>MRB Categ</td> <td>DEMO</td> <td>Aircraft Mainte</td> <td>nance Requi</td> <td>irements Edito</td> <td>Active<br/>Refresh<br/>Ba<br/>Task Title:<br/>Task Descript</td> <td>AMP - ID: 4</td> <td>User ID: DUN -</td> <td>Full Control</td>                                                                                                    | Salacted AM<br>AC Famili<br>Task Description:<br>BASIC_TASK:<br>20-010-01<br>20-010-02<br>20-020-00<br>20-030-01                                                                                                    | P.<br><b>B737-NG</b><br><b>POS-AMP MR</b> 1<br>Type:<br>Type:        | Task Effectivity<br>Eff.: No Fe<br>JUC:<br>20-010-01-01<br>20-020-00-01<br>20-020-00-01-01                                                                                                    | SYL<br>MRB Categ               | DEMO         | Aircraft Mainte    | nance Requi                                                                                                    | irements Edito                                                                                                   | Active<br>Refresh<br>Ba<br>Task Title:<br>Task Descript                                                                        | AMP - ID: 4                                                                                                    | User ID: DUN -                                                                                                    | Full Control        |
| Aircraft<br>Aircraft<br>Aircra                                                                                                    | Maintenance     Excel     AmP Pos Struc     ance Requirem     Iter Task:     ATA:     20     20     20     20     20     20     20     20     20     20     20     20     20     20     20     20     20     20     20     20     20     20     20     20     20     20     20     20     20     20     20     20     20     20     20     20     20     20     20     20     20     20     20     20     20     20     20     20     20     20     20     20     20     20     20     20     20     20     20     20     20     20     20     20     20     20     20     20     20     20     20     20     20     20     20     20     20     20     20     20     20     20     20     20     20     20     20     20     20     20     20     20     20     20     20     20     20     20     20     20     20     20     20     20     20     20     20     20     20     20     20     20     20     20     20     20     20     20     20     20     20     20     20     20     20     20     20     20     20     20     20     20     20     20     20     20     20     20     20     20     20     20     20     20     20     20     20     20     20     20     20     20     20     20     20     20     20     20     20     20     20     20     20     20     20     20     20     20     20     20     20     20     20     20     20     20     20     20     20     20     20     20     20     20     20     20     20     20     20     20     20     20     20     20     20     20     20     20     20     20     20     20     20     20     20     20     20     20     20     20     20     20     20     20     20     20     20     20     20     20     20     20     20     20     20     20     20     20     20     20     20     20     20     20     20     20     20     20     20     20     20     20     20     20     20     20     20     20     20     20     20     20     20     20     20     20     20     20     20     20     20     20     20     20     20     20     20     20     20     20     20     20     20     20     20     20     20     20     20     20                                                                                                    | rogram           8         siele           3         AMP MR         Map           JIC:         ATA:         ASK:           20:010-0201         ASK:         ASK:           20:010-0201         ASK:         ASK:           20:010-0201         ASK:         ASK:           20:010-0201         ASK:         ASK:           20:00-0101         ASK:         ASK:                                                                                                    | Selected AM<br>AC Famili<br>Model AMP Plan<br>Task Description:<br>BASIC_TASK:<br>20-010-01<br>20-020-00<br>20-020-00<br>20-030-01                                                                                                    | P:<br><b>B737-NG</b><br><b>POS-AMP MR</b> 1<br>Type:<br>Type:        | Task Effectivity<br>Eff.: ****<br>20-010-01-01<br>20-010-02-01<br>20-020-00-01<br>20-030-01-01<br>20-030-02-01                                                                                                    | SYL<br>MRB Cate(<br>Terral     | pemo         | Aircraft Mainte    | nance Requ<br>B Update<br>Task ID: *                                                                                                    | irements Edito<br>账 Delete<br>又                                                                                  | Active<br>Refresh<br>Ba<br>Task Title:<br>Task Descript                                                                        | AMP - ID: 4                                                                                                    | 5(대왕)<br>User ID: DUN -<br>                                                                                                    | Full Control        |
| Aincraft     Aincraft     Aincraft     Amp A     Ainten     Fil     10:     3030     3031     3033     3034     3035                                                                                                    | S Maintenance<br>Excel fr<br>hance Requirem<br>Tier Task:<br>20<br>20<br>20<br>20<br>20<br>20<br>20<br>20<br>20<br>20<br>20<br>20<br>20                                                                                                    | Hogg Area           ▲         8         relp           ■         AMP MR         MMP           ■         MIC:         ATA:           ■         0010-01-01         0010-02-01           ■         0020-00-01         0020-00-01           ■         0020-00-01         00-00-02-01           ■         00-020-01         00-00-02-01           ■         00-020-01-01         00-00-02-01                                                                                                    | Selected MM           AC Famili           Model         AMP Plan           Task Description:           BASIC_TASK:           20-010-01           20-020-00           20-020-00           20-030-01           20-030-01           20-030-02           20-040-01                                                                                                    | P:<br><b>B737-NG</b><br><b>POS-AMP MR 1</b><br>Type:<br><b>Y</b>     | Task Effectivity<br>Eff.: NFE<br>20-010-01-01<br>20-010-02-01<br>20-020-01-01<br>20-030-01-01<br>20-030-01-01<br>20-030-01-01                                                                                                    | SYL<br>MRB Categ               | DEMO         | Aircraft Mainte    | nance Requ<br>B update<br>Task ID: *                                                                                                    | irements Edito<br>   米 Delete<br>」                                                                               | Task Descript                                                                                                    | AMP - ID: 4                                                                                                    | User ID: DUN -                                                                                                    | Full Control        |
| III 7 Records                                                                                                    | S Maintenance I<br>Excel Pri<br>MP Pos Strue<br>Iter Task<br>20<br>20<br>20<br>20<br>20<br>20<br>20<br>20<br>20<br>20<br>20<br>20<br>20                                                                                                    | Incorport           at         8         1         Map         Map <td>Salacted AM           AC Famil           Model         AMP Plan           Task Description:           BASIC_TASK:           20-010-01           20-010-01           20-030-01           20-030-01           20-030-02           20-040-01</td> <td>P.<br/><b>9737-NG</b><br/><b>POS-AMP MR</b> 1<br/>Type:<br/>Type:</td> <td>Task Effectivity<br/>Eff.: No Fe<br/>20-010-01-01<br/>20-020-00-01<br/>20-020-00-01<br/>20-020-00-01<br/>20-030-02-01<br/>20-030-02-01<br/>20-040-01-01<br/>20-040-01-01</td> <td>SYL</td> <td></td> <td>Aircraft Mainte</td> <td>nance Requ<br/>B Update<br/>Task ID: *</td> <td>irements Edito<br/>学校<br/>で<br/>で<br/>て<br/>Task Effectivi<br/>Task Effectivi</td> <td>Active Active Series Ba Task Title: Task Descript y: *</td> <td>AMP - ID: 4<br/>AMP - ID: 4<br/>Check<br/>sic Task: *<br/>*<br/>MNHR:</td> <td>5.(世)<br/>User ID: DUN -<br/> (</td> <td>Full Control</td> | Salacted AM           AC Famil           Model         AMP Plan           Task Description:           BASIC_TASK:           20-010-01           20-010-01           20-030-01           20-030-01           20-030-02           20-040-01                                                                                                    | P.<br><b>9737-NG</b><br><b>POS-AMP MR</b> 1<br>Type:<br>Type:        | Task Effectivity<br>Eff.: No Fe<br>20-010-01-01<br>20-020-00-01<br>20-020-00-01<br>20-020-00-01<br>20-030-02-01<br>20-030-02-01<br>20-040-01-01<br>20-040-01-01                                                                                                    | SYL                            |              | Aircraft Mainte    | nance Requ<br>B Update<br>Task ID: *                                                                                                    | irements Edito<br>学校<br>で<br>で<br>て<br>Task Effectivi<br>Task Effectivi                                          | Active Active Series Ba Task Title: Task Descript y: *                                                                         | AMP - ID: 4<br>AMP - ID: 4<br>Check<br>sic Task: *<br>*<br>MNHR:                                                                                                    | 5.(世)<br>User ID: DUN -<br>(                                                                                                    | Full Control        |
| Amp A<br>Aircraft<br>Aircraft<br>Amp A<br>Mainten<br>Fil<br>03030<br>3031<br>3032<br>3033<br>3034<br>3035<br>3036                                                                                                    | Maintenance     Excel     AMP Pos Struc     AmP Pos Struc     Amr Task     Z0     20     20     20     20     20     20     20     20     20     20     20     20     20     20     20     20     20     20     20     20     20     20     20     20     20     20     20     20     20     20     20     20     20     20     20     20     20     20     20     20     20     20     20     20     20     20     20     20     20     20     20     20     20     20     20     20     20     20     20     20     20     20     20     20     20     20     20     20     20     20     20     20     20     20     20     20     20     20     20     20     20     20     20     20     20     20     20     20     20     20     20     20     20     20     20     20     20     20     20     20     20     20     20     20     20     20     20     20     20     20     20     20     20     20     20     20     20     20     20     20     20     20     20     20     20     20     20     20     20     20     20     20     20     20     20     20     20     20     20     20     20     20     20     20     20     20     20     20     20     20     20     20     20     20     20     20     20     20     20     20     20     20     20     20     20     20     20     20     20     20     20     20     20     20     20     20     20     20     20     20     20     20     20     20     20     20     20     20     20     20     20     20     20     20     20     20     20     20     20     20     20     20     20     20     20     20     20     20     20     20     20     20     20     20     20     20     20     20     20     20     20     20     20     20     20     20     20     20     20     20     20     20     20     20     20     20     20     20     20     20     20     20     20     20     20     20     20     20     20     20     20     20     20     20     20     20     20     20     20     20     20     20     20     20     20     20     20     20     20     20     20     20     20     20     20     20     20     20     20     20                                                                                                    | Progress           8         Pele           AMP MR         MP           JIC:         ATA:           JIC:         ATA:           V0:010-02-01         Pele           0:020-00-01         Pele           0:020-00-01         Pele           0:020-00-01         Pele           0:020-00-01         Pele           0:020-00-01         Pele           0:020-00-01         Pele           0:020-00-01         Pele           0:020-00-01         Pele           0:040-01-01         Pele           0:040-04-01         Pele                                                                                                    | Selected AM           AC Famili           Model         AMP Pian           Task Description:           BASIC_TASK:           20-010-01           20-020-00           20-020-00           20-030-01           20-030-02           20-040-02           20-040-01           20-040-04                                                                                                    | P:<br><b>B737-NG</b><br><b>POS-AMP MR</b><br>Type:<br><b>Type:</b>   | Task Effectivity Eff: NFR 20-010-01-01 20-010-02-01 20-030-01-01 20-030-01-01 20-030-01-01 20-030-02-01 20-040-01-01 20-040-01-01 20-040-01-01                                                                                                    | SYL<br>MRB Cates               | DEMO<br>Jory | Aircraft Mainte    | nance Requ<br>B Update<br>Task ID: *                                                                                                    | irements Edito                                                                                                   | Active<br>Task Title:<br>Task Descript<br>ty: *                                                                                | e AMP - ID: 4                                                                                                    | ل هوا الله الله الله الله الله الله الله                                                                                                    | Full Control        |
| Aircrafts                                                                                                    | S Maintenance I<br>Excel from AMP Pos Structor<br>hance Requirem<br>Iter Task:<br>20<br>20<br>20<br>20<br>20<br>20<br>20<br>20<br>20<br>20<br>20<br>20<br>20                                                                                                    | Togram           8         relp           ants:         JIC: ATA:           JIC: ATA:         ASK:           20010-01-01         20010-011           20-020-00-01         20-020-001           20-030-01-01         20-030-01-01           20-040-02-01         20-040-02-01           20-040-02-01         20-040-05-01                                                                                                    | Selected MM           AC Famili           Model         AMP Plan           Task Description:           BASIC_TASK:           20-010-01           20-020-00           20-020-00           20-030-01           20-030-01           20-040-01           20-040-01           20-040-04                                                                                                    | Р:<br><b>POS-AMP MR   1</b><br>Туре:<br>Туре:                        | Task Effectivity<br>Eff: NFE<br>20-010-01-01<br>20-010-02-01<br>20-020-01-01<br>20-030-01-01<br>20-030-01-01<br>20-040-02-01<br>20-040-04-01<br>20-040-04-01                                                                                                    | SYL<br>MRB Categ               | DEMO         | Aircraft Maintee   | ALL<br>ALL                                                                                                    | irements Editorie<br>W Delete<br>Delete<br>Task Effectivi                                                        | Refresh<br>Ba<br>Task Title:<br>Task Descript                                                                                  | AMP - ID: 4                                                                                                    | User ID: DUN -<br>User ID: DUN -<br>                                                                                                    | Full Control        |
| Aircraft<br>Aircraft<br>Cose<br>AMP A<br>Mainten<br>Fil<br>10:<br>3030<br>3031<br>3032<br>3033<br>3034<br>3036<br>3036<br>3036<br>3036<br>3036<br>3036<br>3036<br>3036<br>3037<br>3038<br>3038<br>3078<br>3078<br>30 | S Maintenance I<br>Excel Pri<br>AMP Pos Strue<br>Iter Task<br>20<br>20<br>20<br>20<br>20<br>20<br>20<br>20<br>20<br>20<br>20<br>20<br>20                                                                                                    | Image: Non-State         Image: Non-State           Image: Non-State         Image: Non-State           Image: Non-State                                                                                                    | Selected AIM<br>AC Family           Model         AMP Plan           Task Description:         20-010-01           20-010-01         20-030-02           20-030-01         20-030-02           20-040-01         20-040-01           20-040-02         20-040-01           20-040-02         20-040-02           20-040-04         20-040-04                                                                                                    | P.<br><b>POS-AMP MR</b> 1<br>Type:<br>Type:                          | Task Effectivity<br>Eff.: wre<br>20-010-01-01<br>20-020-00-01<br>20-020-00-01<br>20-020-00-01<br>20-030-02-01<br>20-040-01-01<br>20-040-01-01<br>20-040-02-01<br>20-040-05-02                                                                                                    | SYL<br>MRB Cate(<br>* Internal | DEMO<br>Jory | Aircraft Mainte    | nance Requirements of the second second seco | irements Edito                                                                                                   | Refresh<br>Ba<br>Task Title:<br>Task Descript                                                                                  | AMP - ID: 4                                                                                                    | 5日日<br>User ID: DUN -<br>User ID: DUN -                                                                                                    | - 6<br>Full Control |
| Amp A<br>Aircraft<br>Aircraft<br>Amp A<br>Mainten<br>Fil<br>0330<br>3031<br>3032<br>3033<br>3034<br>3036<br>3036<br>3036<br>3036<br>3036<br>3036<br>3036                                                                                                    | S Maintenance<br>Excel Fr<br>AMP Pos Struc<br>iter Task:<br>20<br>20<br>20<br>20<br>20<br>20<br>20<br>20<br>20<br>20<br>20<br>20<br>20                                                                                                    | Trogram           8         Pele           AMP MR         MP           JIC:         ATA:           JIC:         ATA:           ASK:         20010-01-01           20-020-00-01         20-020-00-01           20-030-02-01         20-030-02-01           20-040-04-01         20-040-04-01           20-040-05-01         20-040-05-01           20-040-05-02         20-040-05-01           20-040-05-01         20-040-06-01                                                                                                    | Selected AM           AC Famili           Model         AMP Plan           Task Description:           BASIC_TASK:           20-010-01           20-020-00           20-030-01           20-030-02           20-040-01           20-040-01           20-040-02           20-040-03           20-040-04           20-040-05           20-040-06                                                                                                    | P:<br><b>B737-NG</b><br><b>POS-AMP MR T</b><br>Type:<br><b>Type:</b> | Task Effectivity<br>Eff: wr#<br>20-010-01-01<br>20-010-02-01<br>20-020-00-01<br>20-030-01-01<br>20-030-01-01<br>20-040-01-01<br>20-040-05-01<br>20-040-05-01<br>20-040-06-01                                                                                                    | SYL<br>MRB Cate(               |              | Aircraft Maintee   | Annce Requirements of the second second seco | irements Edito                                                                                                   | Active<br>Task Title:<br>Task Descript<br>y: *                                                                                 | AMP - ID: 4                                                                                                    | الله الله الله الله الله الله الله الله                                                                                                    | - 6<br>Full Control |
| Ind 7 Records                                                                                                    | S Maintenance           Excel         €           Excel         €           Image: Second second se                                                                                                    | Togram           8         relp           and MR         MP           ants:         JIC: ATA:           ask:         Cool10-01-01           20:010-010-101         20:010-001           20:020-00-01         20:020-00-01           20:020-00-01         20:020-00-01           20:020-00-01         20:020-00-01           20:020-00-01         20:020-00-01           20:020-00-01         20:040-00-01           20:040-06-01         20:040-06-01           20:040-06-02         20:040-06-02                                                                                                    | Selected XM           AC Famili           AC Famili           Task Description:           BASIC_TASK:           20-010-01           20-020-00           20-020-00           20-030-01           20-040-01           20-040-01           20-040-01           20-040-02           20-040-05           20-040-06                                                                                                    | р:<br><b>РОЗ-АМР М</b> Я 1<br>Туре:<br>Туре:                         | Task Effectivity<br>Eff: NFE<br>20-010-01-01<br>20-010-02-01<br>20-020-01-01<br>20-020-01-01<br>20-040-01-01<br>20-040-04-01<br>20-040-05-01<br>20-040-05-01<br>20-040-06-02<br>20-040-06-02                                                                                                    | SYL<br>MRB Cate(               |              | Aircraft Maintee   | Annce Requirements of the second second seco | irements Editorie                                                                                                | Refresh<br>Ba<br>Task Title:<br>Task Descript                                                                                  | AMP - ID: 4                                                                                                    | User ID: DUN -<br>User ID: DUN -<br>JIC:<br>NOTE:                                                                                                    | Full Control        |
| Aircraft<br>Aircraft<br>Aircra                                                                                                    | S Maintenance I           Excel         Prival           Image: Struct of the struct of the struct                                                                                                    | Image: Non-State         Image: Non-State           Image: Non-State         Image: Non-State           Image: Non-State                                                                                                    | Statute AIII           AC Famili           AC Famili           Model         AMP Plan           Task Description:           BASIC_TASK:           20-010-01           20-010-02           20-030-02           20-030-01           20-040-01           20-040-02           20-040-05           20-040-05           20-040-05           20-040-06           20-040-06           20-040-06                                                                                                    | P.<br><b>POS-AMP MR</b> 1<br>Type:                                   | ▼         [           Task Effectivity           Eff.:         >>>           JUC:         20-010-01-01           20-020-00-01         20-030-01-01           20-030-02-01         20-040-01-01           20-040-02-01         20-040-05-02           20-040-05-02         20-040-06-01           20-040-06-02         20-040-06-02                                                                                                    | SYL<br>MRB Cate(<br>* Internal |              | Aircraft Mainte    | ALL<br>ALL<br>ALL<br>ALL<br>ALL<br>ALL<br>ALL<br>ALL<br>ALL<br>ALL                                                                                                    | irements Edito                                                                                                   | Active<br>Refresh<br>Ba<br>Task Title:<br>Task Descript<br>Y: *                                                                | AMP - ID: 4                                                                                                    | 以中国<br>User ID: DUN -<br>User ID: DUN -<br>(<br>」<br>」<br>」<br>、<br>USE<br>、<br>」<br>UC:<br>NOTE:<br>「<br>Soft Threshold」LLMP                                                                                                    |                     |
| Ind 7 Records                                                                                                    | S Maintenance           Excel         Fr           MMP Pos Struct         Inance Requirement           Iter Task:         Inance Requirement           ATA:         20           20         20           20         20           20         20           20         20           20         20           20         20           20         20           20         20           20         20           20         20           20         20           20         20           20         20           20         20           20         20           20         20           20         20           20         20           20         20           20         20           20         20           20         20           20         20           20         20           20         20                                                                                                    | Trogram           8         Pelo           AMP MR         Map           JIC:         ATA:           JIC:         ATA:           20:010-01-01         0.010-02-01           20:020-00-01         0.020-00-01           20:030-02-01         0.030-02-01           20:040-01-01         0.040-04-01           20:040-01-01         0.040-05-02           20:040-05-02         0.040-05-01           20:040-05-02         0.040-06-01           20:040-05-19         20:050-00-01                                                                                                    | Selected AM           AC Famili           Model         AMP Plan           Task Description:           BASIC_TASK:           20-010-01           20-020-00           20-030-01           20-030-01           20-040-02           20-040-01           20-040-02           20-040-05           20-040-06           20-040-06           20-040-06           20-040-06           20-040-06           20-040-06           20-040-06           20-040-06           20-040-06           20-040-06           20-040-06                                                                                                    | P:<br><b>B737-NG</b><br><b>POS-AMP MR 1</b><br>Type:<br><b>Type:</b> | Task Effectivity<br>Eff: %78<br>20-010-01-01<br>20-020-00-01<br>20-030-01-01<br>20-030-01-01<br>20-040-01-01<br>20-040-04-01<br>20-040-05-01<br>20-040-05-01<br>20-040-06-01<br>20-040-06-02<br>20-0500-00-01                                                                                                    | SYL<br>MRB Categ               |              | Aircraft Maintee   | ALL<br>ALL<br>ALL<br>ALL<br>ALL<br>ALL<br>ALL<br>ALL<br>ALL<br>ALL                                                                                                    | irements Edito                                                                                                   | Active<br>Refresh<br>Ba<br>Task Title:<br>Task Descript<br>y: *                                                                | AMP - ID: 4                                                                                                    | JIC:                                                                                                    | - 6<br>Full Control |
| Ind 7 Records                                                                                                    | S Maintenance           Excel         €           MAP Pos Struc         Image: Comparison of the structure           Number of the structure         Image: Comparison of the structure           ATA:         Image: Comparison of the structure           20         20         20           20         20         20           20         20         20         20           20         20         20         20         20           20         20         20         20         20         20         20         20         20         20         20         20         20         20         20         20         20         20         20         20         20         20         20         20         20         20         20         20         20         20         20         20         20         20         20         20         20         20         20         20         20         20         20         20         20         20         20         20         20         20         20         20         20         20         20         20         20         20         20         20         20         20                                                                                                    | Togram           Image: State State Stat                                    | Selected MM           AC Famili           AC Famili           Task Description:           BASIC_TASIC           20-010-01           20-010-02           20-020-00           20-030-01           20-040-01           20-040-01           20-040-01           20-040-05           20-040-05           20-040-06           20-040-06           20-040-06           20-040-05           20-040-05           20-040-06           20-040-05           20-040-06           20-040-06           20-040-06           20-040-06           20-040-06           20-040-06           20-040-06           20-040-06           20-040-06           20-040-06           20-040-06           20-060-00                                                                                                    | P:<br>POS-AMP MR 1<br>Type:<br>                                      | Task Effectivity<br>Eff:::::::::::::::::::::::::::::::::::                                                                                                    | SYL<br>MRB Cate(               |              | Aircraft Maintee   | ALL<br>ALL<br>ALL<br>ALL<br>ALL<br>ALL<br>ALL<br>ALL<br>ALL<br>ALL                                                                                                    | irements Editorie<br>W Delete<br>Task Effectivi<br>S<br>STAIRS<br>I Finish Thresh<br>FC:                         | Actives<br>Refresh<br>Ba<br>Task Title:<br>Task Descript<br>y:<br>y:<br>y:<br>Did Tolerance                                    | AMP - ID: 4                                                                                                    | User ID: DUN -<br>User ID: DUN -<br>JIC:<br>NOTE:<br>LILMP<br>Invested LLMP                                                                                                    | Full Control        |
| Aircraft<br>Aircraft<br>Aircra                                                                                                    | S Maintenance I           Excel         Prival           Image: Requiremine the Task         Prival           ATA:         20           20         20           20         20           20         20           20         20           20         20           20         20           20         20           20         20           20         20           20         20           20         20           20         20           20         20           20         20           20         20           20         20           20         20           20         20           20         20           20         20           20         20           20         20           20         20           20         20           20         20           20         20           20         20                                                                                                    | Image: Non-State         Image: Non-State           Image: Non-State         Image: Non-State           Image: Non-State                                                                                                    | Salected AM<br>AC Famili           Model         AMP Plan           Task Description:         Task Description:           BASIC_TASK:         20-010-01           20-010-01         20-020-02           20-030-01         20-030-02           20-040-05         20-040-05           20-040-05         20-040-05           20-040-05         20-040-05           20-040-05-19         20-055-00           20-050-00         20-070-00                                                                                                    | P.<br><b>POS-AMP MR</b> 1<br>Type:                                   | ▼         [           Task Effectivity           Eff.:         >>>           JUC:         20-010-01-01           20-020-00-01         20-030-02-01           20-030-02-01         20-040-01-01           20-040-02-01         20-040-05-02           20-040-05-02         20-040-06-01           20-040-06-02         20-040-06-02           20-040-06-02         20-040-06-02           20-040-06-02         20-060-00-01           20-060-00-01         20-070-00-01                                                                                                    | SYL<br>MRB Cate(<br>* Interval |              | Aircraft Mainte    | ALL<br>ALL<br>AR STAIR<br>GROUND 5<br>Start Threshol                                                                                                    | irements Edito                                                                                                   | Active<br>Refresh<br>Ba<br>Task Title:<br>Task Descript<br>y: *<br>y: *<br>bit Tolerance<br>DY: MO: Y<br>DY: MO: Y<br>and Deba | AMP - ID: 4  C Check sic Task: *  *  MNHR: MRB Code: Instructions F  Mr Code: C Colore C Colore C Colore C C Colore C C C C C C C C C C C C C C C C C C C                                                                                                    | り付け<br>User ID: DUH -<br>・<br>・<br>・<br>・<br>・<br>・<br>・<br>・<br>・<br>・<br>・<br>・<br>・<br>・<br>・<br>・<br>・<br>・<br>・                                                                                                    | Full Control        |
| Amp A<br>Amp A<br>Am                                                                                               | Attaintenance           Excel         Fr           Excel         Fr           MMP Pos Struct         Inance Requirement           Inter Task:         Inter Task:           20         20           20         20           20         20           20         20           20         20           20         20           20         20           20         20           20         20           20         20           20         20           20         20           20         20           20         20           20         20           20         20           20         20           20         20           20         20           20         20           20         20           20         20           20         20           20         20           20         20           20         20           20         20           20         20           20         20     <                                                                                                    | Trogram           R         Rel           AMP MR         MP           JIC:         ATA:           JIC:         ATA:           Colored Colored Co                                                                                                    | Selected AM           AC Family           Model         AMP Plan           Task Description:           BASIC_TASK:           20-010-01           20-020-00           20-020-00           20-030-01           20-040-01           20-040-02           20-040-02           20-040-03           20-040-04           20-040-06           20-040-06           20-040-06           20-040-06           20-040-06           20-040-06           20-040-06           20-040-06           20-040-06           20-040-06           20-040-06           20-040-06           20-040-06           20-040-06           20-040-06           20-040-06           20-040-06           20-040-06           20-040-06           20-040-06           20-040-06           20-040-06           20-040-06           20-040-06           20-040-06           20-07-08           2007-18-52 | P:<br><b>POS-AMP MR 1</b><br>Type:<br><b>V</b>                       | Image: Construction of the second second s | SYL<br>MRB Cate(<br>Treeval    |              | Aircraft Maintee   | Annce Requirements of the second second seco | irements Edito                                                                                                   | Actives                                                                                                    | AMP - ID: 4  Check Sic Task: *  MNHR: MRB Code: MRB Code: Code: C | JIC:<br>User ID: DUN -<br>User ID: DUN -<br>User ID: DUN -<br>JIC:<br>JIC:<br>LIC:<br>L | TA: *               |
| Ind 7 Records                                                                                                    | S Maintenance           Excel         €           MAP Pos Struc         Image: Comparison of the structure           Number of the structure         Image: Comparison of the structure           ATA:         Image: Comparison of the structure           20         20         20           20         20         20           20         20         20         20           20         20         20         20         20         20         20         20         20         20         20         20         20         20         20         20         20         20         20         20         20         20         20         20         20         20         20         20         20         20         20         20         20         20         20         20         20         20         20         20         20         20         20         20         20         20         20         20         20         20         20         20         20         20         20         20         20         20         20         20         20         20         20         20         20         20         20         20 <td>Togram           Image: State State Stat</td> <td>Selected MM           AC Famili           AC Famili           Task Description:           BASIC_TASIC           20-010-01           20-010-02           20-030-01           20-040-01           20-040-01           20-040-01           20-040-01           20-040-05           20-040-05           20-040-05           20-040-06           20-040-06           20-040-05           20-040-06           20-040-06           20-040-06           20-040-06           20-040-06           20-040-05           20-040-05           20-040-05           20-040-05           20-040-06           20-040-06           20-040-05           20-040-06           20-07-00           20-07-00           2007-25-03</td> <td>P:<br/>POS-AMP MR 1<br/>Type:<br/></td> <td>▼         ▼           Task Effectivity           Eff:         NFE           JIC:         20-010-01-01           20-010-02-01         20-020-00-01           20-030-01-01         20-030-01-01           20-040-01-01         20-040-05-01           20-040-05-01         20-040-05-01           20-040-05-01         20-040-06-01           20-040-06-01         20-040-06-01           20-060-00-01         20-060-00-01</td> <td>SYL<br/>MRB Cate(</td> <td></td> <td>Aircraft Maintee</td> <td>Annce Requirements of the second second seco</td> <td>irements Editori<br/>W Delete<br/>Delete<br/>Task Effectivi<br/>S<br/>STAIRS<br/>I Finish Thresh<br/>FC:<br/>DOC, Refere</td> <td>Actives</td> <td>AMP - ID: 4</td> <td>User ID: DUN -</td> <td>Full Control</td> | Togram           Image: State State Stat                                    | Selected MM           AC Famili           AC Famili           Task Description:           BASIC_TASIC           20-010-01           20-010-02           20-030-01           20-040-01           20-040-01           20-040-01           20-040-01           20-040-05           20-040-05           20-040-05           20-040-06           20-040-06           20-040-05           20-040-06           20-040-06           20-040-06           20-040-06           20-040-06           20-040-05           20-040-05           20-040-05           20-040-05           20-040-06           20-040-06           20-040-05           20-040-06           20-07-00           20-07-00           2007-25-03                                                                                                    | P:<br>POS-AMP MR 1<br>Type:<br>                                      | ▼         ▼           Task Effectivity           Eff:         NFE           JIC:         20-010-01-01           20-010-02-01         20-020-00-01           20-030-01-01         20-030-01-01           20-040-01-01         20-040-05-01           20-040-05-01         20-040-05-01           20-040-05-01         20-040-06-01           20-040-06-01         20-040-06-01           20-060-00-01         20-060-00-01                                                                                                    | SYL<br>MRB Cate(               |              | Aircraft Maintee   | Annce Requirements of the second second seco | irements Editori<br>W Delete<br>Delete<br>Task Effectivi<br>S<br>STAIRS<br>I Finish Thresh<br>FC:<br>DOC, Refere | Actives                                                                                                    | AMP - ID: 4                                                                                                    | User ID: DUN -                                                                                                    | Full Control        |

7. You can see save data on the Aircraft Configuration Task Effectivity screen.

8. This data is used in the "AMP MR" tab. Press this tab

9. In the "Aircraft Maintenance Requirements Editor" find "Task Effectivity" field and press combo box. Here you can see all created task effectivity from "Task Effectivity" tab.

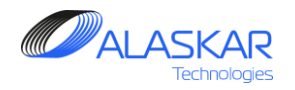

### 10. MRB (Maintenance Review Board) Category Codes

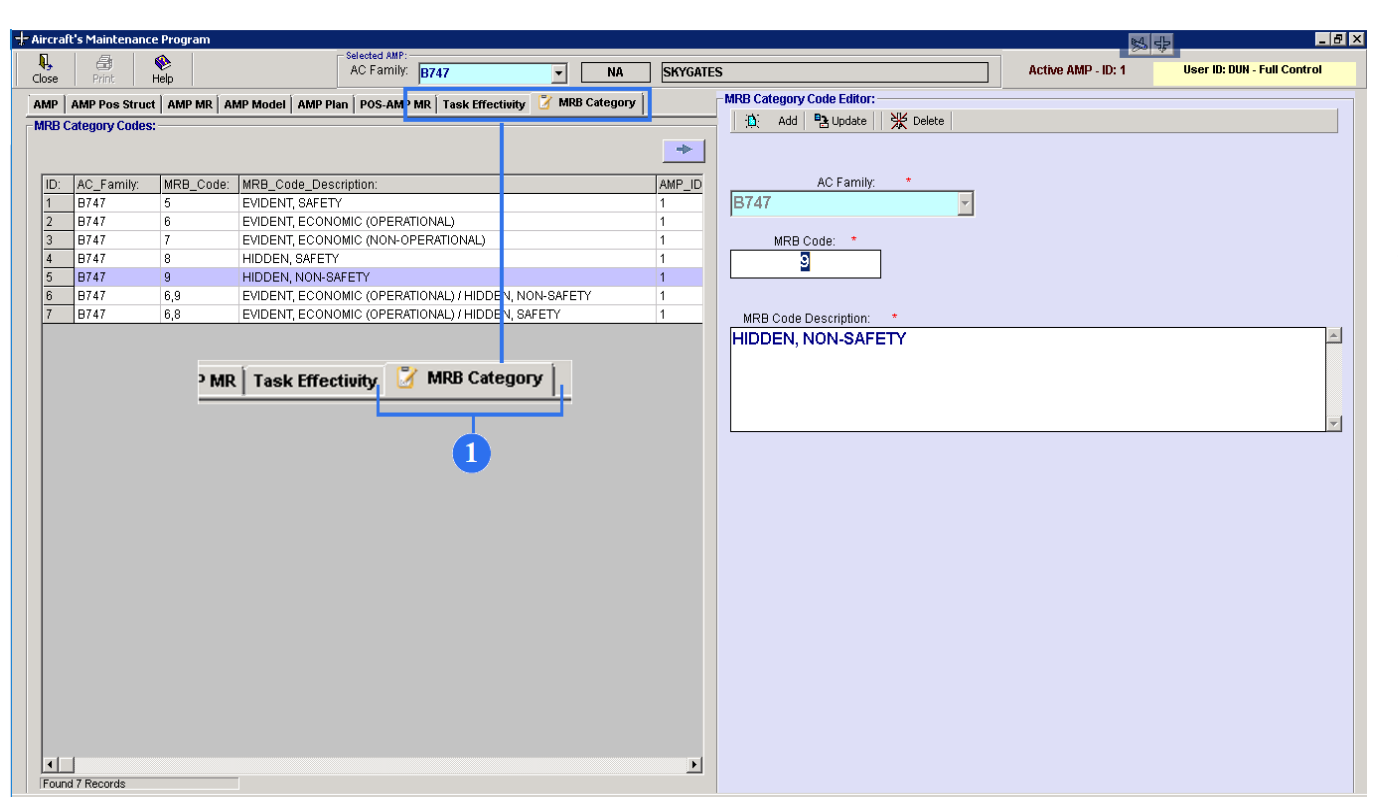

MaintenanceReviewBoard Report is adocument intended for use by air carriers. Itcontainstheinitialscheduled maintenanceandinspectionrequirements for a particular transport categoryaircraft and on-wing engine program.

1. To open MRB category screen, click on the MRB Category.

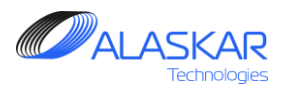

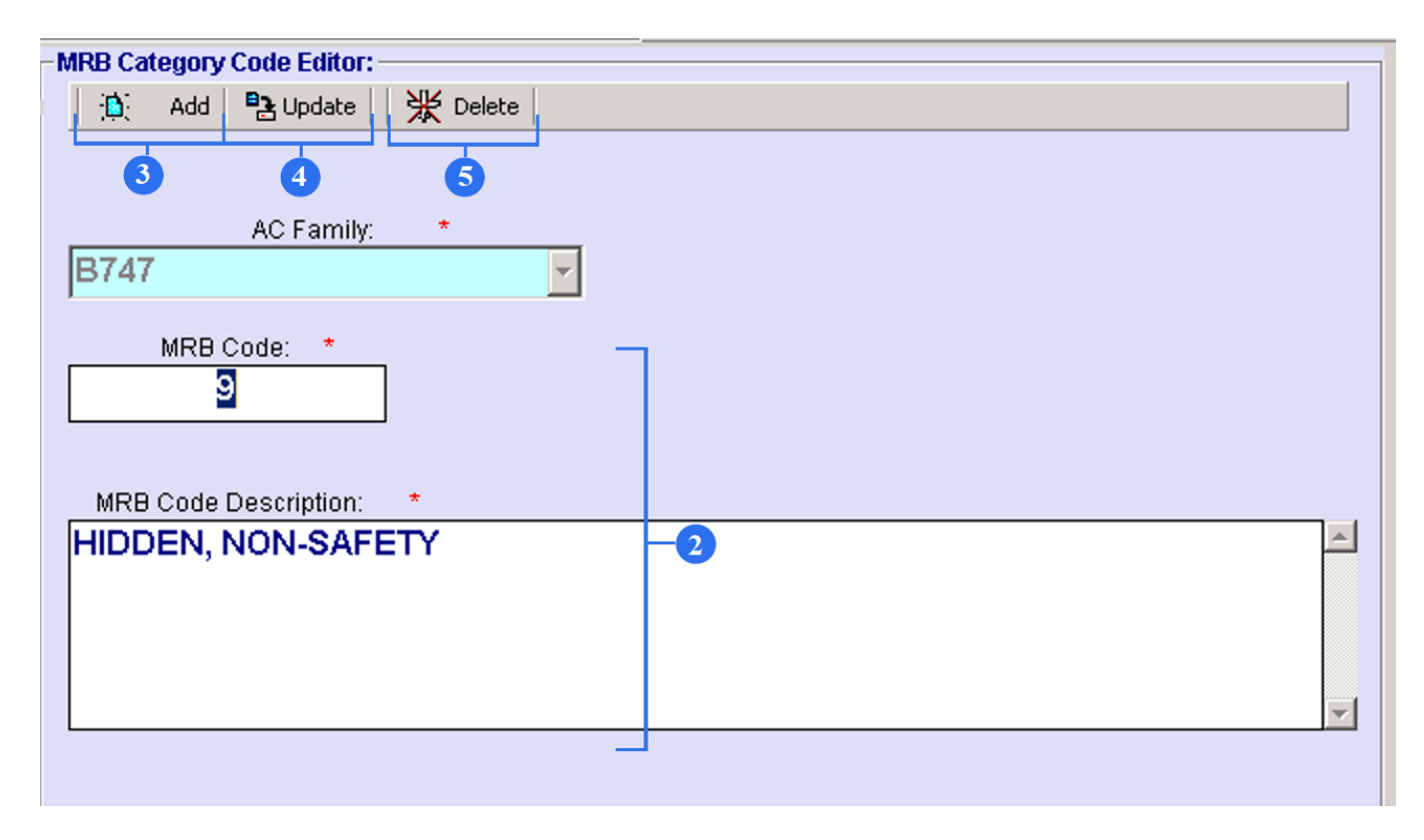

2. To register a new MRB Category Code, provide an appropriate Description and an MRB Code rate.

3. To save a newly made MRB Category Code, click on the Add button.

4. To save changes in an existing MRB Category Code, click on the Update button.

5. To delete an existing MRB Category Code, click on the Delete button.

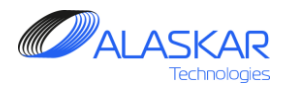

| Aircraf    | it's Maintenanc | e Program                                                                                                    |                                                                                                    |                                                                                                    |                                  |                                                                                                    |                                                             |                                                                                                    |                                                                                                    | K                                                                                                    | · · · · · · · · · · · · · · · · · · ·                                                                                                    |
|------------|-----------------|----------------------------------------------------------------------------------------------------|----------------------------------------------------------------------------------------------------|----------------------------------------------------------------------------------------------------|----------------------------------|----------------------------------------------------------------------------------------------------|-------------------------------------------------------------|----------------------------------------------------------------------------------------------------|----------------------------------------------------------------------------------------------------|----------------------------------------------------------------------------------------------------|----------------------------------------------------------------------------------------------------|
| <b>I</b> , | 8               | ٠                                                                                                    | s                                                                                                    | elected AMP:<br>AC Family: <b>B747</b>                                                                                                    |                                  | V NA                                                                                                    | SKYGATE                                                     | s                                                                                                    | P                                                                                                    | ctive AMP - ID: 1                                                                                                    | User ID: DUN - Full Control                                                                                                    |
| Close      | Print           | Help                                                                                                    |                                                                                                    | , Inter                                                                                                    |                                  |                                                                                                    |                                                             |                                                                                                    |                                                                                                    |                                                                                                    |                                                                                                    |
| AMP        | AMP Pos Struct  | t AMP MR A                                                                                                    | MP Model AMP Plan                                                                                                    | POS-AMP MR Task                                                                                                    | Effectivity                      | MRB Category                                                                                                    | у                                                           | MRB Category Code Editor:                                                                                                    |                                                                                                    |                                                                                                    |                                                                                                    |
| MRB C      | Category Codes  | :                                                                                                    |                                                                                                    |                                                                                                    |                                  |                                                                                                    |                                                             | 📋 Add 🖪 Update   🛠 Delete                                                                                                    |                                                                                                    |                                                                                                    |                                                                                                    |
|            |                 |                                                                                                    |                                                                                                    |                                                                                                    |                                  |                                                                                                    | -                                                           |                                                                                                    |                                                                                                    |                                                                                                    |                                                                                                    |
|            |                 |                                                                                                    | 1                                                                                                    |                                                                                                    |                                  |                                                                                                    |                                                             |                                                                                                    |                                                                                                    |                                                                                                    |                                                                                                    |
| ID:        | AC_Family:      | MRB_Code:                                                                                                    | MRB_Code_Descrip                                                                                                    | otion:                                                                                                    |                                  |                                                                                                    | AMP_ID                                                      | AC Family: *                                                                                                    |                                                                                                    |                                                                                                    |                                                                                                    |
| 1          | B747            | 5                                                                                                    | EVIDENT, SAFETY                                                                                                    |                                                                                                    |                                  |                                                                                                    | 1                                                           | B/4/                                                                                                    | <b>Y</b>                                                                                                    |                                                                                                    |                                                                                                    |
| 2          | 8747            | 6                                                                                                    | EVIDENT, ECONOM                                                                                                    | IC (OPERATIONAL)                                                                                                    |                                  |                                                                                                    | 1                                                           |                                                                                                    |                                                                                                    |                                                                                                    |                                                                                                    |
| 3          | 8/4/            | /                                                                                                    | EVIDENT, ECONOM                                                                                                    | IC (NUN-OPERATIONA                                                                                                    | 4L)                              |                                                                                                    | 1                                                           | MRB Code: *                                                                                                    |                                                                                                    |                                                                                                    |                                                                                                    |
| 4          | 8747            | 9                                                                                                    | HIDDEN, SAFETT                                                                                                    | TV                                                                                                    |                                  |                                                                                                    | 1                                                           |                                                                                                    |                                                                                                    |                                                                                                    |                                                                                                    |
| 6          | B747            | 6.9                                                                                                    | EVIDENT ECONOM                                                                                                    | IC (OPERATIONAL) ( H                                                                                                    | IDDEN NON-                       | -SAFETY                                                                                                    | 1                                                           |                                                                                                    |                                                                                                    |                                                                                                    |                                                                                                    |
| 7          | B747            | 6.8                                                                                                    | EVIDENT, ECONOM                                                                                                    | IC (OPERATIONAL) / H                                                                                                    | IDDEN, SAFE                      | ETY                                                                                                    | 1                                                           | MPB Code Deparintion:                                                                                                    |                                                                                                    |                                                                                                    |                                                                                                    |
| Ľ.         | 1               | 1-1-                                                                                                    | 1                                                                                                    |                                                                                                    |                                  |                                                                                                    |                                                             |                                                                                                    |                                                                                                    |                                                                                                    |                                                                                                    |
| 1.1        |                 |                                                                                                    |                                                                                                    |                                                                                                    |                                  |                                                                                                    |                                                             | HIDDEN, NON-SAFETT                                                                                                    |                                                                                                    |                                                                                                    |                                                                                                    |
|            |                 |                                                                                                    |                                                                                                    |                                                                                                    |                                  |                                                                                                    |                                                             |                                                                                                    |                                                                                                    |                                                                                                    |                                                                                                    |
|            |                 |                                                                                                    |                                                                                                    |                                                                                                    |                                  |                                                                                                    |                                                             |                                                                                                    |                                                                                                    |                                                                                                    |                                                                                                    |
|            |                 |                                                                                                    |                                                                                                    |                                                                                                    |                                  |                                                                                                    |                                                             |                                                                                                    |                                                                                                    |                                                                                                    |                                                                                                    |
|            |                 |                                                                                                    |                                                                                                    |                                                                                                    |                                  |                                                                                                    |                                                             |                                                                                                    |                                                                                                    |                                                                                                    | <b>Y</b>                                                                                                    |
|            |                 |                                                                                                    |                                                                                                    | 6                                                                                                    |                                  |                                                                                                    |                                                             |                                                                                                    |                                                                                                    |                                                                                                    |                                                                                                    |
|            |                 |                                                                                                    |                                                                                                    |                                                                                                    |                                  |                                                                                                    |                                                             |                                                                                                    |                                                                                                    |                                                                                                    |                                                                                                    |
|            |                 |                                                                                                    |                                                                                                    |                                                                                                    |                                  |                                                                                                    |                                                             |                                                                                                    |                                                                                                    |                                                                                                    |                                                                                                    |
|            |                 |                                                                                                    |                                                                                                    |                                                                                                    |                                  |                                                                                                    |                                                             |                                                                                                    |                                                                                                    |                                                                                                    |                                                                                                    |
|            |                 |                                                                                                    |                                                                                                    |                                                                                                    |                                  |                                                                                                    |                                                             |                                                                                                    |                                                                                                    |                                                                                                    |                                                                                                    |
| •          | ]               |                                                                                                    |                                                                                                    |                                                                                                    |                                  |                                                                                                    | Þ                                                           |                                                                                                    |                                                                                                    |                                                                                                    |                                                                                                    |
| Found      | d 7 Records     |                                                                                                    | ]                                                                                                    |                                                                                                    |                                  |                                                                                                    | Þ                                                           |                                                                                                    |                                                                                                    |                                                                                                    |                                                                                                    |
| Found      | d 7 Records     | ít's Maintenan                                                                                                    | ce Progr                                                                                                    |                                                                                                    |                                  |                                                                                                    | F                                                           |                                                                                                    |                                                                                                    | le la la la la la la la la la la la la la                                                                                                    | 및 국당 <mark>_ (문)</mark> ×                                                                                                    |
| Found      | d 7 Records     | it's Maintenan                                                                                                    | ce Progr                                                                                                    | Selected AMP:                                                                                                    | 0727 110                         |                                                                                                    |                                                             |                                                                                                    |                                                                                                    | Active AMD ID: 4                                                                                                    | Liser ID: DUM - Full Control                                                                                                    |
| Found      | d 7 Records     | it's Maintenan<br>Excel                                                                                                    | CE Progr                                                                                                    | Selected AMP:<br>AC Family:                                                                                                    | B737-NG                          |                                                                                                    | )<br>SYL [                                                  | EMO                                                                                                    |                                                                                                    | Active AMP - ID: 4                                                                                                    | Light Light                                                                                                    |
| Found      | d 7 Records     | it's Maintenan<br>Excel                                                                                                    | CE Progr<br>Priot Tele<br>t T AMP MR AMF                                                                                                    | Selected AMP:<br>AC Family:<br>P Model   AMP Plan   Pl                                                                                                    | B737-NG                          | Task Effectivity                                                                                                    | SYL [                                                       | EMO<br>gory   Aircraft Maintenance Requirement                                                                                                    | nts Editor:                                                                                                    | Active AMP - ID: 4                                                                                                    | S 국 고 전 ×<br>User ID: DUN - Full Control                                                                                                    |
| Found      | d 7 Records     | It's Maintenan<br>Excel<br>AMP Pos Strue                                                                                                    | ce Progr<br>Priot 7 Help<br>et 7 AMP MR AMF<br>ements:                                                                                                    | Selected AMP:<br>AC Family:<br>P Model   AMP Plan   Pr                                                                                                    | B737-NG                          | Task Effectivity                                                                                                    | SYL [                                                       | EMO<br>gory   _Aircraft Maintenance Requirement<br>  10: Add   12: Update   14:                                                                                                    | nts Editor:                                                                                                    | Active AMP - ID: 4                                                                                                    | 5 국과 D ×<br>User ID: DUN - Full Control                                                                                                    |
| Found      | d 7 Records     | It's Maintenan<br>Excel<br>AMP Pos Struc<br>enance Requir<br>Filter Task:                                                                                                    | t AMP MR AMF                                                                                                    | Selected AMP:<br>AC Family:<br>P Model   AMP Plan   Pr<br>Task Description:                                                                                                    | B737-NG<br>POS-AMP MR            | Task Effectivity                                                                                                    | SYL E                                                       | EMO<br>gory   Aircraft Maintenance Requirement<br>  ①: Add 『3 Update    米<br>                                                                                                    | nts Editor:                                                                                                    | Active AMP - ID: 4<br>efresh                                                                                                    | User ID: DUN - Full Control                                                                                                    |
| Found      | d 7 Records     | <b>L's Maintenan</b><br>Excel<br><b>AMP Pos Stru</b><br>enance Requir<br>Filter Task:                                                                                                    | CE Progr<br>Prior 7 Hein<br>Prior 7 Hein<br>Hein 7 Hein<br>Hein 7 Hein 7 Hein<br>Hein 7 Hein 7 Hein<br>Hein 7 Hein 7 Hein<br>Hein 7 Hein 7 Hein<br>Hein 7 Hein 7 Hein<br>Hein 7 Hein 7 Hein 7 Hein<br>Hein 7 Hein 7 Hein                                                                                                    | AC Family:<br>AC Model AMP Plan Plan                                                                                                    | B737-NG<br>POS-AMP MR<br>Type:   | Task Effectivity                                                                                                    | F       SYL     E       ' MRB Cate       ter       Interval | emo<br>gory   Aircraft Maintenance Requirement<br>  ⊉: Add   ™: Update    米<br>→   :BASE Task ID: +                                                                                                    | nts Editor:                                                                                                    | Active AMP - ID: 4<br>efresh   💽 Check<br>Basic Task: *                                                                                                    | Let the second second s                                                                                                    |
| Found      | d 7 Records     | It's Maintenan<br>Excel<br>AMP Pos Struc<br>enance Requir<br>Filter Task:<br>ATA:                                                                                                    | CE Progr<br>Prior 7 Hele<br>t 2 AMP MR AMF<br>Ements:<br>JIC: ATA:<br>TASK:                                                                                                    | P Model   AMP Plan   P<br>AC Family:<br>Task Description:<br>BASIC_TASK:                                                                                                    | B737-NG<br>POS-AMP MR            | Task Effectivity<br>Eff.: Norfb<br>JJC:                                                                                                    | SYL [<br>SYL [<br>mRB Cate                                  | EMO<br>gory   Aircraft Maintenance Requirement<br>↓ ①: Add   ●: Update   ※<br>→ IBASE Task ID: *                                                                                                    | nts Editor:                                                                                                    | Active AMP - ID: 4<br>efresh   C Check<br>Basic Task: *                                                                                                    | S ⊕                                                                                                    |
| Found      | d 7 Records     | AMP Pos Structure<br>AMP Pos Structure<br>anance Require<br>Filter Task:<br>ATA:<br>3 20                                                                                                    | Prior Telen<br>Prior Telen<br>Prior Telen<br>Task:<br>20-010-01-01                                                                                                    | P Model AMP Plan P<br>Task Description:<br>BASIC_TASK:<br>20-010-01                                                                                                    | B737-NG<br>POS-AMP MR            | Task Effectivity<br>Eff.: NoFE<br>JIC:<br>20-010-01-01                                                                                                    | SYL [<br>MRB Cate                                           | EMO<br>aory Aircraft Maintenance Requirement<br>D: Add B Opdate W<br>BASE Task ID: *                                                                                                    | nts Editor:<br>Delete 👌 R                                                                                                    | Active AMP - ID: 4<br>efresh Cereck<br>Basic Task: *<br>isk Title: *                                                                                                    | S ⊕                                                                                                    |
| Found      | d 7 Records     | ATA:<br>20<br>20<br>21<br>20<br>21<br>20<br>20<br>20<br>20<br>20                                                                                                    | CE Progr<br>Pro 7-ben<br>Telen<br>Telen<br>JIC: ATA:<br>JIC: ATA:<br>TASK:<br>20-010-01-01<br>20-010-02-01                                                                                                    | P Model   AMP Plan   P<br>AC Family:<br>Task Description:<br>BASIC_TASK:<br>20-010-02                                                                                                    | B737-NG<br>POS-AMP MR  <br>Type: | Eff.: No F8<br>JIC:<br>20-010-01-01<br>20-010-02-01                                                                                                    | SYL [<br>] MRB Cate                                         | EMO<br>gory   Aircraft Maintenance Requirement<br>① Add P3 Update   米<br>□ :BASE Task ID: *                                                                                                    | nts Editor:<br>Delete 👌 R                                                                                                    | Active AMP - ID: 4<br>efresh Crieck<br>Basic Task: *                                                                                                    | Let User ID: DUN - Full Control                                                                                                    |
| Found      | d 7 Records     | t's Maintenan<br>Excel<br>AMP Pos Strucenance Requir<br>Filter Task:<br>ATA:<br>0 20<br>1 20<br>2 20                                                                                                    | CE Proge<br>7 del<br>20 00 0 0 0 0 0 0 0 0 0 0 0 0 0 0 0 0 0                                                                                                     | P Model   AMP Plan   Pr<br>AC Family:<br>Task Description:<br>BASIC_TASK:<br>20-010-01<br>20-010-02<br>20-020-00                                                                                                    | B737-NG<br>POS-AMP MR            | ▼           Task Effectivity           Eff:           JIC:           20-010-01-01           20-010-02-01           20-020-00-01                                                                                                    | SYL E                                                       | EMO<br>gory Aircraft Maintenance Requirement<br>① Add Paupdate ※<br>· BASE Task ID: *                                                                                                    | ts Editor:<br>Delete 9 R<br>Ta<br>Task                                                                                                    | Active AMP - ID: 4<br>efresh © Check<br>Basic Task: *<br>isk Title: *<br>Description: *                                                                                                    | ATA *                                                                                                    |
| Found      | d 7 Records     | AMP Pos Strue<br>Excel<br>AMP Pos Strue<br>enance Requir<br>Filter Task:<br>ATA:<br>20<br>20<br>2<br>20<br>2<br>20<br>3<br>20                                                                                                    | Ce Progr<br>7 telen<br>prot 2 telen<br>TASK:<br>20-010-01-01<br>20-0210-02-01<br>20-020-01<br>20-030-01-01                                                                                                    | Selected XMP:<br>AC Family:           P Model         AMP Plan         Pr           Task Description:         BASIC_TASK:         20-010-01           20-010-01         20-020-00         20-020-00           20-030-01         20-030-01         20-030-01                                                                                                    | B737-NG<br>POS-AMP MR  <br>Type: | Task Effectivity<br>Eff: N=0<br>JJC:<br>20-010-02-01<br>20-0210-02-01<br>20-020-001<br>20-030-01-01                                                                                                    | SYL [<br>SYL [<br>MRB Cate                                  | EMO<br>gory Aircraft Maintenance Requirement<br>① ① Add 2 Update ※                                                                                                    | nts Editor:<br>Delete 🔊 R<br>Ta<br>Task                                                                                                    | Active AMP - ID: 4<br>efresh   @ Check<br>Basic Task: *<br>hisk Title: *<br>Description: *                                                                                                    | S ⊕                                                                                                    |
| Found      | d 7 Records     | A's Maintenan<br>Excel<br>AMP Pos Struc<br>ance Requir<br>Filter Task:<br>ATA:<br>3 20<br>1 20<br>2 20<br>3 20<br>4 20                                                                                                    | Ce Progr                                                                                                    | Selected AMP:<br>AC Family:           P Model         AMP Plan         Pr           Task Description:         BASIC_TASK:         20-010-01           20-010-01         20-010-01         20-020-00           20-020-00         20-030-01         20-030-01                                                                                                    | B737-NG<br>OS-AMP MR  <br>Type:  | Task Effectivity Eff: NFB Eff: 20-010-01-01 20-010-02-01 20-020-00-01 20-030-01-01 20-030-02-01                                                                                                    | SYL [<br>MRB Cate<br>for<br>Interval                        | EMO<br>gory   Aircraft Maintenance Requirement                                                                                                    | nts Editor:<br>Delete 🏷 R<br>Task                                                                                                    | Active AMP - ID: 4<br>efresh Crieck<br>Basic Task *<br>hsk Title: *                                                                                                    | L B X                                                                                                    |
| Found      | d 7 Records     | AMP Pos Strutter           AMP Pos Strutter           mance Require           ATA           20           20           20           20           20           20           20           20           20           20           20           20           20           20                                                                                                    | CC Progr<br>7 Hele<br>T Hele<br>CONTRACTOR<br>CONTRACTOR<br>CON | Selected AMP<br>AC Family:           P Model         AMP Plan         P           Task Description:                                                                                                    | B737-NG<br>POS-AMP MR            | Task Effectivity<br>Eff.: Note<br>20-010-01-01<br>20-010-02-01<br>20-030-01-01<br>20-030-01-01<br>20-030-01-01<br>20-030-01-01                                                                                                    | SYL [<br>MRB Cate                                           | EMO<br>gory Aircraft Maintenance Requirement                                                                                                    | tts Editor:<br>Delete P R<br>Ta<br>Task                                                                                                    | Active AMP - ID: 4<br>efresh © Check<br>Basic Task: *<br>isk Title: *<br>Description: *                                                                                                    | LIC-                                                                                                    |
| Found      | d 7 Records     | American       Excel       AMP Pos Structurenance Requir       AMP Pos Structurenance       ATA:       0     20       20       20       20       20       20       20       20       20       20       20       20       20       20       20       20       20       20       20       20       20       20       20       20                                                                                                      | C Progr                                                                                                    | Selected JMF,<br>AC Family:           P Model         AMP Plan         Pr           Task Description:         Provided Selection         Provided Selection           BASIC_TASK:         20-010-01         20-020-00         20-030-01           20-030-01         20-030-02         20-040-01         20-040-01                                                                                                    | B737-NG<br>OS-AMP MR  <br>Type:  | Task Effectivity<br>Eff: Norte<br>JIC:<br>20-010-01-01<br>20-020-00-01<br>20-030-02-01<br>20-030-02-01<br>20-030-02-01<br>20-040-02-01                                                                                                    | SYL [<br>]<br>MRB Cate<br>Internal                          | EMO<br>gory Aircraft Maintenance Requirement<br>Aircraft Maintenance Requirement<br>BASE Task ID: *<br>Task Type: * Task                                                                                                    | rts Editor:<br>Delete P R<br>Task<br>Task                                                                                                    | Active AMP - ID: 4<br>efresh    Check<br>Basic Task: *<br>ask Title: *<br>Description: *                                                                                                    | ATA *                                                                                                    |
| Found      | d 7 Records     | L'S Maintenan<br>Excel<br>AMP Pos Struu<br>AMP Pos Struu<br>20<br>20<br>20<br>20<br>20<br>4<br>20<br>20<br>4<br>20<br>20<br>20<br>4<br>20<br>20<br>4<br>20<br>20<br>4<br>20<br>20<br>4<br>20<br>20<br>20<br>20<br>20<br>20<br>20<br>20<br>20<br>20<br>20<br>20<br>20                                                                                                    | C Progr                                                                                                    | Belacted AMP:<br>AC Family:           P Model         AMP Plan         P           Task Description:         BASIC_TASK:         20-010-02           20-010-02         20-020-00         20-030-01           20-030-01         20-030-01         20-030-02           20-040-01         20-040-02         20-040-02                                                                                                    | B737-NG<br>OS-AMP MR<br>Type:    | Task Effectivity<br>Eff:<br>20-010-01-01<br>20-010-02-01<br>20-020-00-01<br>20-030-02-01<br>20-030-02-01<br>20-030-02-01<br>20-040-01-01<br>20-040-02-01<br>20-040-04-01                                                                                                    | SYL [<br>MRB Cate                                           | EMO<br>aory Aircraft Maintenance Requirement<br>Di Add B Opdate W<br>BASE Task ID: *<br>Task Type: * Task<br>ALL                                                                                                    | tis Editor:<br>Delete Provide Provide Pr | Active AMP - ID: 4<br>efresh © Check<br>Basic Task *<br>Hask Title: *<br>Description: *                                                                                                    | L B X                                                                                                    |
| Found      | d 7 Records     | American         American           Excel         Excel           American         Require           manace         Require           manace         Require | C Progr     C Progr                                                                                                    | Selected AMP:<br>AC Family:           P Model         AMP Plan         P           Task Description:                                                                                                    | os-AMP MR  <br>Type:             | Task Effectivity<br>Eff.: Note<br>20-010-01-01<br>20-010-02-01<br>20-030-01-01<br>20-030-01-01<br>20-030-01-01<br>20-040-02-01<br>20-040-02-01<br>20-040-02-01<br>20-040-02-01<br>20-040-02-01                                                                                                    | SYL [<br>]<br>V MRB Cate<br>Internal [                      | EMO<br>gory Aircraft Maintenance Requirement<br>Di Ad Dupdate X<br>BASE Task ID: *<br>Task Type: * Task<br>Main Zone: Addition                                                                                                    | rts Editor:<br>Coldete 💁 R<br>Task<br>Task<br>«Effectivity: *<br>nal Zones:                                                                                                    | Active AMP - ID: 4<br>efresh © Check<br>Basic Task: *<br>ask Title: *<br>Description: *<br>MRB Code:<br>MRB Code:                                                                                                    | List ID: DUN - Full Control                                                                                                    |
| Found      | d 7 Records     | American           Excel           AMP Pos Structure           AMP Pos Structure           AMP 20           20           20           20           20           20           20           20           20           20           20           20           20           20           20           20           20           20           20           20           20           20           20           20           20           20           20           20           20           20           20           20           20           20           20           20           20           20           20           20           20           20           20           20           20           20           20                                                                                                              | C Progr                                                                                                    | Selected JMP;<br>AC Family:           PModel         AMP Plan         Pr           Task Description:         Photos:         Photos:           BASIC_TASK:         20-010-01         Photos:           20-020-00         20-020-00         20-030-01           20-030-01         20-030-02         20-040-01           20-040-02         20-040-01         20-040-05           20-040-05         20-040-05         20-040-05                                                                                                    | B737-NG<br>os-AMP MR  <br>Type:  | Task Effectivity<br>Eff: Norte<br>20-010-01-01<br>20-0210-02-01<br>20-030-01-01<br>20-030-02-01<br>20-030-02-01<br>20-040-01-01<br>20-040-05-01<br>20-040-05-02<br>20-040-05-02                                                                                                    | SYL [<br>]<br>V MRB Cate<br>Internal                        | EMO<br>gory Aircraft Maintenance Requirement<br>Aircraft Maintenance Requirement<br>BASE Task ID: *<br>Task Type: * Task<br>Task Type: * Task<br>AlLL<br>Main Zone: Addition                                                                                                    | rts Editor:<br>Celete<br>Task<br>Ceffectivity<br>Keffectivity<br>Anal Zones:                                                                                                    | Active AMP - ID: 4<br>efresh © Check<br>Basic Task: *<br>ask Title: *<br>Description: *<br>MRB Code:<br>                                                                                                    | ATA *                                                                                                    |
| Found      | d 7 Records     | American           Excel           AmP Pos Strum           AmP Pos Strum           amarce Requir           itter Task           Tra-           2           2           2           2           3           20           4           20           3           20           3           20           3           20           3           20           3           20           3           20           3           20           3           20           3           20           3           20           3           20           3           20           3           20                                                                                                    | C Progr                                                                                                    | Selected XMP:<br>AC Family:           P Model         AMP Plan         Pr           Task Description:         EASIC_TASK:         20-010-01           20-010-01         20-020-00         20-030-01           20-030-02         20-040-01         20-040-01           20-040-04         20-040-05         20-040-05                                                                                                    | B737-NG<br>OS AMP MR             | Task Effectivity Eff: NFB Eff: NFB UD: 20-010-01-01 20-010-02-01 20-020-01-01 20-030-02-01 20-040-01-01 20-040-01-01 20-040-02-01 20-040-02-01 20-040-05-02 20-040-05-02 20-040-05-02 20-040-05-01 20-040-05-01 20-05-01 20-05-01 20-05-05-05-01 20-05-05-01 | SYL [<br>MRB Cate                                           | EMO Oory Aircraft Maintenance Requirement D: Add B: Opdate BASE Task ID: Task Type: * Task Task Type: * Task Addition Task Type: Addition Task Type: Addition Task Type: Start Tureshold Finish                                                                                                    | Its Editor:<br>Delete S R<br>Task<br>Effectivity: *<br>nal Zones:<br>in Threshold To                                                                                                    | Active AMP - ID: 4<br>efresh © Check<br>Basic Task *<br>bisk Title: *<br>Description: *<br>MRB Code:<br>MRB Code:<br>Irge                                                                                                    | JIC:                                                                                                    |
| Found      | d 7 Records     | American           Excel           AMP Pos Structure           mance Require           Tax           20           20           20           20           20           20           20           20           20           20           20           20           20           20           20           20           20           20           20           20           20           20           20           20           20           20           20           20           20           20           20           20           20           20           20           20           20           20           20           20           20           20           20           20           20           20                                                                                                    | C Proge     C Proge                                                                                                    | Selected AMP:<br>AC Family:           P Model         AMP Plan         P           Task Description:                                                                                                    | B737-NG<br>ros-AMP MR  <br>Type: | Task Effectivity<br>Eff.: Note<br>20-010-01-01<br>20-020-00-01<br>20-030-01-01<br>20-030-01-01<br>20-030-01-01<br>20-040-02-01<br>20-040-02-01<br>20-040-05-01<br>20-040-06-01<br>20-040-06-02                                                                                                    | SYL [<br>SYL ]<br>MRB Cate<br>www                           | EMO<br>gory<br>Aircraft Maintenance Requirement<br>C Ad Dupder *<br>BASE Task ID: *<br>Task Type: * Task<br>Task Type: * Task<br>Addition<br>Task Type: Addition<br>Task Type: Addition<br>Task Type: * Task                                                                                                    | rts Editor:<br>Teltor:<br>Task<br>Effectivity:<br>telfectivity:<br>the Threshold<br>To                                                                                                    | Active AMP - ID: 4<br>efresh © Check<br>Basic Task *<br>isk Title: *<br>Description: *<br>MRB Code:<br>MRB Code:<br>Factor of the factor of the factor of th | JIC:                                                                                                    |
| Found      | d 7 Records     | American           Excel           AMP Pos Struct           enance Requir           riller Task:           20           20           20           20           20           20           20           20           20           20           20           20           20           20           20           20           20           20           20           20           20           20           20           20           20           20           20           20           20           20           20           20           20           20           20           20           20           20           20           20           20           20           20           20           20           20                                                                                                    | Ce Progr<br>7 tele<br>100 7 tele<br>100 7 tele<br>20010-01-01<br>20-010-01-01<br>20-010-02-01<br>20-020-00-01<br>20-030-01-01<br>20-030-02-01<br>20-040-02-01<br>20-040-05-01<br>20-040-05-01<br>20-040-05-01<br>20-040-05-02<br>20-040-05-02<br>20-05-05<br>20-05-05<br>20-05-05<br>20-05-05<br>20-05-05<br>20-05-05<br>20-05-05<br>20                                             | Selected AMP<br>AC Family:           * Model         AMP Pian         Pr           Task Description:         Provide Control (Control (Contro) (Control (Control (Control (Contro) (Contro) (Con | B737-NG<br>os-AMP MR  <br>Type:  | Task Effectivity<br>Eff: Nº76<br>20-010-01-01<br>20-010-01-01<br>20-020-00-01<br>20-030-01-01<br>20-030-02-01<br>20-040-01-01<br>20-040-01-01<br>20-040-05-01<br>20-040-05-01<br>20-040-05-02<br>20-040-05-02<br>20-040-06-01<br>20-040-06-02                                                                                                    | SYL [<br>MRB Cate<br>Internal ]                             | EMO<br>gory Aircraft Maintenance Requirement<br>Aircraft Maintenance Requirement<br>BASE Task ID: *<br>BASE Task ID: *<br>Task Type: * Task<br>AlLL<br>Main Zone: Addition<br>Terval Start Trreshold Finist<br>Interval: *                                                                                                    | rts Editor:<br>Celete President<br>Task<br>Effectivity. *<br>nal Zones:<br>in Threshold To<br>DY:                                                                                                    | Active AMP - ID: 4<br>efresh © Check<br>Basic Task: *<br>ask Title: *<br>Description: *<br>MRB Code:<br>MRB Code:<br>Ierance i if<br>5<br>MC: VR 6                                                                                                    | JIC:                                                                                                    |
| Found      | d 7 Records     | American           Excel           Amp Pos Strum           Amp Pos Strum           amarce Requir           iiter Task:           2           20           2           2           2           2           2           2           2           2           2           2           2           2           2           2           2           2           2           2           2           2           2           2           2           2           2           2           2           2           2           2           2           2           2           2           2           2           2           2           2           2           2           2           2           2                                                                                                    | Ce Progr                                                                                                    | Belacted AMP:<br>AC Family:           P Model         AMP Plan         P           Task Description:         BASIC_TASK:         20-010-02           20-010-02         20-020-00         20-030-01           20-030-01         20-030-02         20-040-01           20-040-01         20-040-02         20-040-05           20-040-05         20-040-05         20-040-05           20-040-05         20-040-05         20-040-05           20-040-05         20-040-05         20-040-05           20-040-05         20-040-05         20-040-05           20-040-05         20-040-05         20-040-05           20-040-05         20-040-05         20-040-05           20-040-05         20-040-05         20-040-05           20-040-05         20-040-05         20-040-05           20-040-05         20-040-05         20-040-05           20-040-05         20-040-05         20-040-05           20-040-05         20-040-05         20-040-05                                                                                                    | B737-NG<br>OS AMP MR             | Task Effectivity Eff: N°78 Eff: N°78 Eff: 20-010-02-01 20-010-02-01 20-030-02-01 20-030-02-01 20-040-01-01 20-040-02-01 20-040-02-01 20-040-05-02 20-040-05-02 20-050-00-05 20-050-00-05 20-050-00-05 20-050-00-05 20-050-00-05 20-050-00-05 20-050-00-05 20-050-00-05 20-050-00-05 20-050-00-05 20-050-00-05 20-050-00-05 20-050-00-05 20-050-00-05 20-050-00-05 20-050-00-05 20-050-050-05 20-050-050-05 20-050-050-05 20-050-050-05 20-050-050-05 20-050-050-05 20-050-050-05 20-050-050-05 20-050-050-05 20-050-050-05 20-050-050-05 20-050-050-05 20-050-050-05 20-050-050-05 20-050-050-05 20-050-050-050-050-05 20-050-050-050-050-050-050-050 20-050-050-050-050-050-050-050-050-050-0                                                                                                    | SYL [<br>MRB Cate                                           | EMO<br>gory Aircraft Maintenance Requirement<br>D: Add "> update #<br>BASE Task ID: *<br>Task Type: * Task<br>Task Type: * Task<br>ALL<br>Main Zone: Addition<br>Task Type: * Task<br>Task Type: * Task<br>Finish<br>Task Type: * Task                                                                                                    | Its Edition:<br>Delete Provide Provide Action of the second second  | Active AMP - ID: 4<br>efresh © Check<br>Basic Task *<br>Isk Title: *<br>Description: *<br>MRB Code:<br>MRB Code:<br>MRB Code:<br>MRB Code:<br>F<br>6<br>8                                                                                                    | ATA: * ATA: * ATA: * ATA: * JIC: JIC: ATA: * ATA: *                                                                                                    |
| Found      | d 7 Records     | American         American           Excel         Excel           American         Requir           manace         Requir           namece         Requir           a         20           4         20           2         20           3         20           4         20           5         20           6         20           2         20           3         20           4         20           2         20           3         20           4         5           20         20           3         20           4         5           20         20           3         20           4         5           20         20           3         20           3         20                                                                                                    | C Progr<br>C Progr<br>T belo<br>T belo                                                                                                    | Selected AMP:<br>AC Family:           P Model         AMP Plan         P           Task Description:                                                                                                    | OS-AMP MR<br>Type:               | Task Effectivity<br>Eff.: ***<br>20-010-01-01<br>20-010-2-01<br>20-030-01-01<br>20-030-01-01<br>20-040-02-01<br>20-040-02-01<br>20-040-05-01<br>20-040-05-01<br>20-040-06-01<br>20-040-06-02<br>20-050-00-01<br>20-060-00-01                                                                                                    | SYL [<br>SYL ]<br>MRB Cate<br>www                           | EMO<br>gory Aircraft Maintenance Requirement<br>C Ad Dupdate K<br>BASE Task ID: *<br>Task Type: * Task<br>Task Type: * Task<br>AltL<br>Main Zone: Addition<br>Terval Start Threshold Finist<br>Interval: *<br>FH: FC:                                                                                                    | rts Editor:<br>Technology Control Control Contro | Active AMP - ID: 4 efresh © Check Basic Task * Isk Title: * Description: *                                                                                                    | JIC:                                                                                                    |
| Found      | d 7 Records     | American           Excel           AMP Pos Struct           enance Requir           riller Task:           20           20           20           20           20           20           20           20           20           20           20           20           20           20           20           20           20           20           20           20           20           20           20           20           20           20           20           20           20           20           20           20           20           20           20           20           20           20           20           20           20           20           20           20           20           20                                                                                                    | C Progr     C Progr                                                                                                    | Selected AMP<br>AC Family:           * Model         AMP Pian         Pr           Task Description:         Provide Secretary         Provide Secretary           BASIC_TASK:         20-010-01         Provide Secretary           20-010-01         20-020-00         Provide Secretary           20-020-00         20-030-01         Provide Secretary           20-040-01         20-040-01         Provide Secretary           20-040-05         20-040-05         Provide Secretary           20-040-05         20-040-06         Provide Secretary           20-040-06         20-040-06         Provide Secretary           20-040-06         20-040-06         Provide Secretary           20-040-06         20-040-06         Provide Secretary           20-040-06         20-040-06         Provide Secretary                                                                                                    | B737-NG<br>os-AMP MR  <br>Type:  | Task Effectivity<br>Eff: N/F<br>20-010-01-01<br>20-010-01-01<br>20-020-00-01<br>20-030-01-01<br>20-030-02-01<br>20-040-02-01<br>20-040-01-01<br>20-040-05-01<br>20-040-05-01<br>20-040-05-01<br>20-040-05-01<br>20-040-05-01<br>20-040-05-01<br>20-040-05-01<br>20-050-00-01                                                                                                    | SYL [<br>MRB Cate<br>Internal ]                             | EMO<br>gory Aircraft Maintenance Requirement<br>Aircraft Maintenance Requirement<br>BASE Task ID: *<br>BASE Task ID: *<br>Task Type: * Task<br>AlLL<br>Main Zone: Addition<br>Merval Start Trreshold Finist<br>Interval: *<br>FH: FC:<br>ADD TASL<br>FH: FC:<br>ADD TASL<br>ADD TASL<br>ADD TA | rts Editor:<br>Celeto Presidential<br>Task<br>Effectivity. *<br>nal Zones:<br>in Threshold To<br>DY:<br>                                                                                                    | Active AMP - ID: 4<br>efresh © Check<br>Basic Task: *<br>ask Title: *<br>Description: *<br>MRB Code:<br>MRB Code:<br>MRB Code:<br>MRB Code:<br>MRB Code:<br>9<br>ta:                                                                                                    | JIC:                                                                                                    |
| Found      | d 7 Records     | American         American           Excel         Excel           AMP Pos Structure         Require           nance Require         Require           120         20           20         20           320         20           320         20           320         20           320         20           320         20           320         20           320         20           320         20           320         20           320         20           320         20           320         20           320         20           320         20           320         20           320         20           320         20           320         20           320         20           320         20           320         20           320         20           320         20           320         20           320         20           320         20           320         20                                                                                                    | C Progr     C Progr                                                                                                    | Selected AMP:<br>AC Family:           P Model         AMP Plan         P           Task Description:         BASIC_TASK:         20-010-01           20-010-01         20-010-02         20-020-00           20-030-01         20-030-01         20-030-02           20-040-01         20-040-01         20-040-02           20-040-02         20-040-04         20-040-05           20-040-05         20-040-05         20-040-05           20-040-05         20-040-05         20-040-05           20-040-05         20-040-05         20-040-05           20-040-05         20-040-05         20-040-05           20-040-05         20-040-05         20-040-05           20-040-05         20-040-05         20-040-05           20-040-05         20-040-05         20-040-05           20-040-05         20-040-05         20-040-05           20-040-05         20-040-05         20-040-05           20-040-05         20-040-05         20-040-05           20-040-05         20-040-05         20-070-00           20-070-00         20-070-00         20-070-00                                                                                                    | B737-NG<br>INOS-AMP MR<br>Type:  | Task Effectivity Eff.: here U.C.: 20-010-01-01 20-020-00-01 20-030-01-01 20-030-01-01 20-030-01-01 20-040-01-01 20-040-05-01 20-040-05-05-05-05-05-05-05-05-05-05-05-05-05                                                                                                    | SYL [                                                       | EMO Sory Aircraft Maintenance Requirement Comparison and Comparison and Compariso                                                                                                    | Its Edition:<br>Delete  Task<br>Task<br>(Effectivity:<br>ah Threshold To<br>DY:<br>C. Reference Dase                                                                                                    | Active AMP - ID: 4<br>efresh © Check<br>Basic Task: *<br>Ask Title: *<br>Description: *<br>MRB Code:<br>MRB Code:<br>MRB Code:<br>MRB Code:<br>F<br>10<br>15<br>16<br>17<br>17<br>17<br>17<br>17<br>17<br>17<br>17<br>17<br>17                                                                                                    | LINP<br>ATA: *<br>ATA: *<br>ATA: *<br>ATA: *<br>JIC:<br>T<br>ATA: *<br>ATA: * |
| 4<br>Found | d 7 Records     | L's Maintenan           Excel           Excel           AMP Pos Structure           mance Requir           namce Requir           a           20           20           20           20           20           20           20           20           20           20           20           20           20           20           20           20           20           20           20           20           20           20           20           20           20           20           20           20           20           20           20           20           20           20           20           20           20           20           20           20           20           20           20           20                                                                                                    | C Progr<br>C Progr<br>T belo<br>T belo                                                                                                    | Selected AMP:<br>AC Family:           P Model         AMP Plan         P           Task Description:                                                                                                    | OS-AMP MR<br>Type:               | Task Effectivity<br>JIC:<br>20-010-01-01<br>20-010-2-01<br>20-030-01-01<br>20-030-01-01<br>20-030-01-01<br>20-040-02-01<br>20-040-05-01<br>20-040-05-01<br>20-040-06-01<br>20-040-06-02<br>20-050-00-01<br>20-070-00-01                                                                                                    | SYL [<br>MRB Cate<br>www                                    | EMO Gory Aircraft Maintenance Requiremen  C Ad Pa Update  *  *  *  *  *  *  *  *  *  *  *  *  *                                                                                                    | rts Editor:<br>Celete P R<br>Task<br>(Effectivity: *<br>nal Zones:<br>th Threshold To<br>DY:<br>. Reference Da                                                                                                    | Active AMP - ID: 4 efresh © Check Basic Task * Isk Title: * Description: *                                                                                                    | JIC:                                                                                                    |

6. You can see save data on the MRB Category Codes screen.

7. This data is used in the "AMP MR" tab. Press this tab.

9. In the "Aircraft Maintenance Requirements Editor" find "MRB Code" field and press combo box. Here you can see all created MRB codes from "MRB Category" tab.